*SİRKÜLER* Sayı: 2018/156 İstanbul, 09.07.2018 Ref:4/156

#### Konu:

#### İNTERAKTİF VERGİ DAİRESİ ÜZERİNDEN GERÇEKLEŞTİRİLEBİLECEK YENİ İŞLEMLER HAKKINDA DUYURU YAYINLANMIŞTIR

28.02.2018 tarih ve 30346 sayılı Resmi Gazete'de yayınlanan 492 Sıra No.lı VUK Genel Tebliği ile İnteraktif Vergi Dairesi uygulamasına ilişkin usul ve esaslar belirlenmiştir. Bu konu hakkında <u>01.03.2018 tarih ve 2018/51</u> sayılı sirkülerimizde gerek söz konusu genel tebliğ gerekse İnteraktif Vergi Dairesinde yer alan bilgiler ve İnteraktif Vergi Dairesinde yapılabilecek işlemler hakkında da bilgilendirme yapılmıştı.

Gelir İdaresi Başkanlığı tarafından yayınlanan 06.07.2018 tarihli duyuruda İnteraktif Vergi Dairesi üzerinden gerçekleştirilebilecek yeni işlemler hakkında aşağıdaki bilgilendirme yapılmıştır.

İnteraktif Vergi Dairesi Projesi kapsamında devam eden çalışmalar sonucunda mükelleflerimizin aşağıda sayılan işlemleri İnteraktif Vergi Dairesi üzerinden gerçekleştirebilmesi mümkün hale getirilmiştir.

- 7143 sayılı Kanun başvuru sonucunun görüntülenmesi ve taksit ödemesinin yapılabilmesi,
- Emanette yer alan tutarlar için iade/mahsup talebinde bulunulması,
- Yönetici ve ortaklık bilgilerinin görüntülenmesi,
- Yönetici değişikliğine ilişkin dilekçe verilmesi,
- Unvan değişikliğine ilişkin dilekçe verilmesi,
- Ödeme emri sorgulaması yapılması ve mal bildiriminde bulunulması,
- Muhtasar beyanname dönem değişikliğine ilişkin dilekçe verilmesi,

• Kesinti bulunmayan cari dönem için muhtasar beyanname verilmeyeceğine dair dilekçe verilmesi,

- Faaliyet konusu değişikliğine ilişkin dilekçe verilmesi,
- Ek faaliyete başladığına ilişkin dilekçesi verilmesi,
- Hisse devrine ilişkin dilekçe verilmesi,
- Hazır beyan sistemine erişim,

• Meslek mensupları ile imzalan ve geçerli olan e-beyanname sözleşme listelerinin görüntülenmesi,

• Gelen evrak bilgilerine erişim sağlanması.

İnteraktif Vergi Dairesi hizmetlerine <u>https://ivd.gib.gov.tr</u> adresi üzerinden ulaşabilirsiniz.

Saygılarımızla,

#### DENGE İSTANBUL YEMİNLİ MALİ MÜŞAVİRLİK A.Ş.

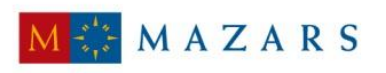

MAZARS DENGE

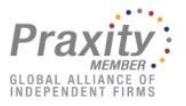

#### <u>EK:</u>

İnteraktif Vergi Dairesi Sistemi Kullanıcı Kılavuzu (Mart 2018)

(\*) Sirkülerlerimizde yer verilen açıklamalar sadece bilgilendirme amaçlıdır. Tereddüt edilen hususlarda kesin işlem tesis etmeden önce konusunda uzman bir danışmandan görüş ve destek alınması tavsiyemiz olup; sadece sirkülerlerimizdeki açıklamalar dayanak gösterilerek yapılacak işlemler sonucunda doğacak zararlardan müşavirliğimiz sorumlu olmayacaktır.

(\*\*) Sirkülerlerimiz hakkında görüş, eleştiri ve sorularınız için aşağıda bilgileri yer alan uzmanlarımıza yazabilirsiniz.

Erkan YETKİNER YMM Mazars/Denge,, Ortak eyetkiner@mazarsdenge.com.tr

Güray ÖĞREDİK SMMM Mazars/Denge, Direktör gogredik@mazarsdenge.com.tr

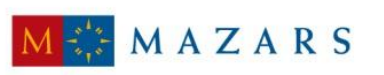

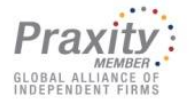

MAZARS DENGE

## T.C. GELİR İDARESİ BAŞKANLIĞI

# İnteraktif Vergi Dairesi Sistemi Kullanıcı Kılavuzu (İVD)

**MART 2018** 

### <u>İÇİNDEKİLER</u>

| İnteraktif Vergi Dairesi Sistemi1                                                                                                    |
|----------------------------------------------------------------------------------------------------|
| İÇİNDEKİLER 2                                                                                                    |
| 1.ANA SAYFA EKRANI                                                                                                    |
| 2.LOGİN İŞLEMLERİ                                                                                                    |
| 3.ŞİFRESİZ İŞLEMLER                                                                                                    |
| 3.1 Hızlı Ödeme İşlemleri 15                                                                                                    |
| 3.1.1 MTV ve TPC Ödeme 15                                                                                                    |
| 3.1.2 Tecilli Borç Ödeme 22                                                                                                    |
| 3.1.3 Belge Numarası İle Ödeme 27                                                                                                    |
| 3.1.4 Harç ve Değerli Kağıt Bedeli 30                                                                                                    |
| 4.DOĞRULAMALAR                                                                                                    |
| 4.1 E-Belge Doğrulama                                                                                                    |
| 4.2 Mükellefiyet Yazısı / Borç Durum Yazısı Doğrulama 47                                                                                                    |
| 4.3 Vergi Kimlik Numarası Doğrulama 48                                                                                                    |
| 4.4 Vergi Kimlik Numarası Sorgulama 48                                                                                                    |
| 4.5 E-Vergi Levhası Sorgulama                                                                                                    |
| 4.6 2016/02 Sayılı Genelge Gereğince Resen Terk Ettirilen Mükelleflere ait Sorgulama 50                                                                                                    |
| 4.7 Yabancılar için Vergi Kimlik Numarasından Sorgulama 51                                                                                                    |
|                                                                                                    |
| 4.8 ÖTV2A Ödeme Belgesi Sorgulama 52                                                                                                    |
| 4.8 ÖTV2A Ödeme Belgesi Sorgulama 52<br>4.9 Gümrük Çıkış Beyannamesi Sorgulama 53                                                                                                    |
| <ul> <li>4.8 ÖTV2A Ödeme Belgesi Sorgulama</li></ul>                                                                                                    |
| <ul> <li>4.8 ÖTV2A Ödeme Belgesi Sorgulama</li></ul>                                                                                                    |
| 4.8 ÖTV2A Ödeme Belgesi Sorgulama524.9 Gümrük Çıkış Beyannamesi Sorgulama535.HESAPLAMALAR545.1 Motorlu Taşıtlar Vergisi Hesaplama545.2 Kasko Değeri Listeleri54                                                                                                    |
| 4.8 ÖTV2A Ödeme Belgesi Sorgulama524.9 Gümrük Çıkış Beyannamesi Sorgulama535.HESAPLAMALAR545.1 Motorlu Taşıtlar Vergisi Hesaplama545.2 Kasko Değeri Listeleri545.3 Gelir Vergisi Hesaplama56                                                                                                    |
| 4.8 ÖTV2A Ödeme Belgesi Sorgulama524.9 Gümrük Çıkış Beyannamesi Sorgulama535.HESAPLAMALAR545.1 Motorlu Taşıtlar Vergisi Hesaplama545.2 Kasko Değeri Listeleri545.3 Gelir Vergisi Hesaplama565.4 GMSİ Hesaplama56                                                                                                    |
| 4.8 ÖTV2A Ödeme Belgesi Sorgulama524.9 Gümrük Çıkış Beyannamesi Sorgulama535.HESAPLAMALAR545.1 Motorlu Taşıtlar Vergisi Hesaplama545.2 Kasko Değeri Listeleri545.3 Gelir Vergisi Hesaplama565.4 GMSİ Hesaplama565.5 Gecikme Zammı ve Faizi Hesaplama57                                                                                                    |
| 4.8 ÖTV2A Ödeme Belgesi Sorgulama524.9 Gümrük Çıkış Beyannamesi Sorgulama535.HESAPLAMALAR545.1 Motorlu Taşıtlar Vergisi Hesaplama545.2 Kasko Değeri Listeleri545.3 Gelir Vergisi Hesaplama565.4 GMSi Hesaplama565.5 Gecikme Zammı ve Faizi Hesaplama575.6 Gecikme Zammı ve Faizi YÜ-FE58                                                                                                    |
| 4.8 ÖTV2A Ödeme Belgesi Sorgulama524.9 Gümrük Çıkış Beyannamesi Sorgulama535.HESAPLAMALAR545.1 Motorlu Taşıtlar Vergisi Hesaplama545.2 Kasko Değeri Listeleri545.3 Gelir Vergisi Hesaplama565.4 GMSİ Hesaplama565.5 Gecikme Zammı ve Faizi Hesaplama575.6 Gecikme Zammı ve Faizi YÜ-FE586.ÖNERİ GiRiŞi59                                                                                                    |
| 4.8 ÖTV2A Ödeme Belgesi Sorgulama524.9 Gümrük Çıkış Beyannamesi Sorgulama535.HESAPLAMALAR545.1 Motorlu Taşıtlar Vergisi Hesaplama545.2 Kasko Değeri Listeleri545.3 Gelir Vergisi Hesaplama565.4 GMSİ Hesaplama565.5 Gecikme Zammı ve Faizi YÜ-FE586.ÖNERİ GİRİŞİ59                                                                                                    |
| 4.8 ÖTV2A Ödeme Belgesi Sorgulama524.9 Gümrük Çıkış Beyannamesi Sorgulama535.HESAPLAMALAR545.1 Motorlu Taşıtlar Vergisi Hesaplama545.2 Kasko Değeri Listeleri545.3 Gelir Vergisi Hesaplama565.4 GMSİ Hesaplama565.5 Gecikme Zammı ve Faizi Hesaplama575.6 Gecikme Zammı ve Faizi YÜ-FE586.ÖNERİ GİRİŞİ596.1 Öneri Girişi596.2 Doküman/Belge Gönderimi60                                                                                                    |
| 4.8 ÖTV2A Ödeme Belgesi Sorgulama       52         4.9 Gümrük Çıkış Beyannamesi Sorgulama       53         5.HESAPLAMALAR       54         5.1 Motorlu Taşıtlar Vergisi Hesaplama       54         5.2 Kasko Değeri Listeleri       54         5.3 Gelir Vergisi Hesaplama       56         5.4 GMSİ Hesaplama       56         5.5 Gecikme Zammı ve Faizi Hesaplama       57         5.6 Gecikme Zammı ve Faizi YÜ-FE.       58         6.ÖNERi GiRişi.       59         6.1 Öneri Girişi.       59         6.2 Doküman/Belge Gönderimi       60         7. ANA SAYFA.       61                                                                                                    |
| 4.8 ÖTV2A Ödeme Belgesi Sorgulama       52         4.9 Gümrük Çıkış Beyannamesi Sorgulama       53         5.HESAPLAMALAR       54         5.1 Motorlu Taşıtlar Vergisi Hesaplama       54         5.2 Kasko Değeri Listeleri       54         5.3 Gelir Vergisi Hesaplama       56         5.4 GMSİ Hesaplama       56         5.5 Gecikme Zammı ve Faizi Hesaplama       57         5.6 Gecikme Zammı ve Faizi YÜ-FE       58         6.ÖNERİ GİRİŞİ       59         6.1 Öneri Girişi       59         6.2 Doküman/Belge Gönderimi       60         7. ANA SAYFA       61                                                                                                    |
| 4.8 ÖTV2A Ödeme Belgesi Sorgulama       52         4.9 Gümrük Çıkış Beyannamesi Sorgulama       53         5.1 Gelir Çıkış Beyannamesi Sorgulama       54         5.1 Motorlu Taşıtlar Vergisi Hesaplama       54         5.2 Kasko Değeri Listeleri       54         5.3 Gelir Vergisi Hesaplama       56         5.4 GMSİ Hesaplama       56         5.5 Gecikme Zammı ve Faizi Hesaplama       57         5.6 Gecikme Zammı ve Faizi YÜ-FE       58         6.ÖNERİ GİRİŞİ       59         6.1 Öneri Girişi       59         6.2 Doküman/Belge Gönderimi       60         7. ANA SAYFA       61         8. BİLGİLERİM       61                                                                                                    |
| 4.8 ÖTV2A Ödeme Belgesi Sorgulama       52         4.9 Gümrük Çıkış Beyannamesi Sorgulama       53         5.1 Gümrük Çıkış Beyannamesi Sorgulama       54         5.1 Motorlu Taşıtlar Vergisi Hesaplama       54         5.2 Kasko Değeri Listeleri       54         5.3 Gelir Vergisi Hesaplama       56         5.4 GMSİ Hesaplama       56         5.5 Gecikme Zammı ve Faizi Hesaplama       57         5.6 Gecikme Zammı ve Faizi YÜ-FE.       58         6.ÖNERİ GİRİŞİ.       59         6.1 Öneri Girişi.       59         6.2 Doküman/Belge Gönderimi       60         7. ANA SAYFA.       61         8. BİLGİLERİM.       61         8.2 Borç Detay ve Ödeme.       62                                                                                               |
| 4.8 ÖTV2A Ödeme Belgesi Sorgulama       52         4.9 Gümrük Çıkış Beyannamesi Sorgulama       53         5.1 Geimrük Çıkış Beyannamesi Sorgulama       54         5.1 Motorlu Taşıtlar Vergisi Hesaplama       54         5.2 Kasko Değeri Listeleri       54         5.3 Gelir Vergisi Hesaplama       54         5.3 Gelir Vergisi Hesaplama       56         5.4 GMSİ Hesaplama       56         5.5 Gecikme Zammı ve Faizi Hesaplama       57         5.6 Gecikme Zammı ve Faizi YÜ-FE.       58         6.ÖNERİ GİRİŞİ.       59         6.1 Öneri Girişi.       59         6.2 Doküman/Belge Gönderimi       60         7. ANA SAYFA.       61         8. BİLGİLERİM.       61         8.2 Borç Detay ve Ödeme       62         8.3 Beyanname ve Tahakkuklarım.       65 |

| 8.5 E-Yoklamalarım                                                              | 8 |
|---------------------------------------------------------------------------------|---|
| 8.6 E-Tebligat İşlemlerim                                                       | 9 |
| 8.7 E-Haciz Bilgilerim                                                          | 4 |
| 8.8 Vergi Ceza İhbarname Bilgilerim7                                            | 5 |
| 9. İŞLEMLERİM 7                                                                 | 5 |
| 9.1 Vergi Ceza İhbarnamesi İndirim/Uzlaşma Talebi7                              | 5 |
| 9.2 Taksitlendirme/Tecil Talep İşlemleri (6183 Kanununun 48.Maddesi kapsamında) | 1 |
| 9.3 Özelge Talebi                                                               | 8 |
| 9.4 İzaha Davet İşlemleri                                                       | 4 |
| 9.5 Mükellef Yazısı Talebi10                                                    | 0 |
| 9.6 Borç Durum Yazısı Talebi10                                                  | 2 |
| 9.7 Sicil Bildirimleri                                                          | 3 |
| 9.7.1 İşe Başlama Bildirimi10                                                   | 3 |
| 9.7.2 İşyeri Adres Değişikliği Bildirimi11                                      | 5 |
| 9.7.3 Şube İş Yeri Açılışı Bildirimi12                                          | 5 |
| 9.7.4 Şube İş Yeri Kapanış Bildirimi13                                          | 4 |
| 9.7.5 İşi Bırakma Bildirimi13                                                   | 6 |
| 9.8 Dilekçe/Bildirim/İşlem Başlat14                                             | 0 |
| 9.8.1 Genel Amaçlı Dilekçe14                                                    | 0 |
| 9.9 Dilekçelerim / Bildirimlerim / Taleplerim ve Durumları14                    | 7 |
| 9.9.1 Özelge Taleplerim14                                                       | 7 |
| 9.9.2 Mükellefiyet/Borç Durum Yazılarım14                                       | 9 |
| 9.9.3 Taleplerim/Bildirimlerim15                                                | 0 |
| 9.9.4 Dilekçelerim                                                              | 0 |

#### **1.ANA SAYFA EKRANI**

İnteraktif Vergi Dairesi projesi ile Gelir İdaresi Başkanlığı tarafından sunulan hizmetlerden kişilerin elektronik ortamda yararlanabilmesi; vergisel yükümlülüklerin mükelleflerce kolay ve hızlı bir şekilde yerine getirilebilmesi, beyanname, bildirim, yazı, dilekçe, tutanak, rapor ve diğer belgelerin elektronik ortamda verilebilmesi ve bu belgelere ilişkin yapılan işlemlerin sonuçlarının ilgililerine elektronik ortamda gösterilmesi, elektronik ortamda olmayan hizmetlerin basit ve işlevsel bir yaklaşımla elektronik ortama taşınması amaçlanmaktadır.

Ayrıca GİB birimlerinin görev tanımları içerisinde yer alan işlemlerin internet sayfası üzerinden başlatılması ve sonlandırılmasını kapsayacak şekilde yürütülebilmesi, kullanıcılarla anında iletişim kurularak vergisel işlemlerde kolaylık, hız ve etkinlik sağlanarak tüm gerçek ve tüzel kişilerin kendilerine sunulan hizmetlerden yararlanabilmesi hedeflenmektedir.

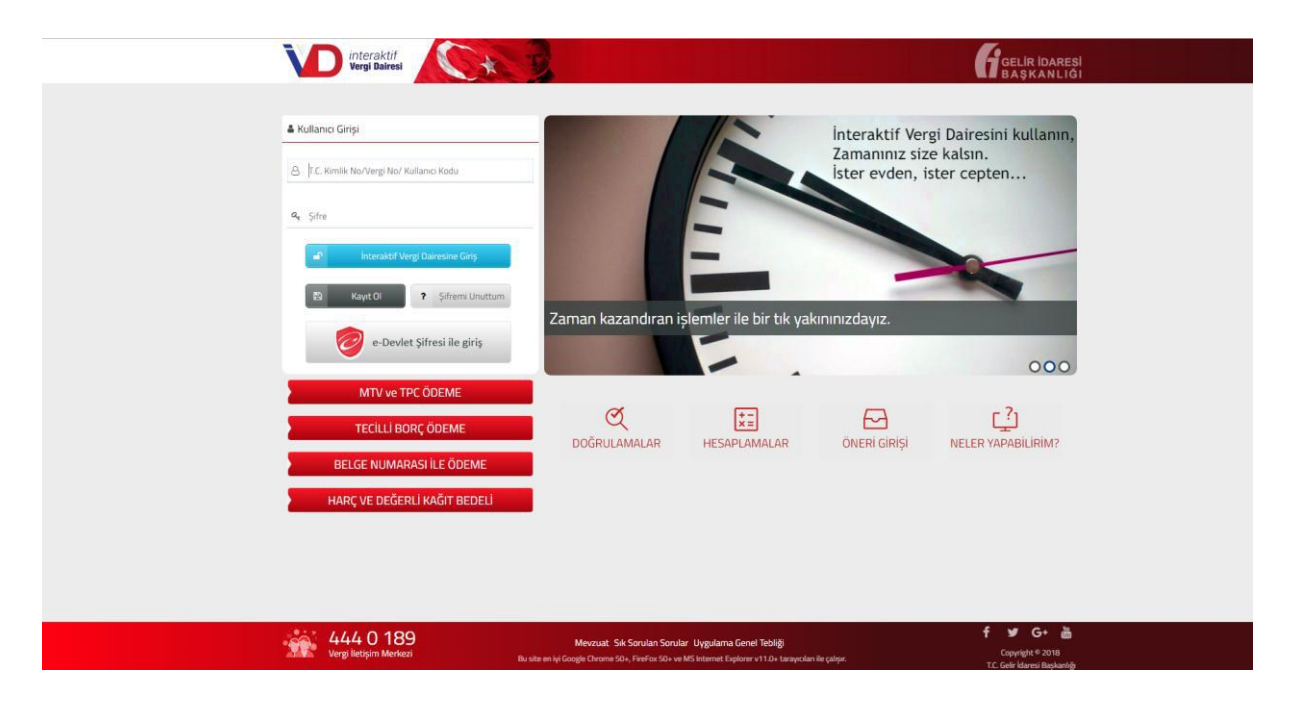

#### 2.LOGİN İŞLEMLERİ

İnteraktif Vergi Dairesi hizmetlerinden; hâlihazırda İnternet Vergi Dairesi şifresi olan, e–Devlet şifresi bulunan, <u>https://ivd.gib.gov.tr</u> adresi üzerinden şifre edinen kişiler yararlanabilecektir.

İnteraktif Vergi Dairesine giriş işlemleri için Kullanıcı Girişi kısmına T.C. Kimlik No/Vergi No/Kullanıcı Kodu ve Şifre bilgisi girilerek, Interaktif Vergi Dairesine Giriş butonuna tıklanır ve İnteraktif Vergi Dairesi Ana sayfa ekranına ulaşılır.

İlk defa kullanıcı kodu alınacaksa, **Kayıt Ol** kısmından kullanıcı kodu, şifre ve parola bilgileri oluşturulur, sistemden alınan kullanıcı kodu, şifre ve parola bilgileri ile internet vergi dairesine de giriş yapılabilmektedir.

Kayıt ol aşamasında E Kayıt Ol butonuna tıklanarak sisteme giriş yapılabilmesi için gerekli olan kullanıcı kodu, şifre ve parola bilgileri oluşturulur.

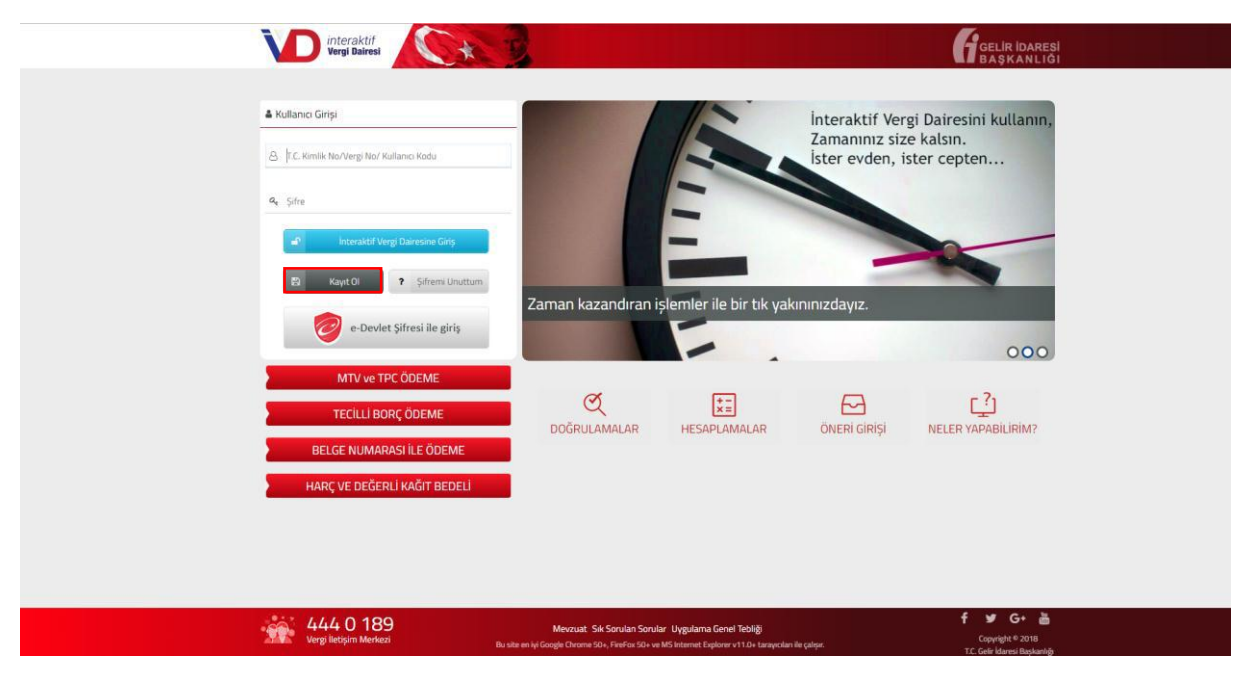

Açılan sayfada Gerçek Kişi Kayıt İşlemleri ve Tüzel Kişi Kayıt İşlemleri adımları yer alır.

| (ayıt Ol                    |                                                |   |
|-----------------------------|------------------------------------------------|---|
| Gerçek Kişi Kayıt İşlemleri | Tüzel Kişi Kayıt İşlemleri                     |   |
|                             | TC Kimlik numaranızı giriniz                   |   |
|                             | Doğum tarihinizi giriniz (Gün/Ay/Yıl)          |   |
| Anne kız                    | lık soyadının 1. ve 2. harflerini giriniz      |   |
| Anne, baba, eș veya (       | çocuğunuza ait TC Kimlik numarasını<br>giriniz |   |
|                             | Güvenlik kodunu giriniz                        | 2 |
|                             | Kimlik Bilgilerini Doğrula                     |   |

Gerçek Kişi Kayıt İşlemleri alanında TC kimlik numarası, doğum tarihi, anne kızlık soyadının 1. ve 2. harfleri, anne, baba, eş veya çocuğuna ait TC kimlik numarası ve ilgili alanda bulunan güvenlik kodu yazılarak Kimlik Bilgilerini Doğrula butonuna tıklanır. Gelen adımda İnteraktif Vergi Dairesi Şifre taahhütnamesi yer alır ilgili taahhütname okunarak Onaylıyorum butonu tıklanır. Açılan ekranda şifre belirlenerek cep telefonu bilgisi girilir ve
 Kaydet ve lierte butonuna tıklanır.

| Kayıt Ol | 1                                                                                                    |                                                                                                    | ×   |
|----------|----------------------------------------------------------------------------------------------------|----------------------------------------------------------------------------------------------------|-----|
| Gerçek k | Kişi Kayıt İşlemleri                                                                                         | Tüzel Kişi Kayıt İşlemleri                                                                                                    |     |
| 0        | Sayın<br>Şifreniz 6 karakt<br>Kolay tahmin ed<br>Şifrenizi kimseyl<br>İnteraktif Vergi<br>bilgisini giriniz. | ter uzunluğunda ve sadece rakamlardan oluşmalıdır.<br>iilebilir şifreler kullanılmamalıdır. (Örneğin, doğum tarihiniz, ardışık sayılar, gibi)<br>le paylaşmayınız!<br>Dairesinde güvenli bir şekilde hizmet alabilmek için güncel ve şahsınıza ait tele<br>riniz | fon |
| Yen      | i șifrenizi tekrar gir                                                                                       | riniz                                                                                                    |     |
| Cep t    | elefonu bilgisini gir                                                                                        | riniz                                                                                                    |     |
|          |                                                                                                    | Kaydet ve İlerle                                                                                                    |     |

Girilen cep telefonu numarasına SMS onayı için şifre gönderilir.

|                                   | Sayın <b>Sayın Başara Başında Başında Sayın Başara Başında Başında Başın</b> |
|-----------------------------------|----------------------------------------------------------------------------------------------------|
| Yeni șifrenizi giriniz            | •••••                                                                                                    |
| Yeni șifrenizi tekrar<br>giriniz  | ••••••                                                                                                    |
| Cep telefonu<br>bilgisini giriniz | 2454545455                                                                                                    |

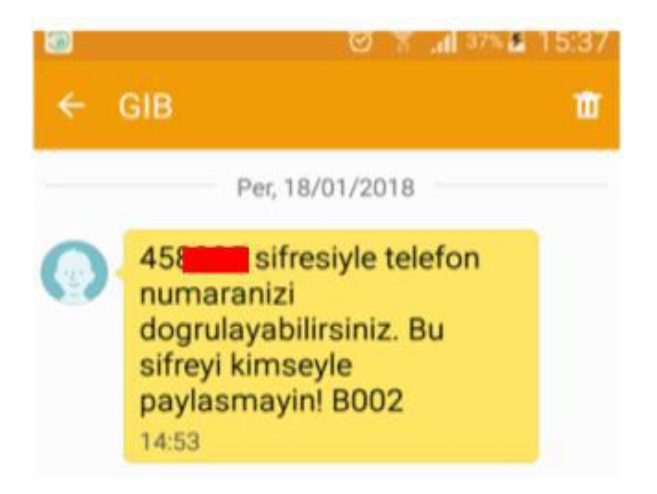

Gönderilen şifre SMS Onay Kodu alanına girilerek butonuna tıklanır.

| Kayıt Ol                    |                                                                 | × |
|-----------------------------|-----------------------------------------------------------------|---|
| Gerçek Kişi Kayıt İşlemleri | Tüzel Kişi Kayıt İşlemleri                                      |   |
| Cep telefont                | unuza gelen SMS onay kodunu giriniz                             |   |
| SMS Onay<br>Kodu:           | SMS onay kodunuzun geçerliliği için kala<br>süre:<br>162 saniye | n |
| Cep Telefonun               | u Doğrula                                                       |   |

🥪 Cep Telefonunu Doğrula

Yeni açılan pencerede kullanıcı kodu ve parola bilgileri gösterilir. Bu bilgiler ve kullanıcının belirlemiş olduğu şifre ile sisteme giriş yapılır.

| Interal | ktif Vergi Dairesi                                                                                                    |                                                                                                    | x  |
|---------|----------------------------------------------------------------------------------------------------|----------------------------------------------------------------------------------------------------|----|
| Í       | Sayın ile kullanıcınız oluşturuldu<br>Lütfen şifrenizi kimseyle paylaşmayınızl                                                                               | kullanıcıkodu ve şifrenizle giriş yapabilirsiniz.                                                                                                    |    |
|         | UYARI !!!<br>Gelir İdaresi Başkanlığı çalışanları hiçbir za<br>Explorer, Chrome, Firefox, Safari vb. uygula<br>hiçbir zaman kişisel bilgileriniz veya şifren | ıman size şifrenizi sormayacaktır. Tarayıcı uygulaması (İnternet<br>ımaların) şifre kaydetme opsiyonlarını kapalı tutunuz. Ayrıca<br>iz eposta veya telefon aracılığıyla size sorulmayacaktır. |    |
| →       | Gelir İdaresi Başkanlığı çalışanları hiçbir za<br>Explorer, Chrome, Firefox, Safari vb. uygula<br>hiçbir zaman kişisel bilgileriniz veya şifren<br>Tamam     | man size şifrenizi sormayacaktır. Tarayıcı uygulaması (İnternet<br>ımaların) şifre kaydetme opsiyonlarını kapalı tutunuz. Ayrıca<br>iz eposta veya telefon aracılığıyla size sorulmayacaktır.  | e. |

Kayıt ol sekmesinin ikinci adımında yer alan <sup>Tüzel Kişi Kayıt İşlemleri</sup> alanında İnteraktif Vergi Dairesini kullanmak isteyen tüzel kişiler kanuni temsilcileri aracılığı ile şifre edinebilecektir. Açılan ekranda Tüzel kişiye ait vergi kimlik numarası ve Kanuni Temsilcinin TC Kimlik No bilgileri girilir. <sup>E</sup> Kayıt Ol (Tüzel Kişi)</sup> butonu tıklanarak işleme devam edilir.

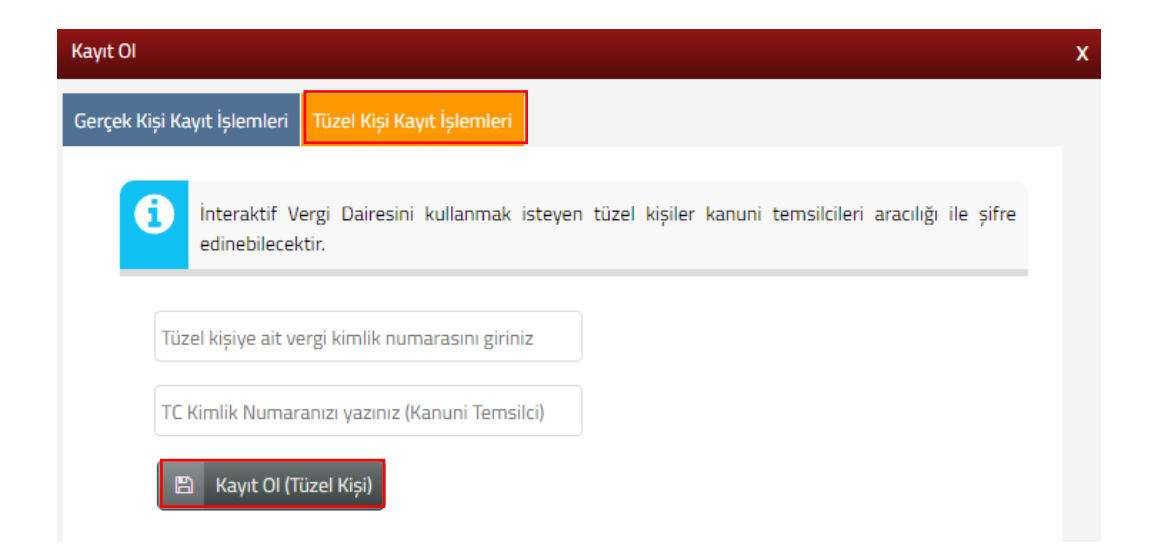

Gelen adımda İnteraktif Vergi Dairesi Şifre Taahhütnamesi yer alır ilgili taahhütname okunarak ✓ Onaylıyorum butonu tıklanır.

| ek Kişi Kayıt İşlemleri;                                                                                                    | Tüzel Kişi Kayıt İşlemleri                                                                                                    |
|----------------------------------------------------------------------------------------------------|----------------------------------------------------------------------------------------------------|
| Interaktif V                                                                                                    | ergi Dairesi șifre taahhütnamesi                                                                                                    |
| İşbu taahhi<br>numaralı bu<br>hususunda<br>yükletileme<br>- İnteraktif<br>tarafından<br>sağlanması<br>olduğunu;<br>- Unutulmu<br>kişiler tara<br>Başkanlığı'ı<br>-Tüzel kişi<br>yönetici tar<br>Gelir İdares<br>- İnteraktif<br>zedeleyece<br>tarafından<br>Maliye Bak<br>- İnteraktif<br>- İnteraktif | itname, 213 sayılı Vergi Usul Kanununun mükerrer 257 nci maddesinin birinci fikrasının (4)<br>endine istinaden geliştirilen İnteraktif Vergi Dairesi sistemine erişim ve sunulacak hizmetler<br>Maliye Bakanlığı Gelir İdaresi Başkanlığı'na cezai, idari, yasal ve hukuki sorumluluk<br>eveceğine ilişkin değiştirilemez olarak kabul, beyan ve taahhüd edilmesini düzenlemektedir.<br>Vergi Dairesi hizmetlerinden yararlanmak için Maliye Bakanlığı Gelir İdaresi Başkanlığı<br>verilen, istenildiğinde değiştirilebilecek olan kişisel şifrenin gizlilik ve güvenliğinin<br>, korunması ve yetkisiz kişiler tarafından kullanılması gibi sorumlulukların tarafıma ait<br>uş, çalınmış veya kaybedilmiş olan kullanıcı kodu ve kişisel şifremden, bunların üçüncü<br>fından kullanılmasından ve sonuçlarından hiç bir şekilde Maliye Bakanlığı Gelir İdaresi<br>nın sorumlu olmadığını,<br>yöneticilik değişikliği durumunda; İnteraktif Vergi Dairesi şifrenizin yetki süresi sona eren<br>afından halen kullanılması durumunda doğacak sonuçlardan hiçbir şekilde Maliye Bakanlığı<br>i Başkanlığı'nın sorumlu olmadığını,<br>Vergi Dairesinin sunduğu altyapı ve yazılım sistemlerini zarara uğratacak, güvenliğini<br>k veya sağlıklı çalışmasını engelleyecek hususların oluşmaması için İnteraktif Vergi Dairesi<br>belirlenecek her türlü teknik ve idari önlemin alınacağını; buna rağmen oluşan ihtilaflarda<br>anlığı Gelir İdaresi Başkanlığı tarafından oluşturulan kayıtların esas alınacağını,<br>Vergi Dairesi tarafından yapılan duyuru ve uyarıların yazılı talimat yerine geçeceğini, |

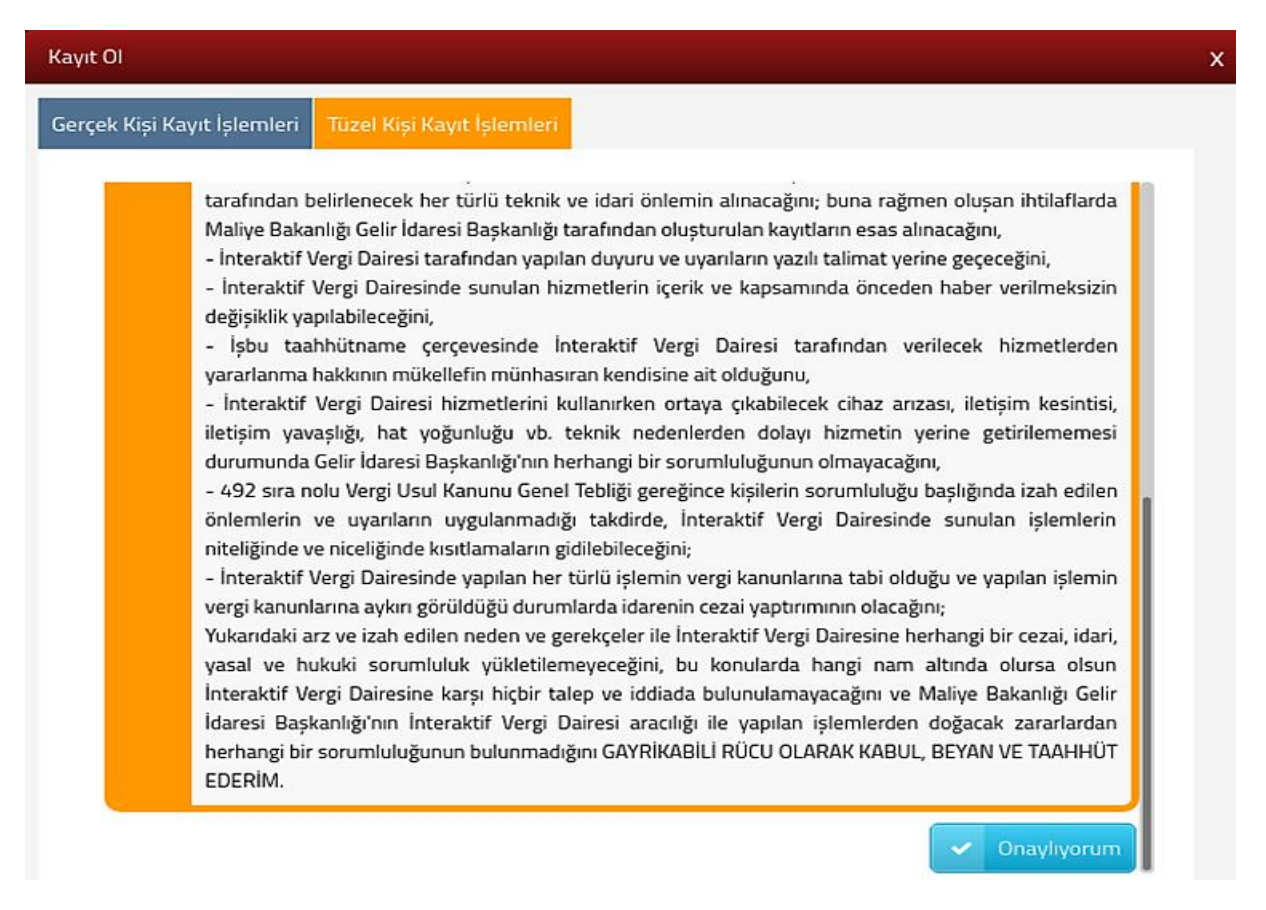

Kayıt ol ekranı açılır tüzel kişinin kanuni temsilcine ait doğum tarihi, anne kızlık soyadının 1.ve 2. harfleri, anne, baba, eş veya çocuğunuza ait TCKN ve güvenlik kodu bilgileri girilir **Kimlik Bilgilerini Doğrula** butonu tıklanır.

| Kayıt Ol                                                           | ×                                   |
|--------------------------------------------------------------------|-------------------------------------|
| Gerçek Kişi Kayıt İşlemleri Tüzel Kişi Kayıt İşlemleri             |                                     |
| Doğum tarihinizi giriniz (Gün/Ay/Yıl)                              | 1 1991                              |
| Anne kızlık soyadının 1. ve 2. harflerini giriniz                  | •                                   |
| Anne, baba, eş veya çocuğunuza ait TC Kimlik<br>numarasını giriniz | 1111111111                          |
| Güvenlik kodunu giriniz                                            | CD PY B                             |
|                                                                    | Kimlik Bilgilerini Doğrula          |
| Mükellefin cep telefon bilgileri kayıtlı ise,                      | Kaydet ve lierle butonuna tıklanır. |

| Kayıt Ol      |                                                            |                                                                                     |                                                                 |                                                                                   | 3 |
|---------------|------------------------------------------------------------|-------------------------------------------------------------------------------------|-----------------------------------------------------------------|-----------------------------------------------------------------------------------|---|
| Gerçek Kişi K | ayıt İşlemleri                                             | Tüzel Kişi Kayıt İşlemler                                                           | ń                                                               |                                                                                   |   |
| (1)           | Sayın<br>şifre oluştur<br>İnteraktif Ve<br>bilgisini girir | kullanıcı kodu ile kayıtlı k<br>rabilirsiniz.<br>ergi Dairesinde güvenli bi<br>niz. | xullanıcınız bulunmaktadır<br>ir şekilde hizmet alabilme        | r. Şifremi unuttum bağlantısı ile yeni<br>ek için güncel ve şahsınıza ait telefon |   |
| Cep te        | elefonu bilgisi                                            | ni giriniz 0(553)                                                                   | t ve lierle                                                     |                                                                                   |   |
|               |                                                            | ø<br>← GIB                                                                          | ⊠ ∑ , <b>ni</b> 37% <b>L</b>                                    | 15:37                                                                             |   |
|               |                                                            | Per,                                                                                | 18/01/2018                                                      |                                                                                   |   |
|               |                                                            | 458 sinumaranix<br>dogrulaya<br>sifreyi kim<br>paylasma<br>14:53                    | ifresiyle telefon<br>zi<br>bilirsiniz. Bu<br>seyle<br>yin! B002 |                                                                                   |   |

Gönderilen şifre SMS Onay Kodu alanına girilerek <a>Cep Telefonu Doğrula</a> butonuna tıklanır.

Yeni açılan pencerede kullanıcı kodu ve parola bilgileri gösterilir. Bu bilgiler ve kullanıcının belirlemiş olduğu şifre ile sisteme giriş yapılır.

| Kayıt Ol                    |                            |                | × |
|-----------------------------|----------------------------|----------------|---|
| Gerçek Kişi Kayıt İşlemleri | Tüzel Kişi Kayıt İşlemleri |                |   |
| Cep telet                   | fonunuza gelen SMS onay l  | kodunu giriniz |   |
|                             | Cep Telefonu Doğrula       | 158 saniye     |   |

| Kayıt Ol                                                                                                    | x |
|----------------------------------------------------------------------------------------------------|---|
| Gerçek Kişi Kayıt İşlemleri Tüzel Kişi Kayıt İşlemleri                                                                                                    |   |
| Cep telefonu numaranız başarı ile güncellenmiştir.                                                                                                    |   |
| UYARI !!!<br>Gelir İdaresi Başkanlığı veya başka bir kurum çalışanı tarafından hiçbir zaman kişisel bilgileriniz veya<br>şifreniz e-posta veya telefon aracılığı ile sorulmayacaktır. Tarayıcı uygulaması (İnternet explorer,<br>Chrome, Firefox, Safari vb. uygulamaların) şifre kaydetme opsiyonlarını kapalı tutunuz |   |
| ✓ Tamam                                                                                                    |   |

Eğer mükellef ilk kez şifre alacak ise, ek olarak açılan ekranda şifre belirlenerek cep telefonu bilgisi girilir ve Kaydet ve lierte butonuna tıklanır.

| Kayıt Ol       |                                                                                                    |                                                                                                    | X |
|----------------|----------------------------------------------------------------------------------------------------|----------------------------------------------------------------------------------------------------|---|
| Gerçek Kişi K  | ayıt İşlemleri 🛛 Ti                                                                                        | izel Kişi Kayıt İşlemleri                                                                                                    |   |
| (1)            | Sayın<br>Şifreniz 6 karak<br>Kolay tahmin ev<br>Şifrenizi kimsey<br>İnteraktif Vergi<br>bilgisini giriniz. | LİMİTED ŞİRKETİ<br>iter uzunluğunda ve sadece rakamlardan oluşmalıdır.<br>dilebilir şifreler kullanılmamalıdır. (Örneğin, doğum tarihiniz, ardışık sayılar, gibi)<br>/le paylaşmayınız!<br>Dairesinde güvenli bir şekilde hizmet alabilmek için güncel ve şahsınıza ait telefon |   |
| Yeni<br>Cep te | Yeni șifrenizi g<br>i șifrenizi tekrar g<br>elefonu bilgisini g                                            | iriniz<br>iriniz<br>iriniz Kaydet ve llerle                                                                                                    |   |

Tüzel kişi kayıt olduğuna dair kullanıcı kodu, şifre ve parola bilgilerinin yer aldığı ekran gelir.

| Kayıt Ol       |                                                          |                                                                                                    |                                                                                             |                                                                                           |         |
|----------------|----------------------------------------------------------|----------------------------------------------------------------------------------------------------|---------------------------------------------------------------------------------------------|-------------------------------------------------------------------------------------------|---------|
| Gerçek Kişi Ka | ıyıt İşlemleri                                           | Tüzel Kişi Kayıt İşlemleri                                                                              |                                                                                             |                                                                                           |         |
| 1              | Sayın<br>i<br>Parolanız:<br>Lütfen şifre                 | le kullanıcınız oluşturuldu.<br>nizi kimseyle paylaşmayınız!                                            | LİMİTED ŞİRKETİ<br>kullanıcıkodu ve şif                                                     | renizle giriş yapabilirsiniz.                                                             |         |
| 9              | UYARI !!!<br>Gelir İdares<br>veya şifren<br>explorer, Cl | si Başkanlığı veya başka bir kur<br>iz e-posta veya telefon aracılış<br>hrome, Firefox, Safari vb. uygu | um çalışanı tarafından hiçi<br>ğı ile sorulmayacaktır. Taray<br>lamaların) şifre kaydetme ( | bir zaman kişisel bilgilerini<br>yıcı uygulaması (İnternet<br>opsiyonlarını kapalı tutunu | z<br>IZ |
| <b>v</b> 1     | amam 🛛                                                   |                                                                                                    |                                                                                             |                                                                                           |         |
| Şi             | ifrenin un                                               | utulması durumunda<br>Kullanıcı Girişi                                                                  | Şifremi Unuttum                                                                             | tonu tıklanır.                                                                            |         |
|                | 8                                                        | ) T.C. Kimlik No/Vergi No                                                                               | / Kullanıc <mark>ı</mark> Kodu                                                              |                                                                                           |         |
|                | ٩                                                        | e Șifre                                                                                                 |                                                                                             |                                                                                           |         |
|                |                                                          | e İnteraktif                                                                                            | Vergi Dairesine Giriș                                                                       |                                                                                           |         |
|                |                                                          | 🖹 Kayıt Ol                                                                                              | ? Şifremi Unut                                                                              | tum                                                                                       |         |
|                |                                                          | e-Dev                                                                                                   | let Şifresi ile giriş                                                                       |                                                                                           |         |

Açılan ekranda TC kimlik numarası, doğum tarihi, anne kızlık soyadının 1. ve 2. harfleri, anne, baba, eş veya çocuğuna ait TC kimlik numarası ve ilgili alanda bulunan güvenlik kodu yazılarak **Kimlik Bilgilerini Doğrula** butonuna tıklanır.

| ktif Vergi Dairesi                                                 |                                  |
|--------------------------------------------------------------------|----------------------------------|
| TC Kimlik numaranızı giriniz                                       |                                  |
| Doğum tarihinizi giriniz(Gün/Ay/Yıl)                               |                                  |
| Anne kızlık soyadının 1. ve 2. harflerini giriniz                  |                                  |
| Anne, baba, eş veya çocuğunuza ait TC Kimlik<br>numarasını giriniz |                                  |
| Güvenlik kodunu giriniz                                            | C <sub>Y</sub> EK <sub>C</sub> □ |
|                                                                    | 💉 Kimlik Doğrula                 |

Yeni şifre sistemde kayıtlı cep telefonu numaranıza SMS olarak gönderilir.

| İnteraktif Vergi Dairesi                                                                                                    | x |
|----------------------------------------------------------------------------------------------------|---|
| Yeni șifreniz sonu איז ile biten sistemde kayıtlı cep telefonu numaranıza SMS olarak<br>gönderilmiștir!                                                                                                    |   |
| UYARI !!!<br>Gelir İdaresi Başkanlığı veya başka bir kurum çalışanı tarafından hiçbir zaman kişisel<br>bilgileriniz veya şifreniz e-posta veya telefon aracılığı ile sorulmayacaktır. Tarayıcı<br>uygulaması (İnternet explorer, Chrome, Firefox, Safari vb. uygulamaların) şifre kaydetme<br>opsiyonlarını kapalı tutunuz |   |
| → Tamam                                                                                                    |   |

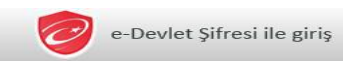

Sisteme e-Devlet şifresi ile giriş yapılmak istendiğinde butonu tıklanarak e-Devlet sayfasından giriş yapılır.

| 8  | T.C. Kimlik No/Vergi No/ | Kullanıcı Kodu        |
|----|--------------------------|-----------------------|
| 2. | Şifre                    |                       |
|    | interaktif \             | /ergi Dairesine Giriș |
|    | P Kavat Ol               | 2 Sifremi Unuttum     |

| riş Yapılacak Uygulama | OAuth 2.0 Client | 0/OAuth2ClientOygular | nasiintern             |                        |
|------------------------|------------------|-----------------------|------------------------|------------------------|
| 菌 e-Devlet Şifresi     | 📴 Mobil İmza     | 🦧 e-Imza              | 🖼 T.C. Kimlik Kartı    | 🚍 İnternet Bankacılığı |
| * I.C. KIMIIK NO       |                  |                       | Sanal Klavye 🐠 Yaza    | arken Gizle            |
| * e-Devlet Şifresi     |                  |                       | 🖾 Sanal Klavye 🔒 Şifre | emi Unuttum            |
|                        |                  |                       |                        |                        |

#### **3.ŞİFRESİZ İŞLEMLER**

T.C. Kimlik No/Vergi No/Kullanıcı Kodu ve Şifre bilgisi alanları ile giriş yapılmadan ilgili adımlarda işlem yapılır.

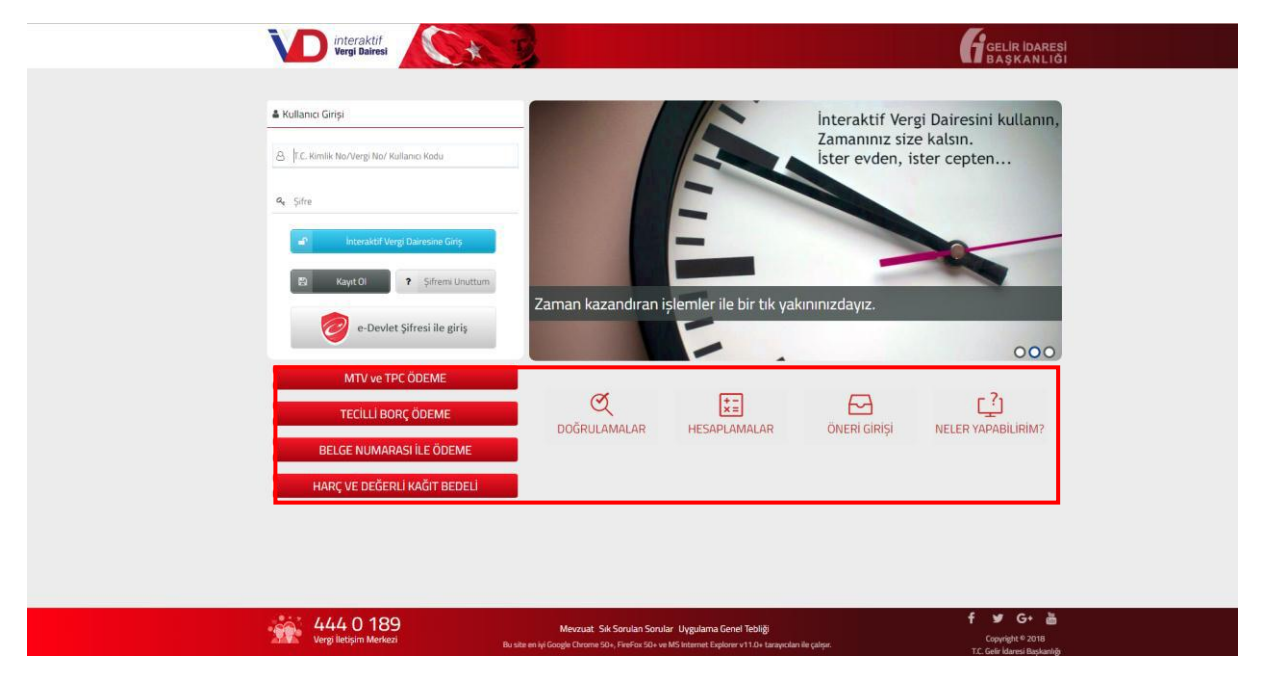

#### 3.1 Hızlı Ödeme İşlemleri

MTV ve TPC Ödeme, Tecilli Borç Ödeme, Belge Numarası ile Ödeme ve Tapu Harcı/Cep Telefonu Harcı Ödeme alanları için kullanıcı kodu ve şifre giriş işlemleri yapılmaksızın ilgili alanlardan işlem gerçekleştirilir.

#### 3.1.1 MTV ve TPC Ödeme

MTV ve TPC ÖDEME butonu tıklanarak açılan ekranda yer alan T.C./Vergi Kimlik Numarası, Plaka, Özel Plaka ve Güvenlik Kodu alanlarının girişi yapılarak **Sorgula** butonu tıklanır.

| MTV ve TPC Ödeme                                                                                                    | × |
|----------------------------------------------------------------------------------------------------|---|
| Sorgula                                                                                                    |   |
| Ödeme vapabilmek için önce sorgulama vapmalısınız.           Borcunuzu 02:00-22:00 saatleri arasında anlaşmalı bankalar aracılığı ile ödeyebilirsiniz.           Geçmiş yıllar da dahil bu sayfadan sorguladığınız tüm borçlarınızı ödeyebilirsiniz.           * T.C. Kimlik Numarası veya Vergi Kimlik Numarası bilgilerinden birini girmelisiniz.           ** Plakanızı bitişik girmelisiniz.(Örneğin: 06)JJ06 gibi.)           *** Özel Plaka: Şirket ismi, kişi ismi vb. isimlerin yazılı olduğu plakalardır.(Örneğin: 06 ŞAHİNLER A.Ş. 009 gibi.) |   |
| T.C. / Vergi Kimlik Numarası *                                                                                                    |   |
|                                                                                                    |   |
| Plaka **                                                                                                    |   |
| Özel Plaka ***                                                                                                    |   |
| Наул                                                                                                    | * |
| Güvenlik Kodu                                                                                                    |   |

Açılan ekranda yer alan MÜKELLEF BİLGİLERİ alanında Kişisel Bilgiler, Araç Bilgileri, Tescil Vergi Dairesi Bilgilerinin bulunduğu ekran bilgileri gelir.

| IV ve TPC Ödeme                                      |                                                         |                         |                                       |
|------------------------------------------------------|---------------------------------------------------------|-------------------------|---------------------------------------|
| otorlu Taşıtlar Vergisi Sorguları                    | iasi ve Ödeme 🛪                                         |                         |                                       |
| Borcunuzu 02:00-22:0                                 | 00 saatleri arasında anlaşmalı bankalar aracılığı ile i | ödeyebilirsiniz.        |                                       |
| MÜKELLEF BİLGİLERİ                                   | MOTORLU TAŞITLAR VERGİSİ                                | CEZA BILGILERI          | BEYANLI TRAFİK CEZASI ÖDEME           |
| Kişisel Bilgiler                                     |                                                         |                         |                                       |
| ÜNVAN                                                |                                                         |                         |                                       |
|                                                      |                                                         |                         |                                       |
| LIMITED                                              |                                                         |                         |                                       |
| Araç Bilgileri                                       | cins                                                    | MARKA                   | NET AĞIRLIK                           |
| Limited<br>► Araç Bilgileri                          | CINS<br>OTOMOBIL                                        | MARKA                   | NET AĞIRLIK<br>1280                   |
| LIMITED<br>Araç Bilgileri<br>DI AKA<br>TESCIL TARIHI | CINS<br>OTOMOBIL<br>MODEL                               | MARKA<br>RENAULT<br>TIP | NET AĞIRLIK<br>1280<br>SILINDIR HACMI |

| MÜKELLEF | BILGILERI                                       | MOTORLU TAŞITL                     | AR VERGISI      | C                                              | ZA BİLGİLERİ |        | BEYANLI TR       | AFİK CEZASI ÖD | EME  |
|----------|-------------------------------------------------|------------------------------------|-----------------|------------------------------------------------|--------------|--------|------------------|----------------|------|
| Mtv Bil  | gileri                                          |                                    |                 |                                                |              |        |                  |                |      |
| Ödeme    | yapma <mark>k</mark> istediğiniz borçlarınız li | jin ilg <mark>ili borcun sa</mark> | tır başında yer | <mark>a</mark> lan kutucu <mark>gu</mark> işar | etleyiniz.   |        |                  |                |      |
| seçiniz  | VERGİ TÜRÜ                                      | DÖNEM                              | TAKSIT          | VADE<br>TARİHİ                                 | ТАНАККИК     | BORÇ   | GECIKME<br>ZAMMI | TOPLAM<br>BORÇ | ÖDEN |
|          | Motorlu Taşıtlar Vergisi                        | 2013                               | 2               | 31/07/2013                                     | 413,50       | 413,50 | 317,05           | 730,55         | D,C  |
|          | Motorlu Taşıtlar Vergisi                        | 2014                               | 1               | 31/01/2014                                     | 429,50       | 429,50 | 293,24           | 722,74         | D,C  |
|          | Motorlu Taşıtlar Vergisi                        | 2014                               | 2               | 31/07/2014                                     | 429,50       | 429,50 | 257,16           | 686,66         | 0,0  |
| -        | Motorlu Taşıtlar Vergisi                        | 2015                               | 1               | 31/01/2015                                     | 472,50       | 472,50 | 243,22           | 715,72         | 0,0  |
| 8        | Motorlu Taşıtlar Vergisi                        | 2015                               | 2               | 31/07/2015                                     | 472,50       | 472,50 | 203,53           | 676,03         | D,O  |
| -        | Motorlu Taşıtlar Vergisi                        | 2016                               | 1               | 31/01/2016                                     | 75,94        | 374,00 | 129,68           | 503,66         | 0,0  |
|          | Motorlu Taşıtlar Vergisi                        | 2016                               | 2               | 31/07/2016                                     | 81,11        | 374,00 | 98,26            | 472,26         | 0,0  |
|          | Motorlu Taşıtlar Vergisi                        | 2017                               | .1              | 31/01/2017                                     | 87,04        | 388,00 | 69,35            | 457,35         | 0,0  |
| 100      | Motorlu Tasitiar Vereisi                        | 2017                               | 2               | 31/07/2017                                     | 93,91        | 388.00 | 36,76            | 424,76         | 0.0  |

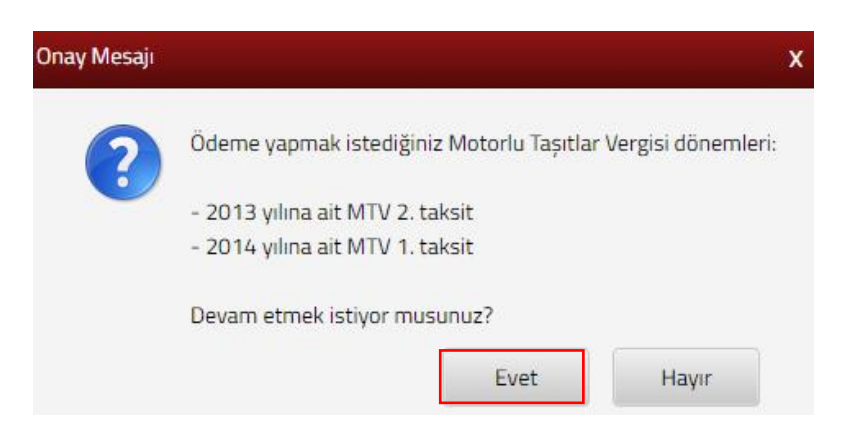

Evet

butonuna tıklanması halinde GİB ödeme ekranı açılır.

| GE<br>B/                                                                                                    | LİR İDARESİ<br>AŞKANLIĞI                         | GE                     | VERGİ<br>LECEĞİMİZDİR |                                                                                                    |
|----------------------------------------------------------------------------------------------------|--------------------------------------------------|------------------------|-----------------------|----------------------------------------------------------------------------------------------------|
| Kartla Ödeme                                                                                                   | Hesaptan Ödeme                                   | 😂 Garanti <i>pay</i> - |                       |                                                                                                    |
| Ödenecek tutar yalr<br>Kart türü<br>Kart numarası<br>Kart sahibi<br>Son geçerlilik süres<br>Güvenlik kodu (CVA | MasterCard •<br>02<br>(x)<br>Verified MasterCard |                        | neo                   | Kartınız ödeme için<br>kullanılabilen bir kart ise,<br>numarasını girerken en altta<br>kartınızın logosu görünecektir.<br>Ödemenizi yapmak için kart<br>numarasının tamamını girdiğinizde<br>ortaya çıkan "ÖDE" butonunu<br>kullanınız.     Kart numaranızı sadece alanı<br>seçtiğinizde belirecek sanal<br>klavyeden girebilirsiniz.     CVX kodunuz kartınızın<br>arkasında genelde imza alanında<br>basılmış bulunan 3 ya da 4<br>basamaklı sayıdır.     Genel kullanımı olan<br>bilgisayarlarda çalıştıktan<br>sonra tarayıcının tuttuğu<br>kleidel bilginerginiz isimaden |

Ödeme ekranında kart bilgilerine ilişkin alanlar doldurulur ve öde butonu tıklanır. Ekrana aşağıda yer alan onay mesajı gelir tamam butonu tıklanır.

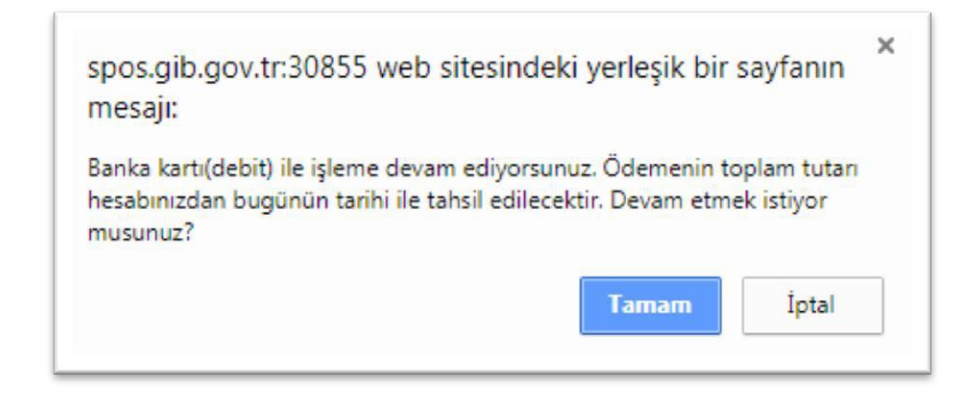

Ödemenin gerçekleştirileceğine ilişkin aşağıda yer alan mesaj onaylandığında ödeme işlemi tamamlanır.

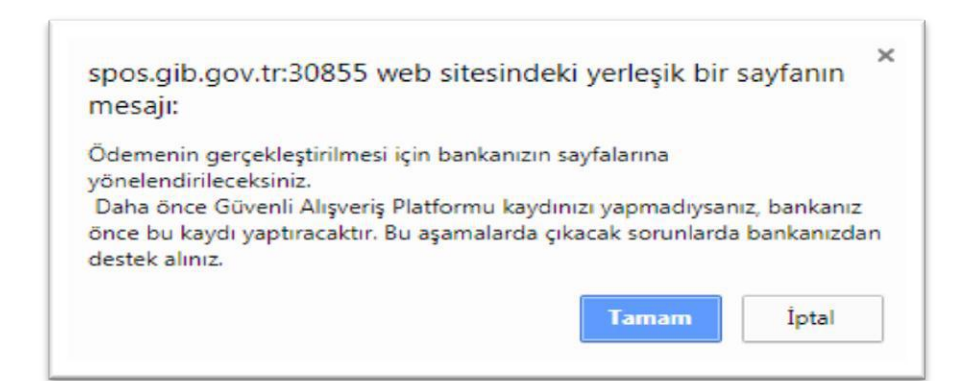

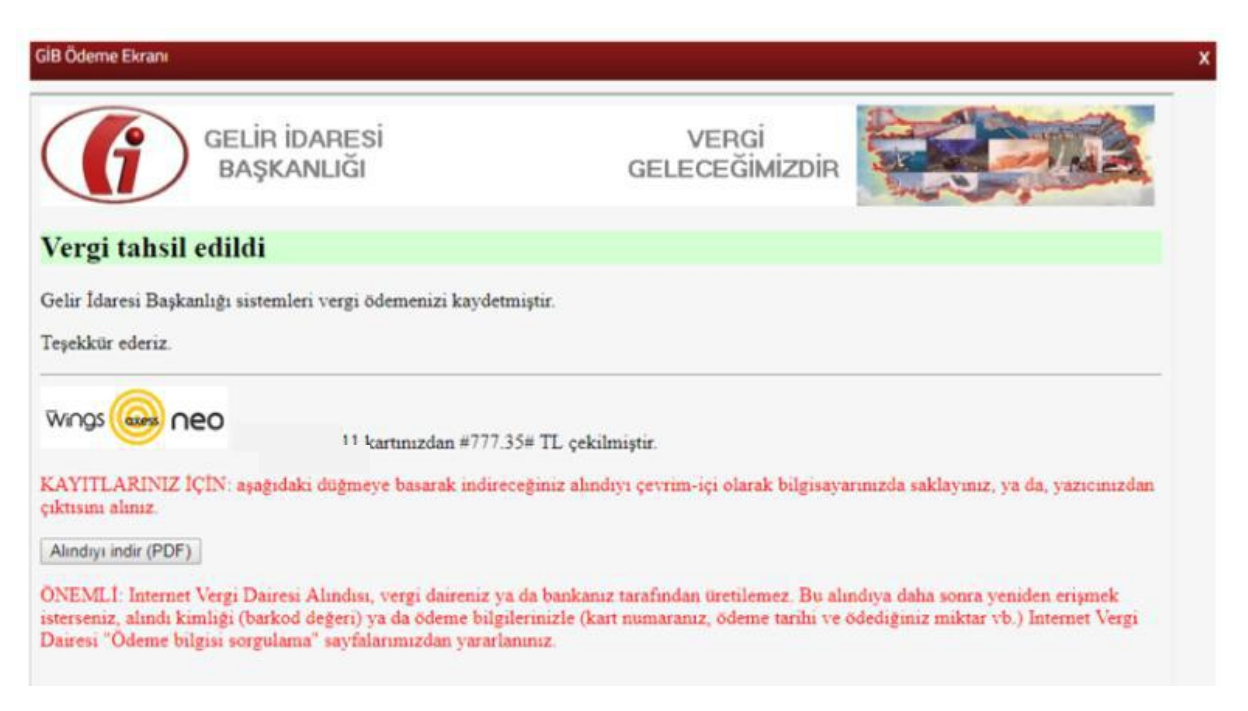

Alındıyı indir (PDF) butonuna tıklanarak ödeme alındısı makbuzu ekrana gelir ve çıktı alınabilir.

CEZA BILGILERI alanında Trafik Para Cezasına ilişkin Vergi Türü, Tutanak Tarihi, Tahakkuk Fiş No, Seri/Sıra No, Tebliğ Tarihi, Ceza Tutarı, Kat/Ceza/Faiz ve Toplam Ceza alanları gelir. Ödeme yapmak istediğiniz cezalarınız için ilgili borcun satır başında yer alan kutucuk işaretlenerek oce butonu tıklanır gelen onay mesajına Evet/Hayır tıklanarak devam edilir.

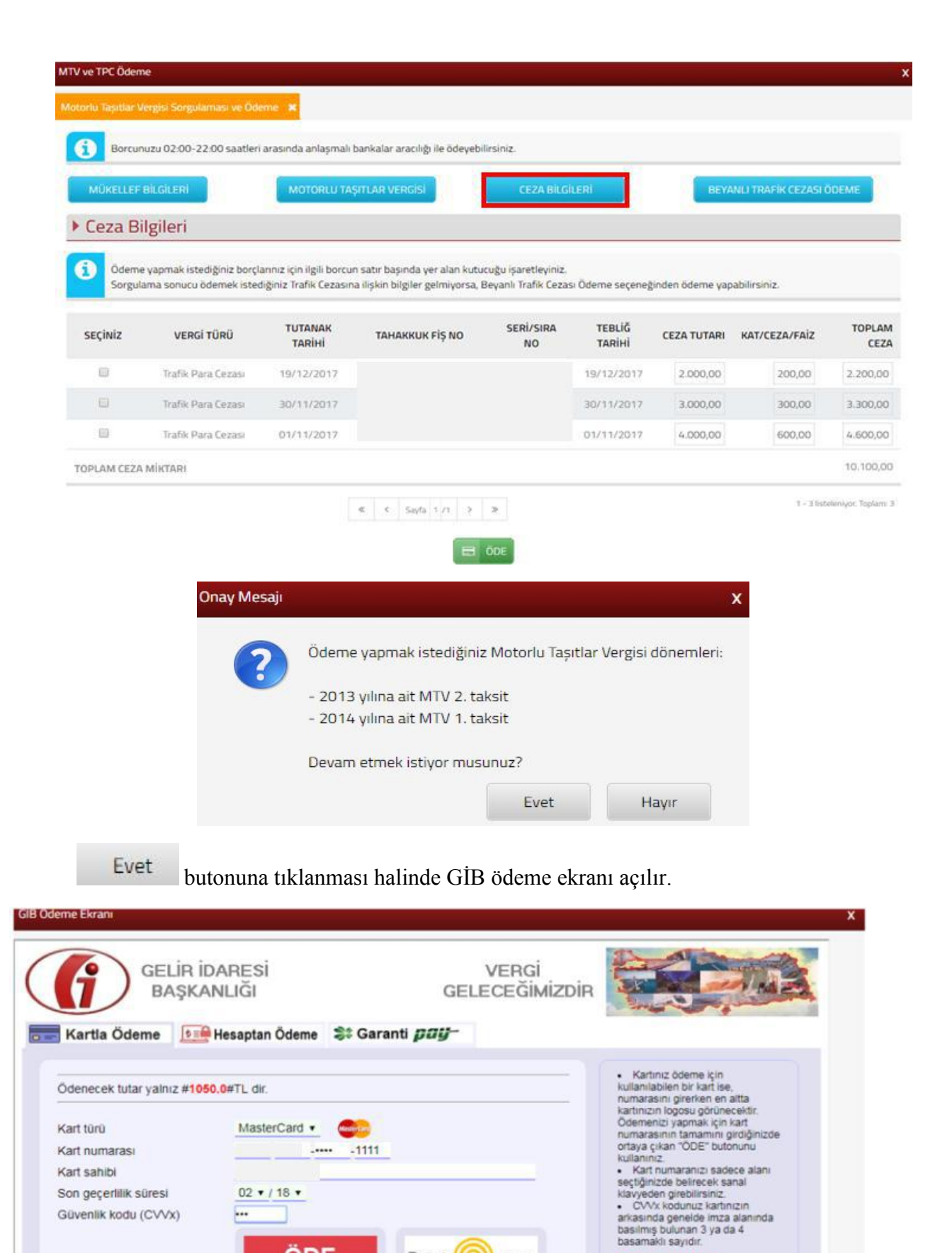

Wings ( Reo

Güvenliğiniz için: Genel kullanımı olan bilgisayarlarda çalıştıktan sonra tarayıcının tuttuğu

kişisel bilgilerinizi silmeden ayrılmayınız.

Güvenlik kodu (CVVx)

...

ÖDE

VERIFIED MasterCard

Ödeme ekranında kart bilgilerine ilişkin alanlar doldurulur ve öde butonu tıklanır. Ekrana aşağıda yer alan onay mesajı gelir tamam butonu tıklanır.

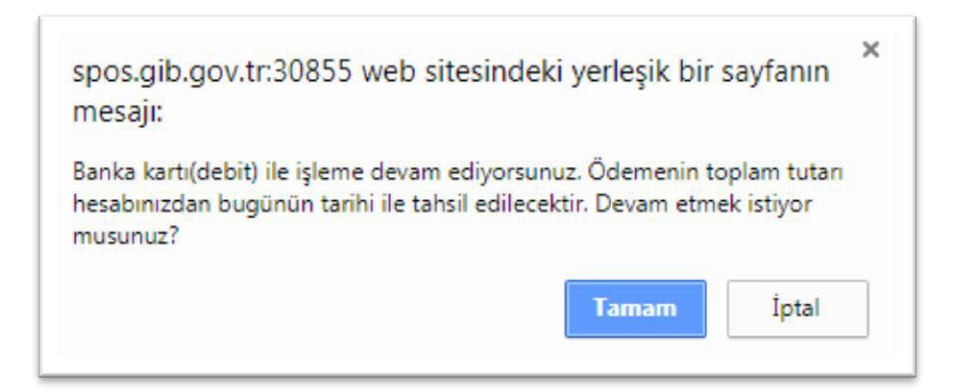

Ödemenin gerçekleştirileceğine ilişkin aşağıda yer alan mesaj onaylandığında ödeme işlemi tamamlanır.

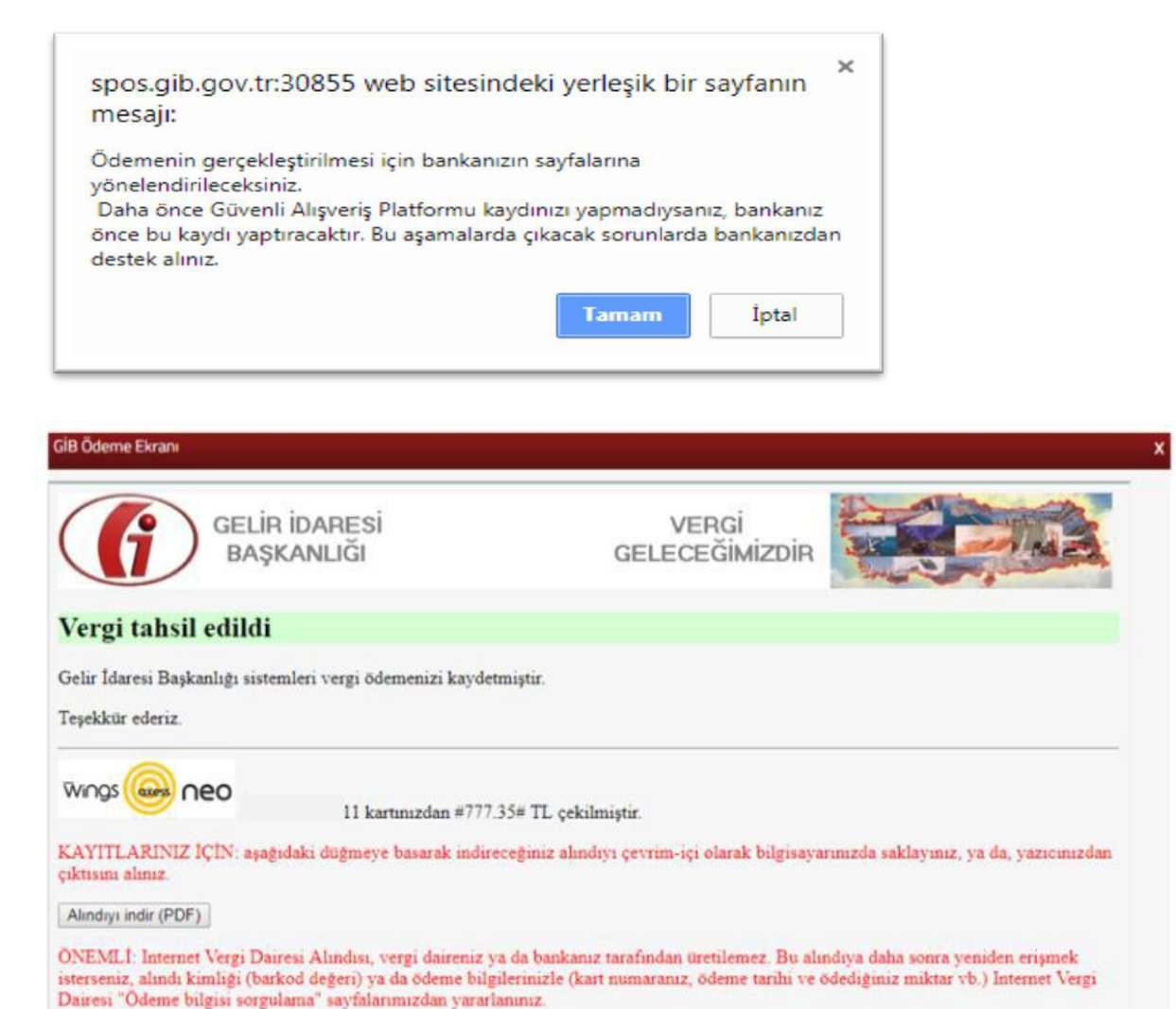

Alındıyı indir (PDF) butonuna tıklanarak ödeme alındısı makbuzu ekrana gelir ve çıktı alınabilir.

BEYANLI TRAFIK CEZASI ÖDEME ceza bilgileri alanında sorgulama sonucu ödemek istediğiniz Trafik Cezasına ilişkin bilgiler gelmiyor ise, Beyanlı Trafik Cezası Ödeme seçeneğini ile ödeme yapılır. İlgili alanlar doldurularak tutar, tutar, tutar, te ilgili ödeme adımları, **C TEMIZLE** butonu ile girilen bilgilerin temizleme işlemi gerçekleştirilir.

| MÜKELLEF BİLGİLERİ                                                                                                    | TORLU TAŞITLAR VERGİSİ                                                                               | EZA BİLGİLERİ BEYANLI TRAFİK CEZASI ÖDEME                                                                                                    |
|----------------------------------------------------------------------------------------------------|----------------------------------------------------------------------------------------------------|----------------------------------------------------------------------------------------------------|
| Beyanlı Trafik Cezası Ödeme                                                                                                    | 2                                                                                                    |                                                                                                    |
| Ceza Bilgileri alanında yaptığınız sorgularr                                                                                                    | a sonucu ödemek istediğiniz Trafik Cezasına iliş                                                     | kin bilgiler gelmiyorsa bu bölümden ödeme yapabilirsiniz.                                                                                                    |
| Soyad / Ünvan                                                                                                    | Ad                                                                                                   | Adres                                                                                                    |
| T.C Kimlik No                                                                                                    | Vergi Kimlik No                                                                                      | Düzenleme Tarihi                                                                                                    |
|                                                                                                    |                                                                                                    |                                                                                                    |
| Tebliğ Tarihi (Tebliğ edilmemişse, tebliğ tari<br>bugünün tarihi olmalıdır.)                                                                                                    | hi Seri / Sıra No                                                                                    | Plaka                                                                                                    |
|                                                                                                    | <b>—</b>                                                                                             |                                                                                                    |
| Core Tutan                                                                                                    | Ödenesek Tutar                                                                                       |                                                                                                    |
| ceza rutari                                                                                                    | Odenecek Tutar                                                                                       |                                                                                                    |
| deme işlemi için 🖻 ÖDE                                                                                                    | 0,00<br><b>REFESARIA COE</b><br>butonu tıklanır, GİB öde                                             | C TEMIZIE<br>eme ekranı açılır.                                                                                                    |
| deme işlemi için 🖻 ÖDE<br>E Ekranı<br>GELİR İDARESİ                                                                                                    | 0,00<br>O,00<br>I HESAPLA E OOE<br>butonu tiklanır, GİB öde                                          | eme ekranı açılır.                                                                                                    |
| deme işlemi için<br>Ekranı<br>GELİR İDARESİ<br>BAŞKANLIĞI                                                                                                    | oo 0,00<br>I HESAPLA E OOE<br>butonu tıklanır, GİB öde<br>VERe<br>GELECEĞ                            | eme ekranı açılır.<br>Gİ<br>MİZDIR                                                                                                    |
| deme işlemi için e öde<br>Ekranı<br>GELİR İDARESİ<br>BAŞKANLIĞI<br>Tartla Ödeme                                                                                                    | o,00<br>O,00<br>Dutonu tıklanır, GİB öde<br>VER<br>GELECEĞ<br>ne St Garanti pay-                     | و توسیر<br>eme ekranı açılır.<br>Gİ                                                                                                    |
| deme işlemi için<br><b>ÖDE</b><br><b>Ekranı</b><br><b>GELİR İDARESİ</b><br><b>BAŞKANLIĞI</b><br><b>Sartla Ödeme</b><br><b>Emerek tutar yalnız #1050.0#</b> TL dır.                                                                                          | 0,00<br>0,00<br>Dutonu tiklanır, GİB öde<br>VER<br>GELECEĞ<br>ne St Garanti pay-                     | C TEMIZLE<br>eme ekranı açılır.<br>Gİ<br>İMİZDIR<br>Katınız ödeme için<br>kulanilabilen bir katı ise,<br>numarasını gireriyen en atta                                                                                                    |
| deme işlemi için<br><b>ÖDE</b><br><b>Ekranı</b><br><b>GELİR İDARESİ</b><br><b>BAŞKANLIĞI</b><br><b>iartla Ödeme</b><br><b>IER Hesaptan Öden</b><br>enecek tutar yalnız #1050.0#TL dır.<br>tı turü<br>tı numarası                                            | 0,00<br>0,00<br>I HESAPLA I OOE<br>butonu tiklanır, GİB öde<br>VER<br>GELECEĞ<br>ne St Garanti pay-  | C TEMIZLE<br>eme ekranı açılır.<br>Gİ<br>İMİZDIR EXTINE ÖVEN MARTINE<br>Nutaniabilen bir kart ise,<br>numarasını girerken en atta<br>kartınızın logosu görünecektir.<br>Overnizi yapmak için kart<br>numarasını tamamın girdiğinizde<br>ortaya çıkan "ODE" butonunu<br>kulanınızı                                                                                                    |
| deme işlemi için ODE<br>Ekranı<br>GELİR İDARESİ<br>BAŞKANLIĞI<br>GELİR İDARESİ<br>BAŞKANLIĞI<br>Gartla Ödeme III Hesaptan Öden<br>enecek tutar yalnız #1050.0#TL dir.<br>rt türü<br>rt numarası<br>it sahibi                                                | 0,00<br>0,00<br>I HESAPLA I OOE<br>butonu tiklanır, GİB öde<br>VERG<br>GELECEĞ<br>ne St Garanti pay- | C TEMIZLE         eme ekranı açılır.         Gİ         BİMİZDİR         V         Si Kartınız ödeme için<br>kullanitabilen bir kartı se,<br>numarasını görekartı se,<br>numarasının çirkartı se,<br>numarasının terindiğinizde<br>ortaya çıkan "ODE" butonunu<br>kartınızın.         • Kartınız ödeme için<br>kullanıtabilen bir kartı se,<br>numarasının tamamını girdiğinizde<br>ortaya çıkan "ODE" butonunu<br>kartınızını.         • Kartınız ödeme için<br>kullanınız.         • Kartınızın üçin kart<br>numarasınını tamamını girdiğinizde<br>ortaya çıkan "ODE" butonunu<br>kuya'den direbilirenen |
| deme işlemi için OCE<br>Ekranı<br>Ekranı<br>GELİR İDARESİ<br>BAŞKANLIĞI<br>Cartla Ödeme IMA Hesaptan Öden<br>enecek tutar yalnız #1050.0#TL dir.<br>ti türü MasterCard<br>ti numarası<br>ti sahibi<br>n geçerillik süresi O2 • / 18 •<br>venlik kodu (CVVx) | 0,00<br>0,00<br>I HESAPLA I OCE<br>butonu tıklanır, GİB öde<br>VERG<br>GELECEĞ<br>ne St Garanti pay- | C TEMIZLE<br>eme ekranı açılır.<br>Gİ<br>Sİ<br>Sİ<br>Sİ<br>Sİ<br>Sİ<br>Sİ<br>Sİ<br>Sİ<br>Sİ<br>S                                                                                                    |

Ödeme ekranında kart bilgilerine ilişkin alanlar doldurulur ve öde butonu tıklanır. Ekrana aşağıda yer alan onay mesajı gelir tamam butonu tıklanır.

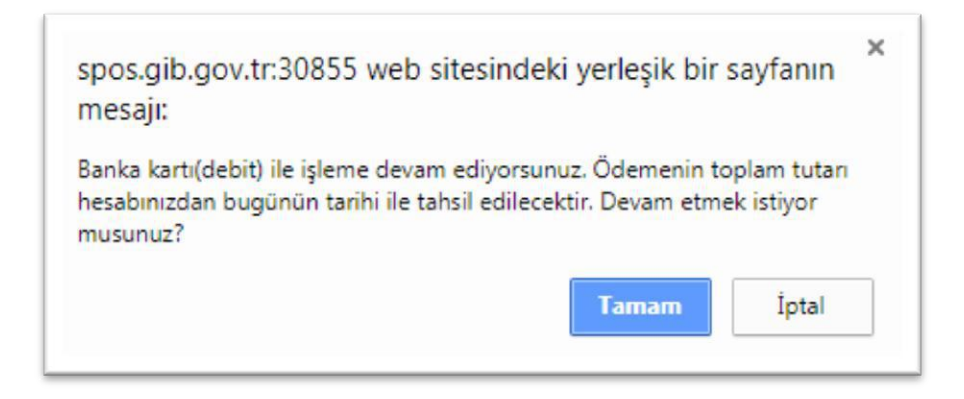

Ödemenin gerçekleştirileceğine ilişkin aşağıda yer alan mesaj onaylandığında ödeme işlemi tamamlanır.

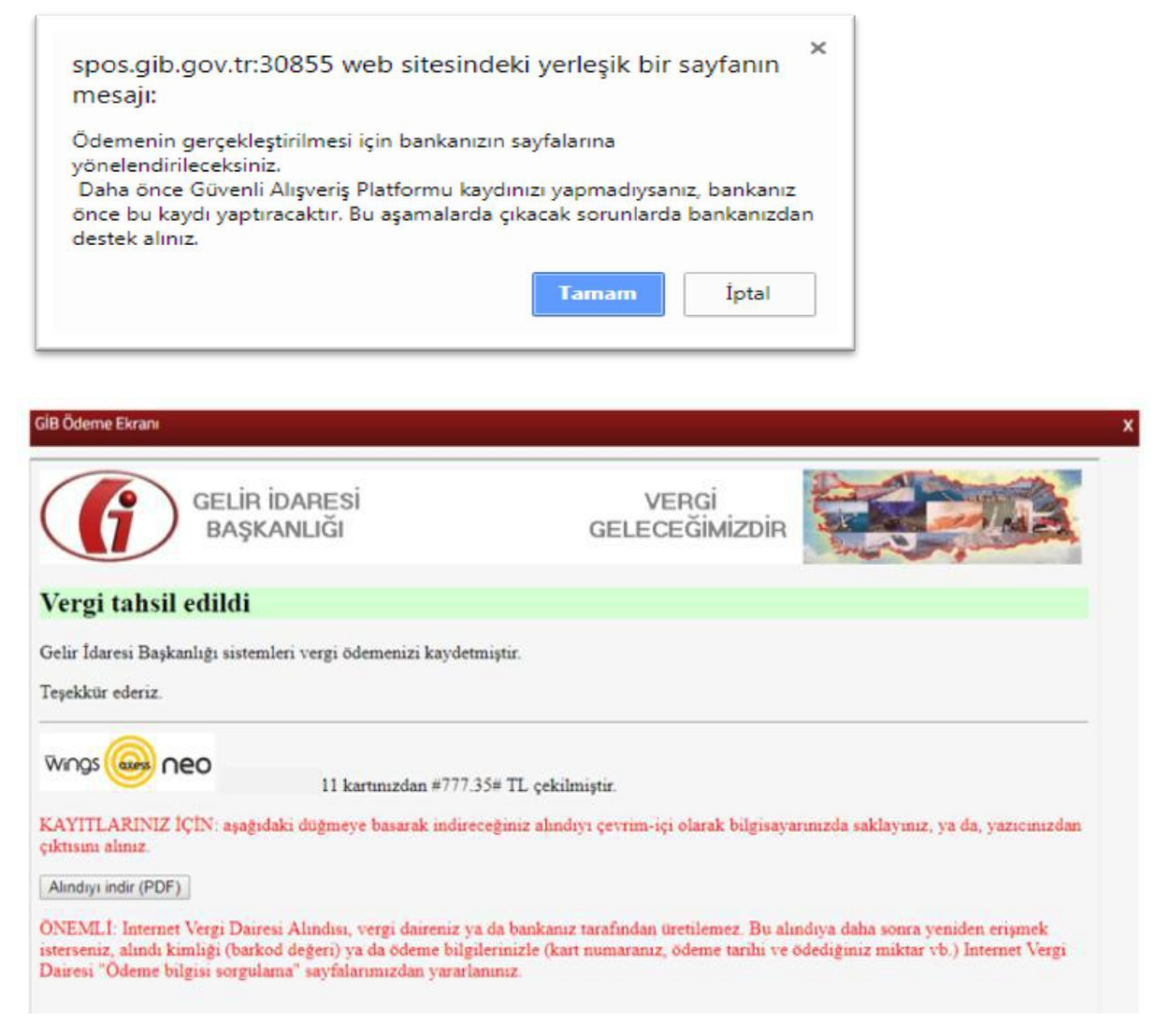

Alındıyı indir (PDF) butonuna tıklanarak ödeme alındısı makbuzu ekrana gelir ve çıktı alınabilir.

#### 3.1.2 Tecilli Borç Ödeme

TECILIBORÇÖDEME butonu tıklanarak açılan ekranda yer alan Tecil Dosya Numarası/Matrah Artırımı Tahakkuk Fiş Numarası, T.C./ Vergi Kimlik Numarası ve Güvenlik Kodu alanlarının girişi yapılarak Sorgula butonuna tıklanır.

| Tecilli Borç Ödeme                                                                                                    | x |
|----------------------------------------------------------------------------------------------------|---|
| Sorgula                                                                                                    |   |
| <ul> <li>6552, 6736, 7020 sayılı Kanunlar kapsamındaki taksit ödemelerinizi tecil dosya numarası ile bu alanda gerçekleştirebilirsiniz. 6183 sayılı Kanunun 48 inci maddesi kapsamındaki tecil taksit ödemeleri &lt;&lt; Belge Numarası ile Ödeme &gt;&gt; sayfasından gerçekleştirilebilir.</li> <li>* Ödeme planınızda yer alan 20 karakterli Tecil Dosya Numarası/Matrah Arttırımı Tahakkuk Fiş Numarasını girmelisiniz.</li> <li>** T.C. Kimlik Numarası veya Vergi Kimlik Numarası bilgilerinden birini girmelisiniz.</li> </ul> |   |
| Tecil Dosya Numarası / Matrah Arttırımı Tahakkuk Fiş Numarası *                                                                                                    |   |
|                                                                                                    |   |
| T.C. / Vergi Kimlik Numarası **                                                                                                    |   |
| K G S Güvenlik Kodu                                                                                                    |   |
| Q SORGULA                                                                                                    |   |

Girişi yapılan bilgiler doğrultusunda ilgili borç ekrandaki gibi listelenir.

|                                                                                                    | xxxxxx2 ×                                                                    |                                  |                            |     |
|----------------------------------------------------------------------------------------------------|------------------------------------------------------------------------------|----------------------------------|----------------------------|-----|
| illi Borç Detay                                                                                      |                                                                              |                                  |                            |     |
| Kișisel Bilgiler                                                                                     |                                                                              |                                  |                            |     |
| d-Soyad / Ünvan                                                                                      |                                                                              | T.C. Kimlik No / Vergi Kimlik No |                            |     |
|                                                                                                    |                                                                              |                                  |                            |     |
|                                                                                                    |                                                                              |                                  |                            |     |
| Borc Bilgileri                                                                                       |                                                                              |                                  |                            |     |
| ▶ Borç Bilgileri<br>Vergi Dairesi ≑ र                                                                | Vergi Türü 🗢 🐨                                                               | Tecil Dosya No 🗢 🍸 Plaka 🗘       | τ Taksit ≑τ                |     |
| <ul> <li>Borç Bilgileri</li> <li>Vergi Dairesi \$ T</li> </ul>                                       | Vergi Türü 🗢 🐨                                                               | Tecil Dosya No 🌣 🛛 🝸 Plaka 🗘     | ▼ Taksit ≑ ▼<br>Saγısı ≑ ▼ |     |
| <ul> <li>Borç Bilgileri</li> <li>Vergi Dairesi </li> <li>T</li> <li>POLATLI VERGI DAIRESI</li> </ul> | Vergi Türü 🗢 🔻<br>6142 7020 MADDE 2 KESİNLEŞMİŞ<br>ALACAKLAR (Plaka Bazında) | Tecil Dosya No 🌣 🛛 🝸 Plaka 🗘     | ▼ Taksit ÷ ▼<br>Sayısı ÷ ▼ | ÖDE |

Ödeme yapılmak istenen tecil dosya numaraları alanındaki vote butonu tıklanır, defaten veya taksitle ödeme seçeneklerinden biri seçilir.

| me Şekli |
|----------|
|          |
|          |

gelir ilgili alanlar işaretlenerek sutonu tıklanır.

| Ð  | Vadesi geçmiş ve v<br>Vadesi geçmemiş t | vadesi geçmemiş taksitler bi<br>taksitler sıralı olarak seçilme | rlikte seçilemez.<br>fidir. |           |                      |                  |              |
|----|-----------------------------------------|-----------------------------------------------------------------|-----------------------------|-----------|----------------------|------------------|--------------|
|    |                                         | Belge No                                                        |                             |           | Vergi Ti             | īrū              |              |
|    |                                         | 000000                                                          | 2                           | 6142 7020 | 0 MADDE 2 KESİNLEŞMİ | Ş ALACAKLAR (Pla | ıka Bazında) |
|    | Taksit No ≑                             | Vade ≑                                                          | Asıl Borç                   | Katsayı   | Gecikme Zammı        | İndirim          | Toplam Bon   |
| в. | 4                                       | 31/01/2018                                                      | 0,99                        | 0,10      | 0,01                 | 0,00             | 1,10         |
| 6  | 5                                       | 31/03/2018                                                      | 0,99                        | 0,12      | 0,00                 | 0,00             | 1,11         |
| 1  | 6                                       | 31/05/2018                                                      | 0.99                        | 0,10      | 0,00                 | 0,00             | 1,09         |
| 0  | 7                                       | 31/07/2018                                                      | 0,99                        | 0,10      | 0,00                 | 0,00             | 1,09         |
| 9  | 8                                       | 30/09/2018                                                      | 0,99                        | 0,11      | 0,00                 | 0,00             | 1,10         |
| 9  | 9                                       | 30/11/2018                                                      | 0,99                        | 0,10      | 0,00                 | 0,00             | 1,09         |
| 6  | 10                                      | 31/01/2019                                                      | 0,99                        | 0,10      | 0,00                 | 0,00             | 1,09         |
| 8  | 11                                      | 31/03/2019                                                      | 0,99                        | 0,10      | 0,00                 | 0,00             | 1,09         |
| 9  | 12                                      | 31/05/2019                                                      | 0,99                        | 0,09      | 0,00                 | 0,00             | 1,08         |
| T  | OPLAM                                   |                                                                 | 0,00                        | 0,00      | 0,00                 | 0,00             | 0,0          |

DEFATEN seçeneği tıklanırsa Defaten Ödenmesi Durumunda Borç Bilgileri ekranı

gelir ilgili alandan 😑 👓 butonu tıklanır.

|            | Belge No   |           |          | Vergi 1              | lärä              |              |
|------------|------------|-----------|----------|----------------------|-------------------|--------------|
|            |            |           | 6142 702 | 20 MADDE 2 KESİNLEŞM | IİŞ ALACAKLAR (PI | aka Bazında) |
| aksit No 🤤 | Vade 🗘     | Asıl Borç | Katsayı  | Gecikme Zammı        | İndirim           | Toplam Bor   |
| 4          | 31/01/2018 | 0,99      | 0,05     | 0,01                 | 0,00              | 1,05         |
| 5          | 31/03/2018 | 0,99      | 0,01     | 0,00                 | 0,00              | 1,00         |
| 6          | 31/05/2018 | 0,99      | 0,02     | 0,00                 | 0,00              | 1,01         |
| 7          | 31/07/2018 | 0,99      | 0,02     | 0,00                 | 0,00              | 1,01         |
| 8          | 30/09/2018 | 0,99      | 0,02     | 0,00                 | 0,00              | 1,01         |
| 9          | 30/11/2018 | 0,99      | 0,02     | 0,00                 | 0,00              | 1,01         |
| 10         | 31/01/2019 | 0,99      | 0,02     | 0,00                 | 0,00              | 1,01         |
| 11         | 31/03/2019 | 0,99      | 0,02     | 0,00                 | 0,00              | 1,01         |
| 12         | 31/05/2019 | 0,99      | 0,02     | 0,00                 | 0,00              | 1,01         |
| AM         |            | 8,91      | 0,20     | 0,01                 | 0,00              | 9,12         |

😑 ÖDE butonu tıklandığında gelen onay mesajlarına Evet/Hayır tıklanarak devam edilir.

| Defaten(peşin) ödemeyi seçtiniz. Defaten ödenecek miktar kartınızdan tek seferde çekilecektir. Devam etmek istiyor musunuz?       Taksitle ödemeyi seçtiniz. Kredi kartı kullanmanız halinde vadesi geçmiş taksitlerin toplam tutarı bugünün tarihi ile, vadesi geçmemiş her taksit tutarı vade tarihi ile ekstrenize yansıyacaktır. Banka kartı ile veya hesaptan ödemelerde ise vadesi geçmiş veya geçmemiş tüm taksitlerin toplam tutarı bugünün tarihi ile hesabınıza yansıyacaktır. Devam etmek istiyor musunuz?         Evet       Hayır | Onay Mesaji |                                                                 |                                            |                                 | x | Onay Mesajı |                                                                                                    | x              |
|----------------------------------------------------------------------------------------------------|-------------|-----------------------------------------------------------------|--------------------------------------------|---------------------------------|---|-------------|----------------------------------------------------------------------------------------------------|----------------|
| Evet Hayır Evet Hayır                                                                                                    | ?           | Defaten(peşin) ödemeyi<br>kartınızdan tek seferde ç<br>musunuz? | seçtiniz. Defaten öc<br>ekilecektir. Devam | denecek miktar<br>etmek istiyor |   | ?           | Taksitle ödemeyi seçtiniz. Kredi kartı kullanmanız halinde<br>vadesi geçmiş taksitlerin toplam tutarı bugünün tarihi ile,<br>vadesi geçmemiş her taksit tutarı vade tarihi ile ekstreniz<br>yansıyacaktır. Banka kartı ile veya hesaptan ödemelerde i<br>vadesi geçmiş veya geçmemiş tüm taksitlerin toplam tuta<br>bugünün tarihi ile hesabınıza yansıyacaktır. Devam etmek<br>istiyor musunuz? | e<br>se<br>Iri |
|                                                                                                    |             |                                                                 | Evet                                       | Hayır                           |   |             | Evet Hayır                                                                                                    |                |

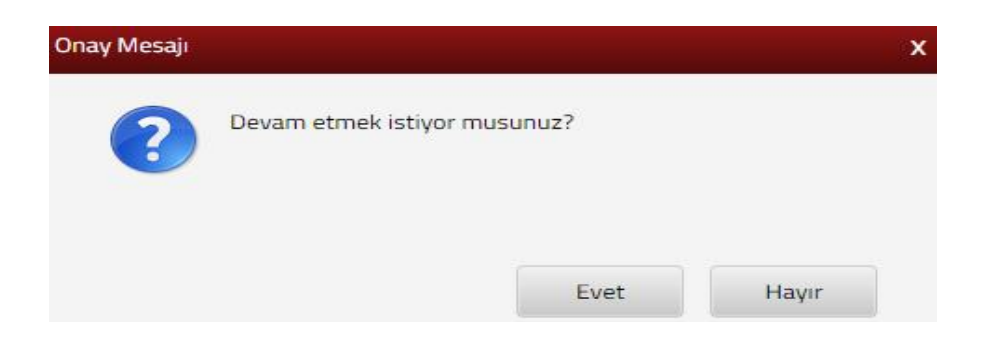

Evet

butonuna tıklanması halinde GİB ödeme ekranı açılır.

| GELIR<br>BAŞK                                                                                                    | İDARESİ<br>ANLIĞI                                      | GE                     | VERGİ<br>LECEĞİMİZDİR | The state                                                                                                    |
|----------------------------------------------------------------------------------------------------|--------------------------------------------------------|------------------------|-----------------------|----------------------------------------------------------------------------------------------------|
| Kartla Ödeme 🧕                                                                                                    | 🔒 Hesaptan Ödeme                                       | 💲 Garanti <i>pay</i> - |                       |                                                                                                    |
| Ödenecek tutar yalnız #1<br>Kart türü<br>Kart numarası<br>Kart sahibi<br>Son geçerlilik süresi<br>Güvenlik kodu (CVVx) | 050.0#TL dir.<br>MasterCard •<br>02 • / 18 •<br><br>ÖD |                        | neo                   | Kartiniz ödeme için<br>kullanılabilen bir kart ise,<br>numarasını girerken en altta<br>kartınızın logosu görünecektir.<br>Ödemenizi yapmak için kart<br>numarasının tamamını girdiğinizde<br>ortaya çıkan "ODE" butonunu<br>kullanınız.     Kart numaranızı sadece alanı<br>seçtiğinizde belirecek sanal<br>klavyeden girebilirsiniz.     CWx kodunuz kartinizin<br>arkasında genelde imza alarında<br>basılmış bulunan 3 ya da 4<br>basamaklı sayıdır.     Genel kullanımı olan<br>bilgisayarlarda çalıştıktan<br>sonra tarayıcının tuttuğu<br>kisisel bilgilerinizi şilmeden |

Ödeme ekranında kart bilgilerine ilişkin alanlar doldurulur ve öde butonu tıklanır. Ekrana aşağıda yer alan onay mesajı gelir tamam butonu tıklanır.

| spos.gib.gov.tr:30855 we<br>mesajı:                                             | b sitesindeki yerle                               | şik bir sayfanın 🏾                      |
|---------------------------------------------------------------------------------|---------------------------------------------------|-----------------------------------------|
| Banka kartı(debit) ile işleme de<br>hesabınızdan bugünün tarihi ile<br>musunuz? | vam ediyorsunuz. Öder<br>tahsil edilecektir. Devi | nenin toplam tutarı<br>am etmek istiyor |
|                                                                                 | Tam                                               | am İptal                                |

Ödemenin gerçekleştirileceğine ilişkin aşağıda yer alan mesaj onaylandığında ödeme işlemi tamamlanır.

| mesaji:                                                                                                    | sitesinde                                     | ki yerleşik bir                                      | sayfanin                    |
|----------------------------------------------------------------------------------------------------|-----------------------------------------------|------------------------------------------------------|-----------------------------|
| Ödemenin gerçekleştirilmesi içi<br>yönelendirileceksiniz.<br>Daha önce Güvenli Alışveriş Pla<br>önce bu kaydı yaptıracaktır. Bu<br>destek alınız. | ı bankanızın<br>tformu kaydı<br>ışamalarda çı | sayfalarına<br>nızı yapmadıysan<br>ıkacak sorunlarda | ız, bankanız<br>bankanızdan |
|                                                                                                    |                                               | Tamam                                                | İptal                       |

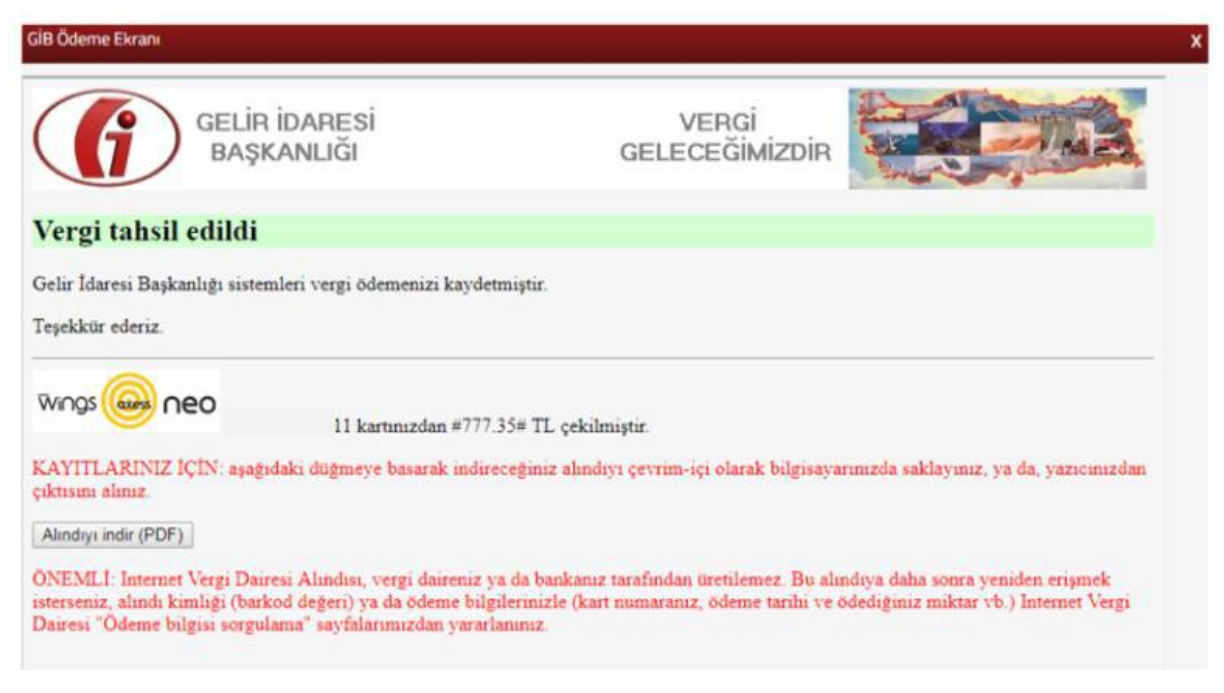

Alındıyı indir (PDF) butonuna tıklanarak ödeme alındısı makbuzu ekrana gelir ve çıktı alınabilir.

#### 3.1.3 Belge Numarası İle Ödeme

BELGE NUMARASI İLE ÖDEME

butonu tıklanarak açılan ekranda yer alan Numarası TC / Vergi Kimlik Numarası İl

Ödeme Planı Belge Numarası/Tahakkuk Fiş Numarası, T.C./ Vergi Kimlik Numarası, İl, Vergi Dairesi Mal Müdürlüğü ve Güvenlik Kodu alanlarının girişi yapılarak **Q** SORGULA butonuna tıklanır.

| DeiBernon | harasi ile Odeme                                                                                                    | × |
|-----------|----------------------------------------------------------------------------------------------------|---|
| Sorgula   |                                                                                                    |   |
| •         | <ul> <li>Ödeme planınızda bulunan 20 karakter uzunluğundaki Ödeme Planı Belge Numarası / Tahakkuk Fiş Numarası'nı girmelisiniz.</li> <li>*** T.C. Kimlik No ve ya Vergi No dan birini girmelisiniz.</li> <li>*** İl bilgisini girmelisiniz.</li> <li>**** Vergi Dairesi / Mal Müdürlüğü bilgisini girmelisiniz.</li> </ul> |   |
| Ödeme     | Planı Belge Numarası / Tahakkuk Fiş Numarası *                                                                                                    |   |
| T.C. / V  | ergi Kimlik Numarası **                                                                                                    |   |
| il ***    |                                                                                                    |   |
| Seçir     | niz 🔻                                                                                                    |   |
| Vergi D   | Dairesi / Mal Müdürlüğü ****                                                                                                    |   |
| Seçir     | niz 🔹                                                                                                    |   |
| TY        |                                                                                                    |   |
| Q 5       | ORGULA                                                                                                    |   |

Belge No Borç Detay ekranında 🛄 🔤 butonu tıklanır.

| tomanasi ne overne       |                     |                    |                 |       |   |
|--------------------------|---------------------|--------------------|-----------------|-------|---|
| No:2018020501500000048 🗴 |                     |                    |                 |       |   |
| ge No Borç Detay         |                     |                    |                 |       |   |
| Kișisel Bilgiler         |                     |                    |                 |       |   |
| d-Soyad / Ünvan          |                     | T.C. Kimlik No / V | ergi Kimlik No: |       |   |
|                          |                     |                    |                 |       |   |
| Borç Bilgileri           |                     |                    |                 |       |   |
| Vergi Dairesi 🗘 🛛 🗡      | Vergi Türü 🤤        | Ŧ                  | Plaka 🌐         | Ŧ     |   |
| POLATLI VERGI DAIRESI    | 9085 TRAFIK CEZALAR | 1                  |                 | 📑 ÖDE | 1 |

Belge numarası ile Öde alanında ilgili kutucuk tiklenerek tekrar butonu tıklanır.

| Bo | rç Bilgileri |            |                  |               |               |                               |
|----|--------------|------------|------------------|---------------|---------------|-------------------------------|
|    |              | Belge No   |                  | Ve            | rgi Türü      |                               |
|    |              |            |                  | 9085 TR/      | AFİK CEZALARI |                               |
|    | Taksit No ≑  | Vade ≑     | Asıl Borç        | Gecikme Zammı | İndirim       | Toplam Borç                   |
| *  | 1            | 01/02/2016 | 1.000,00         | 1.250,00      | 0,00          | 2.250,00                      |
| Т  | OPLAM        |            | 1.000,00         | 1.250,00      | 0,00          | 2.250,00                      |
|    |              | ×          | < Sayfa 1/1 > >> |               |               | 1 - 1 listeleniyor. Toplam: 1 |

Onay mesajina Evet/Hayır tıklanarak devam edilir.

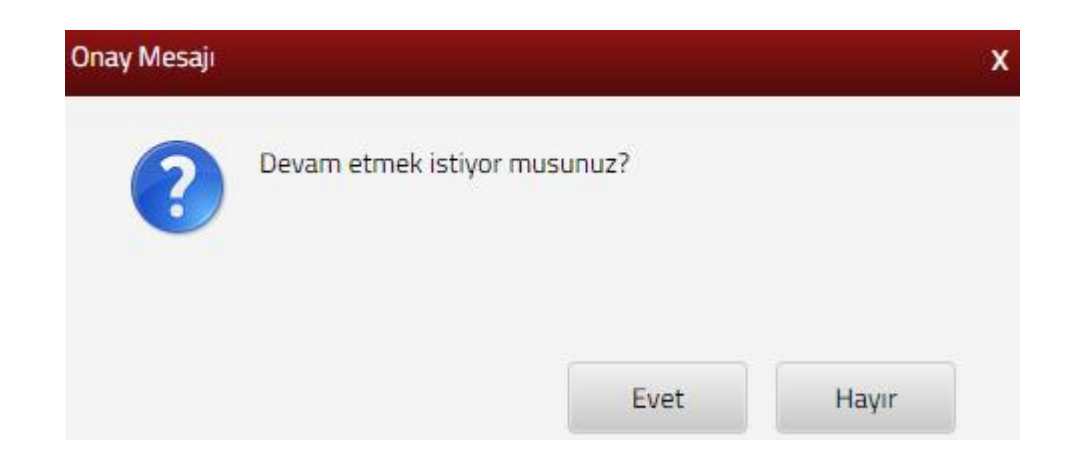

Evet

butonuna tıklanması halinde GİB ödeme ekranı açılır.

| GEL<br>BA                                                                                                    | İR İDARESİ<br>ŞKANLIĞI                                        | GE              | VERGİ<br>LECEĞİMİZDİR |                                                                                                    |
|----------------------------------------------------------------------------------------------------|---------------------------------------------------------------|-----------------|-----------------------|----------------------------------------------------------------------------------------------------|
| Kartla Ödeme                                                                                                    | Hesaptan Ödeme                                                | 😂 Garanti 🎵 🖓 – |                       |                                                                                                    |
| Ödenecek tutar yalnı:<br>Kart türü<br>Kart numarası<br>Kart sahibi<br>Son geçerlilik süresi<br>Güvenlik kodu (CVVx | 2 #1050.0#TL dir.<br>MasterCard •<br>02 • / 18 •<br>•••<br>ÖD |                 | neo                   | Kartiniz ödeme için<br>kullanılabilen bir kart ise,<br>numarasını girerken en altta<br>kartinizin lögösü görünecektir.<br>Ödemenizi yapmak için kart<br>numarasının tamamını girdiğinizde<br>ortaya çıkan "ÖDE" butonunu<br>kullanınız.     Kart numaranızı sadece alanı<br>seçtiğinizde beirecek sanal<br>ktavyeden girebilirsiniz.     CVVk kodunuz kartınızın<br>arkasında genelde imza alanında<br>basılmış bulunan 3 ya da 4<br>basamaklı sayıdır.     Genel kullanımı olan<br>bilgisayarlarda çalıştıktan<br>sonra tarayıcının tutuğu<br>kişisel bilgilerinizi silmeden |

Ödeme ekranında kart bilgilerine ilişkin alanlar doldurulur ve öde butonu tıklanır. Ekrana aşağıda yer alan onay mesajı gelir tamam butonu tıklanır.

| spos.gib.gov.tr:30855 wel<br>mesajı:                                             | o sitesindeki y                        | erleşik bir               | sayfanın                   |
|----------------------------------------------------------------------------------|----------------------------------------|---------------------------|----------------------------|
| Banka kartı(debit) ile işleme dev<br>hesabınızdan bugünün tarihi ile<br>musunuz? | am ediyorsunuz.<br>tahsil edilecektir. | Ödemenin to<br>Devam etme | oplam tutarı<br>ek istiyor |
|                                                                                  |                                        | Tamam                     | İptal                      |

Ödemenin gerçekleştirileceğine ilişkin aşağıda yer alan mesaj onaylandığında ödeme işlemi tamamlanır.

| mesaji:                                                          | soo web site                        | sındekî yerleşik                          | t bir saytanın                                         |
|------------------------------------------------------------------|-------------------------------------|-------------------------------------------|--------------------------------------------------------|
| Ödemenin gerçekleşti<br>yönelendirileceksiniz.                   | ilmesi <mark>i</mark> çin bank      | kanızın sayfalarına                       |                                                        |
| Daha önce Güvenli Al<br>önce bu kaydı yaptırad<br>destek alınız. | şveriş Platformı<br>aktır. Bu aşama | u kaydınızı yapmac<br>larda çıkacak sorur | lıysanız, bankanız<br>nlarda <mark>bankanız</mark> dan |
|                                                                  |                                     | Taman                                     | 1. Íptal                                               |

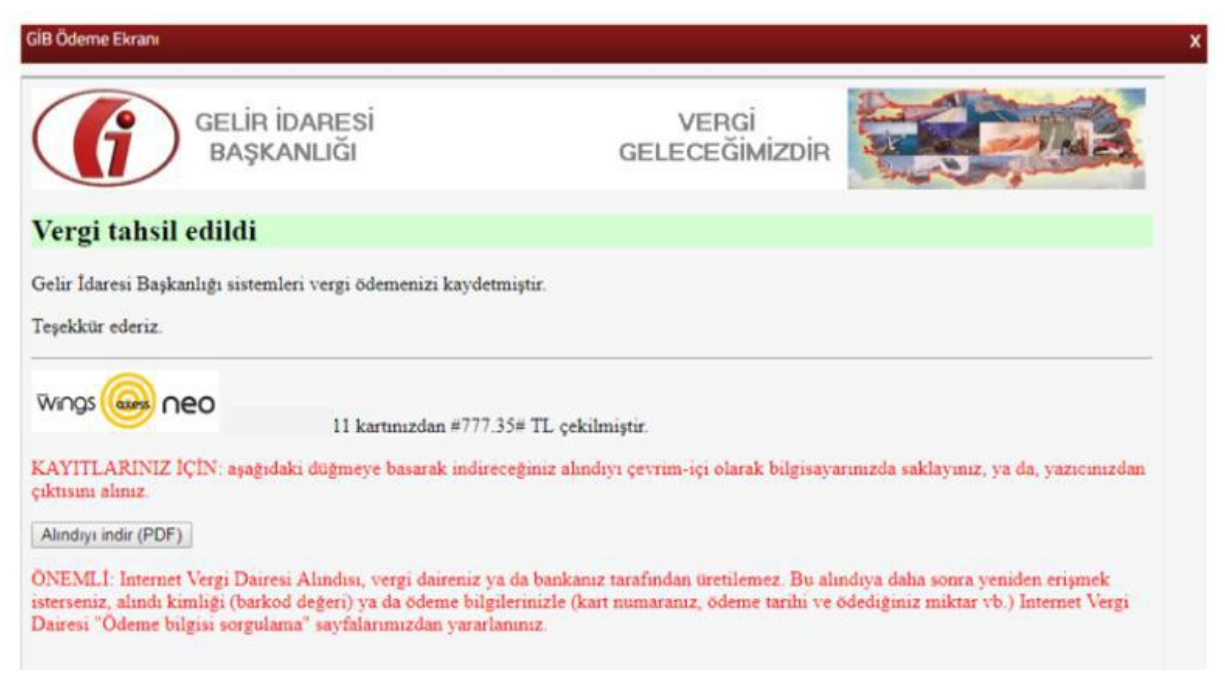

Alındıyı indir (PDF) butonuna tıklanarak ödeme alındısı makbuzu ekrana gelir ve çıktı alınabilir.

#### 3.1.4 Harç ve Değerli Kağıt Bedeli

HARÇ VE DEĞERLİ KAĞIT BEDELİ

butonu tıklanarak açılan ekranda Cep

Telefonu Harcı Ödeme/ Tapu Harcı Ödeme / Pasaport Harcı Ödeme / Pasaport Değerli Kağıt Ödeme / Sürücü Belgesi Harcı Ödeme / Sürücü Belgesi Değerli Kağıt Bedeli Ödeme / TC Kimlik Kartı Bedeli Ödeme alanlarına giriş yapılır.

| Harç ve Değerli Kağıt Bedeli | ×                                         |
|------------------------------|-------------------------------------------|
| Ödeme                        |                                           |
| CEP TELEFONU HARCI ÖDEME     | TAPU HARCI ÖDEME                          |
| PASAPORT HARCI ÖDEME         | PASAPORT DEĞERLİ KAĞIT BEDELİ ÖDEME       |
| SÜRÜCÜ BELGESİ HARCI ÖDEME   | SÜRÜCÜ BELGESİ DEĞERLİ KAĞIT BEDELİ ÖDEME |
| TC KİMLİK KARTI BEDELİ ÖDEME |                                           |
|                              |                                           |

CEP TELEFONU HARCI ÖDEME Cep telefonu harcı ödeme işlemi için butonu tıklanarak açılan ekranda yer alan TC Kimlik No, Ad-Soyadı ve 15 rakamdan oluşan IMEI No alanlarının girişi yapılarak 🗹 ÖDEME butonu tıklanır.

| Harç ve Değerli Kağıt Bedeli                                            | x |
|-------------------------------------------------------------------------|---|
| Ödeme Cep Telefonu Harcı Ödeme 🗙                                        |   |
| * Harç Ödemesi, pasaport sahibinin T.C. Kimlik Numarasına yapılmalıdır. |   |
| T.C Kimlik No *                                                         |   |
|                                                                         |   |
| Ad                                                                      |   |
|                                                                         |   |
| Soyad                                                                   |   |
|                                                                         |   |
| IMEI No                                                                 |   |
|                                                                         |   |
| Tutar                                                                   |   |
| 170,70                                                                  |   |
| ÖDE                                                                     |   |

GİB Ödeme ekranından ödeme işlemine devam edilir.

| GELIF<br>BAŞI                                                                                                    | IDARESİ<br>KANLIĞI                                   | GE              | VERGİ<br>LECEĞİMİZDİR |                                                                                                    |
|----------------------------------------------------------------------------------------------------|------------------------------------------------------|-----------------|-----------------------|----------------------------------------------------------------------------------------------------|
| Kartla Ödeme                                                                                                    | 📑 Hesaptan Ödeme                                     | 😂 Garanti 🎵 🖓 – |                       |                                                                                                    |
| Ödenecek tutar yalnız #<br>Kart türü<br>Kart numarası<br>Kart sahibi<br>Son geçerlilik süresi<br>Güvenlik kodu (CVVx) | 1050.0#TL dir.<br>MasterCard •<br>02 • / 18 •<br>ÖDI |                 | neo                   | Kartmız ödeme için<br>kullanılabilen bir kart ise,<br>numarasını girerken en altta<br>kartmızın logosu görünecektir.<br>Ödemenizi yapmak için kart<br>numarasının tamamını girdiğinizde<br>ortaya çıkan "ODE" butonunu<br>kullanınız.<br>Kart numaranız sadece alanı<br>seçtiğinizde beirecek sanal<br>klavyeden girebilirsiniz.<br>CVXk kodunuz kartınızın<br>arkasında genelde imza alanında<br>basılmış bulunan 3 ya da 4<br>basamaklı sayıdır.<br>Gevenliğiniz için:<br>Genel kullanımı olan<br>bilgisayarlarda çalıştıktan<br>sonra tarayıçının tuttuğu<br>kisisel bilgilerinizi silmeden |

Ödeme ekranında kart bilgilerine ilişkin alanlar doldurulur ve öde butonu tıklanır. Ekrana aşağıda yer alan onay mesajı gelir tamam butonu tıklanır.

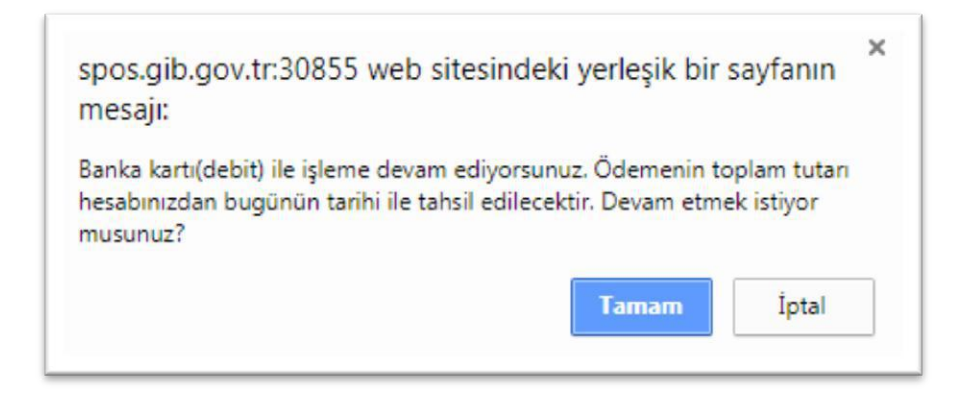

Ödemenin gerçekleştirileceğine ilişkin aşağıda yer alan mesaj onaylandığında ödeme işlemi tamamlanır.

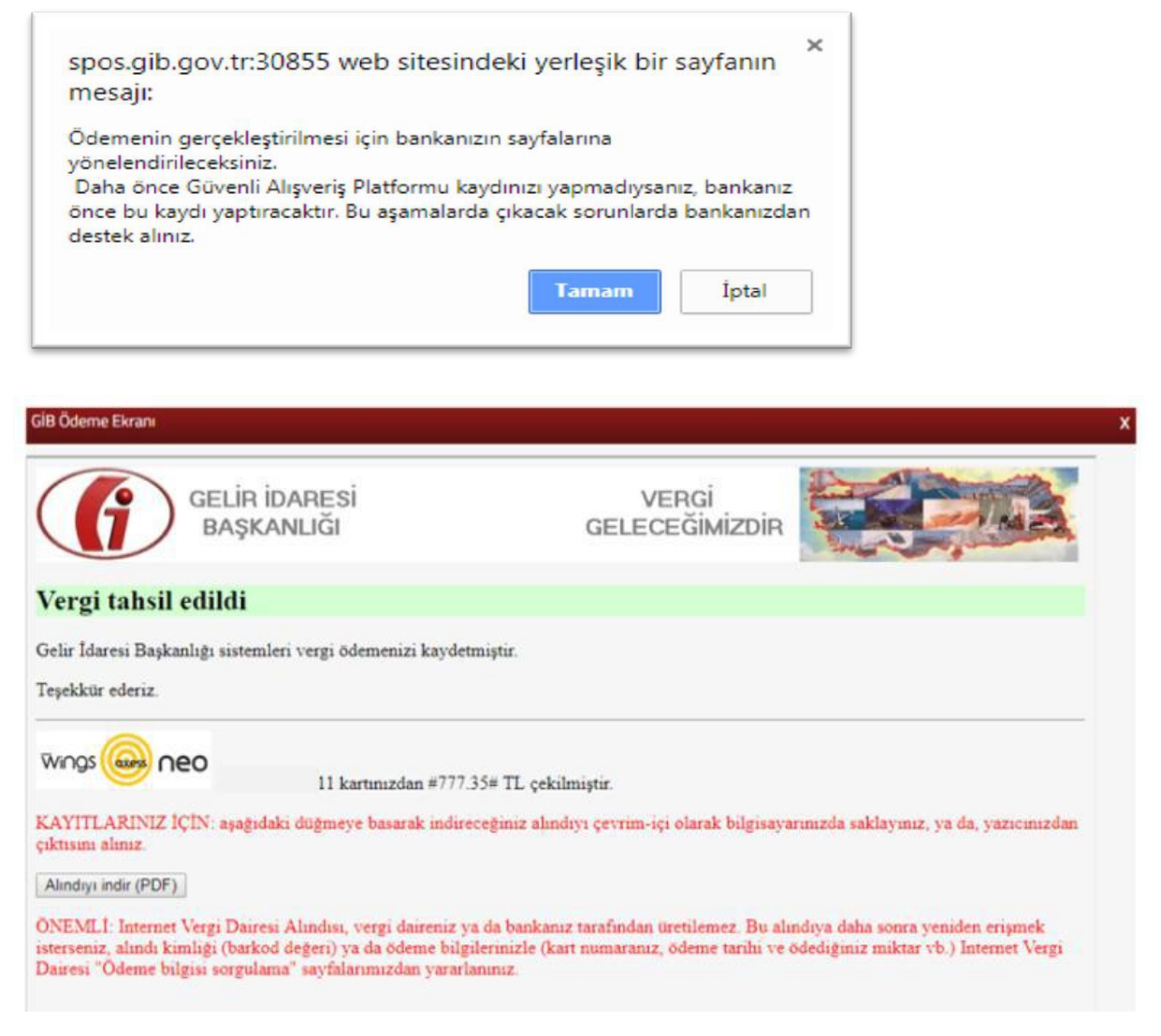

Alındıyı indir (PDF) butonuna tıklanarak ödeme alındısı makbuzu ekrana gelir ve çıktı alınabilir.

Tapu harcı ödeme işlemi için **TAPU HARCI ÖDEME** butonu tıklanarak açılan ekranda yer alan T.C./ Vergi Kimlik Numarası ve E-Tahsilat Seri No alanlarının girişi yapılarak **Q SORGULA** butonuna tıklanır.

| rç Ödeme Tapu Harcı Ödeme ≭<br>Sorgula<br>T.C. / Vergi Kimlik Numarası<br>eTahsilat Seri No<br>eTahsilat Seri No<br>Gelen ekranda ilgili kutucuk işaretlenir ve<br>ODE butonu tıklanır.<br>pu Harcı / Cep Telefonu Harcı Ödeme<br>arç Ödeme Tapu Harcı Ödeme<br>arç Ödeme Tapu Harcı Ödeme<br>Sonuç: 083 ×<br>Nişisel Bilgiler<br>Vergi Dairesi / Malmüdürlüğü<br>POLATLI VERGİ DAİRESİ<br>eTahsilat Seri Numarası<br>işlem Zamanı<br>04/01/2018 16:34:58<br>işlem Tutarı<br>Z4,80<br>Tahakkuk Ünvan Vergi Kimlik TC Kimlik Taraf Vergi Geçerilik Ödeme                                                                                                    |                    |            |               |                       |           |             | e            | onu harci Oden  | rci / Cep Telei             | u nar  |
|----------------------------------------------------------------------------------------------------|--------------------|------------|---------------|-----------------------|-----------|-------------|--------------|-----------------|-----------------------------|--------|
| Sorgula         C. / Vergi Kimilik Numarasi         C. / Vergi Kimilik Numarasi         Tahsilat Seri No         Gelen ekranda ilgili kutucuk işaretlenir ve          Ø ODE         butonu tıklanır.         pu Harcı / Cep Telefonu Harcı Ödeme         xç Ödeme         Yapu Harcı Ödeme         xç Ödeme         Yapu Harcı Ödeme         Xçişişel Bilgiler         Vergi Dairesi / Malmüdürlüğü         POLATLI VERGI DAİRESİ         Elahsilat Seri Numarası         İşlem Yeri         GölBAŞi(ANKARA) TAPU MÜDÜRLÜĞÜ         Tahakkuk       Ünvan         Vergi Kimilik       TC Kimilik         Yumarası       Taraf         Yergi       Geçerlilik Ödemi                                                                                                    |                    |            |               |                       |           |             |              | Harcı Ödeme 🔹   | eme Tapu I                  | rç Öde |
| C. / Vergi Kimilik Numarasi         Tahsilat Seri No         Gelen ekranda ilgili kutucuk işaretlenir ve         ODE       butonu tıklanır.         Du Harcı / Cep Telefonu Harcı Odeme         rç Öderne       Tapu Harcı Odeme         Kişisel Bilgiler         Vergi Dairesi / Malmüdürlüğü         POLATLI VERGİ DAİRESİ         Efahsilat Seri Numarasi         İşlem Zamanı         04/01/2018 16:34:59         İşlem Tutarı         Işdakkuk       Ünvan         Vergi Kimilik       Tc Kimilik         Tahakkuk       Ünvan         Vergi Kimilik       Tc Kimilik         Yumarasi       Tipi         9062                                                                                                    |                    |            |               |                       |           |             |              |                 | gula                        | Sor    |
| C. / Vergi Kimlik Numarasi     Tahsilat Seri No     Gelen ekranda ilgili kutucuk işaretlenir ve       ODE   butonu tıklanır.     vu Harcı / Cep Telefonu Harcı Ödeme     rç Ödeme   Tapu Harcı Ödeme     Yergi Dairesi / Malmüdürlüğü     POLATLI VERGİ DAİRESİ     eTahsilat Seri Numarası     İşlem Zamanı   O4/01/2018 16:34:58     İşlem Tutarı   Zd,80     Tahakkuk   Ünvan   Vergi Kimlik   Tahakkuk   Ünvan   Vergi Kimlik   Tahakkuk   Ünvan   Vergi Kimlik   Tahakkuk   Ünvan     Yergi Kimlik     Tahakkuk     Ünvan     Yergi Kimlik     Tahakkuk     Ünvan     Yergi Kimlik     Yergi Yeri   Yergi Yeri   Yergi Kimlik   Yergi Yeri   Yergi Yeri     Yergi Yeri     Yergi Yeri     Yergi Yeri     Yergi Yeri     Yergi Yeri     Yergi Yeri     Yergi Yeri     Yergi Yeri     Yergi Yeri     Yergi Yeri     Yergi Yeri     Yergi Yeri     Yergi Yeri <td></td> <td></td> <td></td> <td></td> <td></td> <td></td> <td></td> <td></td> <td></td> <td></td>                                                                                                    |                    |            |               |                       |           |             |              |                 |                             |        |
| Tahsilat Seri No         Image: Sorecula         Gelen ekranda ilgili kutucuk işaretlenir ve         Image: Sorecula         Sorecula         Marci / Cep Telefonu Harci Ödeme         Image: Image: Ima                                                                                                    |                    |            |               |                       |           |             |              | k Numarası      | Vergi Kimli                 | .c. /  |
| Tahsilat Seri No         Image: Construct of the second second                                                                                                    |                    |            |               |                       |           |             |              |                 |                             |        |
| Celen ekranda ilgili kutucuk işaretlenir ve   Gelen ekranda ilgili kutucuk işaretlenir ve   Core   butonu tıklanır.   Butonu tıklanır.   Butonu tıklanır.                                                                                                    |                    |            |               |                       |           |             |              | )               | silat Seri No               | Tahs   |
| Construction     Construction                                                                                                    |                    |            |               |                       |           |             |              |                 |                             |        |
| Gelen ekranda ilgili kutucuk işaretlenir ve   Dutonu tıklanır.     Dutonu tıklanır.                                                                                                    |                    |            |               |                       | JULA      | <b>Q</b> 50 |              |                 |                             |        |
| Gelen ekranda ilgili kutucuk işaretlenir ve   GÖLE   butonu tıklanır.     yıç Ödeme   Tapu Harcı Ödeme   Xergi Dairesi / Malmüdürlüğü   POLATLI VERGİ DAİRESİ     Işlem Yeri   GÖLBAŞI(ANKARA) TAPU MÜDÜRLÜĞÜ     Tahakkuk   Ünvan   Vergi Kimlik   Tahakkuk   Ünvan   Vergi Kimlik   Tahakkuk   Ünvan   Vergi Kimlik   Tahakkuk   Ünvan   Vergi Kimlik   Tahakkuk   Ünvan   Vergi Kimlik   TC Kimlik   Taraf   Yergi   Geçerlilik   Ödeme   Taraf   Yergi   Geçerlilik                                                                                                    |                    |            |               |                       |           |             |              |                 |                             |        |
| bu Harcı / Cep Telefonu Harcı Ödeme   ırç Ödeme   Tapu Harcı Ödeme   X   Sonuç :   083 ×      Kişisel Bilgiler      Vergi Dairesi / Malmüdürlüğü   POLATLI VERGİ DAİRESİ   eTahsilat Seri Numarası   İşlem Zamanı   04/01/2018 16:34:58   işlem Yeri   GÖLBAŞI(ANKARA) TAPU MÜDÜRLÜĞÜ   Tahakkuk Ünvan   Vergi Kimlik   Tahakkuk Ünvan   Vergi Kimlik   Numarası   1   9062                                                                                                    |                    | r.         | onu tıklanı   | be but                | e ë       | şaretlenir  | li kutucuk i | kranda ilg      | Gelen e                     |        |
| rç Öderne Tapu Harcı Ödeme   Sonuç : 083 ×     Kişisel Bilgiler   Vergi Dairesi / Malmüdürlüğü POLATLI VERGİ DAİRESİ eTahsilat Seri Numarası     eTahsilat Seri Numarası   işlem Zamanı   04/01/2018 16:34:58       işlem Yeri GÖLBAŞI(ANKARA) TAPU MÜDÜRLÜĞÜ       Tahakkuk   ünvan Vergi Kimlik   TC Kimlik   Tahakkuk   ünvan Vergi Kimlik   TC Kimlik   Tahakkuk   ünvan                                                                                                    |                    |            |               |                       |           | -           | e            | fonu Harcı Öder | arcı / Cep Tele             | ou Ha  |
| Sonuç :       083 ×         Kişisel Bilgiler         Vergi Dairesi / Malmüdürlüğü         POLATLI VERGİ DAİRESİ         eTahsilat Seri Numarası         İşlem Zamanı         04/01/2018 16:34:58         İşlem Yeri         GÖLBAŞI(ANKARA) TAPU MÜDÜRLÜĞÜ         Tahakkuk       Ünvan         Vergi Kimlik       TC Kimlik         Tahakkuk       Ünvan         Vergi Kimlik       TC Kimlik         Tanakkuk       Ünvan         Ödem         9062                                                                                                    |                    |            |               |                       |           |             |              | Harri Ödomo     | domo Tanu                   | rr Ör  |
| Sonuç:       083 ×         Kişisel Bilgiler         Vergi Dairesi / Malmüdürlüğü         POLATLI VERGİ DAİRESİ         eTahsilat Seri Numarası         İşlem Zamanı         04/01/2018 16:34:58         İşlem Yeri         GÖLBAŞI(ANKARA) TAPU MÜDÜRLÜĞÜ         Tahakkuk         Ünvan       Vergi Kimlik         Yergi Kimlik       Taraf         Vergi Geçerlilik       Ödem         9062                                                                                                    |                    |            |               |                       |           |             |              | Harci Udeme     | berne Tapu                  | rç Ud  |
| Kişisel Bilgiler         Vergi Dairesi / Malmüdürlüğü         POLATLI VERGİ DAİRESİ         eTahsilat Seri Numarası         İşlem Zamanı         04/01/2018 16:34:58         İşlem Yeri         GÖLBAŞI(ANKARA) TAPU MÜDÜRLÜĞÜ         Tahakkuk       Ünvan         Vergi Kimlik       TC Kimlik         Tahakkuk       Ünvan         Vergi Kimlik       TC Kimlik         Taraf       Vergi Geçerlilik         Öden         9062                                                                                                    |                    |            |               |                       |           |             |              | 083             | nuç :                       | So     |
| Kışısel Bilgiler         Vergi Dairesi / Malmüdürlüğü         POLATLI VERGİ DAİRESİ         eTahsilat Seri Numarası       İşlem Zamanı         04/01/2018 16:34:58         İşlem Yeri       İşlem Tutarı         GÖLBAŞI(ANKARA) TAPU MÜDÜRLÜĞÜ       24,80         Tahakkuk       Ünvan       Vergi Kimlik       TC Kimlik       Taraf       Vergi Geçerlilik       Ödeni         0       9062       9062       9062                                                                                                    |                    |            |               |                       |           |             |              |                 |                             |        |
| Vergi Dairesi / Malmüdürlüğü<br>POLATLI VERGİ DAİRESİ<br>eTahsilat Seri Numarası<br>işlem Yeri<br>GÖLBAŞI(ANKARA) TAPU MÜDÜRLÜĞÜ<br>Tahakkuk<br>No<br>Vergi Kimlik<br>Numarası<br>Uteration<br>Vergi Kimlik<br>Numarası<br>Solutation<br>Numarası<br>Solutation<br>Solutation<br>Solut                                                                                                    |                    |            |               |                       |           |             |              | ilgiler         | (ișisel Bi                  | ▶ K    |
| POLATLI VERGİ DAİRESİ<br>eTahsilat Seri Numarası<br>işlem Yeri<br>GÖLBAŞI(ANKARA) TAPU MÜDÜRLÜĞÜ<br>Tahakkuk<br>No<br>Vergi Kimlik<br>Numarası<br>Unvan<br>Vergi Kimlik<br>Numarası<br>SOLDAŞI<br>Numarası<br>SOLDAŞI<br>Numarası<br>SOLDAŞI<br>Numarası<br>SOLDAŞI<br>SOLDAŞI<br>S |                    |            |               |                       |           |             |              | Malmüdürlüğü    | ji Dairesi / <mark>N</mark> | Verg   |
| eTahsilat Seri Numarası       İşlem Zamanı         İşlem Yeri       04/01/2018 16:34:58         İşlem Yeri       İşlem Tutarı         GÖLBAŞI(ANKARA) TAPU MÜDÜRLÜĞÜ       24,80         Tahakkuk       Ünvan       Vergi Kimlik       TC Kimlik       Taraf       Vergi Geçerlilik       Ödene         Mo       Unvan       Vergi Kimlik       TC Kimlik       Taraf       Vergi Geçerlilik       Ödene         9062       9062       9062       9062       9062       9062                                                                                                    |                    |            |               |                       |           |             |              | DAİRESİ         | ATLI VERGİ                  | POL    |
| işlem Yeri       04/01/2018 16:34:58         işlem Yeri       işlem Tutarı         GÖLBAŞI(ANKARA) TAPU MÜDÜRLÜĞÜ       24,80         Tahakkuk       Ünvan       Vergi Kimlik       TC Kimlik       Taraf       Vergi Geçerlilik       Ödene         Mo       Ünvan       Vergi Kimlik       TC Kimlik       Taraf       Vergi Geçerlilik       Ödene         9062       9062       9062       100       100       100       100                                                                                                    |                    |            |               | i                     | lem Zama  |             |              | umarası         | silat Seri N                | eTah   |
| işlem Yeri<br>GÖLBAŞI(ANKARA) TAPU MÜDÜRLÜĞÜ<br>Tahakkuk Ünvan Vergi Kimlik TC Kimlik Numarası Tipi Türü Tarihi Öden<br>No 9062                                                                                                    |                    |            | 3             | 16:34:5               | 4/01/201  |             |              |                 |                             | Č.     |
| GÖLBAŞI(ANKARA) TAPU MÜDÜRLÜĞÜ<br>Tahakkuk<br>No<br>Vergi Kimlik<br>Numarası<br>TC Kimlik<br>Numarası<br>Sumarası<br>Sumar                                     |                    |            |               |                       | lem Tutar |             |              |                 | n Yeri                      | İşlen  |
| Tahakkuk Ünvan Vergi Kimlik TC Kimlik Taraf Vergi Geçerlilik Öden<br>No Numarası Numarası Tipi Türü Tarihi Tutar<br>9062                                                                                                    |                    |            |               |                       | 24,80     |             | DÜRLÜĞÜ      | RA) TAPU MÜ     | BAŞ <mark>ı(</mark> ANKA    | GÖL    |
| No Unvan Vergi kimilik TC kimilik Taraf Vergi Geçerilik Oden No Numarası Numarası Tipi Türü Tarihi Tutar 9062                                                                                                    |                    | Ödererik   | Concertainty. |                       | *(        | 76 W 11     | 14           |                 | *                           |        |
| 9062                                                                                                    | Tarafla            | Tutar      | Tarihi        | Türü                  | Tipi      | Numarasi    | Numarası     | Ünvan           | No                          |        |
| Malik TAPU 31/12/2018 24,8<br>HARCI                                                                                                    |                    | 24,80      | 31/12/2018    | 9062<br>TAPU<br>HARCI | Malik     |             |              |                 |                             |        |
| TOPLAM                                                                                                    |                    |            |               |                       |           |             |              |                 | TOPLAM                      |        |
|                                                                                                    |                    | 0,00       |               |                       |           |             |              |                 |                             |        |
|                                                                                                    | DO<br>Topiam 1 kay | 0,00       |               |                       |           |             |              |                 |                             |        |
| DE ÖDE                                                                                                    | DO<br>Toplam 1 kay | 0,00<br>Te |               |                       |           |             |              |                 |                             |        |

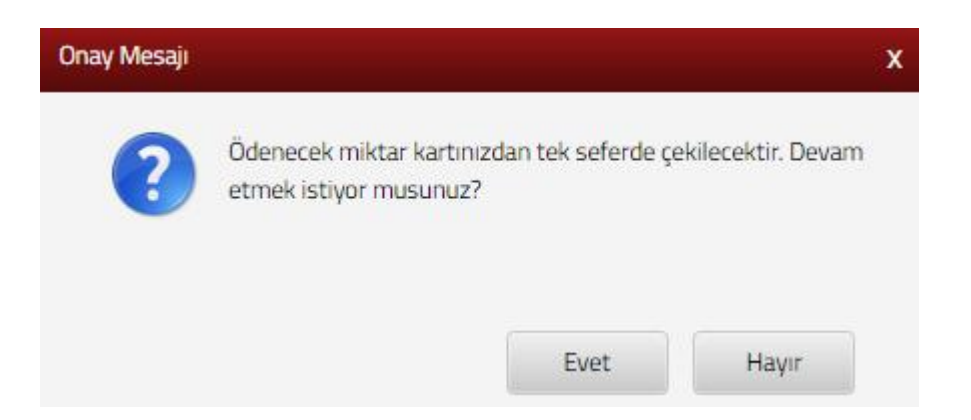

GİB Ödeme ekranından ödeme işlemine devam edilir.

| GEI<br>BA                                                                                                    | LİR İDARESİ<br>AŞKANLIĞI                                       | GE              | VERGİ<br>LECEĞİMİZDİR |                                                                                                    |
|----------------------------------------------------------------------------------------------------|----------------------------------------------------------------|-----------------|-----------------------|----------------------------------------------------------------------------------------------------|
| Kartla Ödeme                                                                                                    | Hesaptan Ödeme                                                 | 😂 Garanti 🎵 🖓 – |                       |                                                                                                    |
| Ödenecek tutar yaln<br>Kart türü<br>Kart numarası<br>Kart sahibi<br>Son geçerlilik süresi<br>Güvenlik kodu (CVV | z #1050.0#TL dir.<br>MasterCard •<br>02 • / 18 •<br>•••<br>ÖDD |                 | neo                   | Kartiniz ödeme için<br>kullanılabilen bir kart ise,<br>numarasını girerken en altta<br>kartinizin lögösü görüncektir.<br>Ödemenizi yapmak için kart<br>numarasının tamamını girdiğinizde<br>ortaya çıkan "ODE" butonunu<br>kullanınız     Kart numaranızı sadece alanı<br>seçtiğinizde belirecek sanal<br>klavyeden girebilirsiniz     CVVk kodunuz kartınızın<br>arkasında genelde imza alanında<br>basılmış bulunan 3 ya da 4<br>basamaklı sayıdır.     Güvenliğiniz için:<br>Genel kullanımı olan<br>bilgisayariarda çalıştıktan<br>sonra tarayıcının tuttuğu<br>klasised bilgilerinizi silmeden |

Ödeme ekranında kart bilgilerine ilişkin alanlar doldurulur ve öde butonu tıklanır. Ekrana aşağıda yer alan onay mesajı gelir tamam butonu tıklanır.

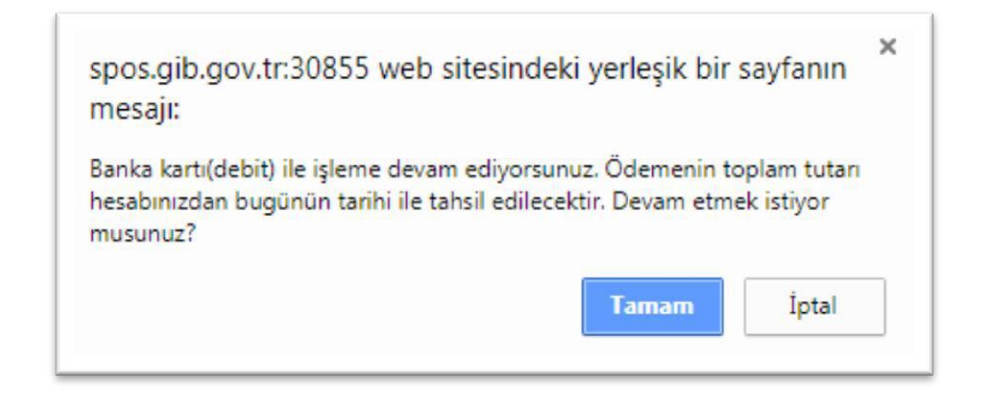
Ödemenin gerçekleştirileceğine ilişkin aşağıda yer alan mesaj onaylandığında ödeme işlemi tamamlanır.

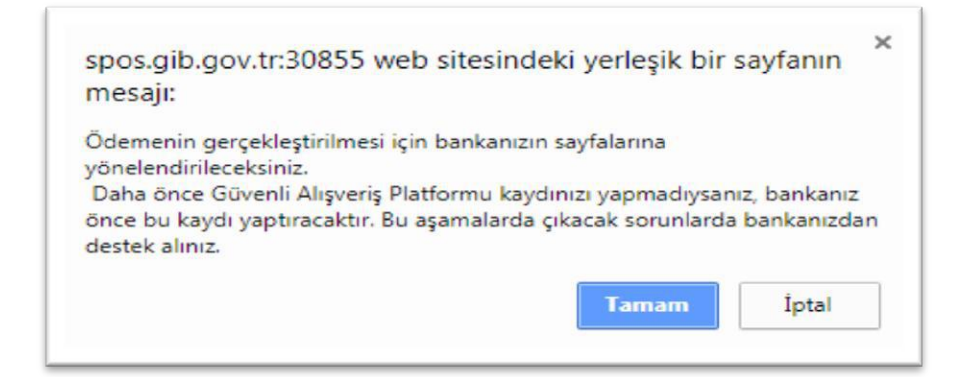

| iB Ödeme Ekranı                                                                                                   |                                                                                                    |
|----------------------------------------------------------------------------------------------------|----------------------------------------------------------------------------------------------------|
| GELİR İDARESİ<br>BAŞKANLIĞI                                                                                       |                                                                                                    |
| Vergi tahsil edildi                                                                                               |                                                                                                    |
| Jelir İdaresi Başkanlığı sistemleri vergi ödemenizi kay<br>Feşekkür ederiz.                                       | /detmiştir.                                                                                                    |
| Wings e neo                                                                                                    | 777.35# TL çekilmiştir.                                                                                                    |
| XAYITLARINIZ İÇİN: aşağıdaki düğmeye basarak in<br>aktısını alınız.                                               | direceğiniz alındıyı çevrim-içi olarak bilgisayarınızda saklayınız, ya da, yazıcınızda                                                                                   |
| Alındıyı indir (PDF)                                                                                              |                                                                                                    |
| ÖNEMLİ: Internet Vergi Dairesi Alındısı, vergi dairen<br>isterseniz, alındı kimliği (barkod değeri) ya da ödeme l | iz ya da bankanız tarafından üretilemez. Bu alındıya daha sonra yeniden eripmek<br>bilgilerinizle (kart numaranız, ödeme tarihi ve ödediğiniz miktar vb.) İnternet Vergi |

Alındıyı indir (PDF) butonuna tıklanarak ödeme alındısı makbuzu ekrana gelir ve çıktı alınabilir.

Pasaport harcı ödeme işlemi için PASAPORT HARCI ÖDEME butonu tıklanarak açılan ekranda yer alan T.C. Kimlik Numarası, Ad, Soyad, İl, Vergi Dairesi/Malmüdürlüğü, Pasaport Süresi ve Harç Bedelleri alanlarının girişi yapılarak EDE butonuna tıklanır.

| Harç ve Değerli Kağıt Bedeli                                                                                          | X                                                                            |
|----------------------------------------------------------------------------------------------------|------------------------------------------------------------------------------|
| Ödeme Pasaport Harcı Ödeme 🗶                                                                                          |                                                                              |
| Pasaport Harcı Ödeme                                                                                                  |                                                                              |
| T.C. Kimlik Numarasını girmelisiniz.<br>Yapacağınız ödemelerin aktarılacağı ve taleplerinizle (ia<br>dairesi seçiniz. | ıde, mahsup vb.) ilgili yetkili olacak vergi dairesi seçimi için il ve vergi |
| T.C. Kimlik Numarası                                                                                                  |                                                                              |
|                                                                                                    |                                                                              |
| Ad                                                                                                    | Soyad                                                                        |
|                                                                                                    |                                                                              |
| il                                                                                                    | Vergi Dairesi / Malmüdürlüğü                                                 |
| Seçiniz •                                                                                                    | Seçiniz •                                                                    |
| Pasaport Süresi                                                                                                    | Harç Bedeli (TL)                                                             |
| Seçiniz 🔻                                                                                                    | 0,00                                                                         |
|                                                                                                    | ÖDE                                                                          |

GİB Ödeme ekranından ödeme işlemine devam edilir.

| GE<br>B/                                                                                                    | LİR İDARESİ<br>AŞKANLIĞI                                        | GEI             | VERGİ<br>LECEĞİMİZDİR |                                                                                                    |
|----------------------------------------------------------------------------------------------------|-----------------------------------------------------------------|-----------------|-----------------------|----------------------------------------------------------------------------------------------------|
| Kartla Ödeme                                                                                                   | Hesaptan Ödeme                                                  | St Garanti pay- |                       |                                                                                                    |
| Ödenecek tutar yalr<br>Kart türü<br>Kart numarası<br>Kart sahibi<br>Son geçerlilik süres<br>Güvenlik kodu (CVA | IIZ #1050.0#TL dir.<br>MasterCard •<br>02 • / 18 •<br>(x)<br>ÖD |                 | neo                   | Kartınız ödeme için<br>kullanılabilen bir kart ise,<br>numarasını girerken en alta<br>kartınızın logosu görüncektir.<br>Ödemenizi yapmak için kart<br>numarasının tamamını girdiğinizde<br>ortaya çikan "ÖDE" butonunu<br>kullanınız.     Kart numaranızı sadece alanı<br>seçtiğinizde belirecek sanal<br>klavyeden girebilirsiniz.     OVVx kodunuz kartınızın<br>arkasında genelde imza alanında<br>basılmış bulunan 3 ya da 4<br>basamaklı sayıdır.     Guvenliğiniz için:<br>Genel kullanımı olan<br>bilgisayarlarda çalıştıktan<br>sonra tarayıcının tuttuğu<br>kişisel bilgilerinizi silmeden<br>arkasınanza. |

Ödeme ekranında kart bilgilerine ilişkin alanlar doldurulur ve öde butonu tıklanır. Ekrana aşağıda yer alan onay mesajı gelir tamam butonu tıklanır.

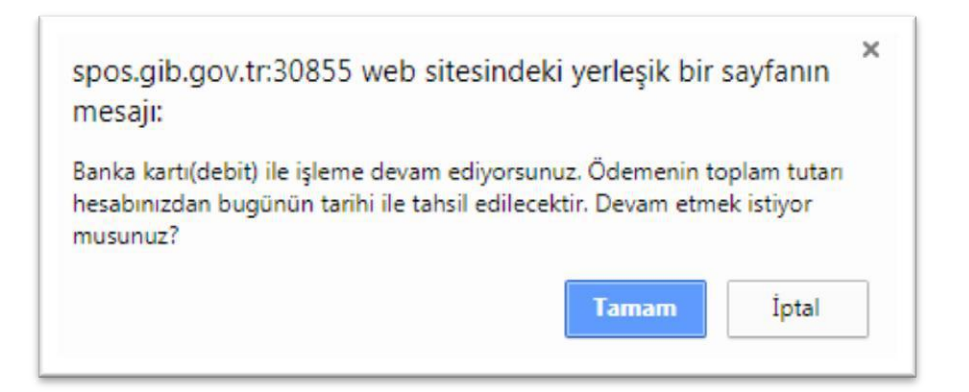

Ödemenin gerçekleştirileceğine ilişkin aşağıda yer alan mesaj onaylandığında ödeme işlemi tamamlanır.

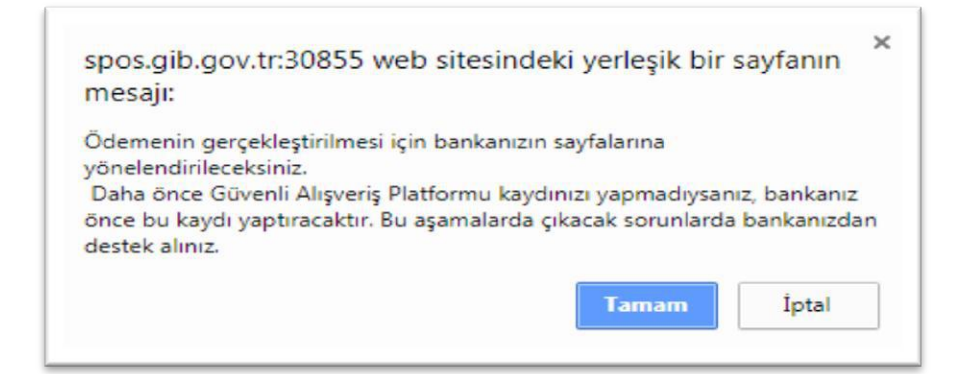

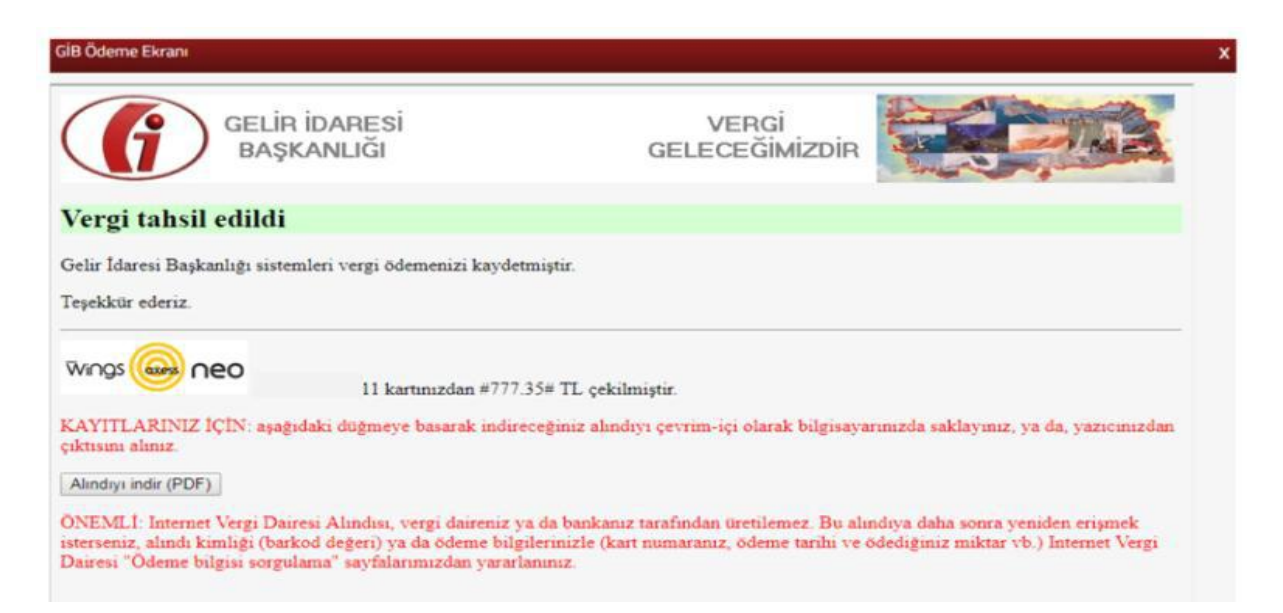

Alındıyı indir (PDF) butonuna tıklanarak ödeme alındısı makbuzu ekrana gelir ve çıktı alınabilir.

Pasaport değerli kağıt bedeli ödeme işlemi için PASAPORT DEĞERLİ KAĞIT BEDELİ ÖDEME butonu tıklanarak açılan ekranda yer alan T.C. Kimlik Numarası, Ad, Soyad, İl ve Vergi Dairesi/Malmüdürlüğü alanlarının girişi yapılarak core butonuna tıklanır.

| Harç ve Değerli Kağıt Bedeli                                                                                          | x                                                                           |
|----------------------------------------------------------------------------------------------------|-----------------------------------------------------------------------------|
| Ödeme 🛛 Pasaport Değerli Kağıt Bedeli Ödeme 🗶                                                                         |                                                                             |
| Pasaport Değerli Kağıt Bedeli Ödeme                                                                                   |                                                                             |
| 1.C. Kimlik Numarasını girmelisiniz.<br>Yapacağınız ödemelerin aktarılacağı ve taleplerinizle (ia<br>dairesi seçiniz. | de, mahsup vb.) ilgili yetkili olacak vergi dairesi seçimi için il ve vergi |
| T.C. Kimlik Numarası                                                                                                  |                                                                             |
|                                                                                                    |                                                                             |
| Ad                                                                                                    | Soyad                                                                       |
|                                                                                                    |                                                                             |
| ii                                                                                                    | Vergi Dairesi / Malmüdürlüğü                                                |
| Seçiniz •                                                                                                    | Seçiniz v                                                                   |
| Değerli Kağıt Bedeli (TL)                                                                                             |                                                                             |
| 108,00                                                                                                    |                                                                             |
|                                                                                                    | ÖDE                                                                         |

# GİB Ödeme ekranından ödeme işlemine devam edilir.

|                                                                                                    | LİR İDARESİ<br>AŞKANLIĞI                                       | GEI             | VERGİ<br>LECEĞİMİZDİR |                                                                                                    |
|----------------------------------------------------------------------------------------------------|----------------------------------------------------------------|-----------------|-----------------------|----------------------------------------------------------------------------------------------------|
| Kartla Ödeme                                                                                                    | Hesaptan Ödeme                                                 | 😂 Garanti 🎜 🖉 – |                       |                                                                                                    |
| Ödenecek tutar yalnı<br>Kart türü<br>Kart numarası<br>Kart sahibi<br>Son geçerlilik süresi<br>Güvenlik kodu (CVV: | z #1050.0#TL dir.<br>MasterCard •<br><br>02 • / 18 •<br><br>ÖD |                 | neo                   | Kartiniz ödeme için<br>kullanilabilen bir kart ise,<br>numarasını girerken en altta<br>kartınızın logosu görünecektir.<br>Ödemenizi yapmak için kart<br>numarasının tamamını girdiğinizde<br>ortaya çıkan "ÖDE" butonunu<br>kullanınız.     Kart numaranızı sadece alanı<br>seçtiğinizde belirecek sanal<br>klavyeden girebilirsiniz.     CVVk kodunuz kartınızın<br>arkasında genelde imza alanında<br>basılmış bulunan 3 ya da 4<br>basamaklı sayıdır.     Guvenliğiniz için:<br>Genel kullanımı olan<br>bilgisayarlarda çalıştıktan<br>sonra tarayıcının tuttuğu<br>klaşiset bilgilerinizi silmeden |

Ödeme ekranında kart bilgilerine ilişkin alanlar doldurulur ve öde butonu tıklanır. Ekrana aşağıda yer alan onay mesajı gelir tamam butonu tıklanır.

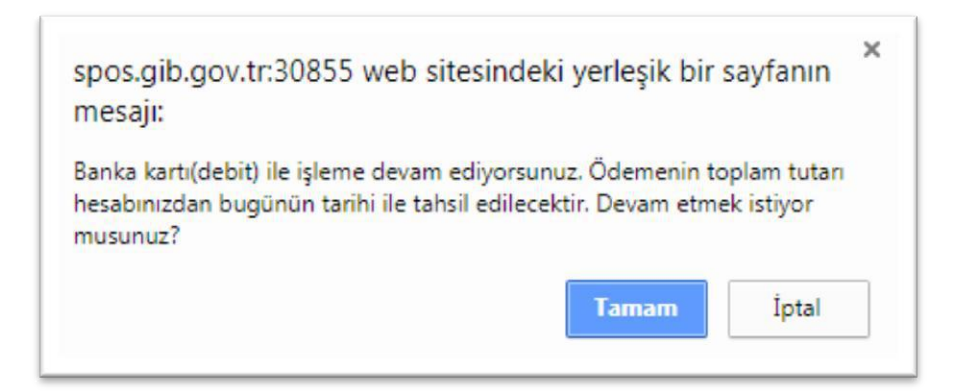

Ödemenin gerçekleştirileceğine ilişkin aşağıda yer alan mesaj onaylandığında ödeme işlemi tamamlanır.

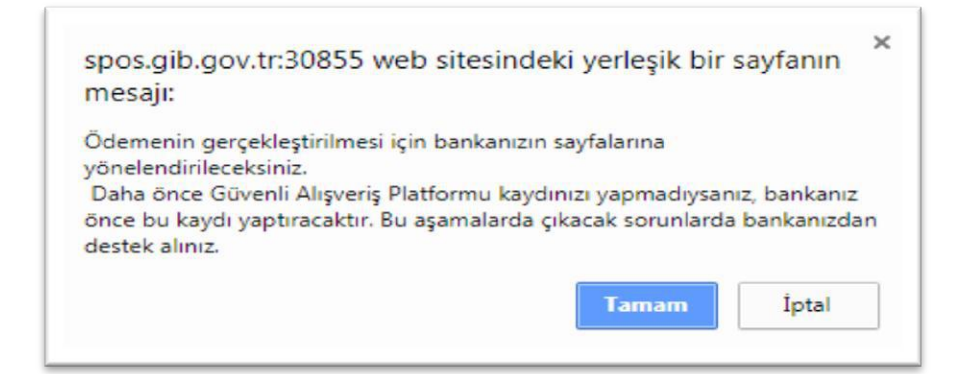

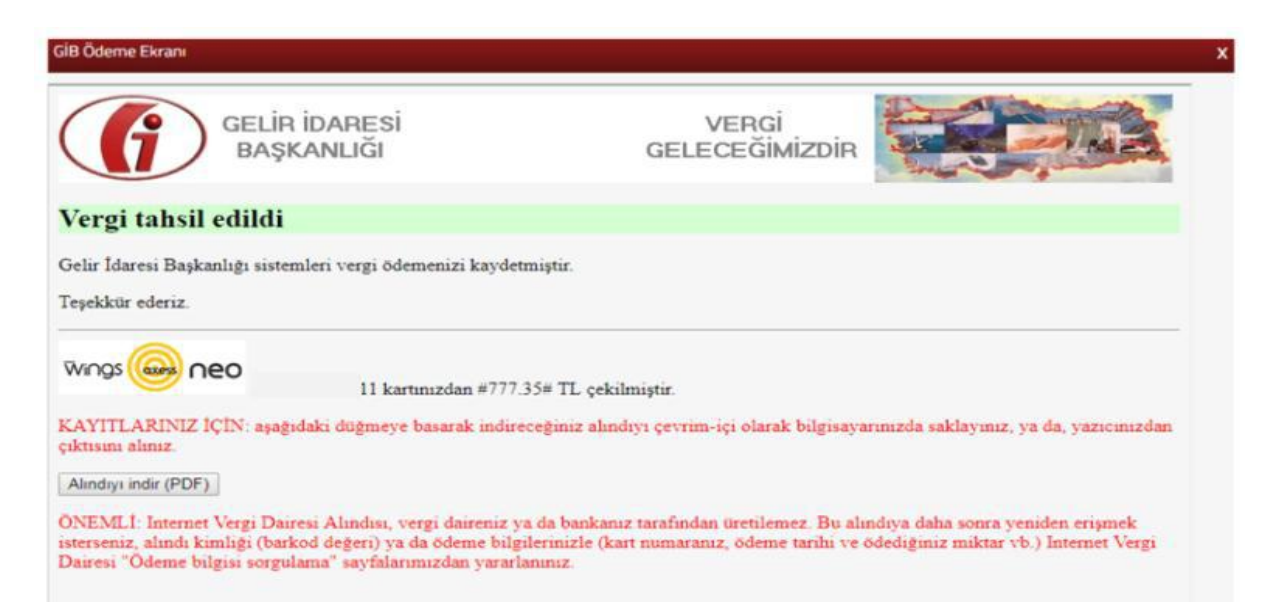

Alındıyı indir (PDF) butonuna tıklanarak ödeme alındısı makbuzu ekrana gelir ve çıktı alınabilir.

Sürücü belgesi harcı ödeme işlemi için <sup>SÜRÜCÜ BELGESİ HARCI ÖDEME</sup> butonu tıklanarak açılan ekranda yer alan T.C. Kimlik Numarası, Ad, Soyad, İl, Vergi

Dairesi/Malmüdürlüğü, Sürücü Belgesi ve Harç bedeli alanlarının girişi yapılarak butonuna tıklanır.

| Harç ve | Değerli Kağıt Bedeli                                                                                                 |                                                                             | x |
|---------|----------------------------------------------------------------------------------------------------|-----------------------------------------------------------------------------|---|
| Ödeme   | Sürücü Belgesi Harcı Ödeme 🛛 🗙                                                                                       |                                                                             |   |
| 6       | T.C. Kimlik Numarası girmelisiniz.<br>Yapacağınız ödemelerin aktarılacağı ve taleplerinizle (iad<br>dairesi seçiniz. | le, mahsup vb.) ilgili yetkili olacak vergi dairesi seçimi için il ve vergi |   |
| T.C. H  | (imlik Numarası                                                                                                    |                                                                             |   |
|         |                                                                                                    |                                                                             |   |
| Ad      |                                                                                                    | Found                                                                       |   |
| Ad      |                                                                                                    | Soyau                                                                       |   |
|         |                                                                                                    |                                                                             |   |
| ii 👘    |                                                                                                    | Vergi Dairesi/Malmüdürlüğü                                                  |   |
| Se      | çiniz 🔻                                                                                                    | Seçiniz 🔻                                                                   |   |
| Sürü    | cü Belgesi                                                                                                    | Harç Bedeli (TL)                                                            |   |
| Se      | çiniz •                                                                                                    | 0,00                                                                        |   |
|         |                                                                                                    | Öde                                                                         |   |

GİB Ödeme ekranından ödeme işlemine devam edilir.

| GELIR İ<br>BAŞK                                                                                                    | DARESİ<br>ANLIĞI                                          | GE              | VERGİ<br>LECEĞİMİZDİR |                                                                                                    |
|----------------------------------------------------------------------------------------------------|-----------------------------------------------------------|-----------------|-----------------------|----------------------------------------------------------------------------------------------------|
| Kartla Ödeme                                                                                                    | Hesaptan Ödeme                                            | 😂 Garanti 🎵 🖓 – |                       |                                                                                                    |
| Ödenecek tutar yalnız #10<br>Kart türü<br>Kart numarası<br>Kart sahibi<br>Son geçerlilik süresi<br>Güvenlik kodu (CVVx) | 50.0#TL dir.<br>MasterCard •<br>02 • / 18 •<br>•••<br>ÖDI |                 | neo                   | Kartiniz ödeme için<br>kullanılabilen bir kart ise,<br>numarasını girerken en alta<br>kartnızın lögösü görünecektir.<br>Ödemenizi yapmak için kart<br>numarasının tamamını girdiğinizde<br>ortaya çıkan "ÖDE" butonunu<br>kullanınız.     Kart numaranızı sadece alanı<br>seçtiğinizde belirecek sanal<br>ktavyeden girebilirsiniz.     CVVk kodunuz kartınızın<br>arkasında genelde imza alanında<br>basılmış bulunan 3 ya da 4<br>basamaklı sayıdır.     Guvenliğiniz için:<br>Genel kullanımı olan<br>bilgisayarlarda çalıştıktan<br>sonra tarayıcının turtuğu<br>kişisel bilgilerinizi silmeden |

Ödeme ekranında kart bilgilerine ilişkin alanlar doldurulur ve öde butonu tıklanır. Ekrana aşağıda yer alan onay mesajı gelir tamam butonu tıklanır.

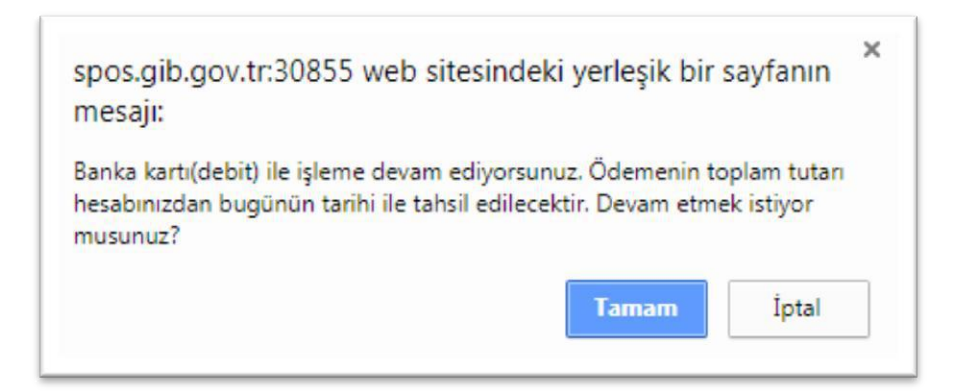

Ödemenin gerçekleştirileceğine ilişkin aşağıda yer alan mesaj onaylandığında ödeme işlemi tamamlanır.

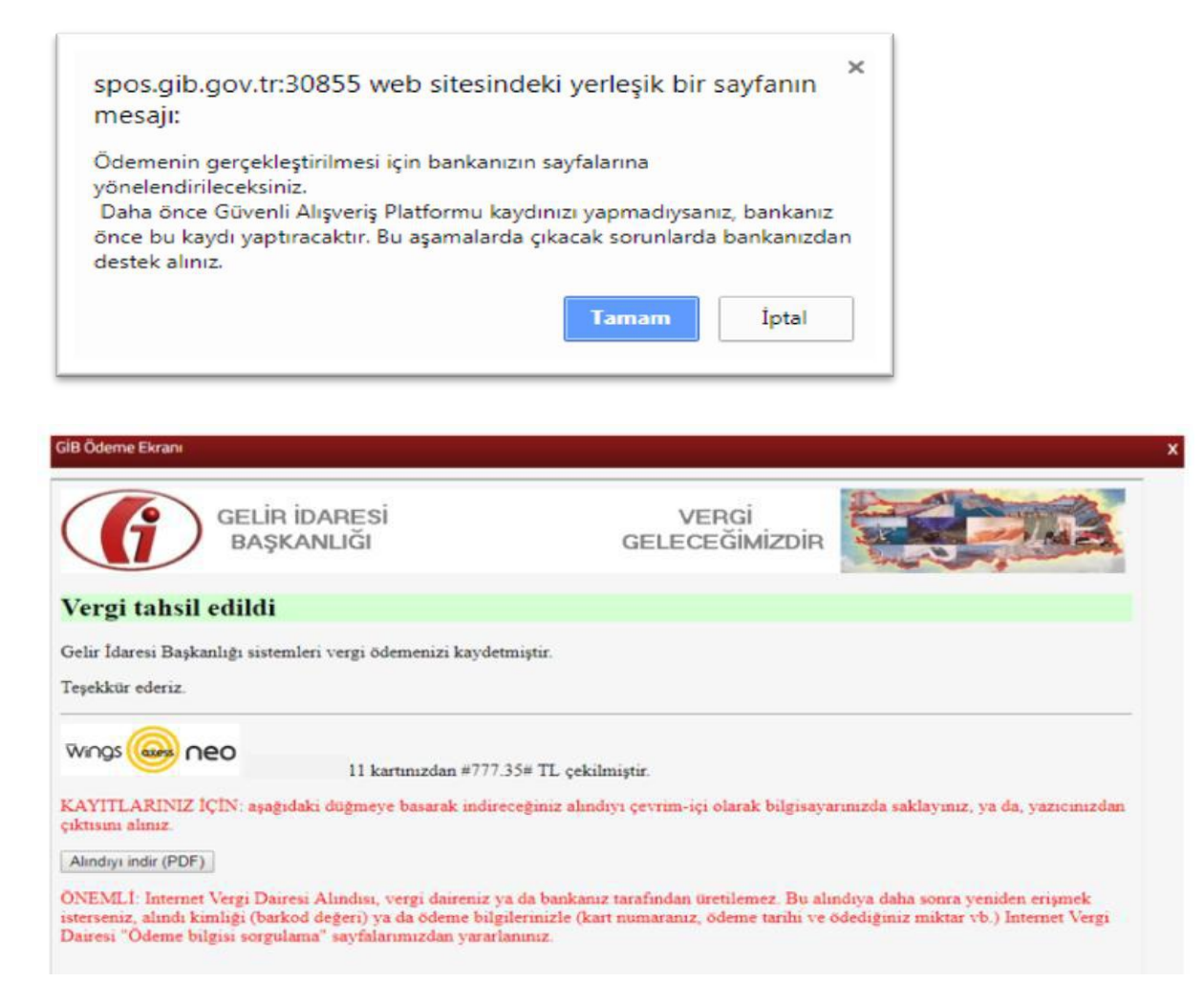

Alındıyı indir (PDF) butonuna tıklanarak ödeme alındısı makbuzu ekrana gelir ve çıktı alınabilir.

Sürücü belgesi değerli kağıt bedeli ödeme işlemi içinSÜRÜCÜ BELGESI DEĞERLİ KAĞIT BEDELİ ÖDEMEbutonu tıklanarak açılan ekranda yer alan T.C.Kimlik Numarası, Ad, Soyad, İl, Vergi Dairesi/Malmüdürlüğü, Sürücü Belgenizle İlgili Hangiİşlemi Yapmaktasınız alanlarının girişi yapılarakÖDEbutonuna tıklanır.

| Harç ve  | Değerli Kağıt Bedeli                                                                                                |                                                                             | x |
|----------|----------------------------------------------------------------------------------------------------|-----------------------------------------------------------------------------|---|
| Ödeme    | Sürücü Belgesi Değerli Kağıt Bedeli Ödeme 🛛 🗙                                                                       |                                                                             |   |
| ĺ        | T.C. Kimlik Numarası girmelisiniz.<br>Yapacağınız ödemelerin aktarılacağı ve taleplerinizle (ia<br>dairesi seçiniz. | de, mahsup vb.) ilgili yetkili olacak vergi dairesi seçimi için il ve vergi |   |
| т.с.     | Kimlik Numarası                                                                                                    |                                                                             |   |
|          |                                                                                                    |                                                                             |   |
| <b>L</b> |                                                                                                    | Saved                                                                       |   |
| Ad       |                                                                                                    | Soyau                                                                       |   |
|          |                                                                                                    |                                                                             |   |
| İI       |                                                                                                    | Vergi Dairesi/Malmüdürlüğü                                                  |   |
| Se       | çiniz 🔻                                                                                                    | Seçiniz 🔻                                                                   |   |
| Sürü     | cü Belgenizle ilgili hangi işlemi yapmaktasınız                                                                     | Değerli Kağıt Bedeli (TL)                                                   |   |
| Se       | çiniz •                                                                                                    | 0,00                                                                        |   |
|          |                                                                                                    | ä,                                                                          |   |
|          |                                                                                                    | Ode                                                                         |   |

GİB Ödeme ekranından ödeme işlemine devam edilir.

| GELIR<br>BAŞK                                                                                                    | İDARESİ<br>ANLIĞI                                                | GEI             | VERGİ<br>ECEĞİMİZDİR |                                                                                                    |
|----------------------------------------------------------------------------------------------------|------------------------------------------------------------------|-----------------|----------------------|----------------------------------------------------------------------------------------------------|
| Kartla Ödeme                                                                                                    | Hesaptan Ödeme                                                   | 💲 Garanti 🎵 🖓 – |                      |                                                                                                    |
| Ödenecek tutar yalnız #10<br>Kart türü<br>Kart numarası<br>Kart sahibi<br>Son geçerlilik süresi<br>Güvenlik kodu (CVVx) | 02 + / 18 +<br><br>02 + / 18 +<br><br>ÖDI<br>VERIFIED MasterCard |                 | neo                  | Kartiniz ödeme için<br>kullanılabilen bir kart ise,<br>numarasını girerken en altta<br>kartinizin logosu görüncetektir.<br>Ödemenizi yapmak için kart<br>numarasının tamamını girdiğinizde<br>ortaya çıkan "ÖDE" butonunu<br>kullanınız     Kart numaranızı sadece alanı<br>seçtiğinizde belirecek sanal<br>klavyeden girebilirsiniz.<br>CVXx kodunuz kartınızın<br>arkasında genelde imza alanında<br>basılmış bulunan 3 ya da 4<br>basamaklı sayıdır.<br>Guvenliğiniz için:<br>Genel kullanımı olan<br>bilgisayarlarda çalıştıktan<br>sonra tarayıcının tuttuğu<br>kişisel bilgilerinizi silmeden<br>avızlımanınza. |

Ödeme ekranında kart bilgilerine ilişkin alanlar doldurulur ve öde butonu tıklanır. Ekrana aşağıda yer alan onay mesajı gelir tamam butonu tıklanır.

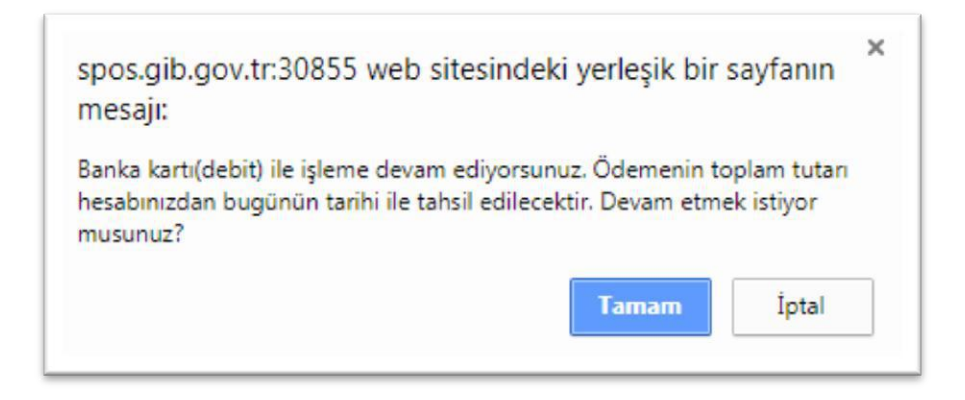

Ödemenin gerçekleştirileceğine ilişkin aşağıda yer alan mesaj onaylandığında ödeme işlemi tamamlanır.

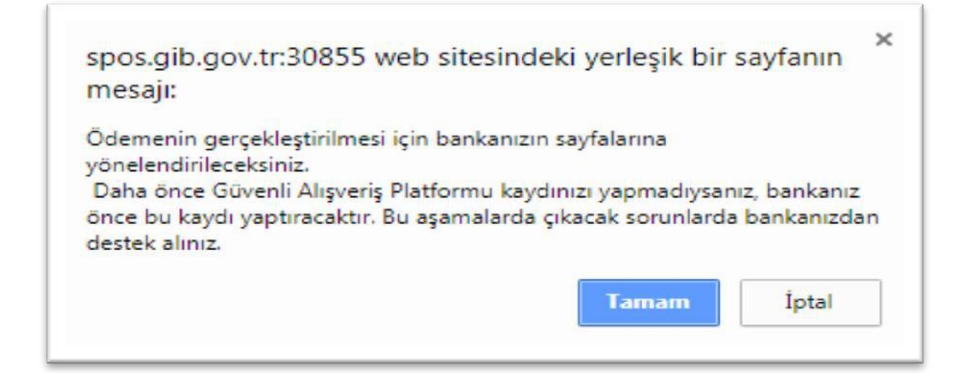

| IB Ödeme Ekranı                                                                                                    |                                                                                                    |    |
|----------------------------------------------------------------------------------------------------|----------------------------------------------------------------------------------------------------|----|
| GELİR İDARESİ<br>BAŞKANLIĞI                                                                                                    |                                                                                                    |    |
| /ergi tahsil edildi                                                                                                    |                                                                                                    |    |
| elir İdaresi Başkanlığı sistemleri vergi ödemenizi kaydet                                                                                                    | tmiştir.                                                                                                    |    |
| eşekkür ederiz.                                                                                                    |                                                                                                    |    |
| Wings e neo 11 kartunizdan #777.                                                                                                    | 35# TL çekilmiştir.                                                                                                    |    |
| AYITLARINIZ İÇİN: aşağıdaki düğmeye basarak indire<br>iktisini aliniz                                                                                                    | eceğiniz alındıyı çevrim-içi olarak bilgisayarınızda saklayınız, ya da, yazıcınızd                                                                                        | an |
| Alındıyı indir (PDF)                                                                                                    |                                                                                                    |    |
| DNEMLI: Internet Vergi Dairesi Alındısı, vergi daireniz y<br>sterseniz, alındı kimlığı (barkod değeri) ya da ödeme bilg<br>Dairesi "Ödeme bilgisi sorgulama" sayfalarımızdan yararlı | a da bankanız tarafından üretilemez. Bu alındıya daha sonra yeniden erişmek<br>ilerinizle (kart numaranız, ödeme tarihi ve ödediğiniz miktar vb.) Internet Verg<br>anınız |    |

Alındıyı indir (PDF) butonuna tıklanarak ödeme alındısı makbuzu ekrana gelir ve çıktı alınabilir.

TC kimlik kartı bedeli ödeme işlemi için **TC KİMLİK KARTI BEDELİ ÖDEME** butonu tıklanarak açılan ekranda yer alan T.C. Kimlik Numarası, Ad, Soyad, İl, Vergi Dairesi/Malmüdürlüğü, TC Kimlik Kartınız ile İlgili Hangi İşlemi Yapmaktasınız alanlarının girişi yapılarak **DOE** butonuna tıklanır.

| Harç ve Değerli Kağıt Bedeli                                                                                         | X                                                                           |
|----------------------------------------------------------------------------------------------------|-----------------------------------------------------------------------------|
| Ödeme T.C Kimlik Kartı Bedeli Ödeme 🗙                                                                                |                                                                             |
| T.C. Kimlik Numarası girmelisiniz.<br>Yapacağınız ödemelerin aktarılacağı ve taleplerinizle (iac<br>dairesi seçiniz. | de, mahsup vb.) ilgili yetkili olacak vergi dairesi seçimi için il ve vergi |
| T.C. Kimlik Numarası                                                                                                 |                                                                             |
|                                                                                                    |                                                                             |
| Δd                                                                                                    | Sovad                                                                       |
|                                                                                                    | Joyad                                                                       |
|                                                                                                    |                                                                             |
| ii                                                                                                    | Vergi Dairesi/Malmüdürlüğü                                                  |
| Seçiniz •                                                                                                    | Seçiniz 🔻                                                                   |
| T.C. Kimlik Kartınızla ilgili hangi islemi yapmaktasınız                                                             | Kart Bedeli (TL)                                                            |
| Seçiniz T                                                                                                    | 0,00                                                                        |
|                                                                                                    |                                                                             |
|                                                                                                    | Öde                                                                         |

GİB Ödeme ekranından ödeme işlemine devam edilir.

| GEL<br>BA                                                                                                    | İR İDARESİ<br>ŞKANLIĞI                                         | GEI             | VERGİ<br>LECEĞİMİZDİR |                                                                                                    |
|----------------------------------------------------------------------------------------------------|----------------------------------------------------------------|-----------------|-----------------------|----------------------------------------------------------------------------------------------------|
| Kartla Ödeme                                                                                                    | Hesaptan Ödeme                                                 | \$ Garanti pay- |                       |                                                                                                    |
| Ödenecek tutar yalnı<br>Kart türü<br>Kart numarası<br>Kart sahibi<br>Son geçerlilik süresi<br>Güvenlik kodu (CVVx | t #1050.0#TL dir.<br>MasterCard •<br>02 • / 18 •<br>•••<br>ÖDI |                 | neo                   | Kartiniz ödeme için<br>kullanılabilen bir kart ise,<br>numarasını gireriven en alta<br>kartinizin lögösü görünecektir.<br>Ödemenizi yapmak için kart<br>numarasının tamamını girdiğinizde<br>ortaya çıkan "ÖDE" butonunu<br>kullanınız     Kart numaranızı sadece alanı<br>seçtiğinizde belirecek sanal<br>klavyeden girebilirsiniz.<br>CVXx kodunuz kartınızın<br>arkasında genelde imza alanında<br>basımış bulunan 3 ya da 4<br>basamaklı sayıdır.<br>Guvenliğiniz için:<br>Genel kullanımı olan<br>bilgisayarlarda çalıştıktan<br>sonra tarayıcının tuttuğu<br>kişisel bilgilerinizi silmeden |

Ödeme ekranında kart bilgilerine ilişkin alanlar doldurulur ve öde butonu tıklanır. Ekrana aşağıda yer alan onay mesajı gelir tamam butonu tıklanır.

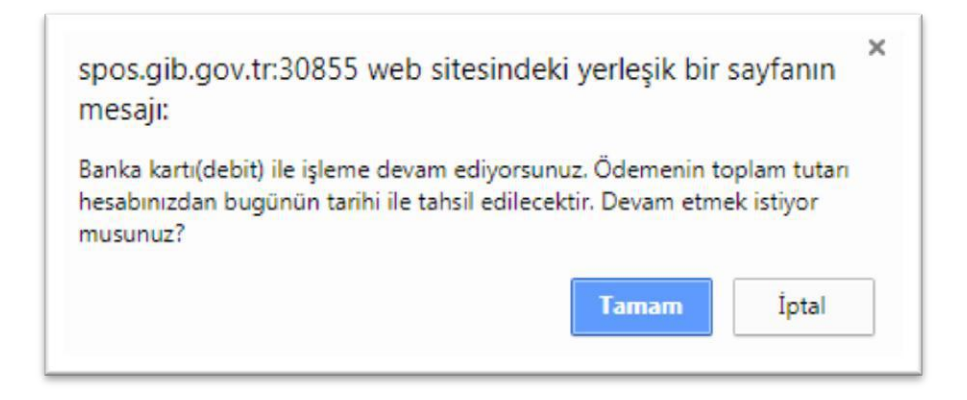

Ödemenin gerçekleştirileceğine ilişkin aşağıda yer alan mesaj onaylandığında ödeme işlemi tamamlanır.

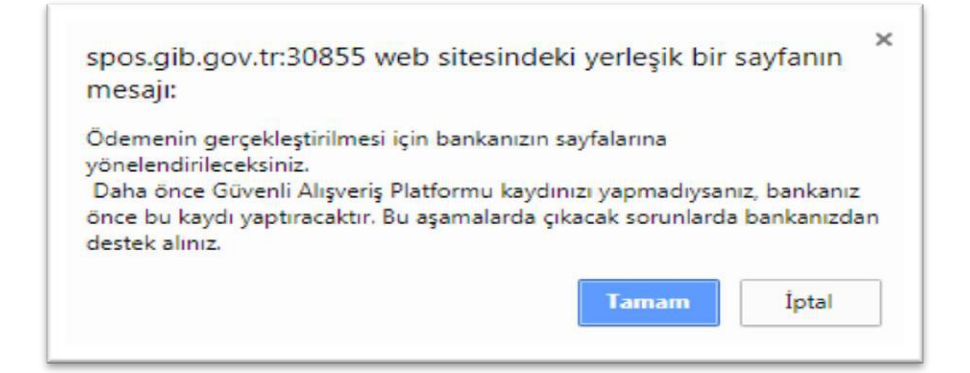

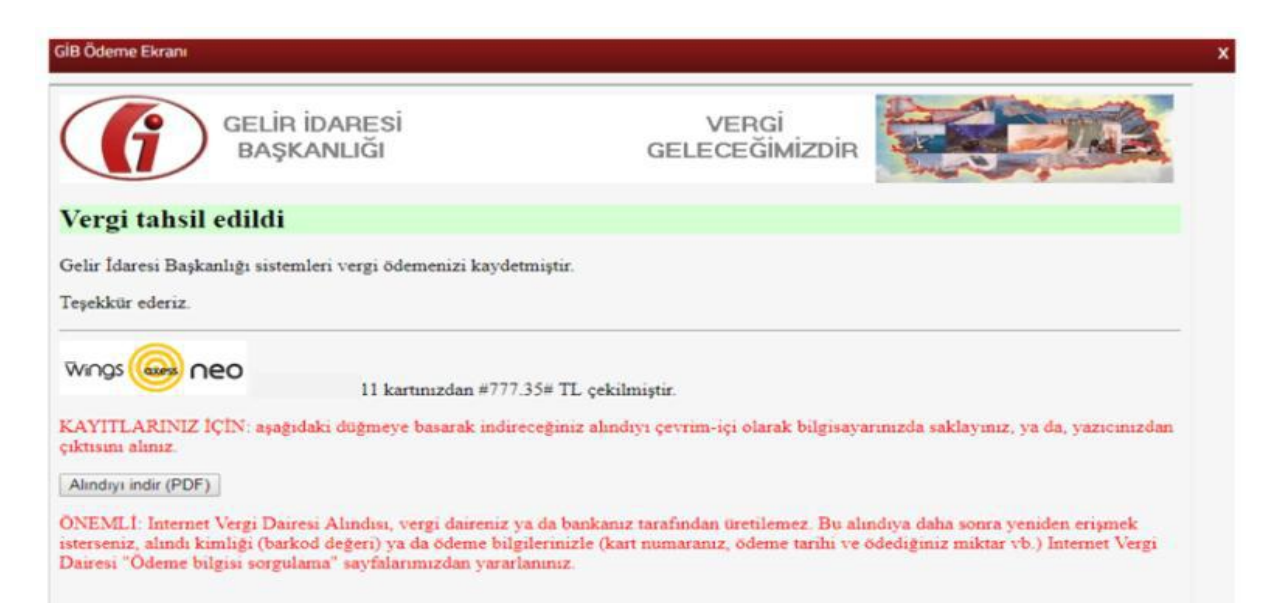

Alındıyı indir (PDF) butonuna tıklanarak ödeme alındısı makbuzu ekrana gelir ve çıktı alınabilir.

# 4.DOĞRULAMALAR

# 4.1 E-Belge Doğrulama

E-Belge Doğrulama işlemi için E-Belge Doğrulama butonu tıklanarak açılan ekranda yer alan tarih, sayı, pin ve güvenlik kodu alanlarının girişi yapılarak Coğrula butonuna tıklanır.

| Şifresiz İşlemler                                                                   |                                                                                                    |                                                                 | x |
|-------------------------------------------------------------------------------------|----------------------------------------------------------------------------------------------------|-----------------------------------------------------------------|---|
| DOĞRULAMA VE SORGULAMALAR                                                           | E-Belge Doğrulama                                                                                                    |                                                                 |   |
| E-Belge Doğrulama                                                                   |                                                                                                    |                                                                 |   |
| Mükellefiyet Yazısı/ Borç Durum Yazısı<br>Doğrulama                                 | <ol> <li>Kişi ve kurumlara hitaben düzenlenen elektronik imza<br/>TARİH: Yazının sağ üst kısmında ver almaktadır.</li> </ol> | alı resmi yazıların görüntülenerek teyidinin yapıldığı alandır. |   |
| Vergi Kimlik Numarası Doğrulama                                                     | SAYI: Yazının SAYI bölümünde yer alan E. ifadesinden sor                                                                     | nraki değerdir.                                                 |   |
| Vergi Kimlik Numarası Sorgulama                                                     | Priv: ruzinin arcongi bolumonde yer amaktaali.                                                                               |                                                                 |   |
| E-Vergi Levhası Sorgulama                                                           | Tarih                                                                                                    | Sayı                                                            |   |
| 2016/02 Sayılı Genelge Gereğince Resen<br>Terk Ettirilen Mükelleflere Ait Sorgulama | <b>v v</b>                                                                                                    |                                                                 |   |
| Yabancılar İçin Vergi Kimlik Numarasından<br>Sorgulama                              | Pin                                                                                                    | Güvenlik Kodu                                                   |   |
| ÖTV2A Ödeme Belgesi Sorgulama                                                       |                                                                                                    |                                                                 |   |
| Gümrük Çıkış Beyannamesi Sorgulama                                                  |                                                                                                    |                                                                 |   |
| HESAPLAMALAR                                                                        | ✓ Doğrula                                                                                                    |                                                                 |   |
| ÖNERİ GIRIŞI                                                                        |                                                                                                    |                                                                 |   |

Girilen bilgilere ait evrakın doğrulama ve görüntüleme işlemi gerçekleştirilir.

| DOĞRULAMA VE SORGULAMALAR                                                           | E-Belge Doğrulama | E-Belge Doğrulama Sonucu - 🗙                                                                           |             |
|-------------------------------------------------------------------------------------|-------------------|----------------------------------------------------------------------------------------------------|-------------|
| E-Belge Doğrulama                                                                   |                   |                                                                                                    |             |
| Mükellefiyet Yazısı/ Borç Durum Yazısı                                              | Açıklama          | al Elektronik Belge Yönetim Sistemi üzerinde kayıtlı bir evr                                           | aktır.      |
| Doğrulama                                                                           | Evrak Konusu      |                                                                                                    |             |
| Vergi Kimlik Numarası Doğrulama                                                     | Evrak Tarihi      |                                                                                                    |             |
| Vergi Kimlik Numarası Sorgulama                                                     | Evrak Sayısı      |                                                                                                    |             |
| E-Vergi Levhası Sorgulama                                                           | İmzalar           |                                                                                                    |             |
| 2016/02 Sayılı Genelge Gereğince Resen<br>Terk Ettirilen Mükelleflere Ait Sorgulama |                   | Ünvanı                                                                                                 | İmza Zamanı |
| Yabancılar İçin Vergi Kimlik Numarasından<br>Sorgulama                              |                   | Gelir İdaresi Başkan Yardımcısı                                                                        | 10/08/2017  |
| ÖTV2A Ödeme Belgesi Sorgulama                                                       |                   |                                                                                                    | Toplam      |
| Gümrük Çıkış Beyannamesi Sorgulama                                                  |                   |                                                                                                    |             |
| HESAPLAMALAR                                                                        | goruntuleme       | 1 / 2                                                                                                  | ° ± ₽       |
| ÖNERİ GIRİŞİ                                                                        |                   |                                                                                                    |             |
|                                                                                     | G                 | T.C.<br>MALİYE BAKANLIĞI<br>Gelir İdaresi Başkanlığı<br>Uygulama ve Veri Yönetimi Daire Başkanlığı (I) | ACELE       |

# 4.2 Mükellefiyet Yazısı / Borç Durum Yazısı Doğrulama

Mükellefiyet Yazısı/Borç Durum Yazısı Doğrulama işlemi için Mükellefiyet Yazısı/ Borç Durum Yazısı Doğrulama butonu tıklanarak açılan ekranda yer alan Dilekçe Numarası ve

Vergi/TC kimlik numarası alanlarının girişi yapılarak Tamam butonuna tıklanır.

| Şifresiz Işlemler                                                                   |                                            |                              | × |
|-------------------------------------------------------------------------------------|--------------------------------------------|------------------------------|---|
| DOĞRULAMA VE SORGULAMALAR                                                           | Mükellefiyet Yazısı/ Borç Durum Yazısı Doğ | rulama                       |   |
| E-Belge Doğrulama                                                                   |                                            |                              |   |
| Mükellefiyet Yazısı/ Borç Durum Yazısı<br>Doğrulama                                 | Dilekçe Numarası                           | Vergi / T.C. Kimlik Numarası |   |
| Vergi Kimlik Numarası Doğrulama                                                     |                                            |                              |   |
| Vergi Kimlik Numarası Sorgulama                                                     |                                            |                              |   |
| E-Vergi Levhası Sorgulama                                                           | Tamam                                      |                              |   |
| 2016/02 Sayılı Genelge Gereğince Resen<br>Terk Ettirilen Mükelleflere Ait Sorgulama |                                            |                              |   |
| Yabancılar İçin Vergi Kimlik Numarasından<br>Sorgulama                              |                                            |                              |   |
| ÖTV2A Ödeme Belgesi Sorgulama                                                       |                                            |                              |   |
| Gümrük Çıkış Beyannamesi Sorgulama                                                  |                                            |                              |   |
| HESAPLAMALAR                                                                        |                                            |                              |   |
| ÖNERİ GIRİŞİ                                                                        |                                            |                              |   |

İlgili yazının görüntülenmesi sağlanır. A Yazdır butonu tıklanarak çıktısı alınabilir.

| DĞRULAMA VE SORGULAMALAR                                                    | Mükellefiyet Yazısı/ Borç Duru                      | m Yazısı Doğrulama        | 12                              | 1c) 🗙   | 1                               |
|-----------------------------------------------------------------------------|-----------------------------------------------------|---------------------------|---------------------------------|---------|---------------------------------|
| E-Belge Doğrulama                                                           |                                                     |                           |                                 |         | 1                               |
| Mükellefiyet Yazısı/ Borç Durum Yazısı<br>Doğrulama                         |                                                     |                           | T.C.                            |         |                                 |
| lergi Kimlik Numarası Doğrulama                                             | 4                                                   |                           | MALİYE BAKANLIĞI                |         |                                 |
| rgi Kimlik Numarası Sorgularna                                              |                                                     | GE                        | LIR İDARESI BAŞKANLIĞ           | ii<br>- |                                 |
| /ergi Levhası Sorgularna                                                    |                                                     | INT                       | FERAKTIF VERGI DAIRES           | ál.     |                                 |
| 6/02 Sayılı Genelge Gereğince Resen<br>Ettirilen Mükelleflere Ait Sorgulama |                                                     |                           |                                 |         | Dilekçe Cevap Tarihi: 25/01/201 |
| ancılar İçin Vergi Kimlik Numarasından<br>gulama                            |                                                     |                           | İLGİLİ MAKAMA                   |         |                                 |
| A Ödeme Belgesi Sorgulama                                                   | TC KİMLİK NUMARASI                                  | 1                         |                                 |         |                                 |
| Çıkış Beyannamesi Sorgulama                                                 | VERGİ KİMLİK NUMARASI<br>BAĞLI OLDUĞU VERGİ DAİRESİ | :                         | ESKİŞEHİR                       |         |                                 |
| AMALAR                                                                      |                                                     |                           |                                 |         |                                 |
|                                                                             | ADI                                                 | 1                         |                                 |         |                                 |
| RİSİ                                                                        | BABA ADI                                            | 1                         |                                 |         |                                 |
|                                                                             | DOĞ.YER                                             | : 9                       | siz                             |         |                                 |
|                                                                             | DOĞ.YILI                                            | : 15/07/1983              |                                 |         |                                 |
|                                                                             | FAALİYETİ                                           | ¥2                        |                                 |         |                                 |
|                                                                             | MÜKELLEFİYET DURUMU                                 | :Faal mükellef - İşe Başl | ama Tarihi 10/02/2014(ESKİŞEHİF | 2)      |                                 |
|                                                                             |                                                     | lusser and the second     | durus lesenural                 |         |                                 |

Yazdır

# 4.3 Vergi Kimlik Numarası Doğrulama

Vergi Kimlik Numarası Doğrulama

Vergi Kimlik Numarası Doğrulama işlemi için butonu tıklanarak açılan ekranda yer alan Vergi kimlik No/TC kimlik No, İl ve Vergi Dairesi ✓ DOĞRULA butonuna tıklanır. alanlarının girişi yapılarak

| Şifresiz İşlemler                                                                   |                                                                                                    |                |
|-------------------------------------------------------------------------------------|----------------------------------------------------------------------------------------------------|----------------|
| DOĞRULAMA VE SORGULAMALAR                                                           | Vergi Kimlik Numarası Doğrulama                                                                         |                |
| E-Belge Doğrulama                                                                   |                                                                                                    |                |
| Mükellefiyet Yazısı/ Borç Durum Yazısı<br>Doğrulama                                 | i Sorgulanacak Kişinin / Kurumun Bilgileri<br>Vergi Kimlik ya da T.C. Kimlik numarasından sadece birini | giriniz.       |
| Vergi Kimlik Numarası Doğrulama                                                     | Vorri Vimlik No                                                                                         | TC Kimlik No   |
| Vergi Kimlik Numarası Sorgulama                                                     |                                                                                                    | I.L. KIIMIK NU |
| E-Vergi Levhası Sorgulama                                                           |                                                                                                    |                |
| 2016/02 Sayılı Genelge Gereğince Resen<br>Terk Ettirilen Mükelleflere Ait Sorgulama | ĥ                                                                                                    | Vergi Dairesi  |
| Yabancılar İçin Vergi Kimlik Numarasından<br>Sorgulama                              | Seçiniz                                                                                                 | Y Seçiniz Y    |
| ÖTV2A Ödeme Belgesi Sorgulama                                                       | V DOĞRULA                                                                                               |                |
| Gümrük Çıkış Beyannamesi Sorgulama                                                  |                                                                                                    |                |
| HESAPLAMALAR                                                                        |                                                                                                    |                |
| ÖNERİ GİRİŞİ                                                                        |                                                                                                    |                |
| ÖNERİ GIRİŞİ                                                                        |                                                                                                    |                |

### Doğrulama ekranına geçiş yapılır.

| DOĞRULAMA VE SORGULAMALAR                                                           | Vergi Kimlik Numarası Doğrulama | - Doğrulama 🗙 |
|-------------------------------------------------------------------------------------|---------------------------------|---------------|
| E-Belge Doğrulama                                                                   | -                               |               |
| Mükellefiyet Yazısı/ Borç Durum Yazısı<br>Doğrulama                                 | Vergi Kimlik Numarası Doğrulama |               |
| Vergi Kimlik Numarası Doğrulama                                                     |                                 |               |
| Vergi Kimlik Numarası Sorgulama                                                     | T.C. Kimlik No                  |               |
| E-Vergi Levhası Sorgulama                                                           | Vergi Kimlik No                 |               |
| 2016/02 Sayılı Genelge Gereğince Resen<br>Terk Ettirilen Mükelleflere Ait Sorgulama | Unvan                           |               |
| Yabancılar İçin Vergi Kimlik Numarasından                                           | Vergi Dairesi POLATLI VERGI I   | DAIRESI       |
| Sorgulama                                                                           | Faaliyet Durumu FAAL            |               |
| ÖTV2A Ödeme Belgesi Sorgulama                                                       | <u> </u>                        |               |
| Gümrük Çıkış Beyannamesi Sorgulama                                                  | GERÎ DÖN                        |               |

### 4.4 Vergi Kimlik Numarası Sorgulama

Vergi Kimlik Numarası Sorgulama Vergi Kimlik Numarası Sorgulama işlemi için butonu tıklanarak açılan ekranda yer alan Ad, Soyad, Baba Adı, Doğum Yeri ve Yılı alanlarının girişi yapılarak **Corgula** butonuna tıklanır.

### Şifresiz İşlemler DOĞRULAMA VE SORGULAMALAR Vergi Kimlik Numarası Sorgula E-Belge Doğrulama Ad Soyad Mükellefiyet Yazısı/ Borç Durum Yazısı Vergi Kimlik Numarası Doğrulama Baba Adı Doğum Yeri nlik Numarası Sorgulama Vergi Ki ADANA E-Vergi Levhası Sorgularna 2016/02 Sayılı Genelge Gereğince Terk Ettirilen Mükelleflere Ait Sorgu Doğum Yılı ılar İçin Vergi Kimlik Nı Sorgulama ÖTV2A Ödeme Belgesi Sorgulama

C Temizle

### Sorgula ekranına geçiş yapılır.

Gümrük Cıkıs Beyannamesi Sorgi

| DOĞRULAMA VE SORGULAMALAR                                                            | Vergi Kimlik Numarası Soroula | ×        |
|--------------------------------------------------------------------------------------|-------------------------------|----------|
| E-Belge Doğrulama                                                                    |                               |          |
| Mükellefiyet Yazısı/ Borç Durum Yazısı<br>Doğrulama                                  | Adı                           |          |
| Vergi Kimlik Numarası Doğrulama                                                      | Soyadı                        |          |
| Vergi Kimlik Numarası Sorgularna                                                     | Vergi Kimlik Numarası         |          |
| E-Vergi Levhasi Sorgulama                                                            | Vergi Dairesi Adı             | KUŞADASI |
| 2016/02 Sayılı Genelge Gereğince Resen<br>Terk Ettirilen Mükelleflere Alt Sorgularna | Durumu                        | Faal     |
| Yabancılar İçin Vergi Kimilik Numarasından<br>Sorgulama                              |                               |          |
| ÖTV2A Ödeme Belgesi Sorgulama                                                        |                               |          |
| Gümrük Çıkış Beyannamesi Sorgulama                                                   |                               |          |
| HESAPLAMALAR                                                                         |                               |          |
| ÖNERİ GİRİŞİ                                                                         |                               |          |

### 4.5 E-Vergi Levhası Sorgulama

E-Vergi Levhası Sorgulama işlemi için E-Vergi Levhası Sorgulama butonu tıklanarak açılan ekranda yer alan Vergi Kimlik Numarası ya da TC Kimlik Numarası, İli ve Vergi Dairesinin Adı alanlarının girişi yapılarak Sorgula butonuna tıklanır.

| Şifresiz İşlemler                                                                   |                                                                                                   |                                                                                                    |
|-------------------------------------------------------------------------------------|---------------------------------------------------------------------------------------------------|----------------------------------------------------------------------------------------------------|
| DOĞRULAMA VE SORGULAMALAR                                                           | E-Vergi Levhası Sorgulama                                                                         |                                                                                                    |
| E-Belge Doğrulama                                                                   |                                                                                                   |                                                                                                    |
| Mükellefiyet Yazısı/ Borç Durum Yazısı<br>Doğrulama                                 |                                                                                                   | Sorgulanacak Kişi ya da Kurum Bilgileri                                                                   |
| Vergi Kimlik Numarası Doğrulama                                                     | <ul> <li>E-Vergi Levhası hizmeti bireysel kullanım için t</li> </ul>                              | adece birin giriniz<br>n tasarlanmıştır. Bu sebeple her sorguda sorgulayan kişinin bilgilerinin girilmesi |
| Vergi Kimlik Numarası Sorgulama                                                     | gerekmektedir. Kurumsal kullanım hizmeti her<br>Sorguladığınız mükellefe ve size ait bilgiler kay | enüz başlamamıştır.<br>ayıt altında tutulmaktadır.                                                        |
| E-Vergi Levhası Sorgulama                                                           | <ul> <li>E-Vergi levhası ile ilgili görüş ve önerileriniz içi</li> </ul>                          | çin evergilevhasi@gelirler.gov.tr adresine e-posta atabilirsiniz.                                         |
| 2016/02 Sayılı Genelge Gereğince Resen<br>Terk Ettirilen Mükelleflere Ait Sorgulama | Verci Vimlik Numerası                                                                             | T.C. Vimlik Numarası                                                                                      |
| Yabancılar İçin Vergi Kimlik Numarasından<br>Sorgulama                              | vergi kimik wumarasi                                                                              |                                                                                                    |
| ÖTV2A Ödeme Belgesi Sorgulama                                                       |                                                                                                   |                                                                                                    |
| Gümrük Çıkış Beyannamesi Sorgulama                                                  | İI.                                                                                               | Vergi Dairesi Adı                                                                                         |
| HESAPLAMALAR                                                                        |                                                                                                   | v v                                                                                                    |
|                                                                                     | Q SORGULA                                                                                         |                                                                                                    |

Sorgulama bilgilerine ilişkin vergi levhası görüntülenir.  $\bigcirc$  Yazdır butonu tıklanarak çıktısı alınabilir.

| IOĞRULAMA VE SORGULAMALAR                                                          | E-Vergi Levhası Sorgularna     | -29 - Sorgula Sonuç                                                                                                    | ×                                |            |
|------------------------------------------------------------------------------------|--------------------------------|----------------------------------------------------------------------------------------------------|----------------------------------|------------|
| E-Belge Doğrulama                                                                  | F. Maral Lashara Paraulana     | 3                                                                                                    |                                  |            |
| Vergi Kimlik Numarası Doğrulama                                                    | Adi Soyadi                     |                                                                                                    |                                  |            |
| Vergi Kimlik Numarası Sorgulama                                                    | Vergi Kimlik No                |                                                                                                    |                                  |            |
| E-Vergi Levhasi Sorgulama                                                          | Ticaret Unvani                 |                                                                                                    |                                  |            |
| 2016/02 Sayık Genelge Gereğince Resen<br>Terk Ettirilen Mükelleflere Ait Sorgulama | T.C. Kimlik No                 |                                                                                                    |                                  |            |
| Yabancılar için Vergi Kimlik Numarasından<br>Sorgulama                             | Vergi Dairesi                  |                                                                                                    |                                  |            |
| ÖTV2A Ödeme Belgesi Sorgulama                                                      | Maral Tiell VIIII              | MI AD UEDCIEI                                                                                                    |                                  |            |
| Gümrük Çıkış Beyannamesi Sorgulama                                                 | İşe Başlama Tarihi 01/01       | /1998                                                                                                    |                                  |            |
| IESAPLAMALAR                                                                       | Ana Faaliyet Kodu ve Adı 46460 | 31 : CERRAHÎ, TIBBÎ VE ORTOPEDÎK ALI                                                                                                    | ET VE CİHAZLARIN TOPTAN TİCARETİ |            |
|                                                                                    | Takvim Yılı                    | Beyan Olunan Matrah                                                                                                    | Tahakkuk Eden Vergi              | Onay Kodu  |
| İNERİ GİRİŞİ                                                                       | 2015                           | Beyanname Vermedi                                                                                                    | Beyanname Vermedi                | R0CI73VQ   |
|                                                                                    | 2014                           | Beyanname Vermedi                                                                                                    | Beyanname Vermedi                | R0C173VQ   |
|                                                                                    |                                | to seal to the test of the seal of the seal of the sea | December 11 and 1                | Deficience |

# 4.6 2016/02 Sayılı Genelge Gereğince Resen Terk Ettirilen Mükelleflere ait Sorgulama

2016/02 Sayılı Genelge Gereğince Resen işlemi için Terk Ettirilen Mükelleflere ait Sorgulama Vergi Kimlik Numarası, TC Kimlik Numarası ve Tarih alanlarının girişi yapılarak butonun tıklanır.

| Şifresiz İşlemler                                                                   |                                                                                                    | x                                                                                 |
|-------------------------------------------------------------------------------------|----------------------------------------------------------------------------------------------------|-----------------------------------------------------------------------------------|
| DOĞRULAMA VE SORGULAMALAR                                                           | 2004/13 Sayılı Genelge Gereğince Resen Terk Ettirilen N                                                                       | lükelleflere Ait Sorgulama                                                        |
| E-Belge Doğrulama                                                                   |                                                                                                    |                                                                                   |
| Mükellefiyet Yazısı/ Borç Durum Yazısı<br>Doğrulama                                 | <ol> <li>Sorgulanacak Kişinin / Kurumun Bilgileri</li> <li>Verei Kimlik və də T.C. Kimlik numarasından sədere biri</li> </ol> | al eleipiz                                                                        |
| Vergi Kimlik Numarası Doğrulama                                                     | Girilen tarih itibari ile sorgulamanın yapıldığı andaki sici                                                                  | l kayıtlarına göre resen terk durumu sorgulanacaktır.                             |
| Vergi Kimlik Numarası Sorgulama                                                     | Resen Terk hizmeti bireysel kullanım için tasarlanmıştır.     Kurumsal kullanım hizmeti henüz başlamamıştır.                  | . Bu sebeple her sorguda sorgulayan kışının bilgilerinin girilmesi gerekmektedir. |
| E-Vergi Levhası Sorgulama                                                           | <ul> <li>Sorguladığınız mükellefe ve size ait bilgiler kayıt altında</li> </ul>                                               | tutulmaktadır.                                                                    |
| 2016/02 Sayılı Genelge Gereğince Resen<br>Terk Ettirilen Mükelleflere Ait Sorgulama | T.C. Kimlik Numarası                                                                                                    | Vergi Kimlik Numarası                                                             |
| Yabancılar İçin Vergi Kimlik Numarasından<br>Sorgulama                              |                                                                                                    |                                                                                   |
| ÖTV2A Ödeme Belgesi Sorgulama                                                       |                                                                                                    |                                                                                   |
| Gümrük Çıkış Beyannamesi Sorgulama                                                  | Tarih                                                                                                    |                                                                                   |
| HESAPLAMALAR                                                                        | 26/02/2018                                                                                                    |                                                                                   |
| ÖNERİ GIRİŞİ                                                                        |                                                                                                    |                                                                                   |

Sorgulama bilgilerine ilişkin resen terk kaydı var ise, sonuç ekranında görüntüdeki gibi bilgilendirme mesajı verilir.

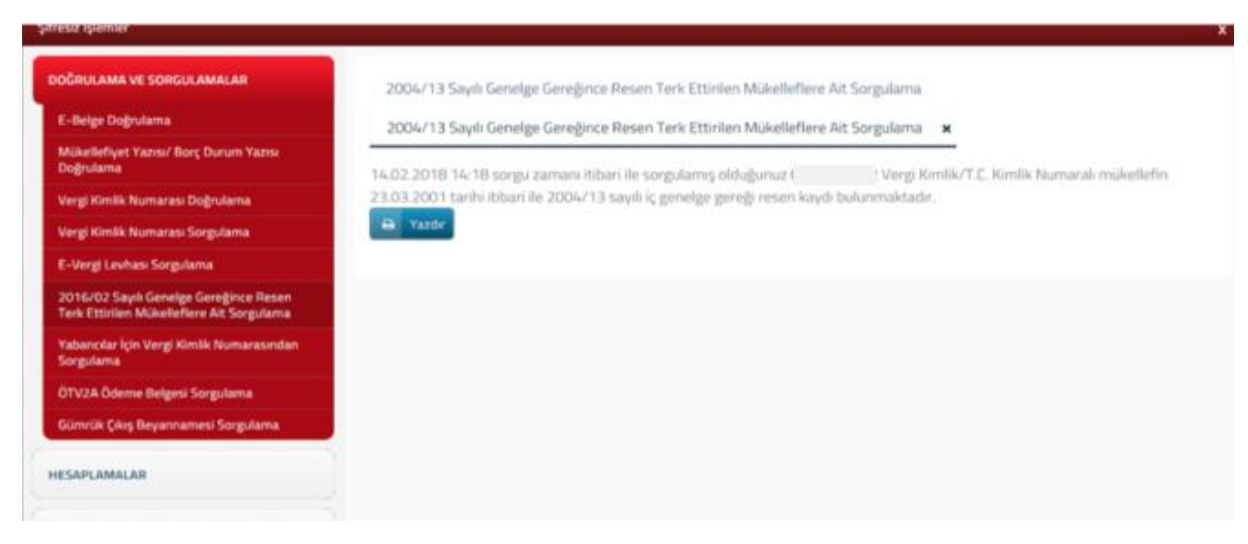

Resen terk kaydı yok ise, aşağıdaki şekilde mesaj gelmektedir.

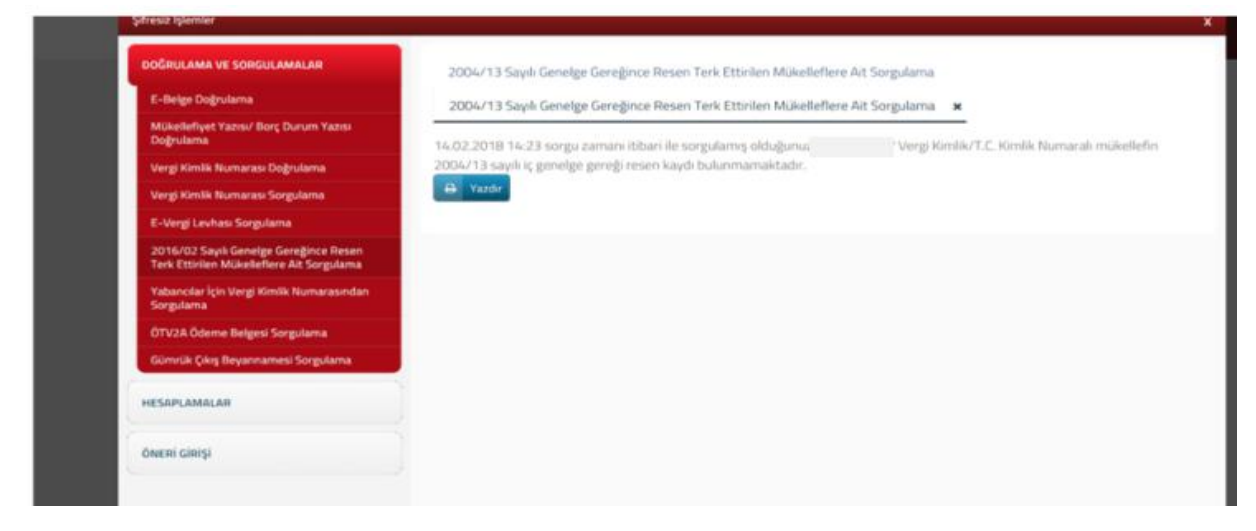

### 4.7 Yabancılar için Vergi Kimlik Numarasından Sorgulama

Yabancılar için Vergi Kimlik Numarasından Sorgulama işlemi için Yabancılar için Vergi Kimlik Numarasından Sorgulama butonu tıklanarak açılan ekranda yer alan Vergi

Kimlik Numarası, TC Kimlik Numarası ve tarih alanlarının girişi yapılarak **Canada** sorgula butonuna tıklanır.

| Şifresiz İşlemler                                                                   |                                                                |
|-------------------------------------------------------------------------------------|----------------------------------------------------------------|
| DOĞRULAMA VE SORGULAMALAR                                                           | Yabancılar İçin Vergi Kimlik Numarasından Sorgulama            |
| E-Belge Doğrulama                                                                   |                                                                |
| Mükellefiyet Yazısı/ Borç Durum Yazısı<br>Doğrulama                                 | Lütfen sorgulamak istediğiniz Vergi Kimlik Numarasını giriniz. |
| Vergi Kimlik Numarası Doğrulama                                                     | Vergi Kimlik No                                                |
| Vergi Kimlik Numarası Sorgulama                                                     |                                                                |
| E-Vergi Levhası Sorgulama                                                           |                                                                |
| 2016/02 Sayılı Genelge Gereğince Resen<br>Terk Ettirilen Mükelleflere Ait Sorgulama | Q SORGULA C' TEMIZLE                                           |
| Yabancılar İçin Vergi Kimlik Numarasından<br>Sorgulama                              |                                                                |
| ÖTV2A Ödeme Belgesi Sorgulama                                                       |                                                                |
| Gümrük Çıkış Beyannamesi Sorgulama                                                  |                                                                |

Sorgulama sonucunda aşağıdaki gibi mükellefin vergi dairesi ve kimlik bilgileri görüntülenir.

| DOĞRULAMA VE SORGULAMALAR                              | Yabancılar İçin Vergi Kimlik Numarasındı | an Sorgulama | YKN Sorgulama: |  |
|--------------------------------------------------------|------------------------------------------|--------------|----------------|--|
| E-Belge Doğrulama                                      |                                          |              |                |  |
| Mükellefiyet Yazısı/ Borç Durum Yazısı<br>Doğrulama    | Yabancı VKN                              |              |                |  |
| /ergi Kimlik Numarası Doğrulama                        | Adı                                      |              |                |  |
| lergi Kimlik Numarası Sorgulama                        | Soyadı                                   |              |                |  |
| -Vergi Levhası Sorgulama                               | Baba Adı                                 |              |                |  |
| 016/02 Sayılı Genelge Gereğince Resen                  | Dogum Yili                               | 1985         |                |  |
| erk Ettinien Mukellefiere Alt Sorgulama                | Vergi Dairesi Adı                        | ESKİŞEHİR    |                |  |
| 'abancılar İçin Vergi Kimlik Numarasından<br>Sorgulama |                                          |              |                |  |
| ÖTV2A Ödeme Belgesi Sorgulama                          |                                          |              |                |  |
| Gümrük Çıkış Beyannamesi Sorgulama                     |                                          |              |                |  |

# 4.8 ÖTV2A Ödeme Belgesi Sorgulama

ÖTV2A Ödeme Belgesi Sorgulama işlemi için ÖTV2A Ödeme Belgesi Sorgulama butonu tıklanarak açılan ekranda yer alan Onay Kodu ve Satıcı Vergi Kimlik No alanlarının girişi yapılarak Sorgula butonuna tıklanır.

| Şifresiz İşlemler                                                                   |                                           |                                                  |  |
|-------------------------------------------------------------------------------------|-------------------------------------------|--------------------------------------------------|--|
| DOĞRULAMA VE SORGULAMALAR                                                           | ÖTV 2A Ödeme Belgesi Sorgulama            |                                                  |  |
| E-Belge Doğrulama                                                                   |                                           |                                                  |  |
| Mükellefiyet Yazısı/ Borç Durum Yazısı<br>Doğrulama                                 | Lütfen sorgulamak istediğiniz Satıcı Verş | gi Kimlik Numarasını ve Onay Numarasını giriniz. |  |
| Vergi Kimlik Numarası Doğrulama                                                     | Onay Kodu                                 | Satıcı Vergi Kimlik No                           |  |
| Vergi Kimlik Numarası Sorgulama                                                     |                                           |                                                  |  |
| E-Vergi Levhası Sorgulama                                                           |                                           |                                                  |  |
| 2016/02 Sayılı Genelge Gereğince Resen<br>Terk Ettirilen Mükelleflere Ait Sorgulama | Q SORGULA C TEMIZLE                       |                                                  |  |
| Yabancılar İçin Vergi Kimlik Numarasından<br>Sorgulama                              |                                           |                                                  |  |
| ÖTV2A Ödeme Belgesi Sorgulama                                                       |                                           |                                                  |  |
| Gümrük Çıkış Beyannamesi Sorgulama                                                  |                                           |                                                  |  |

Sorgulama sonucunda mükellefin ÖTV2A Ödeme Belgesi Sorgulama ekranı görüntülenir.

| Şifresiz işlemler                                                                    |                                |                              |                                |
|--------------------------------------------------------------------------------------|--------------------------------|------------------------------|--------------------------------|
| DOĞRULAMA VE SORGULAMALAR                                                            | ÖTV 2A Ödeme Belgesi Sorgulama | OTV 2A Odeme Beiges          | i Sorgulama 🗙                  |
| E-Belge Doğrulama                                                                    |                                |                              | ()                             |
| Vergi Kimilk Numarasi Doğrulama                                                      |                                | Onay                         | No                             |
| Vergi Kimilik Numarası Sorgulama                                                     |                                | Satici T.C. / Vergi Kimlik I | No                             |
| E-Vergi Levhasi Sorgulama                                                            |                                | Satici Ad Sovad / Univ       | an .                           |
| 2016/02 Savili Geneige Geregince Resen<br>Terk Ettirilen Mükelleflere Ait Sorgularna |                                |                              |                                |
| Yabancılar İçin Vergi Kimlik Numarasından<br>Sorgulama                               |                                | Şasi No                      | АА                             |
| ÖTV2A Öderne Belgesi Sorgularna                                                      |                                | Alıcı T.C. / Vergi Kimlik No | 11                             |
| Gümrük Çıkış Beyannamesi Sorgularna                                                  |                                | Alici Ad Soyad / Univan      | DM                             |
| 5                                                                                    |                                | Marka                        | RD                             |
| HESAPLAMALAR                                                                         |                                | Araç Sınıf Kategorisi        | M1 Otomobil ve Benzeri         |
| Owne cleisi                                                                          |                                | Üst Yapı Gövde Tarımı        | AA Sedan                       |
| , and                                                                                |                                | Ticari Adı                   | MEGANE 16                      |
|                                                                                      |                                | Ödenmesi Gereken ÖTV         | 600000.00                      |
|                                                                                      |                                | Odeme Belgesini POF olara    | k görüntülemek için tiklayınız |

# 4.9 Gümrük Çıkış Beyannamesi Sorgulama

|       | Gümrük            | Çıkış         | Be     | yannam | esi  |        | Sorgular   | na      | işlen | ni   | için   |
|-------|-------------------|---------------|--------|--------|------|--------|------------|---------|-------|------|--------|
| Gümri | ük Çıkış Beyanna  | mesi Sorgula  | ama    | butonu | tıkl | anarak | açılan     | ekranda | yer   | alan | Tescil |
| Numar | ası alanlarının ş | girişi yapıla | ırak 🧧 | Q Sor  | gula | buton  | ına tıklar | nır.    |       |      |        |

| Şifresiz İşlemler                                                                   |                                    |
|-------------------------------------------------------------------------------------|------------------------------------|
| DOĞRULAMA VE SORGULAMALAR                                                           | Gümrük Çıkış Beyannameleri Sorgula |
| E-Belge Doğrulama                                                                   |                                    |
| Mükellefiyet Yazısı/ Borç Durum Yazısı<br>Doğrulama                                 | Tescil Numarası                    |
| Vergi Kimlik Numarası Doğrulama                                                     |                                    |
| Vergi Kimlik Numarası Sorgulama                                                     | Q SORGULA                          |
| E-Vergi Levhası Sorgulama                                                           |                                    |
| 2016/02 Sayılı Genelge Gereğince Resen<br>Terk Ettirilen Mükelleflere Ait Sorgulama |                                    |
| Yabancılar İçin Vergi Kimlik Numarasından<br>Sorgulama                              |                                    |
| ÖTV2A Ödeme Belgesi Sorgulama                                                       |                                    |
| Gümrük Çıkış Beyannamesi Sorgulama                                                  |                                    |

Sorgulama sonucunda aşağıdaki gibi Gümrük Çıkış Beyannamesi Sorgulama ekranı görüntülenir.

| DOĞRULAMA VE SORGULAMALAR                                                            | Gümrük Çıkış Beyannameleri | Sorgula 829 🗴     |                               |
|--------------------------------------------------------------------------------------|----------------------------|-------------------|-------------------------------|
| E-Belge Doğrulama                                                                    |                            | 2                 |                               |
| Vergi Kimlik Numarası Doğrulama                                                      | Clause Hannes              | Total Manager     | Vacana Talki                  |
| Vergi Kimlik Numarasi Sorgulama                                                      | Gumruk kapisi              | rescil vumarasi   | Kapaniş Lannı                 |
| E-Vergi Levhasi Sorgulama                                                            | AMBARU GUMRUK MUD.         | 829               | 19.10.2008                    |
| 2016/02 Sayılı Geneige Gereğince Resen<br>Terk Ettirilen Mükelleflere Alt Sorgularna | III Tumünü Göstər          | < < Sayla 1/1 > 3 | 1 - 1 listoloniyor, Toplam, 1 |
| Yabancılar İçin Vergi Kimlik Numarasından<br>Sorgularna                              |                            |                   |                               |
| ÖTV2A Öderne Belgesi Sorgularna                                                      |                            |                   |                               |
| Gümrük Çıkış Beyannamesi Sorgulama                                                   |                            |                   |                               |

# **5.HESAPLAMALAR**

### 5.1 Motorlu Taşıtlar Vergisi Hesaplama

Motorlu Taşıtlar Vergisi Hesaplama işlemi için Motorlu Taşıtlar Vergisi Hesaplama butonu tıklanarak açılan ekranda yer alan Yıl, Aracın Tipi/Yaşı ve Motor Silindir Hacmi alanlarının girişi yapılarak ELESAPLA butonuna tıklanır ve ödenecek tutar hesaplanır.

| oğrulama ve sorgulamalar           | Motorlu Taşıtlar Vergisi Hesaplama  |                                                    |
|------------------------------------|-------------------------------------|----------------------------------------------------|
| HESAPLAMALAR                       | Yıl                                 | Araç Tipi Seçiniz                                  |
| Motorlu Taşıtlar Vergisi Hesaplama | 2018                                | Otomobil - Kaptıkaçtı - Arazi Taşıtı ve Benzerleri |
| Kasko Değeri Listeleri             |                                     |                                                    |
| Gelir Vergisi Hesaplama            | Aracın Yaşı                         | Motor Silindir Hacmi                               |
| GMSİ Hesaplama                     | 4 - 6                               | 1801-2000                                          |
| Gecikme Zammı ve Faizi Hesaplama   |                                     |                                                    |
| Gecikme Zammı ve Faizi YÜ-FE       | HE HESHPLA                          |                                                    |
|                                    | Yillik Tutar 2.771,00 TL            |                                                    |
| DNERI GIRIŞI                       | ÖDENECEK                            |                                                    |
|                                    | Yillik Tutar 2.771,00 TL            |                                                    |
|                                    | İlk Altı Aylık Tutar 1.385,50 TL    |                                                    |
|                                    | İkinci Altı Aylık Tutar 1.385,50 TL |                                                    |
|                                    |                                     |                                                    |
|                                    |                                     |                                                    |
|                                    |                                     |                                                    |
|                                    |                                     |                                                    |
|                                    |                                     |                                                    |
|                                    |                                     |                                                    |
|                                    |                                     |                                                    |
|                                    |                                     |                                                    |

### 5.2 Kasko Değeri Listeleri

Kasko değerleri listelerine ulaşmak için, **Kasko Değerleri için Tiklayınız** butonu tıklanır, ilgili gib.gov.tr ekranından kasko değerlerini yıl ve yaş aralıklı olarak gösteren ekran açılır, aracın yaşı ve yılına göre seçim yapılarak ilgili excel tablosuna ulaşılır.

# Şifresiz İşlemler DOĞRULAMA VE SORGULAMALAR HESAPLAMALAR Motorlu Taşıtlar Vergisi Hesaplama Kasko Değeri Listeleri Gelir Vergisi Hesaplama GMSi Hesaplama Gecikme Zammı ve Faizi Hesaplama Gecikme Zammı ve Faizi YÜ-FE

Kasko Değer Listesi

### > Yararlı Bilgiler

- Sıkça Sorulan Sorular
- > İstatistikler
- > Rehberler
- > Yayınlar
- > Beyanname Formları & Bildirimler
- > Özelge Arama & Talep Formu
- > Dilekçematik
- > e-Girişimci
- > Yatırımlarda Vergisel Teşvikler
- > Vergi Takvimi
- > Site Haritası

### KASKO DEĞERLERİ

| Yıl                    |          |
|------------------------|----------|
| 2018 (0-15 Yaş Arası)  | I.       |
| 2018 (16 yaş ve üzeri) | I,       |
| 2017 (0-15 Yaş Arası)  | I.       |
| 2017 (16 yaş ve üzeri) | I.       |
| 2016 (0-15 Yaş Arası)  | I.       |
| 2016 (16 yaş ve üzeri) | I.       |
| 2015 (0-15 Yaş Arası)  | I.       |
| 2015 (16 yaş ve üzeri) | <u>I</u> |

| ASKO DEĜE                                 | R LISTESI     |                                            |            |        |        |        |            |        |        |        |        |          |        |    |
|-------------------------------------------|---------------|--------------------------------------------|------------|--------|--------|--------|------------|--------|--------|--------|--------|----------|--------|----|
|                                           | OCAK 2018     | AK 2018 Bedeller TL üzerinden verilmiştir. |            |        |        |        |            |        |        |        |        |          |        |    |
| er en en en en en en en en en en en en en |               | 57.000                                     | 2010/02/02 |        |        |        | 1 Marcarto |        |        | -      |        | 10000000 |        |    |
| arka                                      | Tip           | 2003                                       | 2002       | 2001   | 2000   | 1999   | 1998       | 1997   | 1996   | 1995   | 1994   | 1993     | 1992   |    |
| WW.                                       | 735 IAL       |                                            |            |        |        |        |            |        |        |        |        |          |        |    |
| MM.                                       | 735 IL        |                                            |            |        |        |        |            |        |        |        |        |          |        |    |
| WW .                                      | 735           |                                            |            |        |        |        |            |        | -      |        |        |          |        |    |
| WW                                        | 735           |                                            | ÷.         |        |        | -      |            | 18.000 | -      |        |        |          |        | 1  |
| WW                                        | 728iA         |                                            |            | 23.000 | 21.000 | 19.000 | 17.500     | -      |        |        |        |          |        |    |
| WW                                        | 728           | -                                          | -          | -      | -      | -      | -          | -      | -      | -      | -      | -        | -      |    |
| WW                                        | 728           |                                            |            |        |        | -      | 3 <b>*</b> | 5÷     |        |        |        |          | 100    |    |
| WW                                        | 730           |                                            |            |        |        |        |            | 24     |        | -      | 14     |          | 10.500 | 10 |
| WW                                        | 735iA         | -                                          |            | 1.00   | 1.00   |        |            |        |        |        | -      | -        | 13.000 | 12 |
| WW                                        | 735 TA        | -                                          | -          |        | -      | -      |            |        | -      |        | -      | -        | -      |    |
| WW.                                       | 732iA         | -                                          |            |        | -      | -      |            | -      | -      | -      |        |          |        |    |
| WW                                        | 732i          |                                            |            |        | -      |        |            |        |        | -      |        |          |        |    |
| WW                                        | 732           |                                            | -          |        |        | -      |            | -      |        |        |        |          |        |    |
| WW                                        | 730           |                                            |            |        | -      |        |            |        |        | -      |        |          |        |    |
| WW                                        | 740iA         |                                            | 35.000     | 31.000 | 27.000 | 23.000 | 21.000     | 19.500 | 18,000 | 16.500 | 15.500 | 14.500   | 13.500 |    |
| WW                                        | 730iA         |                                            | 31.000     | 28 000 | 24.000 | 20.000 | 18.000     | 17.000 | 16.000 | 15.000 | 14.000 | 13.000   | 12.000 | 11 |
| WW                                        | 745           | -                                          | 41.000     |        | -      | -      |            | -      |        | -      |        | -        | -      |    |
| WW                                        | 750 ILA       |                                            |            |        | 36,000 | 33.000 | 30.000     | 28.000 | 26.000 | 24.500 | 23.000 | 21.000   | 19.500 | 18 |
| WW                                        | 750 IL        | -                                          |            |        | -      | -      |            |        | -      | -      | -      | 20.000   | 18.500 | 17 |
| WW                                        | 760 LI        | 75.000                                     |            |        | -      | -      | -          | -      |        | -      |        |          | -      |    |
| WW                                        | 750 IA ALPINA |                                            |            |        |        |        |            |        |        |        |        |          |        |    |
| WW                                        | 750 IA        | 2                                          | 2          |        | 35.000 | 32.000 | 29.000     | 27.000 | 25.000 | 23.500 | 22.000 | 20.000   | 18.500 | 17 |
| ww                                        | 750 1         |                                            |            |        |        |        |            |        |        |        |        |          |        |    |
| WW                                        | 750 IE        | -                                          | -          | -      | -      | 141    | 4          | 1.2    | -      | -      | -      | -        | -      |    |
| WW                                        | 740 IL        |                                            |            |        |        |        |            |        |        |        |        |          |        |    |
| WW.                                       | 740i AL       |                                            | -          |        | 28.000 | 24.000 | 22.000     | 20 500 | 19.000 | 17.500 | 16.500 | 15.500   |        |    |
| WW                                        | 730d          |                                            | 41.000     | 37.000 | 33.000 |        |            |        | -      |        |        |          |        |    |
| WW                                        | 740d          | 53.000                                     | 45.000     | 41.000 | 37.000 |        |            |        |        |        |        |          |        |    |
| WW                                        | M5 (4941)     |                                            |            | 62 500 |        |        |            |        |        |        |        |          |        |    |
| WW                                        | M5 (3800)     |                                            |            |        |        |        |            |        |        |        |        | 23.750   |        |    |
| WW                                        | M5 (3535)     |                                            | 2          |        |        |        | -          | -      |        | -      |        |          |        |    |
| WW.                                       | M5 (2998)     |                                            |            |        |        |        |            |        |        |        |        |          |        |    |

### 5.3 Gelir Vergisi Hesaplama

Gelir Vergisi Hesaplama işlemi için Gelir Vergisi Hesaplama butonu tıklanarak açılan ekranda yer alan Matrah alanlarının girişi yapılarak 🖬 HESAPLA butonuna tıklanır.

| DOĞRULAMA VE SORGULAMALAR          |    | Geli  | r Vergisi  | Hesaplama             |         |                       |          |
|------------------------------------|----|-------|------------|-----------------------|---------|-----------------------|----------|
| IESAPLAMALAR                       | No | öÜcre | tliÜcret D | ışıVergi DönemiMatral | 1. 6 Ay | ılık Matrah 2. 6 Aylı | k Matrah |
|                                    | 1  | ۲     |            | 2017 •                | 0,00    | 0,00                  | 0,0      |
| Motorlu Taşıtlar Vergisi Hesaplama | 2  | ۲     | $\odot$    | 2017 •                | 0,00    | 0,00                  | 0,0      |
| Kasko Değeri Listeleri             | 3  | ۲     | 0          | 2017 .                | 0.00    | 0.00                  | 0.0      |
| Gelir Vergisi Hesaplama            | 4  | ۲     | 0          | 2017                  | 0,00    | 0,00                  | 0,0      |
| GMSİ Hesaplama                     |    | -     |            | 2017                  | 0,00    | 0,00                  | 0,0      |
| Serikme Zammı ve Faizi Hesanlama   | 5  | ۲     | 0          | 2017 🔻                | 0,00    | 0,00                  | 0,0      |
| Gecikme Zammı ve Faizi YÜ-FE       |    |       | Hesapla    | C Temizle             |         |                       |          |

### Gelir Vergisi Hesaplama sonuçları ekranı görüntülenir.

| DOĞRULAMA VE SORGULAMALAR          | Gelir Ver   | rgisi Hesaplama                    | Gelir Vergisi Hesaplama Sonuc         | çları <b>x</b> | Gelir Vergisi Hesaplama Sonuçları | × |
|------------------------------------|-------------|------------------------------------|---------------------------------------|----------------|-----------------------------------|---|
| HESAPLAMALAR                       | NoÜcretliÜc | ret Dışı Vergi Dönem<br>01/2017-12 | i MatrahÖdenecek<br>/20178000 1200.00 |                |                                   |   |
| Motorlu Taşıtlar Vergisi Hesaplama | 2 *         | 01/2017-12                         | /20172000 300.00                      |                |                                   |   |
| Kasko Değeri Listeleri             | 4 *         | 01/2017-12                         | /20171000 150.00                      |                |                                   |   |
| Gelir Vergisi Hesaplama            | 5 *         | 01/2017-12                         | /2017500 75.00                        |                |                                   |   |
| GMSİ Hesaplama                     |             |                                    |                                       |                |                                   |   |
| Gecikme Zammı ve Faizi Hesaplama   |             |                                    |                                       |                |                                   |   |
| Gecikme Zammı ve Faizi YÜ-FE       |             |                                    |                                       |                |                                   |   |

# 5.4 GMSİ Hesaplama

Gayri Menkul Sermaye İradı Hesaplama işlemi için **GMSİ Hesaplama** butonu tıklanarak açılan ekranda Gayrisafi iratlar toplamı girişi yapılarak, Vergiden İstisna Edilen Tutar ve İradın Tespit Şekli işaretlenerek ödenecek gelir vergisi otomatik olarak hesaplanmaktadır.

| ifresiz İşlemler                   |                            |                   |                                 |   |
|------------------------------------|----------------------------|-------------------|---------------------------------|---|
| DOĞRULAMA VE SORGULAMALAR          | Gayrimenkul Sermaye İ      | radı Hesaplama    |                                 |   |
| HESAPLAMALAR                       | Beyanname Dönemi           |                   | İndirimler                      |   |
| Motorlu Taşıtlar Vergisi Hesaplama | 2017                       |                   |                                 |   |
| Kasko Değeri Listeleri             | Gayri Safi İratlar Toplamı | I                 | İndirimler                      |   |
| Gelir Vergisi Hesaplama            |                            |                   | 0                               | 0 |
| GMSi Hesaplama                     |                            |                   |                                 |   |
| Gecikme Zammı ve Faizi Hesaplama   | Vergiden İstisna Edilen T  | utar              | Vergiye Tabi Gelir(Matrah)      |   |
| Gecikme Zammı ve Faizi YÜ-FE       | ● 0                        |                   |                                 | 0 |
| ÖNERİ GIRİŞİ                       |                            |                   |                                 |   |
|                                    | Kalan                      |                   | Hesapianan Geiir Vergisi        |   |
|                                    |                            |                   | 0 0                             |   |
|                                    | İradın Tespit Şekli        |                   | Kesinti Yoluyla Ödenen Vergiler |   |
|                                    | 🖲 Gerçek 🛛 🔘 Göti          | ürü               |                                 | 0 |
|                                    | Giderler(İstisnaya İsabet  | Eden Kısım Hariç) | Ödenecek Gelir Vergisi          |   |
|                                    |                            |                   | 0                               | 0 |
|                                    | Safi İrat                  |                   | İade Edilecek Gelir Vergisi     |   |
|                                    |                            |                   | 0                               | 0 |
|                                    |                            |                   |                                 |   |
|                                    | Vergi Bildirimi            |                   |                                 |   |
|                                    | Damga Vergisi              | Safi İrat         |                                 |   |
|                                    | 58,80                      | 0 0               | D                               |   |

# 5.5 Gecikme Zammı ve Faizi Hesaplama

Gecikme Zammı ve Faizi Hesaplama işlemi için Gecikme Zammı ve Faizi Hesaplama butonu tıklanarak açılan ekranda Gecikme Zammı/Faizi, Vade, Tarih ve Miktar alanlarının girişi yapılarak HESAPLA butonuna tıklanır.

| ĞRULAMA VE SORGULAMALAR            | Geci | kme Zammu | ve Faizi Hesaj | olama      |   |            |         |      |
|------------------------------------|------|-----------|----------------|------------|---|------------|---------|------|
| ESAPLAMALAR                        |      | G. Zammı  | G. Faizi       | Vade       |   | Tarih      | M       | ktar |
| lotorlu Taşıtlar Vergisi Hesaplama | 1    | ٠         | 0              | 26/02/2018 |   | 26/02/2018 | <b></b> | 0,00 |
| lasko Değeri Listeleri             |      |           |                |            |   |            |         |      |
| Gelir Vergisi Hesaplama            | 2    | ۲         | ٢              | 26/02/2018 |   | 26/02/2018 |         | 0,00 |
| GMSİ Hesaplama                     |      |           |                |            | - |            |         |      |
| Secikme Zammı ve Faizi Hesaplama   | 3    | ۲         | •              | 26/02/2018 |   | 26/02/2018 |         | 0,00 |
| Secikme Zammı ve Faizi YÜ≁FE       | 4    | ۲         | 0              | 26/02/2018 |   | 26/02/2018 |         | 0,00 |
| VERİ GİRİŞİ                        | 5    |           | •              | 26/02/2018 |   | 26/02/2018 |         | 0,00 |
|                                    | 6    | ۲         | 0              | 26/02/2018 |   | 26/02/2018 |         | 0,00 |
|                                    | 7    | ۰         | 0              | 26/02/2018 | Ē | 26/02/2018 |         | 0,00 |
|                                    | 8    | ۰         | 0              | 26/02/2018 |   | 26/02/2018 | <b></b> | 0,00 |
|                                    | 9    |           |                | 26/02/2018 |   | 26/02/2018 | <b></b> | 0.00 |

| 23 💿 | 0 | 27/02/2018 | 27/02/2018 | 0,  |
|------|---|------------|------------|-----|
| 24 💿 | 0 | 27/02/2018 | 27/02/2018 | 0,  |
| 25 💿 | 0 | 27/02/2018 | 27/02/2018 | 0,1 |

### Hesaplama ekranına geçiş yapılır.

|                                     | 2   | And and a second second second second second second second second second second second second second second se | and the supervision of the supervision of the super |            |             |           |      |          |                        |
|-------------------------------------|-----|----------------------------------------------------------------------------------------------------|----------------------------------------------------------------------------------------------------|------------|-------------|-----------|------|----------|------------------------|
| HESAPLAMALAR                        |     | G. Zammi                                                                                                    | G. Faizi                                                                                                    | Vade       | Tarih       | Miktar    | Oran | Zam      | Ödenecek               |
| Motorlu Taşıtlar Vergisi Hesaplama  | 1   | -                                                                                                    | *****                                                                                                    | 31/07/2017 | 15/01/2018  | 6.000,00  | 7,70 | 462,03   | 6.462,03               |
| Kasko Değeri Listeleri              | 2   | •                                                                                                    | *****                                                                                                    | 30/08/2017 | 15/01/2018  | 4.200,00  | 6,35 | 266,58   | 4.466,58               |
| Gelir Vergisi Hesaplama             | 3   | *                                                                                                    |                                                                                                    | 30/09/2017 | 15/01/2018  | 35.000,00 | 4,90 | 1.715,18 | 36.715,18              |
| GMSi Hesaplama                      | 4   | *                                                                                                    |                                                                                                    | 30/10/2017 | 15/01/2018  | 12.000,00 | 3,55 | 425,66   | 12.425,66              |
| Gecikme Zammı ve Faizi Hesaplama    | 5   |                                                                                                    |                                                                                                    | 30/11/2017 | 15/01/2018  | 7.000,00  | 2,10 | 147,04   | 7,147,04               |
| GECIKITIE ZAITIITIII VE FAIZI TU-PE | 6   |                                                                                                    |                                                                                                    | 29/12/2017 | 15/01/2018  | 32.600,00 | 0,79 | 258,81   | 32.858,81              |
| ÖNERİ GİRİŞİ                        | 5   |                                                                                                    |                                                                                                    | « <        | ≤aγfa 1/1 > | 2         |      | 1-       | 6 listelenişor. Toplam |
|                                     |     | Toplam Miktar                                                                                                  | 96.800,00                                                                                                    |            |             |           |      |          |                        |
|                                     |     | Toplam Zam                                                                                                    | 3.275,30                                                                                                    |            |             |           |      |          |                        |
|                                     | Top | olam Ödenecek                                                                                                  | 100.075.30                                                                                                    |            |             |           |      |          |                        |

# 5.6 Gecikme Zammı ve Faizi YÜ-FE

Gecikme Zammı ve Faizi YÜ-FE işlemi için Gecikme Zammı ve Faizi YÜ-FE butonu tıklanarak açılan ekranda Gecikme Zammı/Faizi, Vade, Tarih ve Miktar alanlarının girişi yapılarak HESAPLA butonuna tıklanır.

| Şifresiz İşlemler                  |     |              |                |             |         |            |          |        | x |
|------------------------------------|-----|--------------|----------------|-------------|---------|------------|----------|--------|---|
| DOĞRULAMA VE SORGULAMALAR          | Geo | ikme Zammı v | ve Faizi Yİ-ÜF | E Hesaplama |         |            |          |        |   |
| HESAPLAMALAR                       |     | G. Zammı     | G. Faizi       | Vade        |         | Tarih      |          | Miktar |   |
| Motorlu Taşıtlar Vergisi Hesaplama | 1   | ۲            | 0              | 26/02/2018  | Ē       | 26/02/2018 | <b>—</b> | 0,00   |   |
| Kasko Değeri Listeleri             |     | -            | -              |             |         |            |          |        |   |
| Gelir Vergisi Hesaplama            | 2   | ۲            | 0              | 26/02/2018  | <b></b> | 26/02/2018 |          | 0,00   |   |
| GMSi Hesaplama                     |     |              |                |             |         |            |          |        |   |
| Gecikme Zammı ve Faizi Hesaplama   | 3   | ۲            | 0              | 26/02/2018  |         | 26/02/2018 |          | 0,00   |   |
| Gecikme Zammı ve Faizi YÜ-FE       | 4   | ۲            | 0              | 26/02/2018  |         | 26/02/2018 |          | 0,00   |   |
| ÖNERİ GİRİŞİ                       |     |              |                |             |         |            |          |        |   |
| · · ·                              | 5   | ۲            | 0              | 26/02/2018  | Ē       | 26/02/2018 |          | 0,00   |   |

Hesaplama ekranına geçiş yapılır.

| DOĞRULAMA VE SORGULAMALAR          | Geo   | Gecikme Zammı ve Faizi Yİ-ÜFE |          |            | Gecikme Zamm |          |      |      |                             |
|------------------------------------|-------|-------------------------------|----------|------------|--------------|----------|------|------|-----------------------------|
| HESAPLAMALAR                       |       | G. Zammı                      | G. Faizi | Vade       | Tarih        | Miktar   | Oran | Zam  | Ödenecek                    |
| Motorlu Taşıtlar Vergisi Hesaplama | 1     | *                             |          | 26/02/2018 | 26/02/2018   | 5.000,00 | 0,00 | 0,00 | 5.000,00                    |
| Kasko Değeri Listeleri             | 2     | *                             |          | 26/02/2018 | 26/02/2018   | 2.222,00 | 0,00 | 0,00 | 2.222,00                    |
| Gelir Vergisi Hesaplama            | _     |                               |          | 21         |              |          |      |      |                             |
| GMSİ Hesaplama                     |       |                               |          | « <        | Sayfa 1 /1 > | »        |      |      | 1 - 2 listeleniyor. Toplam: |
| Gecikme Zammı ve Faizi Hesaplama   | Т     | oplam Miktar                  | 7.222,00 |            |              |          |      |      |                             |
| Gecikme Zammı ve Faizi YÜ-FE       |       | Toplam Zam                    | 0,00     |            |              |          |      |      |                             |
| ÖNERİ GİRİSİ                       | Topla | am Ödenecek                   | 7.222,00 |            |              |          |      |      |                             |

# 6.ÖNERİ GİRİŞİ

# 6.1 Öneri Girişi

Öneri Giriş talebi için Öneri Giriş butonu tıklanarak açılan ekranda yer alan TC Kimlik No, Doğum Tarihi, Telefon Numarası1-2, E-Posta Adresi, Önerinin Konusu, Öneri alanlarının girişi ve önerinize ait Dosyaları Seç alanından belge ve doküman ekleme işlemi yapılarak RAYDET butonuna tıklanır.

| Şifresiz İşlemler         |                                                                              | x                                                                              |  |  |  |
|---------------------------|------------------------------------------------------------------------------|--------------------------------------------------------------------------------|--|--|--|
| DOĞRULAMA VE SORGULAMALAR | Öneri Formu                                                                  |                                                                                |  |  |  |
| HESAPLAMALAR              | Gelir İdaresi Başkanlığı olarak gö                                           | rüş ve önerilerinize önem veriyoruz. Sizlere daha iyi hizmet sunabilmemiz için |  |  |  |
| ÖNERİ GİRİŞİ              | aşağıdaki formu doldurarak öneride<br>(*) işaretli kısımların doldurulması z | e bulunabilirsiniz.<br>:orunludur.                                             |  |  |  |
| Öneri Giriş               |                                                                              |                                                                                |  |  |  |
| Döküman / Belge Gönderimi | TC Kimlik No *                                                               | Doğum Tarihi *                                                                 |  |  |  |
|                           |                                                                              |                                                                                |  |  |  |
|                           | Telefon Numarası 1 *                                                         | Telefon Numarası 2                                                             |  |  |  |
|                           | E-Posta Adresi *                                                             | Öneri Konusu *                                                                 |  |  |  |
|                           |                                                                              | Seçiniz v                                                                      |  |  |  |
|                           | Öneri *                                                                      | i Dosyalan Seç Dosya seçilmedi                                                 |  |  |  |
|                           | C TEMIZLE                                                                    |                                                                                |  |  |  |

İlgili öneriye ait bilgi Kayıt Bilgileri ekranında gösterilir.

| DOĞRULAMA VE SORGULAMALAR | Oneri Formu TCNo 4 x                                                                                                    |
|---------------------------|----------------------------------------------------------------------------------------------------|
| HESAPLAMALAR              | Kayıt Bilgileri                                                                                                    |
| ÖNERİ GIRİŞİ              | Oneriniz 690 başvuru numarası ile sisteme kaydedilmiştir.     Onerinize ilişkin bilgiler e-posta adresinize gönderilecektir. |
| Öneri Giriş               | Teşekkür ederiz.                                                                                                    |
| Döküman / Belge Gönderimi |                                                                                                    |

# 6.2 Doküman/Belge Gönderimi

Doküman/Belge Gönderimi talebi için Döküman/Belge Gönderimi butonu tıklanarak açılan ekranda yer alan TC Kimlik No/Vergi Kimlik No, Başvuru No alanlarının girişi ve Dosyaları Seç alanından belge ve doküman ekleme işlemi yapılarak RAYDET butonuna tıklanır.

| Şifresiz İşlemler         |                                                                                       |                                                                                                    |
|---------------------------|---------------------------------------------------------------------------------------|----------------------------------------------------------------------------------------------------|
| DOĞRULAMA VE SORGULAMALAR | Doküman / Belge Gönderimi                                                             |                                                                                                    |
| HESAPLAMALAR              | Daha önre internet savfamizdan veva telefr                                            | ın ararılığı ile yanmış olduğunuz ve henüz sonurlanmamış geri hildiriminize (öneri, işlem                                                                                                    |
| ÖNERİ GIRİŞİ              | talebi) ilişkin belgeleri bu uygulama üzer<br>bölümünde bulunan İhbar Belge Gönderimi | indem gine çapırış yazışdır. Ekseler birdişi minaniy ger birdininin çerini yazırı<br>inden sisteme kaydedebilirsiniz. İhbar bildiriminize ilişkin belgeleri İhbar Bildirimi<br>uygulaması üzerinden yüklemelisiniz. |
| Öneri Giriş               | Latternigni batan beigelen yakieyiniz, beige                                          | yukiene işiemi tek selerue yapımlaktadır.                                                                                                    |
| Döküman / Belge Gönderimi |                                                                                       |                                                                                                    |
|                           | T.C Kimlik No/Vergi Kimlik No                                                         | Başvuru No                                                                                                    |
|                           |                                                                                       |                                                                                                    |
|                           | Eklemek istediğiniz belgeleri seçiniz                                                 |                                                                                                    |
|                           | Dosyaları Seç Dosya seçilmedi                                                         |                                                                                                    |
|                           | 🕒 Kaydet                                                                              |                                                                                                    |

Sonuç-Öneri No ekranında gösterilir.

| DOĞRULAMA VE SORGULAMALAR | Doküman / Belge Gönderimi                 | Sonuç - Öneri No: 690 🗙                          |
|---------------------------|-------------------------------------------|--------------------------------------------------|
| HESAPLAMALAR              | 690 numaralı talebinize ilişkin belge gör | nderim isteğiniz başarı ile gerçekleştirilmiştir |
| ÖNERİ GİRİŞİ              |                                           |                                                  |
| Öneri Giriş               |                                           |                                                  |
| Döküman / Belge Gönderimi |                                           |                                                  |

### 7. ANA SAYFA

Ana Sayfa Ekranı, İnteraktif Vergi Dairesine giriş yapıldıktan sonra karşılayan ekrandır. Kullanıcıya ait Genel Borç, Takvim ve Mesajlara ait bilgiler yer almaktadır. Genel Borç Bilgileri alanında Vadesi Geçmiş Borçlar, Vadesi Geçmemiş Borçlar ve Toplam Borç bilgilerine ulaşılabilir. Detay butonlarına tıklandığında Borç Detay ve Ödeme alanına geçiş sağlanır.

| G. Szenasilyardino olabilnin? | 6 | enel Borç Biglieri      | Bu bigler 26/02/2018 5                 | k3555 tarhede gincelerrrejtr 😁 | Takvim                 |                                                   |              |           |              |           |        |
|-------------------------------|---|-------------------------|----------------------------------------|--------------------------------|------------------------|---------------------------------------------------|--------------|-----------|--------------|-----------|--------|
| 🕈 ANA SAYFA                   |   |                         |                                        |                                | 1                      |                                                   |              |           |              |           |        |
| BILGILERIM                    |   | Aug                     | Verg Tipi                              | Vergi Miktari (TL)             | 2018                   | 25                                                | - 12         | • 54      | in<br>Nation | 1945      |        |
| D ISLEMLERIM                  |   | Vadesi Geçmiş Borçlar   | 9085 TRAFIK CEZALARI                   | 2.797.20                       |                        | 54                                                | ça.          | 1         | 2            | 1         | 4      |
|                               |   | 12.042,89               | 9034 MOTORLU TRĢITLAR VERGĪSI          | 137134                         | 5                      | 6                                                 | 3            | 8         | 9            | 10        | 11     |
|                               |   | D petter                | 6552 S.K. YAPILANDIRMA                 | 877,97                         | 12                     | 13                                                |              | 15        | 16           | 17        | 18     |
|                               |   |                         | KO15 GERÇEK USULDE KATMA DEĞER VERKISI | 41,20                          | 26                     | 20                                                | 21           | 12        | -            | - 25      | :25    |
|                               |   |                         | 0003 GELIR VERGISI S. (MUHTASAR)       | 70.02                          |                        |                                                   |              |           |              |           |        |
|                               |   |                         | ···· DUMAN ICAN DALATINIZ ····         |                                | -                      |                                                   |              |           |              |           |        |
|                               |   |                         |                                        |                                |                        |                                                   |              |           |              |           |        |
|                               |   | Vadari Cormonia Bordar  |                                        |                                | 01.01.201<br>12/2017.0 | onerni M                                          | intelier bey | merei     | sorgini 2    | 5.01.2018 | 15     |
|                               |   | vadesi Geçmemiş borçıar | Vergi Tipi                             | Vergi Matan (TL)               |                        |                                                   |              |           |              |           |        |
|                               |   | 0,00                    | Gunde Serburud Sukumernietabr          |                                |                        |                                                   |              |           |              |           |        |
|                               |   | D DETER                 |                                        |                                |                        |                                                   |              |           |              |           |        |
|                               |   |                         |                                        |                                |                        | 2018 Motorio Taystar Verges 01.01.2018-31.01.2018 |              |           |              |           |        |
|                               |   | Toplam Borç             | Vergi Tipi                             | Vergi Miktan (TL)              | 0101201                |                                                   | Talant Care  | -         | a tela       |           |        |
|                               |   | 12.042,89               | SOBS TRAFIK CEZALARI                   | 2.797,20                       |                        | 00-103                                            | 4901.201     | 00-0-3-10 | 1.10.0       |           |        |
|                               |   |                         | 5034 MOTORLU TAŞITLAR VERGİSİ          | 1,371,94                       |                        |                                                   |              |           |              |           | (e) (e |
|                               |   | B (1574)                | 6552 S.K. YEPILANDIRMA                 | 877,97                         |                        |                                                   |              |           |              |           |        |
|                               |   |                         | 0015 GERÇEK USULDE KATMA DEĞER VERGISI | 41,20                          |                        |                                                   |              |           |              |           |        |
|                               |   |                         | 0003 GELIR VERGISI S. (MUHTASAR)       | 70,02                          |                        |                                                   |              |           |              |           |        |
|                               |   |                         | · · · > DEVANI ICM TALAVINE · · ·      |                                |                        |                                                   |              |           |              |           |        |

# 8. BİLGİLERİM

### **8.1 Sicil Bilgilerim**

Sicil bilgilerim ekranında kullanıcıya ait Kişisel bilgiler, İletişim Bilgileri, Mükellefiyet bilgileri, Araç bilgileri ve Ortak Olunan İşletme bilgileri yer almaktadır.

Kişisel bilgiler alanında; T.C/Vergi Kimlik Numarası, Adı-Soyadı/Unvanı, Doğum Tarihi, Mükellef Türü ve Şirket Türü bilgileri yer almaktadır.

İletişim bilgileri alanında; Adres, Telefon, E-Tebligat İçin Beyan Edilen Cep Telefonları ve İnteraktif Vergi Dairesi Talep/Onay İçin Kullanılan Cep Telefonu bilgileri, E-Tebligat ve E-Tebligat İçin Beyan Edilen E-Posta adresleri yer alır.

Mükellefiyet bilgileri alanında; Ana Faaliyet Konusu, İşe Başlama ve Bitiş Tarihleri ve Vergi Dairesi bilgiler bulunur.

Araç bilgileri alanında; ise araçların Plaka No ve Tescil Tarihleri bilgileri bulunmaktadır.

Ortak olunan işletme bilgileri alanında ise Unvanı, Vergi Numarası, Başlama ve Bitiş tarihleri bilgileri bulunmaktadır.

| Size natil yardmic olabilism?   | Sici Biglerin                                                                                                   |                                                                                                    |                                                             |                                                                                                    |              |                   |  |  |  |  |  |  |  |  |
|---------------------------------|----------------------------------------------------------------------------------------------------|----------------------------------------------------------------------------------------------------|-------------------------------------------------------------|----------------------------------------------------------------------------------------------------|--------------|-------------------|--|--|--|--|--|--|--|--|
| ANA SAYTA                       |                                                                                                    |                                                                                                    |                                                             |                                                                                                    |              |                   |  |  |  |  |  |  |  |  |
| BILGILEDIM                      | <ul> <li>Kişisel Bilgiler</li> </ul>                                                                            |                                                                                                    |                                                             |                                                                                                    |              |                   |  |  |  |  |  |  |  |  |
| Sci Biglierin                   | T.C./Vergi Kimlik Numarası                                                                                      |                                                                                                    |                                                             |                                                                                                    |              |                   |  |  |  |  |  |  |  |  |
| 🗂 Borç Detay ve Öderne          |                                                                                                    |                                                                                                    |                                                             |                                                                                                    |              |                   |  |  |  |  |  |  |  |  |
| 🕃 Beyanname ve Tahvékuklarım    | Ad Smath /linuary                                                                                               |                                                                                                    | Kurulus Tarihi                                              |                                                                                                    |              |                   |  |  |  |  |  |  |  |  |
| Emanet Defterim                 | SANX                                                                                                    | E TICLEDISTI.                                                                                                | 02/11/2005                                                  |                                                                                                    |              |                   |  |  |  |  |  |  |  |  |
| E-thalamalanm                   |                                                                                                    |                                                                                                    |                                                             |                                                                                                    |              |                   |  |  |  |  |  |  |  |  |
| E-Teblgat İşlemlerim            | Mükellef Türü                                                                                                   |                                                                                                    | Şirket Türü                                                 |                                                                                                    |              |                   |  |  |  |  |  |  |  |  |
| C-Haciz Digilarim               | ^ Tam                                                                                                    |                                                                                                    | Limited Şirket                                              |                                                                                                    |              |                   |  |  |  |  |  |  |  |  |
| Vergi Ceza Inbarname Bilgilerim | Ticaret Sicil Numarası                                                                                          |                                                                                                    |                                                             |                                                                                                    |              |                   |  |  |  |  |  |  |  |  |
| ișlemlerim                      |                                                                                                    |                                                                                                    |                                                             |                                                                                                    |              |                   |  |  |  |  |  |  |  |  |
|                                 | h Baticine Dilailasi                                                                                            | ▶ İletişim Bilgileri                                                                                         |                                                             |                                                                                                    |              |                   |  |  |  |  |  |  |  |  |
|                                 | <ul> <li>neuşarı bagaeri</li> </ul>                                                                             |                                                                                                    |                                                             |                                                                                                    |              |                   |  |  |  |  |  |  |  |  |
|                                 | Α                                                                                                    |                                                                                                    | Telefon                                                     | Telefon                                                                                                    |              |                   |  |  |  |  |  |  |  |  |
|                                 | T CSKIŞCHIR                                                                                                    | 6                                                                                                    | 17141                                                       | 2000                                                                                                    |              |                   |  |  |  |  |  |  |  |  |
|                                 | E-Tebligat İçin Beyan Edilen Cep Telefonu                                                                       |                                                                                                    | E-Tebligat İçin Beyan Ed                                    | E-Tebligat İçin Beyan Edilen Cep Telefonu 2                                                                                                    |              |                   |  |  |  |  |  |  |  |  |
|                                 |                                                                                                    |                                                                                                    | 44444                                                       | 4444                                                                                                    |              |                   |  |  |  |  |  |  |  |  |
|                                 | Interaktif Verpi Dairesi Taleo/Onav İçin Kullanılan Ceo                                                         | Telefonu                                                                                                    | E-Teblicat                                                  | t-Teologat<br>Akor Degil                                                                                                    |              |                   |  |  |  |  |  |  |  |  |
|                                 | 5551                                                                                                    |                                                                                                    | Aktif Degil                                                 |                                                                                                    |              |                   |  |  |  |  |  |  |  |  |
|                                 | a barra ha barra da se da se da se da se da se da se da se da se da se da se da se da se da se da se da se da s |                                                                                                    | r sub-shi s                                                 |                                                                                                    |              |                   |  |  |  |  |  |  |  |  |
|                                 | E-letingat için beyan Lolen E-Posta                                                                             |                                                                                                    | E-teorgat için beyan Lo                                     | ien E-Posta 2                                                                                                    |              |                   |  |  |  |  |  |  |  |  |
|                                 | Mükellefryet Bilgileri                                                                                          |                                                                                                    |                                                             |                                                                                                    |              |                   |  |  |  |  |  |  |  |  |
|                                 | Ana Faaliyet Konusu                                                                                             |                                                                                                    |                                                             | Baplama Tarihi                                                                                                    | Bitiy Tarihi | Vergi Dairesi     |  |  |  |  |  |  |  |  |
|                                 | BELIRLI BIR MALA TAHSIS EDILMIŞ MAČAZALARDA BEYO<br>VIMITLATOR, DAVALIMBAZ, TOST MANNESI, MUTFAK RO             | 2 ΕξΥΛ ΥΕ ΕΙΔΗΤΕΙΚΙ ΚΌΟΙΚ ΕΥ ΛΙΕΤΙ ΡΕΡΙΜΕΊΝΟΕ ΤΕΛΡΕΤ<br>ΒΟΤΙ, ΥΒ.Ι ΙΠΑΟΥΟ, ΤΕΙΕΥΟΣΥΟΝ VE ΓΟΤΟΓΑΡΓΟΙ Η ΟΡΙΜΑΙ | n Bruzdolijan, çanağır makanesi, su isittidi.<br>Bi harinçi | 13/10/2009                                                                                                    |              | CORE VERGI DAVRES |  |  |  |  |  |  |  |  |
|                                 | ▶ Araç Bilgileri                                                                                                |                                                                                                    |                                                             |                                                                                                    |              |                   |  |  |  |  |  |  |  |  |
|                                 | Paka No                                                                                                    | Tesci Tarihi                                                                                                 |                                                             | Satay Tanhi                                                                                                    |              |                   |  |  |  |  |  |  |  |  |
|                                 |                                                                                                    | 1.000 B                                                                                                    |                                                             | and the second second se |              |                   |  |  |  |  |  |  |  |  |
|                                 | Ortak Olunan işletmeler                                                                                         |                                                                                                    |                                                             |                                                                                                    |              |                   |  |  |  |  |  |  |  |  |
|                                 | Unvani                                                                                                    | Vergi Numarasi                                                                                               | Baylama Bitty                                               |                                                                                                    |              |                   |  |  |  |  |  |  |  |  |
|                                 | SAN VE TIC UTD \$71                                                                                             |                                                                                                    | 16/08/2017                                                  |                                                                                                    | (2002)       |                   |  |  |  |  |  |  |  |  |

# 8.2 Borç Detay ve Ödeme

Borç detay ekranında Vadesi Geçmiş Borçlar, Vadesi Geçmemiş Borçlar ve Toplam Borç alanları gösterilmektedir.

| Q. Site newl yet mo oxid imm?                                                      |   | Borç Detay ve Ödeme                 |             |                     |               |                                                                                                    |        |                   |          |               |         |                    |    |                |        |
|------------------------------------------------------------------------------------|---|-------------------------------------|-------------|---------------------|---------------|----------------------------------------------------------------------------------------------------|--------|-------------------|----------|---------------|---------|--------------------|----|----------------|--------|
| 🕈 ANA SAYFA                                                                        |   |                                     |             |                     |               |                                                                                                    |        |                   |          |               |         |                    |    |                |        |
| C BLOLDEM                                                                          | • | <ul> <li>Toplam Borç Bil</li> </ul> | gileri      |                     |               |                                                                                                    |        |                   |          |               |         |                    |    |                |        |
| Sci Digierm                                                                        |   | 🔶 Vales Geyny Barbar                | •           | ister feçteriy tirş |               | Same Barg                                                                                          |        |                   |          |               |         |                    |    |                |        |
| 🛅 Norç Detay ve Ödeme                                                              |   | "K = Kredi Kartı ile Ödeneb         | ile Borçlar | **8 = Banka Karbi   | le Ödenebilir | Borçlar ***H = Banka Hesabindan Öder                                                               | nebili | Borçlar **** İnte | met Ver; | pi Dairesinde | n Ödene | meyen Borçlar      |    |                |        |
| 😥 Beyanname ve Tabakkuklarem                                                       |   | Vergi Deiresi 3                     | Ŧ           | Beige No. (         | т             | Wegi Tirá C                                                                                        | ٣      | Vergi Dünemi 1    | τ.       | Plaka         | τ       | Ödeme Kanailian II | Ψ. | Topian Borç 'Y |        |
| <ul> <li>Ensant Defense</li> <li>Erföllumalaren</li> <li>Erföllumalaren</li> </ul> |   | ESKİŞENİR VERGİ DAİRI               | csi         |                     | i             | 4315 6736 Madde 5/3-a KOV Matrah<br>Irtrimi (Yil İçindeki Tüm Dönemler İçin<br>Beyanname Veretler) |        | 01/2016-12/2010   | s        |               |         | K.B.H              |    | 10.526,76      | en 601 |
| <ul> <li>E-Haciz Biglieren</li> <li>Vergi Ceza Inbarname Biglieren</li> </ul>      | * | ESNİŞEHİR VERGİ DAİR                | ISI         |                     | 431           | 10 6736 Madde 5/1-a ve 5/1-c Kurumlı<br>Vergisi Matrah Artanısı                                    | M      | 01/2016-12/201    | 6        |               |         | к,8,Н              |    | 20.034,24      | te ox  |
| 🕲 іршицияни                                                                        |   | <b>ODENECEK TOPLAM</b>              |             |                     |               |                                                                                                    |        |                   |          |               |         |                    |    | 30,561,00      |        |

Bu alanlardan seçim yapılarak ödemek istenilen borç için alanına tıkladığında Takip Dosya No listesi açılır. Açılan Takip Dosya No Listesinde ilgili kutucuk tıklanır.

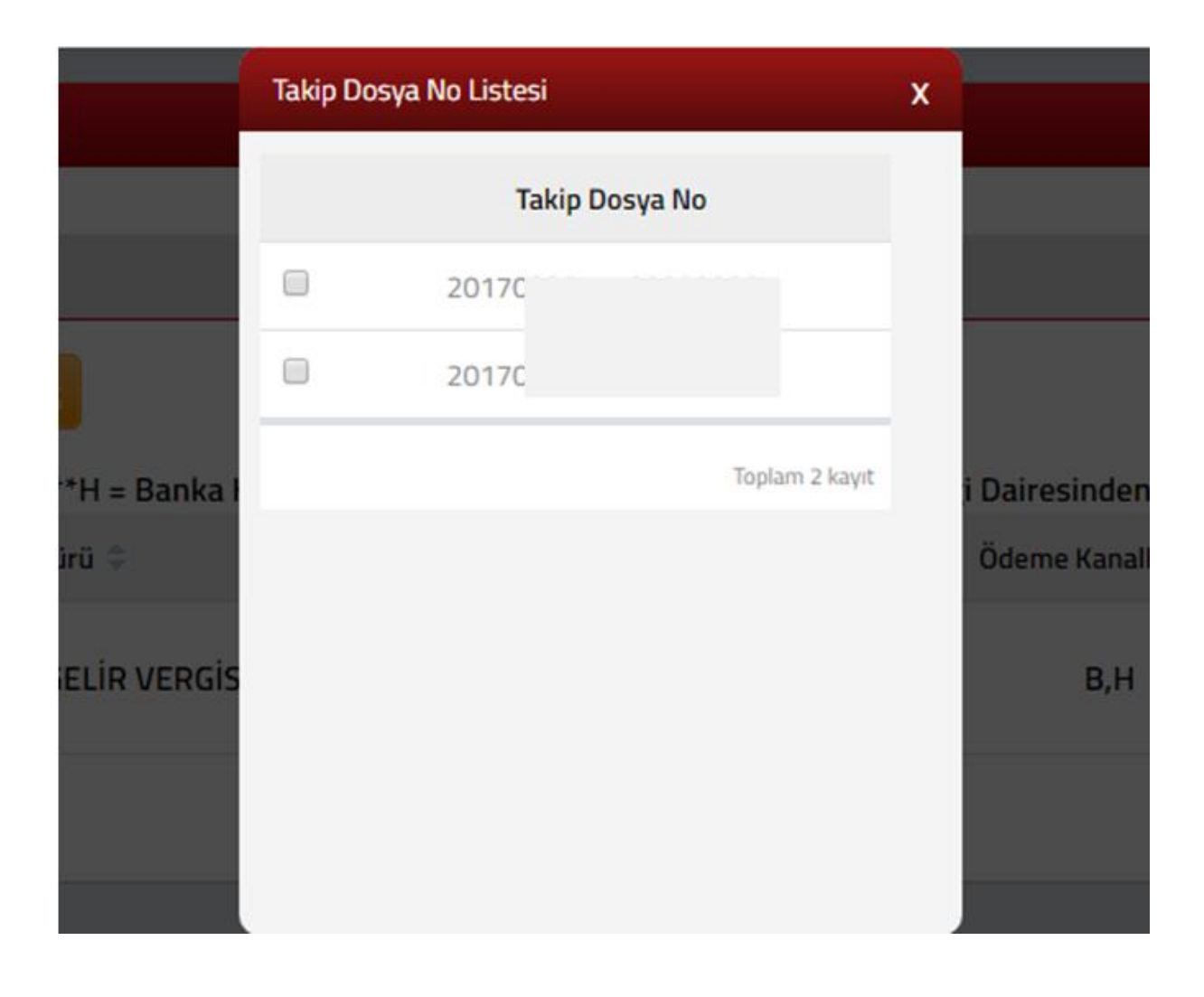

# Borç Detay ekranı görüntülendiğinde subutonu tıklanır.

| Borç Detay | Í.          |            |                                         |                  |                        | ×                            |
|------------|-------------|------------|-----------------------------------------|------------------|------------------------|------------------------------|
| ▶ Borç     | Bilgileri   |            |                                         |                  |                        |                              |
|            |             | Belge No   |                                         | v                | ergi Türü              |                              |
|            |             | 20         |                                         | 0015 GERÇEK USUL | DE KATMA DEĞER VERGİSİ |                              |
|            | Taksit No 0 |            | Asil Borç                               | Gecikme Zammi    | Indirim                | Toplam Borç                  |
| *          | 1           | 14/04/2010 | 760,00                                  | 0,00             | 0,00                   | 760,00                       |
| TOP        | PLAM        |            | 760,00                                  | 0,00             | 0,00                   | .760,00                      |
|            |             |            | <ul> <li>&lt; Sa(a ≥ /i → 3)</li> </ul> |                  |                        | 1 - 1 Subeleniyor, Toplam, 1 |
|            |             |            | DOE ODE                                 |                  |                        |                              |

### Onay mesajına Evet/Hayır tıklanarak devam edilir.

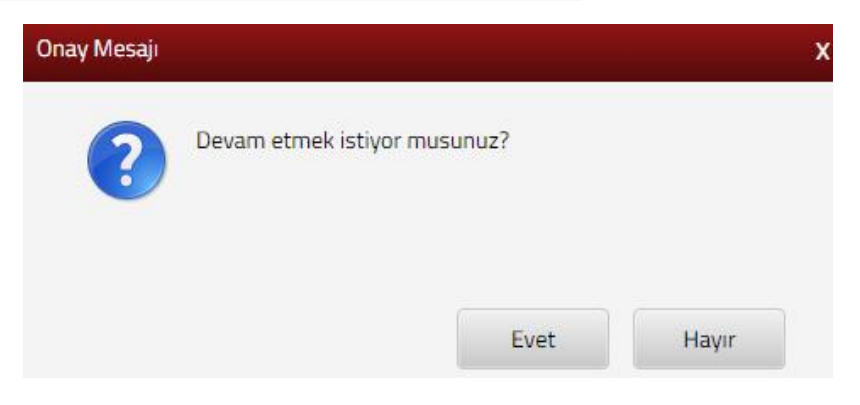

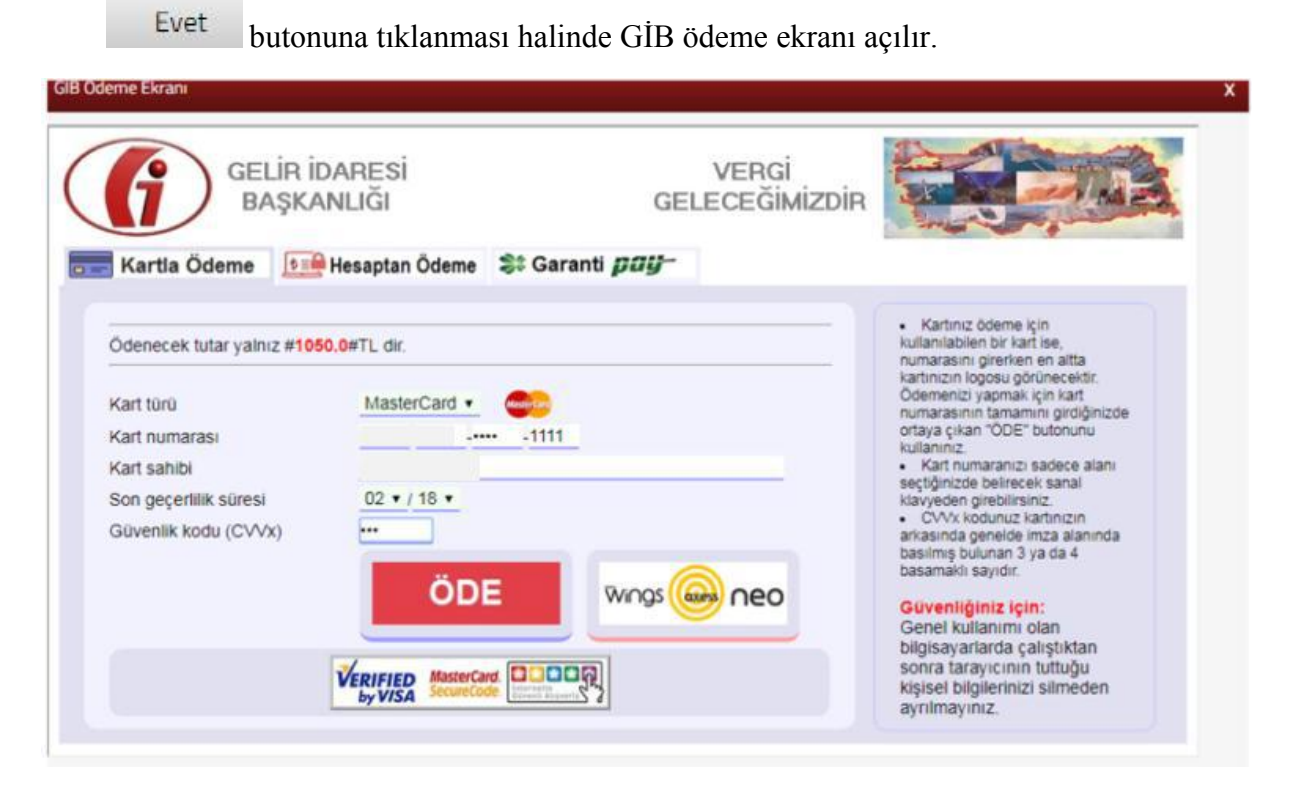

Ödeme ekranında kart bilgilerine ilişkin alanlar doldurulur ve öde butonu tıklanır. Ekrana aşağıdaki yer alan onay mesajı gelir tamam butonu tıklanır.

| spos.gib.gov.tr:30855 web s<br>mesajı:                                                | sitesindeki yerleşik bir                                   | sayfanın                   |
|---------------------------------------------------------------------------------------|------------------------------------------------------------|----------------------------|
| Banka kartı(debit) ile işleme devan<br>hesabınızdan bugünün tarihi ile ta<br>musunuz? | n ediyorsunuz. Ödemenin to<br>ahsil edilecektir. Devam etm | oplam tutarı<br>ek istiyor |
|                                                                                       | Tamam                                                      | İptal                      |

Ödemenin gerçekleştirileceğine ilişkin aşağıda yer alan mesaj onaylandığında ödeme işlemi tamamlanır.

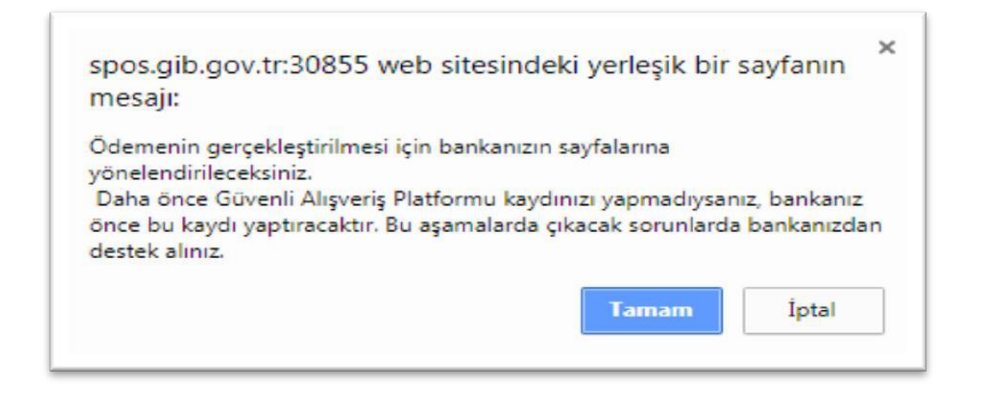

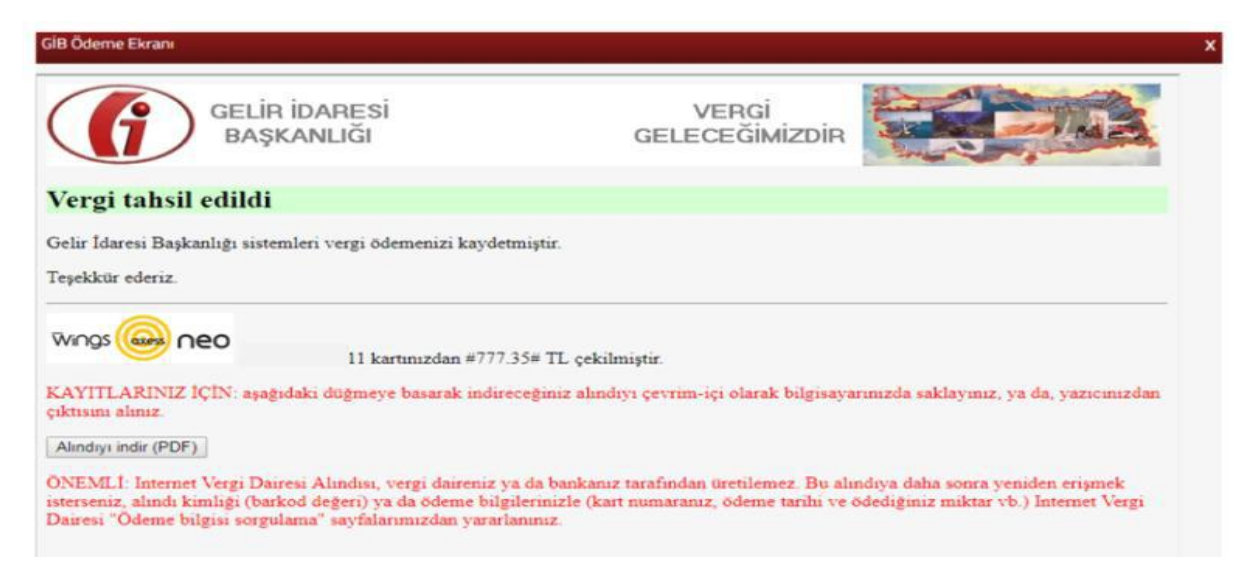

Alındıyı indir (PDF) butonuna tıklanarak ödeme alındısı makbuzu ekrana gelir ve çıktı alınabilir.

### 8.3 Beyanname ve Tahakkuklarım

Beyanname ve Tahakkuklarım ekranında mükellefe ait beyanname ve tahakkuklar görüntülenmektedir.

|                                   |   | And the second second se |                           |                         |                      |                                                                                                    |                      |                    |                   |              |   |
|-----------------------------------|---|----------------------------------------------------------------------------------------------------|---------------------------|-------------------------|----------------------|----------------------------------------------------------------------------------------------------|----------------------|--------------------|-------------------|--------------|---|
| ANA SAYFA                         |   | Bu tablodaki beyannameleriniz beyan dör                                                                                                    | iemline etire etisterilme | ktedir. (Örnellin, suba | at avi KDV bevonnam  | eniz mart avinda ve                                                                                                    | rildiðinden eðrúntúl | emek icin martavin | ait bevannamenizi | tiklaviniz)  |   |
| BILGILERIM                        | 0 |                                                                                                    |                           |                         |                      |                                                                                                    |                      |                    |                   |              | - |
| Sicil Bilgilerim                  |   | ✓ Kanuni Süresinde Verildi Ø Kanuni Süresind                                                                                                    | len Sonra Veriidi 🛛 🕕     | Kanuni Sürusinden S     | onra Pişmanlıkla Ver | ici 🤤 Verlimedi                                                                                                    | 2017                 |                    |                   |              |   |
| 🛅 Borç Detay ve Öderne            |   |                                                                                                    | Ocak                      | Şubat                   | Mart                 | Nisan                                                                                                    | Mayıs                | Haziran            | Temmuz            | Agustos      | 1 |
| 🛞 Beyanname ve Tahakkuklarım      |   | GEDCEK USULDE KATMA DEČER VEDGISI                                                                                                    | Dejamone 1                | Beyonarre 1             | Beyonname 1          | Dejamane 1                                                                                                    | Bejamarre 1          | Beyarrume 1        | Beyreneme 1       | Bejimane 1   |   |
| 🔒 Emanet Defterim                 |   |                                                                                                    | Tahakitak                 | ahaidhali               | Tatalikok            | Tatratitute                                                                                                    | Tahakitak            | Tahakkuk           | Tahakkuk          | Tabakérak    |   |
| E-Yoklamalanm                     |   | GELIR VERGISI S. (MUHTASAR)                                                                                                    | Bejanname 1               |                         |                      | Beyanname 1                                                                                                    |                      |                    | Boyanname 0       |              |   |
| 💭 E-Tebligat İşlemlerim           |   |                                                                                                    | TENEROUR                  |                         |                      | The contract of the contract of the contract o |                      |                    | 1222/048          |              |   |
| & E-Haciz Bilgilerim              |   | KURUMLAR VERGISI                                                                                                    |                           |                         |                      | Beyenname 1<br>Tanzilloli                                                                                                    |                      |                    |                   |              |   |
| 🗘 Vergi Ceza İhbarname Bilgilerim |   |                                                                                                    |                           |                         |                      |                                                                                                    |                      |                    |                   |              |   |
| işlemlerim                        | ~ | E-BEYANNAME B FORMU                                                                                                    | Aindi                     |                         |                      |                                                                                                    |                      |                    |                   |              |   |
|                                   |   | KURUM GECICI VERGI                                                                                                    |                           | Beconstruct of          |                      |                                                                                                    | Rejamante 1          |                    |                   | Environame 1 |   |
|                                   |   |                                                                                                    |                           | Tanakkajk               |                      |                                                                                                    | Tahaistak            |                    |                   | Tatuadesas   |   |

Beyanname bilgileri tıklandığında ilgili alan açılır. İlgili ekranda **b**utonu tıklandığında beyanname görüntü ekran açılır ve çıktı alınabilir.

| Beyannamelerim                         |                       | x |
|----------------------------------------|-----------------------|---|
| ▶ Beyanname Bilgileri                  |                       |   |
| Vergi Türü                             | Dönem                 |   |
| 0015 GERÇEK USULDE KATMA DEĞER VERGİSİ | 12 / 2016 - 12 / 2016 |   |
| Şube                                   | Vergi Dairesi         |   |
| Merkez                                 | POLATLI VERGİ DAİRESİ |   |
| ▶ Beyannameler                         |                       |   |
| Onay Zamanı                            | Görüntüle             |   |
| 1 24/01/2017 15:33:44                  | Görüntüle             |   |

| 64 | GELIR IDARESI |
|----|---------------|
| U  | BASKANLIĞI    |

### KATMA DEĞER VERGİSİ BEYANNAMESİ

(Gerçek Usulde Vergilendirilen Mükellefler İçin)

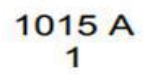

| POLATLI                  | DÖNEM TÍPÍ   | Yil         | 2016   |
|--------------------------|--------------|-------------|--------|
| Vergi Dairesi Müdürlüğü  | Aylık        | Ay          | Aralık |
| Onay Zamanı : 24.01.2017 | 7 - 15:33:44 |             |        |
| Vergi Kimlik Numarası    |              |             |        |
| E-Posta Adresi           |              |             |        |
| Ticaret Sicil No         |              | Irtibat Tel | 312    |
| Trout of Gron I to       |              |             |        |
| Soyadı (Unvanı)          |              |             |        |

| Matrah Toplami                                                |                                                  | 0.00      |  |  |  |
|---------------------------------------------------------------|--------------------------------------------------|-----------|--|--|--|
| Hesaplanan Katma Değer Vergisi                                |                                                  | 0.00      |  |  |  |
| llave Edilecek Katma Değer Vergi                              | 0,00                                             |           |  |  |  |
| Toplam Katma Değer Vergisi                                    | 0.00                                             |           |  |  |  |
|                                                               | INDIRIMLER                                       |           |  |  |  |
| a.                                                            | İndirim Türü                                     | Vergi     |  |  |  |
| null                                                          |                                                  |           |  |  |  |
| null                                                          |                                                  |           |  |  |  |
| Indirimler Toplamı                                            |                                                  |           |  |  |  |
| BU DÖNEN                                                      | A A IT INDIRILECEK KOV TUTARININ ORANLARA GÖRE I | DAĞILIMI  |  |  |  |
| KDV Orani                                                     | Alınan Mal ve Hizmete Ait Bedel                  | KDV Tutan |  |  |  |
| 18                                                            | 600,00                                           | 108,00    |  |  |  |
| Toplam                                                        |                                                  | 108,00    |  |  |  |
| Tecil Edilebilir KDV                                          |                                                  | 0.00      |  |  |  |
| İhracatın Gerçekleştiği Dönemde İ                             | ade Edilecek Tecil                               |           |  |  |  |
| Edilemeyen KDV<br>Yurtici ve Yurtdusi KDV Ödenmeks            | sizin Temin Edilen Mallar Icin                   | 0.00      |  |  |  |
| Ödenmeyen KDV                                                 | Szar Fernin Collen Manar Qui                     | 0,00      |  |  |  |
| İhracatın Gerçekleştiği Dönemde İ                             | ade Edilecek KDV                                 | 0,00      |  |  |  |
| Yüklenilen KDV                                                |                                                  |           |  |  |  |
| İndirimli Orana Tabi Malların İhraç<br>Yüklenilen Vergi Farkı | : Kaydıyla Tesliminde İade Edilecek              | 0.00      |  |  |  |
| İstisna Kapsamına Giren İşlemlere                             | e Ait Toplam Teslim ve Hizmet Tutarı             | 0.00      |  |  |  |
| lade Edilebilir KDV                                           |                                                  | 0,00      |  |  |  |

| 0.00 |
|------|
| 0.00 |
| 0,00 |
| 00   |
| 0,00 |
|      |
|      |

| DIĞER BİLGILER                                                                                 |      |
|------------------------------------------------------------------------------------------------|------|
| Özel Matrah Şekline Tabi İşlemlerde Matraha Dahil Olmayan Bedel                                | 0.00 |
| Teslim ve Hizmetlerin Karşılığını Teşkil Eden Bedel (aylık)                                    | 0.00 |
| Teslim ve Hizmetlerin Karşılığını Teşkil Eden Bedel (kümülatif)                                | 0,00 |
| Kredi Kartı İle Tahsil Edilen Teslim ve Hizmetlerin KDV Dahil Karşılığını Teşkil Eden<br>Bedel | 0.00 |

| Beyannamenin Hangi Sıfatla Verildiği | BEYANNAMEYİ DÜZENLEYEN |
|--------------------------------------|------------------------|
| Aukellef                             |                        |
|                                      | N N                    |
|                                      | 1                      |
|                                      | c                      |
|                                      |                        |
|                                      |                        |
|                                      |                        |
|                                      |                        |
|                                      |                        |

EKLER

Aynı şekilde Tahakkuk bilgileri tıklandığında ilgili alan açılır.

| Tah | akkuklarım              |              |                       | x    |
|-----|-------------------------|--------------|-----------------------|------|
| •   | Tahakkuk Bilgileri      |              |                       |      |
| Ve  | gi Türü                 |              | Dönem                 |      |
| 00  | 10 KURUMLAR VERGİSİ     |              | 01 / 2016 - 12 / 2016 |      |
| Şu  | De                      |              | Vergi Dairesi         |      |
| Me  | rkez                    |              | POLATLI VERGI DAIRESI |      |
| Þ   | Tahakkuklar             |              |                       |      |
|     | Tahakkuk Fiş No         | Kabul Tarihi | Görüntüle             |      |
| 1   | 20170509/01-506/0000001 | 25.04.2017   | Görüntüle             |      |
|     |                         |              | Toplam 1 kz           | ayıt |

İlgili ekranda **Görüntüle** butonu tıklandığında tahakkuk görüntü ekran açılır ve çıktı alınabilir.

|                                     |                            |                               | TAHA                       | KKUK FİŞ         | 1   |                      |                  |       |
|-------------------------------------|----------------------------|-------------------------------|----------------------------|------------------|-----|----------------------|------------------|-------|
| T.C<br>MALIYE BAKAN<br>ANKAR        | iliği<br>A İli VD.         | BAŞKAN                        | LIĞI                       |                  |     |                      |                  |       |
| VERGİ KİMLİK NI                     | MARASI                     | rgi Daires                    | Müdürlüğü                  |                  |     | MAKÍNA NO<br>SIRA NO |                  |       |
| SOYADI (UNVANI<br>ADI               | )                          |                               |                            |                  |     | ADRES                |                  |       |
| Ana Vergi Kodu<br>GELIR VERGISI S   | . (MUHTASAR)               |                               |                            |                  |     |                      |                  |       |
| Beyanname ise<br>kabul tarihi       | Vergilen                   | dirme Dö                      | nemi                       | Düzenle<br>Tarit | eme |                      |                  |       |
| 27/12/2017                          | 01/2017-                   |                               |                            | 27/12/2          | 017 | Şasi No :            |                  |       |
| TÜRÜ                                | MATRAH                     | ORAN                          | TAHAKK                     | ик               | M   | AHSUP                | ÖDENECEK<br>OLÄN | VADES |
| 0003 STPJ<br>1048 5035<br>1084 GFAZ |                            |                               |                            |                  |     |                      |                  |       |
| ALNIZ BEŞBİN B                      | lşı<br>Th<br>EŞYÜZDOKSANÜÇ | em Tūrū<br>ik Tūrū<br>TL DOKS | 0025<br>9000<br>AN Kr .dir |                  |     |                      |                  |       |

# 8.4 Emanet Defterim

Emanet Defterim ekranında T.C/Vergi Kimlik Numarası girişi ve vergi dairesi seçimi yapılarak ya da tüm vergi daireleri tiklenerek ilgili alanlardan seçim yapılıp **TAMAM** butonu tıklanır ve vergi dairesi emanet defterinde yer alan kayıtlara ulaşılır.

| Size nasıl yardımcı olabilirim?                   | Emanet Defterim                                            |                                                                                     |                    |  |  |  |
|---------------------------------------------------|------------------------------------------------------------|-------------------------------------------------------------------------------------|--------------------|--|--|--|
| ANA SAYFA                                         | Emanet Defterim                                            |                                                                                     |                    |  |  |  |
| BILGILERIM                                        |                                                            |                                                                                     |                    |  |  |  |
| Sicil Bilgilerim                                  | Uergi dairelerinc                                          | e;                                                                                  |                    |  |  |  |
| Borç Detay ve Ödeme                               | Fazla veya ye                                              | ersiz <mark>olarak tahsil ed</mark> ilen,                                           |                    |  |  |  |
| Beyanname ve Tahakkuklarım                        | <ul> <li>Ilgili olduğu h</li> <li>Red veya iad</li> </ul>  | ıesap ve ne için yapıldığı tespit edilemeyen,<br>e edilmesi gereken                 |                    |  |  |  |
| Emanet Defterim                                   | ödemelerinizi bu                                           | ı bölümden görüntüleyebilirsiniz.                                                   |                    |  |  |  |
| E-Yoklamalarım                                    |                                                            | -                                                                                   |                    |  |  |  |
| 🙊 E-Tebligat İşlemlerim                           | T.C./Vergi kimlik Num                                      | arası                                                                               |                    |  |  |  |
| E-Haciz Bilgilerim                                | 00                                                         |                                                                                     |                    |  |  |  |
| 🗋 Vergi Ceza İhbarname Bilgilerim                 | Pağlı Pulunduğunu                                          | z Vorgi Dairolori 🔗 Tüm Vorgi Dairolori                                             |                    |  |  |  |
| ) işlemlerim                                      | bagi bululuugulu                                           | <ul> <li>Bagii Bulundugunuz vergi Daireleri</li> <li>Tum vergi Daireleri</li> </ul> |                    |  |  |  |
|                                                   | Vergi Dairesi/Malmüd                                       | Vergi Dairesi/Malmüdürlüğü                                                          |                    |  |  |  |
|                                                   | 006205 - POLATLI V                                         | /ERGİ DAİRESİ                                                                       |                    |  |  |  |
|                                                   |                                                            |                                                                                     |                    |  |  |  |
|                                                   | ТАМАМ                                                      |                                                                                     |                    |  |  |  |
|                                                   |                                                            |                                                                                     |                    |  |  |  |
|                                                   |                                                            |                                                                                     |                    |  |  |  |
| Emanet Dertenim                                   |                                                            |                                                                                     |                    |  |  |  |
| Emanet Defterim 0010020828 - Emanet Def           | terim x                                                    |                                                                                     |                    |  |  |  |
|                                                   |                                                            |                                                                                     |                    |  |  |  |
| Vergi Dairesi                                     | a127                                                       |                                                                                     |                    |  |  |  |
| 006205 - POLATLI Vergi Dairesi Mudur              | nugu                                                       |                                                                                     |                    |  |  |  |
| Tüm işlenemeyen ödeme kaydı bilgileriniz iste     | elerimştir.                                                |                                                                                     |                    |  |  |  |
| Açağıda görülen ödemelerinizin hesabınıza işlerim | resi ya da ladesi için lütlen vergi dairenize başıvırunuz. |                                                                                     |                    |  |  |  |
| Ödeme Tarihi                                      | Belge Türü                                                 | Beige Numarau                                                                       | İşlenemeyen Miktar |  |  |  |
| 24/08/2009                                        | Saymanlık işlem Fişi                                       |                                                                                     | 238,86             |  |  |  |
|                                                   |                                                            |                                                                                     | Tigram 1 kaut      |  |  |  |
|                                                   |                                                            |                                                                                     |                    |  |  |  |

# 8.5 E-Yoklamalarım

E-Yoklamalarım ekranında hakkınızda yapılan e-yoklama tutanakları ve denetim tutanakları bilgileri yer alır.

| O. Sea has leading debinin?      |   | E-Yoklamalarım                          |                                                   |                 |                     |        |
|----------------------------------|---|-----------------------------------------|---------------------------------------------------|-----------------|---------------------|--------|
| 🕈 ANA SAYFA                      |   | 6                                       |                                                   |                 |                     |        |
| SORGULAMALAR                     | 0 | Passenaita yapean e yanamatara bitaneta | a olympication and a permitted for an interfactor | a serie         |                     |        |
| Sci Biglerin                     |   | E-Yoklama Tutanaklari                   |                                                   |                 |                     |        |
| Bors Detay ve Öderne             |   | Verei Daisesi/Malesidididi              | Voklama Koski =                                   | Voldame Tinii 🗅 | Voklama Tarihi 1    | Sec. 1 |
| 🛞 Beyanname ve Tahakkuklarım     |   |                                         |                                                   |                 |                     |        |
| G Emanet Defterim                |   | TEST-VD VERSI DAIRESI MUDURLOGU         |                                                   | ipe Baglama     | 05/02/2018 15-64-21 | D.     |
| E-toklanalaren                   |   |                                         |                                                   |                 |                     |        |
| 😤 E-Tebligat iplemieri           |   | Denetim Tutanaklari                     |                                                   |                 |                     |        |
| 4 E-Hacia                        |   | Ownerline Bulley Kooks 2                | Departure Adv. 1                                  | Paratite Titl 1 | Providing Table 1   | Enner  |
| 🚺 Vergi Ceza İbbarname Bilgöerim |   |                                         |                                                   |                 |                     |        |
| () ISLEMLER                      |   |                                         |                                                   |                 |                     |        |

Sonuç butonu tıklandığında E-Yoklama/Denetim tutanak ekranlarına ulaşılır ve ilgili ekranların çıktısı alınabilir.

### ANKARA VERGİ DAİRESİ BAŞKANLIĞI TEST-VD VERGİ DAİRESİ MÜDÜRLÜĞÜ ELEKTRONİK YOKLAMA SİSTEMİ E-YOKLAMA FİŞİ

| VD KODU     | VD ADI                          |                   |                   | SERVIS ADI           |             |  |
|-------------|---------------------------------|-------------------|-------------------|----------------------|-------------|--|
| 006299      | TEST-VD VERGI DAIRESI MÜDÜRLÜĞÜ |                   |                   | Sici-Yoklama Servisi |             |  |
| GÓREV TÚRÜ  |                                 | YORLAMA KODU      | BEN               | BENZERSIZ KOO        |             |  |
| IŞE BAŞLAMA |                                 | 20180205Y0082991  | 200 g             |                      |             |  |
| YOKLAMA     | STEMININ                        | I İŞLEM TARİHLERİ |                   |                      |             |  |
| SISTEME O   | iriş                            | MÜDÜR ONAYI       | KOORDINATÕRE SEVK | EKIBE ATANMA         | GÓREV BÍTIS |  |
| 05.02.20    | 18                              | 05.02.2018        | 05.02.2018        | 05.02.2018           | 05.02.2018  |  |

# 8.6 E-Tebligat İşlemlerim

Daha önce e-tebligat aktivasyonu bulunmayan kişilerin e-tebligat aktivasyon başvurusunda bulunabileceği, e-tebligat aktivasyonu bulunan kişilerin e-tebligatlarını görüntüleyebileceği ve e-tebligata ilişkin iletişim bilgilerini güncellenebileceği ekrandır.

Daha önce e-tebligat aktivasyonu olmayan gerçek kişiler için; Elektronik Tebligat Talep Bildirimi ekranı açılır, bildirim formunda yer alan ilgili alanlar doldurulduktan sonra

| EKTRONIK TEBLIGAT TALEP BILDIRIM              | İ (GERÇEK KİŞİLER İÇİN) |                |
|-----------------------------------------------|-------------------------|----------------|
|                                               |                         |                |
| Mükellef Bilgileri                            |                         |                |
| I.C. KIMLIK NO                                |                         |                |
| VERGÎ NO                                      |                         | AD SOYAD       |
| DOĞUM YERİ                                    |                         | doğum tarihi   |
| <ul> <li>Basvuru icin Gerekli Bilg</li> </ul> | iler                    |                |
| ELEFON NUMARASI                               |                         | FAX NUMARASI   |
| CEP TELEFONU                                  |                         | CEP TELEPONU 2 |
| -Posta Adresi                                 | E-Posta Adresi 2        |                |
| aaa@gelirier.gov.tr                           |                         |                |
|                                               |                         |                |

| DRES                                                                                                    |                                                                                                    |
|----------------------------------------------------------------------------------------------------|----------------------------------------------------------------------------------------------------|
| BILGILENDIRMETER                                                                                                    | CIHLERÍ                                                                                                    |
| KISA MESAI SERVISI LE BILGI                                                                                                    | LENDIRME HIZMETI ÜCRETSIZDIR                                                                                                    |
| KISA MESAI SERVISI 🛛                                                                                                    |                                                                                                    |
| <ul> <li>Elektronik tebligat sisteminin I</li> <li>Internet ortamında elektro<br/>taralından kufanılması gib</li> <li>Başkanlığın elektronik tebli</li> <li>Herhang bir aksaklık olma<br/>Lintutuhuş, qalımışı verai</li> <li>Yukanda beyan edilen bigi</li> </ul> | wilamman ilşûn olarak;<br>nik tebliget alme ve bişgleri sogulama şiemleri için Malve Bakarlığ Gelri Mares: Beşkanlığı tarafından verilen, stenlidiğinde değiştirlebilecek olan kullenic kodu ve kişisel şiftenin gidilik ve giverliğinin sağlamması, korunması ve vetkisiz kişil<br>isonumalarlam tarafma at eldişginu,<br>gigat lişind anda unduğu almeyer vazilm sötemlerin zararu üçratarak, gövenliğini zedekvecev veşa sağlıfi çajamasırın engellevecek havsuların oluşmaması için Başkanlık tarafından belriencek her tarli teknik ve ilari bilemin alınazağını<br>ması için bülün technirei akozdırı. Nun engmen oluşan intafarıda Malve Bakanlığı Gelr Mares Başkanlığı tarafından oluşturulan kayıtam esa alınazağın.<br>Kaybellimiş olan bişin elçine iside ve tişşel şifrenden, bunların bişinde kayatarı sunadığın kabul ediyorum. |
|                                                                                                    | -xant a. 🗸                                                                                                    |

E-Tebligat aktivasyonu için SMS onay ekranı açılır ve

butonu tıklanır.

butonu

| Sms Onay Etebligat Aktivasyon                                    | x |
|------------------------------------------------------------------|---|
| 1. Adım                                                          |   |
| İnteraktif Vergi Dairesi Talep/Onay İçin Kullanılan Cep Telefonu |   |
| (5 Șifre Gönder                                                  |   |

Cep telefonuna SMS olarak gelen onay kodu ilgili alana yazılır ve tıklanır.

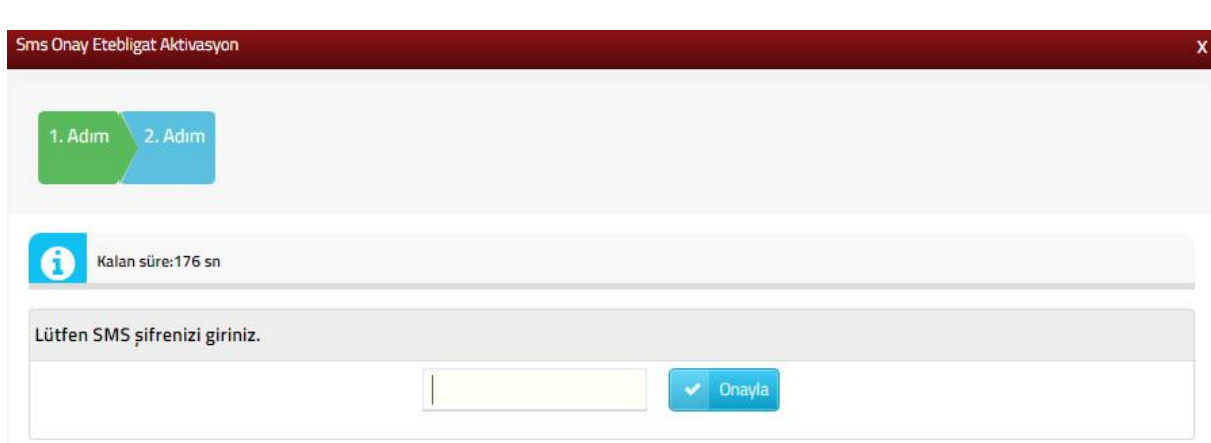
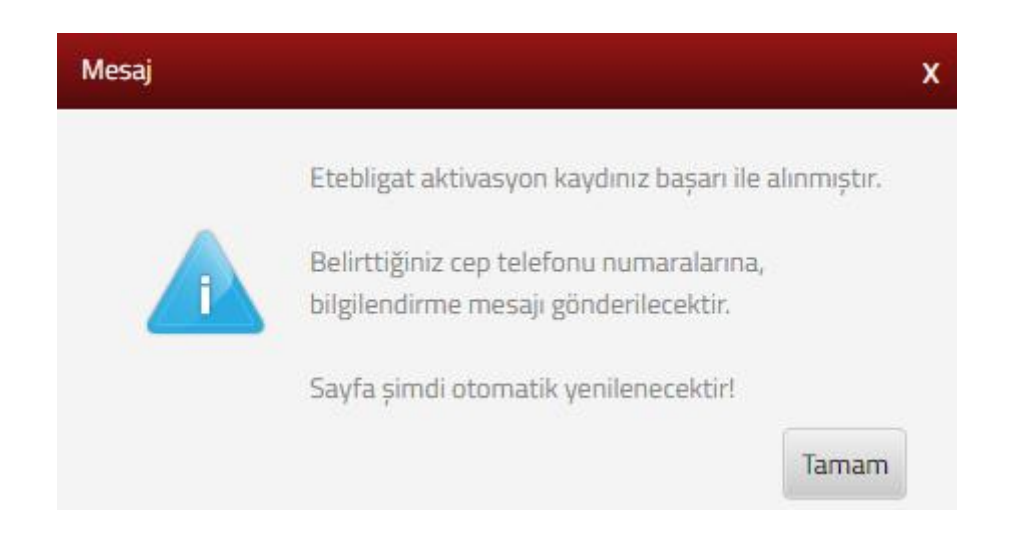

Daha önce e-tebligat aktivasyonu bulunan kişiler için ilgili e-tebligat alanları listelenir.

|                              |                          |            |                                          |         |   |          | Conversion Oral |
|------------------------------|--------------------------|------------|------------------------------------------|---------|---|----------|-----------------|
| C, Au                        | UNVAN ONUR KUM           | Mesaj      |                                          |         |   |          |                 |
| D Vergi Ceza litbarnameleri  | 2000 Summaria            |            | Posta kutumorda <b>1 adet</b> Elektronik |         |   |          |                 |
| D. Taleplaren                | GIB Tebligat             |            | Tebligatiniz vardır.                     |         | 6 | 1 m      |                 |
|                              | PROCESSION.              |            | Gönderildiği tarihi izleyen 5. günün     | sonunda |   | a marine |                 |
| 3 Mükellefiyet Yazısı Talobi | Ref and repair           |            | teblig edilmış sayılacaktır.             | -       | e | O COMADA |                 |
| Borç Durum Yazısı Talebi     | Görderen Birk            | Gelge Türü | Tarity                                   | Tamam   |   |          |                 |
| Tan Taleplerom               | 026250                   |            |                                          |         |   |          |                 |
| 19 A                         | Estephy VC.<br>Beplantig |            |                                          |         |   |          |                 |
| Of caselin result socum      |                          |            |                                          |         |   |          |                 |
| Sicil Bildinimieri           | 0                        |            | C 1998 178 1 (18)                        |         |   |          |                 |
| 🕥 Izaha Davit Işlemleri      |                          |            |                                          |         |   |          |                 |
|                              |                          |            |                                          |         |   |          |                 |
| E-Tebligst istemlari         |                          |            |                                          |         |   |          |                 |

Tebligatlar alanında Zarf İçeriğini Gör alanı tıklandığında ilgili e-tebligatın Vergi Dairesi, Tebliğ Edilen Belge Türü, Belge No, Vergi Dairesi Gönderme Tarihi, Tebliğ Tarihi, Belge Görüntüle Belge İndir ve İmza Doğrula alanlarına ait bilgiler yer alır. İlgili alanlardan Görüntüleme, İndirme ve İmza doğrulama işlemleri yapılır. Delil doğrulama []

alanına tıklandığında ilgili işlem ile ilgili Delil Doğrulama işlemi yapılır.

| LLANICI HAREKETLERİ                | BLÍGATLAR                |          |   |                 |               |      |
|------------------------------------|--------------------------|----------|---|-----------------|---------------|------|
| Gönderen Birim                     | Tebliğ Edilen Belge Türü | Belge No |   | Gönderme Tarihi | Teblig Tarihi |      |
| ANKARA VERGİ DAİRESİ<br>BAŞKANLIĞI | KEYS-YAZI                |          | 2 | 08-02-2018      | 13-02-2018    | ®, ₽ |
| ANKARA VERGI DAİRESİ<br>BAŞKANLIĞI | KEYS-YAZI                |          | 2 | 05-02-2018      | 10-02-2018    | B    |
| ANKARA VERGI DAIRESI<br>BASKANLIĞI | KEYS-YAZI                |          | 5 | 01-02-2018      | 06-02-2018    | B. 🗟 |

# Zarf içeriği görme ekranı;

| Vergi Dairesi                   | Tebliğ<br>Edilen<br>Belge<br>Türü | Belge No | Vergi Dairesi Gönderme Tarihi | Tebliğ Tarihi (Gönderim Tarihi + 5 gün<br>sonrası) | Belge<br>Görüntüle | Belge<br>İndir | İmza<br>Doğrula |
|---------------------------------|-----------------------------------|----------|-------------------------------|----------------------------------------------------|--------------------|----------------|-----------------|
| ANKARA VERGİ DAİRESİ BAŞKANLIĞI | KEYS-YAZI                         |          | 08/02/2018 11:06              | 13-02-2018                                         | E.                 | B              |                 |

# Delil doğrulama ekranı;

|                  | Gelir İdaresi Baskanlığı adına "ANKARA VERGİ DAİRESİ BASKANLIĞI" tarafından "                                                                                      | "T.C. kimlik numaralı           |
|------------------|----------------------------------------------------------------------------------------------------|---------------------------------|
| Delil<br>İçeriği | "/ "," adına "08/02/2018 00:00:00" tarih ve saatinde teblig edilen "08.02."<br>"13/02/2018 11:06:08" tarih ve saatinde sistem tarafından otomatik olarak okunmustu | 2018 - 62" nolu ustYazi,<br>Ir. |
|                  |                                                                                                    |                                 |
| Hash-            | 1c391bc0d6C                                                                                                    |                                 |
| SHAT             |                                                                                                    |                                 |
|                  | A commente                                                                                                    |                                 |
|                  |                                                                                                    |                                 |

E-Tebligata ilişkin iletişim bilgilerinde güncelleme yapmak için; *lietişim Bilgisi Güncelle*

| en Biger Gancelle 🍂              |                          |          |          | Bay             | wara Tarihi : 31/01/2018 tarihi ile e-ti | bigat aktusyonuna | bolunmoktodi: |                                |
|----------------------------------|--------------------------|----------|----------|-----------------|------------------------------------------|-------------------|---------------|--------------------------------|
| İDARESİ BAŞKANLIĞI TEBLİGI       | ATLARI                   |          |          |                 |                                          |                   |               | () celiridaresi başınalığı (6) |
| ANIO HARDETLERI                  | LAAR                     |          |          |                 |                                          |                   |               | SOMRÖK VE TICARET BAKANLIĞ     |
| änderen Birim                    | Teblig Edilen Belge Türü | Belge No |          | Gönderme Tarihi | Teblig Tarihi                            |                   |               |                                |
| 26250 Eskiyehir VO. Başkarılığı  | ÓDEME EMRI               |          | 10000001 | 15-02-2018      | 20-02-2018                               | 愚                 | ₽.            |                                |
| 26250 Eskipehir VD. Başkarılığı  | COEME EMRI               |          | 10000001 | 15-02-2018      | 20-02-2018                               | Ø,                | ₽.            |                                |
| NKARA VERGI DAIRESI<br>AGKANLIĞI | KEYS-YAZI                |          |          | 12-02-2018      | 17-02-2014                               | ඬු                | ₽.            |                                |
| NKARA VERGI DAIRESI<br>Agkanlığı | KEYS-VAZI                |          |          | 12-02-2018      | 17-02-2018                               | Ø,                | ₽.            |                                |
| NKARA VERGI DAIRESI<br>AŞKANLIĞI | KEYS-YAD                 |          |          | 05-02-2018      | 10-02-2018                               | Ø,                | Ş.            |                                |
| NKARA VERCI DAIRESI              | KEYS-YA21                |          |          | 05-02-2018      | 10-02-2018                               | B.                | ₽             |                                |

Açılan ekranda güncellenmesi istenilen bilgiler girildikten sonra **KAYDET** butonu tıklanır.

| MÜKELLEF BILGIERI         VERGI NO         UNUMAN         UNUMAN                                                                                                    |                                                        | ERGİ DAIRESI      |              |                  |         |          |   |
|----------------------------------------------------------------------------------------------------|--------------------------------------------------------|-------------------|--------------|------------------|---------|----------|---|
| VERGI NO       JALIED STI.         NURULUS YARI MINA-POLATU       JALIED STI.         RURULUS TARIMI O 10793       JALIED STI.         TESCIL TARIMI       IIIIIIIIIIIIIIIIIIIIIIIIIIIIIIIIIIII                                                                                                    | MÜKELLEF BİLGİ                                         | LERİ              |              |                  |         |          |   |
| UNVAM       UNVAMO       UNVAMO                                                                                                    | VERGINO                                                |                   |              |                  |         |          |   |
| KURULUŞ YERİ       ANKARA-POLATLI         KURULUŞ YERİ       O'O'1'1993         TICARET SICİL NUMARARAJ                                                                                                    | UNVAN                                                  |                   |              | AN.LTD.S         | TÌ.     |          |   |
| KURULUS TARIHI 01/01/1993         TGARET SICIL NUMARARSI         TESCIL TARIHI I         TESCIL TARIHI I         TELEFON NO         EPOSTA         RENSIS NO         TEST         ADRES         TEST         ADRES         EXAMEASA SERVISI LE BILGILENDIRME HIZMETI ÜCRETSIZDIR         KINNEL         EXAMEASI SERVISI LE BILGILENDIRME HIZMETI ÜCRETSIZDIR         TEMSIELE BILGILENEI         EMOSTA         ENDIS         EMOSTA         ECEP         ECEP         ELEFONU                                                                                                    | KURULUŞ YERİ                                           | ANKARA-POLATLI    |              |                  |         |          |   |
| TICARET SICIL NUMARARSI                                                                                                    | KURULUŞ TARİHİ                                         | 01/01/1993        |              |                  |         |          |   |
| TESCIL TABIHI         TELEFON NO         SCANDO         SANO         SANO                                                                                                    | TİCARET SİCİL NUMARASI                                 |                   |              |                  |         |          |   |
| TELEFON NO   FAX NO   FAX NO   E-POSTA   ORESIS NO   IST   ADRES   TEST   ADRES   TEST   TEST   ADRES   TEST   TEST   TEST   TEST   TEST   TEST   TEST   TEST   TEST   TEST   TEST   TEST   TEST   TEST   TEST   TEST   TEST   TEST                                                                                                    | TECCH TADINI                                           |                   |              | -                |         |          |   |
| TELEFON NO       5000)-         FXX NO                                                                                                    | TESCIL TARIHI                                          |                   |              |                  |         |          |   |
| FAX NO   E-POSTA   WERSIS NO   DORES   TEST   DORES      TEST   EIGICIENDIRME TERCIHLERI   NERSA NESA) SERVISI LE BLGLENOIRME HIZMETI ÜCRETSIZOIR   EIGIN - TC KIMLIK NO - UNVAN   CEP   TELEFONUZ   ERGINO - TC KIMLIK NO - UNVAN   CEP   TELEFONUZ   EPOSTA E-POSTA E-POSTA                                                                                                    | TELEFON NO                                             | (505)-            |              |                  |         |          |   |
| E-POSTA eee@mms.com<br>MERSIS NO<br>ADRES TEST<br>ADRES TEST<br>ADRES TEST<br>ADRES EEVISI LE BILGILENDIRME HIZMETI ÜCRETSIZDIR<br>MERSAI SERVISI ©<br>E-POSTA ©<br>EMISLICI BILGILERI<br>EMISLICI BILGILERI<br>EMISLICI BILGILERI<br>EMISLICI BILGILERI<br>EMISLICI BILGILERI<br>EMISLICI BILGILERI<br>EMISLICI BILGILERI                                                                                                    | FAX NO                                                 |                   |              |                  |         |          |   |
| MERSIS NO<br>ADRES<br>TEST<br>ADRES<br>TEST<br>ADRES<br>EST<br>EST<br>ADRES<br>TEST<br>ADRES<br>TEST<br>ADRES<br>ADRES<br>TEST<br>ADRES<br>ADRES<br>ADRE | E-POSTA                                                | eee@msn.com       |              |                  |         |          |   |
| MERSIS NO<br>ADRES<br>TEST<br>ADRES<br>TEST<br>ADRES<br>BILGILENDIRME TERCIHLERI<br>BILGILENDIRME TERCIHLERI<br>KISA MESAJ SERVISI LE BILGILENDIRME HIZMETI ÜCRETSIZDIR<br>KISA MESAJ SERVISI R<br>E-POSTA R<br>TEMSILCI BILGILERI<br>CEP<br>TEMSILCI BILGILERI                                                                                                    |                                                        |                   |              |                  |         |          |   |
| ADRES     MERSIS NO      TEST   ADRES     TEST     ADRES     TEST     TEST     ADRES     TEST     TEST     TEST     TEST </td <td>MERSIS NO</td> <td></td> <td></td> <td></td> <td></td> <td></td> <td></td>                                                                                                    | MERSIS NO                                              |                   |              |                  |         |          |   |
| ADRES<br>MERSIS NO<br>ADRES<br>TEST<br>ADRES<br>TEST<br>ADRES<br>ADRES<br>TEST<br>ADRES<br>TEST<br>ADRES<br>ADRES<br>TEST<br>ADRES<br>ADRES<br>ADRES<br>TEST<br>ADRES<br>ADRES<br>ADRES<br>ADRES<br>TEST<br>ADRES<br>ADRES<br>ADDRES<br>ADDRES                                                 |                                                        | TEST              |              |                  |         |          |   |
| MERSIS NO<br>DEILGILENDIRME TERCIHLERI<br>BILGILENDIRME TERCIHLERI<br>KISA MESAJ SERVISI R<br>E-POSTA R<br>E-POSTA R<br>E-POSTA R<br>EEGI NO - TC KIMLIK NO - UNVAN CEP<br>TELEFONU CEP<br>ERGI NO - TC KIMLIK NO - UNVAN CEP<br>TELEFONU CEP<br>E-POSTA E-POSTA E-POSTA                                                                                                    | ADRES                                                  |                   |              |                  |         |          |   |
| MERSIS NO<br>ADRES<br>TEST<br>ADRES<br>BILGILENDIRME TERCIHLERI<br>KISA MESAJ SERVISI ILE BILGILENDIRME HIZMETI ÜCRETSIZDIR<br>KISA MESAJ SERVISI R<br>E-POSTA R<br>E-POSTA R<br>E-POST                                                                                                    |                                                        |                   |              |                  |         |          |   |
| MERSIS NO<br>TEST<br>ADRES<br>EIGILENDIRME TERCIHLERI<br>EIGIA MESAJ SERVISI ILE BILGILENDIRME HIZMETI ÜCRETSIZDIR<br>KISA MESAJ SERVISI ®<br>E-POSTA ®<br>TEMSILCI BILGILERI<br>EGI NO - TC KIMLIK NO - UNVAN<br>CEP<br>TELEFONU CEP<br>TELEFONU2 E-POSTA E-POSTA2                                                                                                    |                                                        |                   |              |                  |         |          |   |
| Image: Distribution of the distribution of the distributication of the distributication of the distributication of                                                                                                    | MERSIS NO                                              |                   |              |                  |         |          |   |
| EIGI ENDIRME TERCIHLERI<br>BILGILENDIRME TERCIHLERI<br>KISA MESAI SERVISI LE BILGILENDIRME HIZMETI ÜCRETSIZDIR<br>KISA MESAI SERVISI R<br>E-POSTA R<br>E-POSTA R<br>ETEMSILCI BILGILERI<br>ERGI NO - TC KIMLIK NO - UNVAN CEP<br>TELEFONU CEP<br>TELEFONU E-POSTA E-POSTA2                                                                                                    |                                                        |                   |              |                  |         |          |   |
| ADRES<br>BILGILENDIRME TERCIHLERI<br>KISA MESAJ SERVISI ILE BILGILENDIRME HIZMETI ÜCRETSIZDIR<br>KISA MESAJ SERVISI I<br>E-POSTA I<br>E-POSTA I<br>ERGI NO - TC KIMLIK NO - UNVAN<br>CEP<br>TELEFONU CEP<br>TELEFONUZ E-POSTA E-POSTA2                                                                                                    |                                                        | TEST              |              |                  |         |          |   |
| BILGILENDIRME TERCIHLERI<br>KISA MESAJ SERVISI LE BILGILENDIRME HIZMETI ÜCRETSIZDIR<br>KISA MESAJ SERVISI R<br>E-POSTA R<br>TEMSILCI BILGILERI<br>ERGI NO - TC KIMLIK NO - UNVAN CEP<br>TELEFONU CEP<br>TELEFONU E-POSTA E-POSTA                                                                                                    | ADRES                                                  |                   |              |                  |         |          |   |
| BILGILENDIRME TERCIHLERI  KISA MESAJ SERVISI LE BILGILENDIRME HIZMETI ÜCRETSIZDIR  KISA MESAJ SERVISI  E-POSTA   TEMSILCI BILGILERI  CONTACTION CONTACTION CONTACTICON CONTACTICONTACTICON CONTACTICON CONTACTICON CONTACTICON CONTACTI                                                                                                    |                                                        |                   |              | 1                |         |          |   |
| BİLGİLENDİRME TERCİHLERİ                                                                                                    |                                                        |                   |              |                  |         |          |   |
| RISA MESAJ SERVISI ILE BILGILENDIRME HIZMETI ÜCRETSIZDIR<br>KISA MESAJ SERVISI RE<br>E-POSTA RE<br>E-POSTA R                                                                                                    | BILGILENDIRME                                          | TERCIHLER         |              |                  |         |          |   |
| KISA MESAJ SERVISI ILE BILGILENDIRME HIZMETI ÜCRETSIZDIR   KISA MESAJ SERVISI ILE   E-POSTA ILE     TEMSILCI BILGILERI     Ergi NO - TC KIMLIK NO - UNVAN     CEP   TELEFONU   E-POSTA   E-POSTA                                                                                                    | DIEGIELIUDIIIIIE                                       | - Enten i EEnti   |              |                  |         |          | - |
| KISA MESAJ SERVISI   E-POSTA     Image: Comparison of the time interview of the time interview of time interview of t                                                                                                    | KISA                                                   | MESAJ SERVISI ILE | BILGILENDIRM | ME HİZMETİ ÜCRE  | rsizdir |          |   |
| E-POSTA                                                                                                    | KISA MESAJ SERVISI 🛛 🗭                                 |                   |              |                  |         |          |   |
| TEMSILCI BILGILERI                                                                                                    | E-POSTA                                                |                   |              |                  |         |          |   |
| TEMSILCI BILGILERI <td></td> <td></td> <td></td> <td></td> <td></td> <td></td> <td></td>                                                                                                    |                                                        |                   |              |                  |         |          |   |
| TEMSILCI BILGILERI                                                                                                    <                                                                                                    |                                                        | <b>.</b>          |              |                  |         |          |   |
| TEMSILCI BILGILERI         ERGI NO - TC KIMLIK NO - UNVAN       CEP<br>TELEFONU       CEP<br>TELEFONU2       E-POSTA       E-POSTA2                                                                                                    | KAYDET                                                 | J                 |              |                  |         |          |   |
| ERGI NO - TC KIMLIK NO - UNVAN CEP CEP E-POSTA E-POSTA2                                                                                                    | TEMSILCI BILGILI                                       | PI                |              |                  |         |          |   |
| ERGI NO - TC KIMLIK NO - UNVAN CEP CEP E-POSTA E-POSTAZ                                                                                                    | TEMPLET DIEGIEL                                        |                   |              |                  |         |          | - |
| ERGÍ NO - TC KÍMLÍK NO - UNVAN CEP CEP E-POSTA E-POSTA2<br>TELEFONU TELEFONU2                                                                                                    | Ð                                                      |                   |              |                  |         |          |   |
|                                                                                                    | 2                                                      | VAN               | EP           | CEP<br>TELEFONU2 | E-POSTA | E-POSTA2 |   |
|                                                                                                    | ERGI NO - TC KIMLIK NO - UN                            | T,                |              |                  |         |          |   |
| VERGINO                                                                                                    | ERGÍ NO - TC KÍMLÍK NO - UN                            | T                 |              |                  |         |          |   |
|                                                                                                    | ERGİ NO - TC KİMLİK NO - UN                            | 1                 |              |                  |         |          |   |
| 03+                                                                                                    | ERGI NO - TC KIMLIK NO - UN<br>VERGI NO<br>T.C. KIMLIK | 1                 | 05-          |                  |         |          |   |

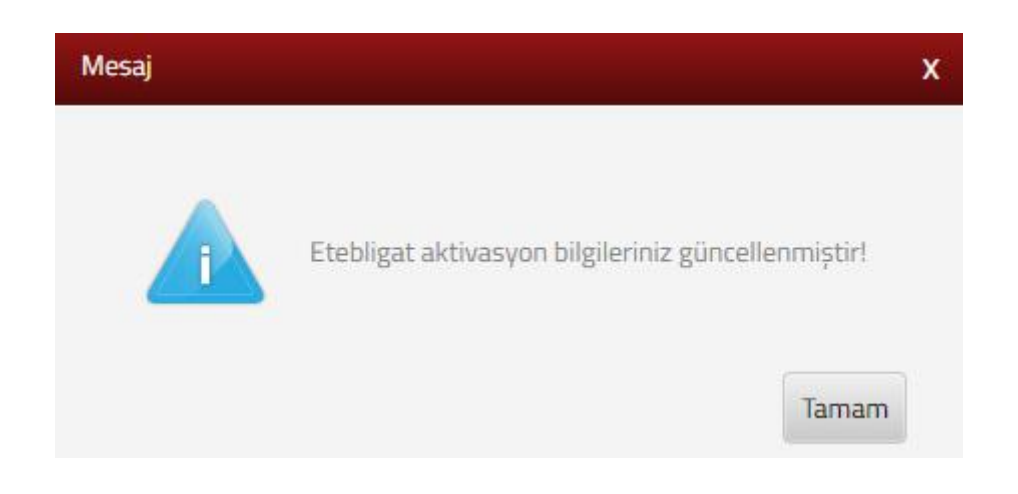

# 8.7 E-Haciz Bilgilerim

E-Haciz ekranında;

Banka Hesaplarına Uygulanan Elektronik Hacizler alanında, Vergi Dairesi Adı, Haciz Bildirisi Numarası, Haciz Bildirisi Tutarı bilgileri listelenir.

| ANA CAVES                              |                                   |                           |                             |       |
|----------------------------------------|-----------------------------------|---------------------------|-----------------------------|-------|
| ANA SATFA                              | Banka Haciz Bildmu Genet Bilgfert |                           |                             |       |
| SORGULAMALAR                           |                                   |                           |                             |       |
| Sici Bigilerim                         | BANKA HESAPLARINA UTGU            | LANAN ELEKTRONIK HACIZLER |                             |       |
| 💼 Borç Detay ve Ödeme                  | Vergi Dairesi Adı                 | Haciz Bildirisi No        | Haciz Bildirisi Tutarı (TL) | Detay |
| 😂 Beyanname ve Tahakkuklarım           | 006205 POLATU VERGI DAIRESI       |                           | 67.50                       | Detay |
| Emanet Defterim                        | 006205 POLATU VERSI DAIRESI       |                           | 20.343,53                   | Detay |
| E-Yoklamalarım                         | 006205 POLATU VERGI DAIRESI       |                           | 20.373,18                   | Detay |
| 😤 E-Tebligat İşlemleri                 | 026250 ESKISEHIR VERGI DAIRESI    |                           | 3.000,00                    | Detay |
| E-Haciz                                | D26250 ESKISEHIR VERGI DAIRESI    |                           | 2.000,00                    | Detay |
| Elektronik Hacizler                    | 026250 ESKISEHIR VERGI DAIRESI    |                           | 2.134,86                    | Detay |
| Araçlara Uygulanan Elektronik Hacizler | 026250 ESKISEHIR VERGEDAIRES      |                           | 2.135.23                    | Detay |
| 2 Vergi Ceza İhbarname Bilgilerim      | 026250 ESKISEHIR VERGI DAIRESI    |                           | 2.000,00                    | Detay |
| ) İşlemler                             | 026250 ESKISEHIR VERGI DAIRESI    |                           | 2.139,15                    | Detay |
|                                        |                                   |                           |                             |       |

Detay butonu tıklanarak Haciz Bildirisi Numarası, Banka Adı, Banka Şube Adı, Hesap No, Hacizli Tutar, Bankaya Haciz Bildirisi Tebliğ Tarihi ve Haciz Kaldırma Tarihi bilgilerinin olduğu ekran gelmektedir.

| E-Haciz Bilgilerim                | gulanan elektronik haciz i | bigileri bu sayfada | görüntülenmektedir.                   |                   |                      |                    |                                       |                      |
|-----------------------------------|----------------------------|---------------------|---------------------------------------|-------------------|----------------------|--------------------|---------------------------------------|----------------------|
| Banka Haciz Bildirisi Genel Bilgi | eri Banka Haciz Bidiri     | si Detay Bilgien 🗙  | Banka Haciz Bildrisi Detay Bilgilen 🕱 | Banka Haciz Bildi | nsi Detay Bilgilen 🗙 |                    |                                       |                      |
| HACIZ BILGISI                     |                            |                     |                                       |                   |                      |                    |                                       |                      |
| Haciz Bildirisi No                | Banka Adı                  |                     | Banka Şube Adı                        | Hesap No          |                      | Hacizli Tutar (TL) | Bankaya Haciz Bildirisi Tebliğ Tarihi | Haciz Kaldema Tarihi |
| 20131                             | ×                          | Bankası A.Ş.        | Ankara(00000)                         |                   | 005                  | 866,50             | 28/12/2015                            | 04/11/2016           |
| 20131                             | 3                          | Bankası A.Ş.        | Ankara(00000)                         |                   | 02q                  | 908,55             | 28/12/2015                            | 03/11/2016           |
| 20131                             |                            | Bank Anonim Şirket  | 5 Ankara(00000)                       |                   | 015                  | 993,91             | 28/12/2015                            | 03/11/2016           |
| 20131                             | La La                      | ink A.Ş.            | Ankara(00000)                         |                   | 01γ                  | 1.047,15           | 28/12/2015                            | 03/11/2016           |

Araçlara Uygulanan Elektronik Hacizler alanında, vergi dairesi adı, haciz bildirisi numarası, haciz bildirisi tutarı bilgileri listelenir.

| Areq Harte Bligher          |                    |                            |       |            |
|-----------------------------|--------------------|----------------------------|-------|------------|
| ARAÇLARA UYGULANAN E        | LEKTRONIK HACIZLER |                            |       |            |
| Vergi Duinesi Adı           | Haciz Bildrisi No  | Hadiz Bildirisi Tatan (TL) | Detay |            |
| 006205 POLATU VERSI DAIRESI | 1002103            | 320,00                     | Defay |            |
|                             |                    |                            |       | Terrar Law |

Detay butonu tıklanarak Haciz Bildirisi Numarası, Plaka, İşlem Türü, İşlem Tarihi, Kaldırma Tarihi gibi haciz bilgilerinin olduğu aşağıdaki ekran gelmektedir.

|                           |                                     | 2013-220        |                |                |          |
|---------------------------|-------------------------------------|-----------------|----------------|----------------|----------|
| ACIZ BILDIRİSINİ OLUŞTURA | IN BORCA AİT VERGİ TÜRÜ ADI-VERGİ D | INEMI           |                |                |          |
| lacle Bildirisi No        |                                     | Vergi Türü Adı  | Vergi Dünemi   |                |          |
| 0150%                     |                                     | 9036-M.TAŞIT V. | 01/2014-12/2   | 254            |          |
|                           |                                     |                 |                |                | Taban 14 |
| vriz più cici             |                                     |                 |                |                |          |
| ACIE DIEU(S)              |                                     |                 |                |                |          |
| ante Bildeletal Bia       | Plaka                               | işlem Türü      | liptern Taribi | Kaldema Tarihi |          |
|                           |                                     | HACIDI          | 29/12/2015     | RECORDMANNS    |          |
| 015                       | OBPENDO                             |                 |                |                |          |

# 8.8 Vergi Ceza İhbarname Bilgilerim

Bu sayfada adınıza düzenlenen vergi/ceza ihbarnameleri için detay bilgileri görüntülenmektedir. Cezada indirim ve uzlaşma talep hakkınızı yasal süresi içerisinde bu sayfada gerçekleştirebilirsiniz.

|                                   |   | Vergi Ceza ihbarnamele                                                                                                    | d.                                                    |                   |                                        |                                             |                                               |                                             |                                             |                                                                     |                                                                       |                              |
|-----------------------------------|---|----------------------------------------------------------------------------------------------------|-------------------------------------------------------|-------------------|----------------------------------------|---------------------------------------------|-----------------------------------------------|---------------------------------------------|---------------------------------------------|---------------------------------------------------------------------|-----------------------------------------------------------------------|------------------------------|
| ANA SAYFA                         |   | Bu sayfada ad                                                                                                    | nıza düzenlerien verpi/ce                             | ca iti            | samameleri icin d                      | etay bilgileri görünt                       | ülenmektedir. Cezad                           | a indirim ve uzlasmi                        | a taleo hakkinio <b>vasa</b> l              | I süresi içerisinde bu savfada çerc                                 | eklestirebilirsiniz.                                                  |                              |
| BILGILERIM                        | 0 | a and a second second sec | ana ang ang ang ang ang ang ang ang ang               |                   |                                        |                                             |                                               |                                             |                                             |                                                                     |                                                                       |                              |
| Sci Biglerin                      |   | Vergi ceza ihb<br>talebiniz ilgili v                                                                                                    | arnamesine indirim tale<br>vergi dairesine iletilerek | biniz :<br>ve tař | sonucu vergi sab<br>sakkuk vergi daire | rları alanında 0 ve<br>esi tarafından düzer | 3 ile başlayan vergi<br>slenecektir. Vergi da | kodu haricindeki ve<br>Iresi tarafından düz | rgi kodu bulunması o<br>enlenecek tahakkuka | durumunda (örneğin 4015,4003)<br>a "Vergi Ceza İbbarname Bilgilerin | indirim talebinize otomatik olarak<br>1° sayfasından ulasabilirsiniz. | tahakkuk düzenlenmeyecek oli |
| 🛅 Borç Detay ve Ödeme             |   |                                                                                                    |                                                       |                   |                                        |                                             |                                               |                                             |                                             |                                                                     |                                                                       |                              |
| 😸 Beyanname ve Tahakkuklarım      |   | Vergi                                                                                                    | Inbamame Fis Numarasi                                 |                   | Teblig                                 | Teblig Sekli                                | Toplam Vergi                                  | Toplam Ceza                                 | İndirim Talebi İçin Son                     | Gân                                                                 | Uztasma Talebi İç                                                     | jin San Gün                  |
| Emanet Defterim                   |   | Darrest/Malmodurlugu                                                                                                    |                                                       |                   | Tanho Durum                            |                                             | Miktari                                       | Masan                                       | 0.230.0203.030                              | NG).                                                                |                                                                       |                              |
| E-Yoklamalaram                    |   | ESKIŞEHİR VERGİ<br>DAIRESİ                                                                                                    |                                                       | 524               | 26/03/2018                             | Posta Yoluyla                               | 20.000,00                                     | 105,00                                      | 25/04/2018                                  | Indens Rejection                                                    | 25/04/2018                                                            | 😺 Utilajma Rapikovski        |
| 😤 E-Tebligat işlemlerim           |   | CHINE SH                                                                                                    |                                                       | L.,               |                                        |                                             |                                               |                                             |                                             |                                                                     |                                                                       |                              |
| 4 E-Huciz Bilgherim               |   | ESKIŞEHİR VERGİ<br>DAİRESİ                                                                                                    |                                                       | 102               | 26/03/2018                             | Posta Yoluyia                               | \$0.000,00                                    | 1.000,00                                    | 25/04/2018                                  | E Bedron Reprinter                                                  | 25/04/2018                                                            | 🖉 (Delapina Bagnarina)       |
| 12 Vergi Ceza İbbamame Bilgilerim |   | ACCOUNTS ACCOUNTS                                                                                                    |                                                       |                   |                                        |                                             |                                               |                                             | 14 A. 1 (27 Feb - 14 F                      |                                                                     |                                                                       |                              |
| 🗇 іşlemlerim                      |   | ESKİŞEHİR VERGİ<br>DAİRESİ                                                                                                    |                                                       | 103               | 26/03/2018                             | Elden                                       | 72.000.00                                     | 99.00                                       | 25/04/2018                                  | Inderen Bagerarani                                                  | 25/04/2018                                                            | 👻 Usiepna Naponusi           |
|                                   |   | ESKİŞEHİR VERGİ<br>DAİRESİ                                                                                                    |                                                       | 19.1              | 26/03/2018                             | Elden                                       | 34.000,00                                     | 34.000,00                                   | 25/04/2018                                  | Extern Rejurance                                                    | 25/04/2018                                                            | 👻 Littlapma Rasserveli       |
|                                   |   |                                                                                                    |                                                       |                   |                                        |                                             |                                               |                                             |                                             |                                                                     |                                                                       |                              |

# 9. İŞLEMLERİM

# 9.1 Vergi Ceza İhbarnamesi İndirim/Uzlaşma Talebi

Vergi Ceza İhbarnamesine istinaden cezada İndirim/Uzlaşma Talebi işlemlerinin yapıldığı ekrandır. Vergi Ceza İhbarnameleri ekranında son üç yıla ait vergi ceza ihbarnameleri listelenir. İhbarnamelere ilişkin cezada indirim ve uzlaşma talebi için başvuru yapılabilmektedir.

| G. Sae nest yerdmo stabilism?                           | Vergi Ceza İhbarnamele                                | ň                                                                                  |                                                                  |                                                                            |                                                                      |                                                                       |                                                                                                    |                                                                                                    |
|---------------------------------------------------------|-------------------------------------------------------|------------------------------------------------------------------------------------|------------------------------------------------------------------|----------------------------------------------------------------------------|----------------------------------------------------------------------|-----------------------------------------------------------------------|----------------------------------------------------------------------------------------------------|----------------------------------------------------------------------------------------------------|
| Ала зауга<br>висісени -<br>В ізсемствім ©               | Ev sayfada ad<br>Vergi ceza ihb<br>talebiniz ilgili v | nza düzerlenen vergilce<br>arnamesine indirim talet<br>ergi dairesine lietilerek s | a Rbarnameleri içi<br>iniz sonucu vergi s<br>e tahakkuk vergi da | i detay bilgileri görün<br>atırları alanında 0 ve<br>iresi tarafından düze | ülenmektedir. Cezad<br>3 ile başlayan vergi<br>nlenecektir. Vergi da | la indirim ve uzlaşmı<br>kodu haricindeki ve<br>irresi tarafından düz | a talep hakkonızı yasalı süresi içerisinde bu sayfada ge<br>reği kodu bulunması durumunda (örneğin 4015,400<br>enlenecek tahakkuka "Vergi Ceza İhbarname Bilgiler | çekleştirebilirsiniz.<br>1) İndirim talebinize otomatik olarak tahakkuk düzenlenmeyecek ol<br>m° sayfasından ulaşabilirsiniz. |
| Vergi Cesa Inbarnamesi Indirist/Litispina<br>Talebi     | Vergi<br>Daires/Matesidürüğü                          | Industriance Fig Numerasi                                                          | Techig<br>Tachi/Durum                                            | Tetrig Şekl                                                                | Toplam Vergi<br>Miktari                                              | Toplam Ceza<br>Miktari                                                | indiren Talebi için Son Gün                                                                                                    | Uztasma Talets için Son Gün                                                                                                   |
| S. Xanunun 48. Maddesi Kapsamenta)                      | ESKIŞEHİR VERGİ<br>DAİRESİ                            |                                                                                    | <u>04</u> 26/03/2018                                             | Posta Yoluyla                                                              | 20.000,00                                                            | 105,00                                                                | 25/06/2018 🥥 Indees Taylorial                                                                                                    | 25/04/2018 Distaying Hisponicu                                                                                                |
| 🕼 Izaha Davet Iplemieri<br>👔 Mükellefiyet Yazısı Talebi | ESKİŞEHİR VERGİ<br>DAİRESİ                            |                                                                                    | 02 26/03/2018                                                    | Posta Yoluyla                                                              | 50.000,00                                                            | 1.000,00                                                              | 25/04/2018 John Taylored                                                                                                    | 25/04/2018                                                                                                    |
| 🕲 Borg Durum Yabsi Talebi 🔹                             | ESNIŞEHİR VERGİ<br>DAIRESİ                            |                                                                                    | Q3 26/03/2018                                                    | Eiden                                                                      | 72.000.00                                                            | 99.00                                                                 | 25/04/2018 et indem Republik                                                                                                    | 25/04/2018                                                                                                    |
|                                                         | ESNIŞEHİR VERGİ<br>DAİRESİ                            |                                                                                    | <u>01</u> 26/03/2018                                             | Elden                                                                      | 34.000,00                                                            | 34.000,00                                                             | 25/04/2018 Issue top/Aug                                                                                                    | 25/04/2018 Totopius thepiconal                                                                                                |
| D Diesperfähderen rigteren Bagiset                      |                                                       |                                                                                    |                                                                  |                                                                            |                                                                      | 0 vie                                                                 | 10 C                                                                                                    |                                                                                                    |
| Diekçelerim/Bilderimlerim/Taleplerim ve                 |                                                       |                                                                                    |                                                                  |                                                                            |                                                                      |                                                                       |                                                                                                    |                                                                                                    |

Vergi Usul Kanununun 376. maddesine istinaden cezada indirim talebinde bulunmak için; indirim Başuurusu butonu tıklanarak, 376. Md. Ceza İndirimi ekranı açılır ve ekranda yer alan butonu tıklanır.

| 6. Md . Ceza İndirimi                                                                                                    |                                                                                                    |                                                                                             |                                                                                                    |                                                                    |                                                           |                                            |
|----------------------------------------------------------------------------------------------------|----------------------------------------------------------------------------------------------------|---------------------------------------------------------------------------------------------|----------------------------------------------------------------------------------------------------|--------------------------------------------------------------------|-----------------------------------------------------------|--------------------------------------------|
| ergi<br>airesi/Malmüdürlüğü                                                                                                    | İhbarname Fiş Numara                                                                                                    | ası Tebliğ                                                                                  | Tarihi/Durum                                                                                           | Tebliğ Şekli                                                       | Toplam Vergi Miktarı                                      | Toplam Ceza Miktarı                        |
| SKİŞEHİR VERGİ<br>AİRESİ                                                                                                    | <u>00</u>                                                                                                    | 00001 04/0                                                                                  | 4/2018                                                                                                 | Elden                                                              | 0,00                                                      | 126,00                                     |
| Cezada indiri<br>Vergi ziyaı ce<br>Usulsüzlük vı<br>Ceza ihbarna<br>Vergi Usul Ka<br>değildir.<br>İndirimli cez<br>gerekmekted | m oranı;<br>zasında birinci defada y<br>eya özel usulsüzlük cez.<br>mesi dava konusu yapıl<br>ınununun 376. maddes<br>anın vade tarihine ka<br>lir. | arısı, müteakib<br>asının yarısı ola<br>mış ise indirim<br>ine istinaden ir<br>adar ödenmen | en kesilenlerde üç<br>rak uygulanır.<br>talebiniz dikkate a<br>ndirim sadece ceza<br>nesi halinde indi | te biri,<br>alınmayacaktır.<br>a miktarında uyg<br>rimden yararlar | ulanacaktır. Vergi miktarınc<br>nılamaz ve cezanın indiri | la indirim bu kapsam<br>msiz olarak ödenme |
| Gelen                                                                                                    | onay mesajina                                                                                                    | Evet                                                                                        | butonunui                                                                                              | navlivorum                                                         | 51 halinde,                                               |                                            |
| Onay N                                                                                                    |                                                                                                    | a ihbarname                                                                                 | esi indirim tale                                                                                       | binde bulunr                                                       | X<br>nak                                                  |                                            |

SMS onayı için cep telefon bilgisinin girileceği aşağıdaki ekran açılır. Telefon numarası girilip **Şifre Gönder A** butonu tıklanır.

| SMS Onay                            |                                                 |
|-------------------------------------|-------------------------------------------------|
| 1. Adım 2. Adım                     |                                                 |
| İnteraktif Vergi Dairesi Talep/Onay | İçin Kullanılan Cep Telefonu                    |
|                                     | Şifre Gönder 🛛 🖈                                |
| Cep telefonuna SMS gelin            | şifre girilir ve <b>vana</b> butonuna tıklanır. |
| SMS Onay                            | x                                               |
| 1. Adım 2. Adım                     |                                                 |
| (1) Kalan süre: 152 sn              |                                                 |
| Lütfen SMS șifrenizi giriniz.       |                                                 |
|                                     | Onayla                                          |

Vergi ceza ihbarnamesine indirim talebiniz sonucu vergi satırları alanında 0 ve 3 ile başlayan vergi kodu haricindeki vergi kodu bulunması durumunda (Örneğin; 4015,4003) indirim talebinize <u>otomatik olarak tahakkuk düzenlenmeyecek olup, talebiniz ilgili vergi</u> dairesine iletilerek ve tahakkuk vergi dairesi tarafından düzenlenecektir.

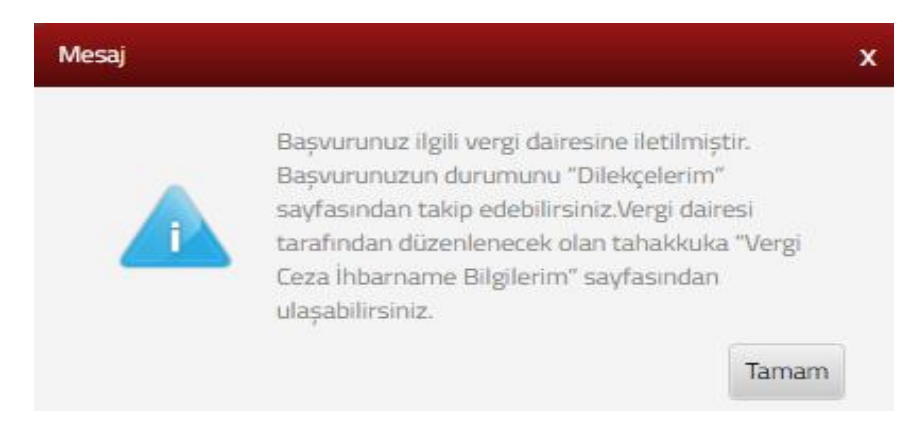

Yukarıda gelen mesaja istinaden başvurunuzun durumunu <u>Dilekçelerim</u> sayfasından takip edebilirsiniz. Vergi dairesi tarafından düzenlenecek tahakkuka "<u>Vergi Ceza İhbarname</u> <u>Bilgilerim</u>" sayfasından ulaşabilirsiniz.

Otomatik olarak düzenlenecek tahakkuk fişinin görüntülenmesi için İndirim bildirimi başarıyla alınmıştır mesajına Tamam butonu tıklanır.

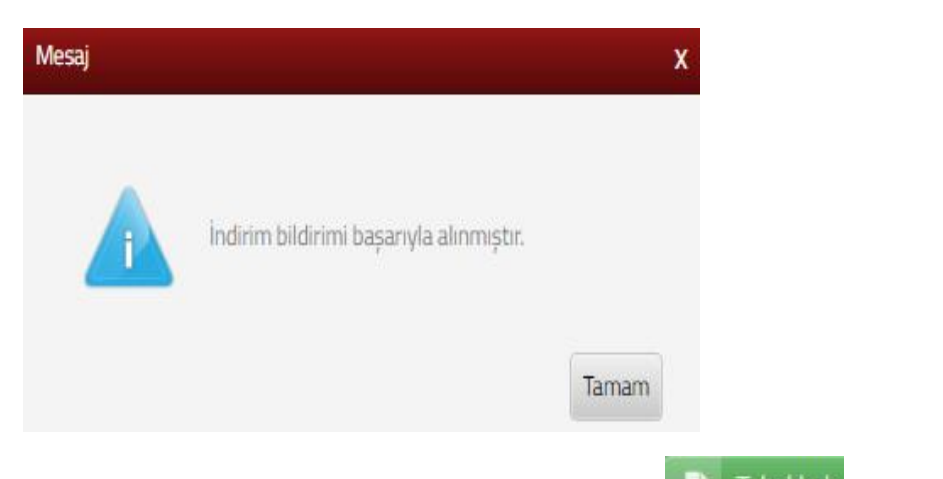

Vergi Ceza İhbarnamesi İndirim/Uzlaşma Talebi ekranından **Di Tahakkuk** butonu tıklanarak açılan ekranda **Gorüntüle** alanı tıklanarak görüntüleme sağlanır.

| j<br>esi/Malmüdürlüğü<br>İhbarname Fiş Nu                                                                                                    | imarasi Teb<br>Tari                                                                                                    | ⊜ĝ<br>hi∕Durum                                                                                              | Tebliğ Şekli                                                                                                    | Toplam Vergi<br>Miktari                                                                                                    | Toplam Ceza<br>Miktari                                                                                                    | İndirim Talebi İçin S                                                                                                    | ion Gün                                                                                                    | Uzlasma Talebi İçin S                                                                                                    |
|----------------------------------------------------------------------------------------------------|----------------------------------------------------------------------------------------------------|----------------------------------------------------------------------------------------------------|----------------------------------------------------------------------------------------------------|----------------------------------------------------------------------------------------------------|----------------------------------------------------------------------------------------------------|----------------------------------------------------------------------------------------------------|----------------------------------------------------------------------------------------------------|----------------------------------------------------------------------------------------------------|
| İŞEHİR VERGİ<br>RESİ                                                                                                    |                                                                                                    | 016                                                                                                    | Posta Yoluyla                                                                                                    | 0,00                                                                                                    | 126,00                                                                                                    | Tahakkuk                                                                                                    | ]                                                                                                    |                                                                                                    |
|                                                                                                    |                                                                                                    |                                                                                                    |                                                                                                    |                                                                                                    | S Yes                                                                                                    | <u></u>                                                                                                    |                                                                                                    |                                                                                                    |
| akkuk Fiş Numarası                                                                                                    |                                                                                                    |                                                                                                    |                                                                                                    |                                                                                                    |                                                                                                    |                                                                                                    |                                                                                                    |                                                                                                    |
|                                                                                                    |                                                                                                    |                                                                                                    |                                                                                                    |                                                                                                    |                                                                                                    |                                                                                                    |                                                                                                    |                                                                                                    |
| 20001                                                                                                    |                                                                                                    |                                                                                                    |                                                                                                    |                                                                                                    | Q 0                                                                                                    | sörüntüle                                                                                                    |                                                                                                    |                                                                                                    |
| 20001                                                                                                    |                                                                                                    |                                                                                                    |                                                                                                    |                                                                                                    | <b>Q</b> 0                                                                                                    | soruntule                                                                                                    |                                                                                                    |                                                                                                    |
| 20001                                                                                                    |                                                                                                    |                                                                                                    |                                                                                                    | ~                                                                                                    |                                                                                                    | a Baswuru                                                                                                    | ISU .                                                                                                    |                                                                                                    |
| Uzlaşma t                                                                                                    | alebind                                                                                                    | le bulu                                                                                                    | ınmak                                                                                                    | için 🗹                                                                                                    | Q d<br>Uzlaşma                                                                                                    | a Başvuru                                                                                                    | butonu t                                                                                                    | ıklanır.                                                                                                    |
| Uzlaşma t                                                                                                    | alebind                                                                                                    | le bulu                                                                                                    | ınmak                                                                                                    | için 🗹                                                                                                    | Uzlaşma                                                                                                    | a Başvuru                                                                                                    | butonu t                                                                                                    | ıklanır.                                                                                                    |
| Uzlaşma t                                                                                                    | alebind                                                                                                    | le bulu                                                                                                    | ınmak                                                                                                    | için 🗹                                                                                                    | Q d                                                                                                    | a Bașvuru                                                                                                    | butonu t                                                                                                    | ıklanır.                                                                                                    |
| Uzlaşma t                                                                                                    |                                                                                                    | le bulu                                                                                                    | ınmak                                                                                                    | için 🗹                                                                                                    | Q d                                                                                                    | a Başvuru                                                                                                    | butonu t                                                                                                    | ıklanır.                                                                                                    |
| Uzlaşma t                                                                                                    | alebind<br>Vergi Ceza Indernamele<br>Uran Sacrada ad<br>Vergi Ceza Indo                                                                                                    | le bulu<br>vi<br>maa düzenferen ver                                                                         | unmak<br>gi/cela Poernamele<br>talebinik sonucu ve                                                                                                    | için                                                                                                    | Q G                                                                                                    | a Başvuru<br>ve udişma tele halikma<br>ritindeli vergi koda salar                                                                                                    | butonu t                                                                                                    | 1klanır.<br>rçeleştiretilmine.<br>2) indirim talebiniz otomati olarat tahakkul dözerlermeş                                                                                                    |
| Uzlaşma t                                                                                                    | alebind<br>Vergi Ceza Indernande<br>Urrgi Ceza Indernande<br>Vergi Ceza Inde<br>talebing ingliv                                                                                                    | le bulu<br>ri<br>mää düärilenen ver<br>arnamesine indirism<br>vergi dairesine lietik                        | unmak<br>19/1424 Pbarnamele<br>talebiniz sonuce ve<br>reek ve tahakkuk ver                                                                                                    | için 🔽                                                                                                    | Q C<br>Uzlaşma<br>Jermetedi: Cezada inform                                                                                                    | a Başvuru<br>və udlaşma taleb hakkna<br>intindeki verşi koda bakur                                                                                                    | butonu t<br>n yasal söresi içerisinde bu sayfadı ge<br>yması durumunda Şirneğin 4015,400<br>adduka "Vergi Ceza İnbarname Bişgire                                                                                                    | rgelegtvetilning.<br>1) olderin tabbier otomatik olarak tahakkuk dizenterney<br>11 serlasmbar ulgabilisinis.                                                                                                    |
| Uzlaşma t                                                                                                    | alebind<br>reg Cea hoursente<br>Weg cea hoursente<br>Weg cea hoursente<br>weg cea hoursente<br>weg                                                                                                    | le bulu<br>et<br>maa düzenlenen ver<br>angenesine indirien<br>vergi dairesine illetik<br>bitanname Fiy Kumu | rgalozza Rhamamele<br>talebirga<br>reak ve tahakkuk ver<br>arsav Teblig                                                                                                    | için<br>için detay bişleri şörünt<br>gi sahrara alamıda O və bi<br>dairesi tarafındar ölder<br>un beş şatı                                                           | Q Co<br>Uzlaşma<br>Jermetel: Cezel inform<br>Fe başlaşmeveği kide ha<br>Jernetel: Verg dairest tar<br>Taşlan Verg                                                                                                    | Contractule<br>Contractions<br>Contractions<br>Con                                                                             | butonu t<br>nyasal süresi igerisinde bu sayfadi ga<br>masa durumunda Bringin 4015,400<br>akkuka "Vergi Cega Inbarname Bilgiter<br>iger San Gia                                                                                                    | 1 <b>klanır.</b><br>rçekleştveştirming.<br>1) edinim tabalalır olgaşlığınınla.<br>11° saylasından ulgaşlığınınla.                                                                                                    |
| Uzlaşma t<br>Sara<br>Sara<br>S                                                                                                    | alebind<br>(1) Evisyfalaad<br>Wegi ceza Ab<br>Vergi ceza Ab<br>Uregi<br>Genes/Hamidologi<br>Essigorik VEBGI<br>naiersi                                                                                                    | le bulu<br>ri<br>mza dizeriene ver<br>arramesine indrin<br>wergi daivesine indri<br>bibernane fin tama      | Inmak<br>rgiceza Polararrele<br>tatelonic sonaco ve<br>rest ve tatalakuk ve<br>rest ve tatalakuk ve<br>rest ve tatalakuk ve<br>rest ve tatalakuk ve<br>rest ve tatalakuk ve<br>rest ve tatalakuk ve                                                                                                    | için və tarat bişlərə gərəri<br>gi satərlər alanında över<br>gi davləri tarafından ölcəri<br>un bişiğ şəki<br>018 Pəsta bibuyla                                      | Q C<br>Uzłaszma<br>ukronektel: Czada odorn<br>Je bajszen wrgi koda ha<br>terecekti wig daines tarz<br>Tapian kog<br>akaan 3<br>2000.00                                                                                                    | A Basyuru<br>A Basyuru<br>A Basyuru | butonut t<br>nyasal söresi kerkinde bu saytada ga<br>namas dumunda (örneğin 4015,400<br>akkuka "Vergi Ceza Ihbarname Biglier<br>kas San Gün                                                                                                    | ryckleptinetitinisme.<br>2) indian takebiner otomatik olarak tahakkuk dileentermey<br>1111 utaseme Teiste kjen Son Gin<br>24704/2011                                                                                                    |
| Uzlaşma t<br>Uzlaşma t<br>saranı (İlerini<br>sarını (İlerini<br>sarını (İlerini<br>s                                                                                                    | alebind<br>Vergi Ceza hibarovenele<br>Vergi Ceza hibarovenele<br>Vergi ceza hib<br>Vergi ceza hib<br>Vergi ceza hib<br>Vergi ceza hib<br>Vergi ceza hib<br>Vergi ceza hib<br>Vergi ceza hib<br>Vergi ceza hib<br>Vergi ceza hibarovenele<br>Vergi ceza hibarovenele                                                                                                    | le bullt<br>ri<br>ma dizerfenen ve<br>ergi directive hette<br>keennene fig fam                              | unmak<br>rgiceza Abarranele<br>talebies source ve<br>rene ve talakkuk ver<br>Stelebio<br>2015 26403/2                                                                                                    | için eta bişler şirin<br>çi səhərə bişler şirin<br>çi dərəsi tarahında özer<br>um beləş şəst<br>Dil Pəsta Yoluyla                                                    | Uzłasma<br>Uzłasma<br>Jernektel: Czad inform<br>Jerbajska wrgi bolo ha<br>Ierbajska wrgi dairostarz<br>Tapian krgi<br>Jakon                                                                                                    | A Basyuru<br>A Basyuru<br>ve uterne telep hakono<br>ricindaki vergi kota balu<br>indan dizentenecek tah<br>osam telep<br>Materi<br>balan telepi<br>105.00                                                                                                    | n yasal kiredi kerkinde bu sayfada ge<br>mess durumunda (örneğin 4015,400<br>akkula "Vergi Ceza Ihaaname Bigler<br>gen San Gin                                                                                                    | nckilannır.<br>19 indim talebiniz otomatlı olarak tahakkul dözerlenmey<br>19 '' seçfasından ulgabilitsiniz.<br>11 Leteme Talek içer Son Gin<br>25/04/2018                                                                                                  |
| Uzlaşma t<br>SAVTA                                                                                                    | alebind<br>terg Cea International<br>Ung Cea International<br>Ung Cea Ab<br>tablina Bill<br>Ung Ceas Ab<br>tablina Bill<br>Essigenik VERGI<br>Dailersi<br>Essigenik VERGI                                                                                                    | le bult<br>na diteritari yang<br>araansina hidin<br>kaanana fiyitari<br>kaanana fiyitari                    | Inmak<br>Ipiceza Polamareke<br>takélosi sonaco ve<br>ret ve takakita ver<br>mere 3646<br>Takobita<br>20 2 24/03/2                                                                                                    | için vəna bəşəri<br>iş səhərləri alanında O və bə<br>dairəsi tərəfindər dözər<br>yarı bələğ Şəki<br>Dillə Pəntə Yələylə<br>Dillə Pəntə Yələylə                       | Q Co<br>Uzlaşmız<br>dermektel: Cezal ederm<br>letercentli: Veg derest tar<br>taşlaşmı veg derest tar<br>Taşlan Veg derest tar<br>Taşlan Veg derest tar<br>20.000,00                                                                                                    | A Basvuru<br>A Basvuru<br>ve užlena tilep halono<br>ricindaki vegi lača balu<br>dindan Gizentenecek tak<br>Matari<br>105.00<br>25/04/2018<br>1.000.00                                                                                                    | butonu t<br>nyasal süred içerisinde bu sayfada ga<br>ması durumunda Bringin 4015,400<br>akkuda "Vergi Ceza İnbarname Bilgine<br>için San Gin<br>i vadam Bilgiozaga<br>için San Bilgiozaga                                                                                            | nçekieştvetilinsing.<br>1) endrim tabibisire otomatik olarak tahakkul düzertemneş<br>11° sardasından ulaşabilirsiniz.<br>125/06/2011 V Istopola Stopolar<br>25/06/2011 V Istopola Stopolar                                                                 |
| Uzlaşma t<br>sovar<br>sovar<br>so | alebind<br>terg Cea International<br>Urg Cea International<br>Urg Cea Ab<br>Urg Cea Ab | le bult<br>na diteritere ve<br>araansine indin<br>indennere fiy tarr                                        | Inmak<br>Inmak<br>Islebot sonac ve<br>ret v talabat ve<br>Terbod<br>Islebot 2001<br>2012 24/03/2                                                                                                    | için vən detar bişlərə görünt<br>gi sahrları alamıda O və 1<br>dəinəsi tarəfindər düzər<br>um heliş Şəki<br>Dilə Pəsta Yəluylə                                       | Q Co<br>Uzlaşma<br>dermektedir. Cezala inform<br>1 re başlayan vergi kodu ka<br>terencektir. Vergi darrest ara<br>Taşlam Nergi<br>Makan 1<br>20.000,00<br>30.000,00                                                                                                    | A Basvuru<br>A Basvuru<br>ve užlena tilep halking<br>ricindeki vergi kožu bulu<br>findan dizenterecek tah<br>findan dizenterecek tah<br>105.00<br>25/04/2018<br>1.000.00<br>25/04/2018                                                                                                    | butonu t<br>nyasal süresi içerisinde bu sayıfadı ga<br>ması durumunda Bringin 4015,400<br>aktiska "Vergi Cega İnbarname Bilgine<br>içeri Sadam Teipunceri<br>içeri Sadam Teipunceri                                                                                                  | nçekleştvetilmung.<br>1) endelm tabalskus etternatile oltarat tahakkus etternlemmeş<br>11 sedesmen tabalskus etternatile oltarat tahakkus etternlemmeş<br>11 sedesmen tabalskus etternatile<br>12 sfeku/2011 1 sedesme                                     |
| Uzlaşma t<br>Sarra<br>Sarra                                                                                                    | alebind<br>Verg Cea Noternande<br>Verg Cea Noternande                                                                                                    | le bult<br>1<br>11<br>11<br>11<br>11<br>11<br>11<br>11<br>11<br>11<br>11<br>11<br>11                        | Inmak<br>giteza Poarwarele<br>talefoia sonar ve<br>talefoia sonar ve<br>talefo | için Öleri<br>rışın detay bişleri görünt<br>gi satırları alanında O ve J<br>galaresi tarafındarı düzer<br>yarı İtaliş Şeki<br>ole Posta Yoluyla<br>Ole Posta Yoluyla | Cuclessing<br>Uclessing<br>dementede: Cecada endere<br>la de baplayan vergi fanca tara<br>terencenti: Vergi darena tara<br>Tapian Vergi darena tara<br>Tapian Vergi darena tara<br>Tapian Vergi darena tara<br>Tapian Vergi darena tara<br>Tapian Vergi darena tara<br>Su 5000.00<br>Su 5000.00 | Oruntule           a Basyuuru           ve udaşma telep halkınış           nündeki vergi koda balur           nündeki vergi koda balur           nösön üzeri kuba           balami           balami </td <td>butonu t<br/>nyaal kireel igeriside to saylati ge<br/>maaa duumunda iinegiin 40 15,400<br/>aakuda "Vergi Caza ihtername Biglier<br/>ige See Gin<br/>ii ii iine Teipundu<br/>iii iine Teipundu</td> <td>nsklannır.<br/>nçekleştivetilinisme,<br/>1) indinim tabebile obsnaht schaskuk düzentermey<br/>im" sayfasından sügabilirsiniti.<br/>Usteama Taetdi (ijn Son Gan<br/>23/64/2010 v Itanıa Tavavolo<br/>25/64/2010 v Itanıa Tavavolo<br/>25/64/2010 v Itanıa Tavavolo</td>                                                                                                    | butonu t<br>nyaal kireel igeriside to saylati ge<br>maaa duumunda iinegiin 40 15,400<br>aakuda "Vergi Caza ihtername Biglier<br>ige See Gin<br>ii ii iine Teipundu<br>iii iine Teipundu                                                                                              | nsklannır.<br>nçekleştivetilinisme,<br>1) indinim tabebile obsnaht schaskuk düzentermey<br>im" sayfasından sügabilirsiniti.<br>Usteama Taetdi (ijn Son Gan<br>23/64/2010 v Itanıa Tavavolo<br>25/64/2010 v Itanıa Tavavolo<br>25/64/2010 v Itanıa Tavavolo |
| Uzbaşma t                                                                                                    | alebind                                                                                                    | le bult<br>na dizeriene ve<br>aranesine indrin<br>Neamere fij fam                                           | rgiforeza Abarramele<br>Taleberto activativa<br>taleberto activativa<br>energi de talabalita ver<br>menergi de talabalita ver<br>taleberto activativa<br>2015 activativa<br>2015 activativa<br>2015 activativa                                                                                                    | için elever<br>için detay bişinen görünti<br>gi satıfından danında 0 ve jo<br>gi danısılarından dözeri<br>um İskiş şekt<br>108 Pesta Yoluyla<br>108 Eleke            | Uzłaszma<br>Uzłaszma<br>uwweteć: Cezal wórm<br>De bajace wrgi kodo ha<br>terecekti wig dairest au<br>Socoo.oo<br>Socoo.oo<br>22.000.00                                                                                                    | Continutule     Continutule     Continutule     Continutule     Continutule     Continue     Continue     Contin     Continue     Continue                                                                                                    | buttonut t<br>nyasal söredi kerkinde bu saytada ga<br>masas durunuda (örreğin 4015,400<br>akkika "Vergi Ceza Ihbarnare Biglier<br>kakika "Vergi Ceza Ihbarnare Biglier<br>(or indum tapucati<br>(or indum tapucati<br>(or indum tapucati<br>(or indum tapucati<br>(or indum tapucati | ncklannır.<br>syskleptinetilinina.<br>1) indirin atabihite otanatlı olarak tahakkul düzerlermey<br>10° seytexnen tidek için Son Gin<br>24/04/2018 vi italiyet italiyete<br>25/04/2018 vi italiyet italiyete<br>25/04/2018 vi italiyet italiyete            |

İlgili bilgiler okunarak, 15 günlük tebligat süresine bağlı kalınmaksızın, uzlaşma komisyonuna davet edileceğim gün ve saatin bildirilmesi <u>istenildiğinde</u>, ilgili alan tiklenerek butonuna tıklanır.

| 11.00 2. Adm   Very according to the ansame Fig Numaras Tebilij Tarhit/Durum Tebilij Sekili Toplam Very Maktan   00.01 148.00 148.00   01 barnamee Kons tash edilen vergi eyae ceza ibarnamesi dava konsus yaping omesa kalinde uzigena talebini dävate animegacakti. 148.00   01 barnamee kons tash edilen vergi eyae ceza ibarnamesi dava konsus yaping omesa kalinde uzigena talebini dävate animegacakti. 148.00   02 barnamee kons tash edilen vergi eyae ceza ibarnamesi dava konsus yaping ofmesa kalinde uzigena talebini dävate animegacakti. 148.00   03 barnamee kons tash edilen vergi eyae ceza ibarnamesi dava konsus yaping ofmesa kalinde uzigena talebini dävate animegacakti. 148.00   04 barnamee konst tash edilen vergi eyae ceza ibarnamesi dava konsus yaping ofmesa kalinde uzigena talebini dävate animegacakti. 148.00   05 barnamee konst tash edilen vergi eyae ceza ibarnamesi dava konsus yaping ofmesa kalinde uzigena talebini dävate animegacakti. 148.00   05 Tarek jäki, jäkijäki verä konst heneite temelie yetäi läinestereite 148.00   06 atta kalinde jäägi olidaginut mesiki dasandan bir temeliterite, 3568 sayli Serbest Minarebech, Mal Mijäkääni Kalina musiki desandan bir temeliteriterite sayli baliniteriteriterite   1702/1999 tashili ve 23900 sayli Resmi Gazete'de yayvillanan Uzigerna Yönetmeliginin 10 uncu maddesindeki 15 günlük tebilgä   1702/1999 tashili ve 23900 sayli Resmi Gazete'de yayvillanan Uzigerna Yönetmeliginin 10 uncu maddesindeki 15 günlük tebilgä   1702/1999 tashili ve 23900 sayli Resmi Gazete'de yavvillana Uzigerna taleinteriterite   1702/1999 tashili ve 23900 sayli                                                                                                    |                                                                                                    |                                                                                                    |                                                                                                    | İleri 🔹                                                                                                    | Î                                                                                                    |                                                                                                    |                                                                                                    |
|----------------------------------------------------------------------------------------------------|----------------------------------------------------------------------------------------------------|----------------------------------------------------------------------------------------------------|----------------------------------------------------------------------------------------------------|----------------------------------------------------------------------------------------------------|----------------------------------------------------------------------------------------------------|----------------------------------------------------------------------------------------------------|----------------------------------------------------------------------------------------------------|
| 1. Marcing 2. Adam   (mg) (Marcing) (Marcing)                                                                                                    |                                                                                                    |                                                                                                    |                                                                                                    |                                                                                                    |                                                                                                    |                                                                                                    |                                                                                                    |
| regis       Topiam Vergis       Topiam Vergis       Topiam Vergis       Topiam Caza Miktar         OLATU VERGI       0.000002       13/04/2018       Elden       0.00       148,00         Inharanmey konu tarh edine vergi ve vergi ziyai cezana lipkin -TDRHYAT ONCESI- uzişmanın ternin edinemeniy, uzişma müzderesinde uzişmaya varinamanıy very cezani haranmeni dava konsus vapilmış oması halinde uzişmaşını tarbekini dikkate alınmayacıdır.       Uzişmanın yapiliciği ver ve tarh tarafınca yazı le uzişmaşı bininden <u>en az on beş gün önce</u> bidirlineckir.       Uzişmaşı diyinmizizi         Türk İnkji, lüçlik veşi kosti bismit termsile yetkil kimseler;       Bizza Hendili.       Bizza Hendili.       Bizz                                                                                                    | 1. Adım 2. Adım                                                                                                    |                                                                                                    |                                                                                                    |                                                                                                    |                                                                                                    |                                                                                                    |                                                                                                    |
| OLATUVERGI 0.00002 13/04/2018 Elden 0,00 148,00     Inharnameye konu tarh edilen vergi ve vergi ziya cezasna lijkin -TARHYAT ONCESI- uziagnaan temin edilentemis, uziagnaa mizzakeresinde uziagmaa zahelin zizakeresinde uziagmaa zahelin zizakeresinde zizahen zahelin zizakeresinde uziagmaa zahelin zizakeresinde zizahen zahelin zizakeresinde zizahen zahelin zizakeresinde zizahen zahelin zizakeresinde zizahen zahelin zizakeresinde zizahen zahelin zizakeresinde zizahen zahelin zizakeresinde zizahen zahelin zizakeresinde zizahen zahen zizakeresinde zizahen zahen zizakeresinde zizahen zahen zizakeresinde zizahen zahen zizakeresinde zizahen zahen zizakeresinde zizahen zizakeresinde zizahen zahen zizakeresinde zizahen zahen zizakeresinde zizahen zizakeresinde ziza                                                                                    | 'ergi<br>lairesi/Malmüdürlüğü                                                                                                    | İhbarname Fiş Num                                                                                                    | arası Teb                                                                                                    | liğ Tarihi/Durum                                                                                                    | Tebliğ Şekli                                                                                                    | Toplam Vergi<br>Miktari                                                                                                    | Toplam Ceza Miktarı                                                                                                    |
| Ibharameye koru tarh edilen vergi ve vergi žijar cezama lijskin -TABHYAT DUCESI- uzlaşmanı tenin edilemeniş, uzlaşma müzakeresinde uzlaşmaşu varılamamış veşa ceza ihbaramesi dara konusu yapılmış olması halinde uzlaşma talebiniz dikate alınmışucaktır. Uzlaşma müzakeresinde uzlaşmaşu varılamamış veşa ceza ihbaramesi dara konusu yapılmış olması halinde uzlaşma talebiniz dikate alınmışucaktır. Uzlaşma müzakeresinde uzlaşmaşu varıla uzlaşma şarı du uzlaşma talebiniz dikate alınmışucaktır. Uzlaşma müzakeresinde uzlaşmaşu varıla uzlaşma yarı ile uzlaşma ginişmesi edileninde in uzlaşma müzakeresinde uzlaşmaşu varıla uzlaşma müzakeresinde uzlaşmaşu varılamamış veşa texa bildi kuşulaştır. Baratekendi kate etniş katerita termile veştili kuşulaştır. Guvaktırız dışındaki veştili veşa veşa veşa veşa deşa giniş yaşıkışı katınmasış şart olup tu nususu lifer dikase etnişi katısık daşında bildi udigunuz meşike odaşında bir termiştiniz. 3568 saşıh Serbeşt Muhaseket, Mali Müşavlıki ve varında gire kurulın meşike daşında bir termiştiniz. 3568 saşıh Serbeşt Muhaseket, Mali Müşavlıki ve varında gire kurulın meşike daşında bir termiştiniz. 3568 saşıh Serbeşt Muhaseket, Mali Müşavlıki ve varında gire kurulın meşike daşında bir termiştiniz. 3568 saşıh Serbeşt Muhaseket, Mali Müşavlıki ve varında gire kurulaşma girüşmelerinde sadece giriş aşıkışıbilirler, girüşmeler sonucunda düzerlenecek tutanaktara imza atamazlar. V/2/1999 tarihli ve 23900 sayılı Resmi Gazete'de yayımlanan Uzlaşma Yönettmeliğinin 10 uncur maddesindeki 15 ginliki tebilişti reşirüşmelerinde sadex eğiriş aşıkışıştır. Du yaşına komişopınına darvet edileceğim gün ve saatın bildirlimesini istiyorum. V/2/1999 tarihli ve 23900 sayılı Resmi Gazete'de yayımlanan Uzlaşma Yönettmeliğinin 10 uncur maddesindeki 15 ginlik tebilişti tersiterini şaşını kanını tersiterini şaşıkı tersiterini şaşıkıştıştır. V/2/1999 tarihli ve 2300 sayılı Resmi Gazete'de yayımlana tersiterini şaşıkıştıştır. V/2/1999 tarihli veşati daşı daşıştıştıştıştıştır. V/2/1999                                         | OLATLI VERGI<br>AIRESI                                                                                                    | _                                                                                                    | 0000002 13                                                                                                    | /04/2018                                                                                                    | Elden                                                                                                    | 0,00                                                                                                    | 148,00                                                                                                    |
| Açılan ekranın onaylanması durumunda Cnaylıyorum C butonu tiklanır. Açılan ekranın onaylanması durumunda Cnaylıyorum C butonu tiklanır. Açılan ekranın onaylanması durumunda Cnaylıyorum C butonu tiklanır.                                                                                                    | ihbarnameye ko<br>uzlaşmaya varıla<br>Uzlaşmanın yap<br><u>Uzlaşma görüşn</u><br>Tüzel kişi, küçük<br>Bizzat kendiniz;<br>Noterden alınar<br>hususa lütfen di<br>Ayrıca Uzlaşma<br>Yeminli Malî Mü<br>sadece görüş aç                                                                                                    | onu tarh edilen vergi v<br>amamış veya ceza ihba<br>ılacağı yer ve tarih tara<br><u>nenize ;</u><br>« veya kısıtlı iseniz tem<br>n vekaletname ile vek<br>ikkat ediniz) katılabilir.<br>sırasında istemeniz hal<br>üşavirlik Kanununa gör<br>ıklayabilirler, görüşmel | e vergi ziyaı ceza:<br>rnamesi dava kon<br>fınıza yazı ile uzla<br>sile yetkili kimsele<br>iliniz, (avukatınız<br>linde bağlı olduğur<br>re kurulan meslek<br>ler sonucunda dü | sına ilişkin «TARH<br>usu yapılmış olma<br>ışma gününden <u>en</u><br>r;<br>dışındaki vekiliniz<br>nuz meslek odasır<br>odasından bir me<br>zenlenecek tutana | iYAT ÖNCESİ» uzlaşmı<br>sı halinde uzlaşma tale<br><u>az on beş gün önce</u> bil<br>için vekâletnamede<br>ıdan bir temsilciniz, 35<br>slek mensubu bulund<br>klara imza atamazlar. | anın temin edilemem<br>biniz dikkate alınmay<br>dirilecektir.<br>«UZLAŞMA» ibaresin<br>68 sayılı Serbest Muh<br>urabilirsiniz. Bu kişile | iş, uzlaşma müzakeresinde<br>acaktır.<br>in bulunması şart olup bu<br>nasebeci, Malî Müşavirlik ve<br>er uzlaşma görüşmelerinde |
| ker   Açılan ekranın onaylanması durumunda   Onaylıyorum   butonu tıklanır.     Name Tebliğ Tarihi     Iname Tebliğ Tarihi                                                                                                    | 1/02/1999 tarihli ve<br>resine bağlı kalınma                                                                                                    | 23900 sayılı Resmî<br>aksızın, uzlaşma kor                                                                                                    | Gazete'de yayır<br>nisyonuna dave                                                                                                    | mlanan Uzlaşma<br>t edileceğim gür                                                                                                    | Yönetmeliğinin 10<br>ve saatin bildirilme                                                                                                    | uncu maddesindek<br>esini istiyorum.                                                                                                    | i 15 günlük tebligat                                                                                                    |
| Açılan ekranın onaylanması durumunda Coaylıyorum Coby butonu tıklanır.                                                                                                    |                                                                                                    |                                                                                                    |                                                                                                    |                                                                                                    |                                                                                                    |                                                                                                    |                                                                                                    |
| Açılan ekranın onaylanması durumunda butonu tiklanır.                                                                                                    |                                                                                                    |                                                                                                    |                                                                                                    | İleri 🔸                                                                                                    |                                                                                                    |                                                                                                    |                                                                                                    |
| Adım 2. Adım<br>2. Adım 2. Adım<br>LAŞMA TALEBİNDE BULUNANIN<br>Ergi Dairesi / Malmüdürlüğü<br>OLATLI VERGİ DAİRESİ<br>dres<br><br>C./Vergi Kimlik Numarası<br>C./Vergi Kimlik Numarası<br>Diğ Edilen İhbarnamenin<br><br>bliğ Edilen İhbarnamenin<br><br>proz/2018<br>mame Tebliğ Tarihi                                                                                                    |                                                                                                    |                                                                                                    |                                                                                                    | İleri 🕨                                                                                                    | Onaylıyorum                                                                                                    | <b>~</b>                                                                                                    |                                                                                                    |
| Ima   Ima   Ima <trt< th=""><th>Açılan ek</th><th>kranın onayla</th><th>nması dur</th><th>umunda</th><th>Onayliyorum</th><th><b>V</b> butonu t</th><th>ıklanır.</th></trt<>                                                                                                    | Açılan ek                                                                                                    | kranın onayla                                                                                                    | nması dur                                                                                                    | umunda                                                                                                    | Onayliyorum                                                                                                    | <b>V</b> butonu t                                                                                                    | ıklanır.                                                                                                    |
| 2. Adm   2. Adm   2. Adm   2. Adm   2. Adm   LAŞMA TALEBİNDE BULUNANIN   ergi Dairesi / Malmüdürlüğü   oLatui VerGi Dairesi   dres     C./Vergi Kimlik Numarası   Cep Telefonu   (533)                                                                                                    | Açılan ek                                                                                                    | tranın onayla                                                                                                    | nması dur                                                                                                    | umunda                                                                                                    | Onayliyorum                                                                                                    | <b>V</b> butonu t                                                                                                    | ıklanır.                                                                                                    |
| Adım 2. Adım 2. Adım 2 | Açılan ek                                                                                                    | tranın onayla                                                                                                    | nması dur                                                                                                    | umunda                                                                                                    | Onaylıyorum                                                                                                    | <b>V</b> butonu ti                                                                                                    | ıklanır.                                                                                                    |
| LAŞMA TALEBİNDE BULUNANIN ergi Dairesi / Malmüdürlüğü OLATLI VERGİ DAİRESİ  dres  C./Vergi Kimlik Numarası C./Vergi Kimlik Numarası C./Vergi       | Açılan ek                                                                                                    | tranın onayla                                                                                                    | nması dur                                                                                                    | umunda                                                                                                    | Onaylıyorum                                                                                                    | <b>v</b> butonu t                                                                                                    | ıklanır.                                                                                                    |
| LAŞMA TALEBİNDE BULUNANIN ergi Dairesi / Malmüdürlüğü OLATLI VERGİ DAİRESİ dres C./Vergi Kimlik Numarası C./Vergi Kimlik Numarası C./Vergi Kimlik Numarası C./Vergi Kimlik Numarası Diğ Edilen İhbarnamenin Tanzim Tarihi Jo2022018 IIIIIIIIIIIIIIIIIIIIIIIIIIIIIIIIIIII                                                                                                    | Açılan ek<br>ma                                                                                                    | tranın onayla                                                                                                    | nması dur                                                                                                    | umunda                                                                                                    | Onaylıyorum                                                                                                    | <b>V</b> butonu t                                                                                                    | ıklanır.                                                                                                    |
| ergi Dairesi / Malmüdürlüğü Adı Soyadı/Unvanı   OLATLI VERGİ DAİRESİ   dres     dres     C./Vergi Kimlik Numarası   Cep Telefonu   (533)                                                                                                    | Açılan ek<br>ma                                                                                                    | tranın onayla                                                                                                    | nması dur                                                                                                    | umunda                                                                                                    | Onaylıyorum                                                                                                    | <b>v</b> butonu t                                                                                                    | ıklanır.                                                                                                    |
| OLATLI VERGI DAIRESI     dres     C./Vergi Kimlik Numarası   C./Vergi Kimlik Numarası   Cep Telefonu   (533)   Diğ Edilen İhbarnamenin                                                                                                    | Açılan ek<br>ma<br>. Adım 2. Adım<br>LAŞMA TALEBİNDE                                                                                                    | tranın onayla                                                                                                    | nması dur                                                                                                    | umunda                                                                                                    | Onaylıyorum                                                                                                    | butonu t                                                                                                    | ıklanır.                                                                                                    |
| dres C./Vergi Kimlik Numarası C./Vergi Kimlik Numarası Cep Telefonu (533) Diğ Edilen İhbarnamenin Tanzim Tarihi İhbarna                                                                                                    | Açılan ek<br>na<br>. Adım 2. Adım<br>LAŞMA TALEBİNDE<br>ergi Dairesi / Malmü                                                                                                    | tranın onayla<br>Bulunanın                                                                                                    | nması dur                                                                                                    | umunda Cer                                                                                                    | Onaylıyorum                                                                                                    | butonu t                                                                                                    | ıklanır.                                                                                                    |
| C./Vergi Kimlik Numarası<br>C./Vergi Kimlik Numarası<br>Cep Telefonu<br>(533)<br>Diğ Edilen İhbarnamenin<br>Tanzim Tarihi<br>9/02/2018<br>Ihbarna i arası<br>2018                                                                                                    | Açılan ek<br>na<br>. Adım 2. Adım<br>LAŞMA TALEBİNDE<br>ergi Dairesi / Malmü<br>OLATLI VERGİ DAİRI                                                                                                    | tranın onayla<br>Bulunanın<br>Idürlüğü<br>ESİ                                                                                                    | nması dur                                                                                                    | umunda                                                                                                    | Onaylıyorum                                                                                                    | butonu t                                                                                                    | ıklanır.                                                                                                    |
| C./Vergi Kimlik Numarası Cep Telefonu (533)  Diğ Edilen İhbarnamenin  Tanzim Tarihi İhbarna İhbarna 2018                                                                                                    | Açılan ek<br>ma<br>. Adım 2. Adım<br>LAŞMA TALEBİNDE<br>ergi Dairesi / Malmü<br>OLATLI VERGİ DAİRI                                                                                                    | BULUNANIN<br>BULUNANIN<br>Idürlüğü<br>ESİ                                                                                                    | nması dur                                                                                                    | umunda                                                                                                    | Onaylıyorum<br>Soyadı/Unvanı                                                                                                    | butonu t                                                                                                    | ıklanır.                                                                                                    |
| C./Vergi Kimlik Numarası Cep Telefonu (533)  Diğ Edilen İhbarnamenin  Tanzim Tarihi İhbarna İhbarna İarası 2016                                                                                                    | Açılan ek<br>ma<br>. Adım 2. Adım<br>LAŞMA TALEBİNDE<br>ergi Dairesi / Malmü<br>OLATLI VERGİ DAİRI<br>dres                                                                                                    | tranın onayla<br>Bulunanın<br>Idürlüğü<br>ESİ                                                                                                    | nması dur                                                                                                    | umunda                                                                                                    | Onaylıyorum                                                                                                    | butonu t                                                                                                    | ıklanır.                                                                                                    |
| (533)<br>bliğ Edilen İhbarnamenin<br>Tanzim Tarihi İhbarna Tarihi arası<br>9/02/2018<br>2018                                                                                                    | Açılan ek<br>ma<br>. Adım 2. Adım<br>LAŞMA TALEBİNDE<br>ergi Dairesi / Malmü<br>OLATLI VERGİ DAİRI<br>dres                                                                                                    | ESI                                                                                                    | nması dur                                                                                                    | umunda                                                                                                    | Onaylıyorum                                                                                                    | butonu t                                                                                                    | ıklanır.                                                                                                    |
| name Tebliğ Tarihi                                                                                                    | Açılan ek<br>ma<br>. Adım 2. Adım<br>LAŞMA TALEBİNDE<br>ergi Dairesi / Malmü<br>OLATLI VERGİ DAİRI<br>dres<br>                                                                                                    | stranın onayla<br>BULUNANIN<br>İdürlüğü<br>ESİ                                                                                                    | nması dur                                                                                                    | umunda Cer                                                                                                    | Onayliyorum<br>Soyadı/Unvanı<br>Telefonu                                                                                                    | butonu t                                                                                                    | ıklanır.                                                                                                    |
| Tanzim Tarihi     İhbarna     iarası       9/02/2018     2016                                                                                                    | Açılan ek<br>ma<br>. Adım 2. Adım<br>LAŞMA TALEBİNDE<br>ergi Dairesi / Malmü<br>OLATLI VERGİ DAİRI<br>dres<br><br>C./Vergi Kimlik Num                                                                                                    | BULUNANIN<br>BULUNANIN<br>Idürlüğü<br>ESİ                                                                                                    | nması dur                                                                                                    | umunda                                                                                                    | Onayliyorum<br>Soyadı/Unvanı<br>Soyadı/Unvanı                                                                                                    | butonu t                                                                                                    | ıklanır.                                                                                                    |
| Tanzim Tarihi     Ihbarna     arası       9/02/2018     2018       rname Tebliğ Tarihi     1                                                                                                    | Açılan ek<br>ma<br>Adım 2. Adım<br>Adım 2. Adım<br>Alaşma TaleBiNDE<br>ergi Dairesi / Malmü<br>OLATLI VERGİ DAİRU<br>dres<br>                                                                                                    | cranın onayla<br>BULUNANIN<br>Idürlüğü<br>ESİ                                                                                                    | nması dur                                                                                                    | umunda                                                                                                    | Onayliyorum<br>Soyadı/Unvanı<br>Telefonu<br>33)                                                                                                    | butonu t                                                                                                    | ıklanır.                                                                                                    |
| rname Tebliğ Tarihi                                                                                                    | Açılan ek<br>ma<br>1. Adım 2. Adım<br>2. Adım<br>3. Adım<br>3. Adım<br>3 | eranın onayla<br>BULUNANIN<br>idürlüğü<br>ESİ                                                                                                    | nması dur                                                                                                    | umunda Cer<br>Adı                                                                                                    | Onayliyorum<br>Soyadı/Unvanı<br>Telefonu<br>33)                                                                                                    | butonu t                                                                                                    | ıklanır.                                                                                                    |
| rname Tebliğ Tarihi                                                                                                    | Açılan ek<br>ma<br>. Adım 2. Adım<br>LAŞMA TALEBİNDE<br>ergi Dairesi / Malmü<br>OLATLI VERGİ DAİRi<br>dres<br><br>C./Vergi Kimlik Num                                                                                                    | stranın onayla<br>BULUNANIN<br>İdürlüğü<br>ESİ<br>harası<br>harası                                                                                                    | nması dur                                                                                                    | umunda<br>Cep<br>(5:<br>ihba                                                                                                    | Onayliyorum<br>Soyadı/Unvanı<br>Telefonu<br>33)                                                                                                    | butonu t                                                                                                    | ıklanır.                                                                                                    |
|                                                                                                    | Açılan ek<br>ma<br>Adım 2. Adım<br>LAŞMA TALEBİNDE<br>ergi Dairesi / Malmü<br>OLATLI VERGİ DAİRI<br>dres<br><br>C./Vergi Kimlik Num<br>biliğ Edilen İhbarnam<br>Tanzim<br>9/02/2018                                                                                                    | BULUNANIN<br>BULUNANIN<br>idürlüğü<br>ESİ<br>harası<br>harası                                                                                                    | nması dur                                                                                                    | umunda<br>Cer<br>Cep<br>(53)<br>Linba<br>201                                                                                                    | Onayliyorum<br>Soyadı/Unvanı<br>Telefonu<br>33)                                                                                                    | butonu t                                                                                                    | ıklanır.                                                                                                    |
|                                                                                                    | Açılan ek<br>ma<br>Adım 2. Adım<br>LAŞMA TALEBİNDE<br>ergi Dairesi / Malmü<br>OLATLI VERGİ DAİRU<br>dres<br><br>C./Vergi Kimlik Num<br>Diğ Edilen İhbarnam<br><br>Diğ Edilen İhbarnam<br>                                                                                                    | eranın onayla<br>BULUNANIN<br>Idürlüğü<br>ESİ<br>harası<br>henin                                                                                                    | nması dur                                                                                                    | umunda<br>Cer<br>Adi<br>Cep<br>(5:<br>1hba<br>201                                                                                                    | Onayliyorum<br>Soyadı/Unvanı<br>Telefonu<br>33)                                                                                                    | butonu tr                                                                                                    | ıklanır.                                                                                                    |

### İhbarname Tebliğ Tarihi

numarası girilip

24/02/2018

0

Yukarıda ihbarnamenin tarih ve numaralarını, aşağıda dönemini, vergi ve ceza nev'ileri ile miktarlarını belirttiğim tarhiyatlar üzerine 213 sayılı VUK.nuna 205 sayılı kanunla EK: 1-6 maddeler gereğince uzlaşmak istiyorum.

Dilekçemin kabulü ile on beş günlük süre dikkate alınmadan uzlaşma komisyonuna davet edileceğim gün ve saatin bildirilmesini arzederim.

| Vergi Satırları |                 |               |
|-----------------|-----------------|---------------|
| Vergi Türü      | Vergi Dönemi    | Vergi Miktarı |
| 9047            | 01/2015-12/2015 | 2.100,00      |

| ergi Türü            | Ceza Kodu                                                                | Ceza Nedeni                                                                                                    | Ceza Miktarı |
|----------------------|--------------------------------------------------------------------------|----------------------------------------------------------------------------------------------------|--------------|
| 047                  | 3073                                                                     | 213 Sayılı V.U.K. 352/1-3 Defter<br>Kayıtlarının ve İlgili Vesikaların<br>Noksan, Usulsüz, veya Karışık<br>Olması | 39,00        |
|                      | a One                                                                    | aylamıyorum 🗸                                                                                                    |              |
|                      |                                                                          | 4 Geri                                                                                                    |              |
|                      |                                                                          |                                                                                                    |              |
| Gelen on             | ay mesajina Evet                                                         | butonunun tıklanması halinde,                                                                                     |              |
| Gelen on<br>Onay Mes | ay mesajina Evet                                                         | butonunun tıklanması halinde,                                                                                     | x            |
| Gelen on<br>Onay Mes | ay mesajina Evet<br>aji<br>Vergi ceza ihbarname<br>istiyorsunuz. Onaylan | butonunun tıklanması halinde,<br>esi uzlaşma talebinde bulunmak<br>nak istediğinizden emin misiniz?               | X            |

butonu tıklanır.

| SMS Onay                                                              |
|-----------------------------------------------------------------------|
| 1. Adım<br>2. Adım                                                    |
| İnteraktif Vergi Dairesi Talep/Onay İçin Kullanılan Cep Telefonu      |
| Şifre Gönder 🛛                                                        |
| Cep telefonuna SMS gelir şifre girilir ve 🔽 Onavla butonuna tıklanır. |
| SMS Onay                                                              |
| 1. Adım 2. Adım                                                       |
| Kalan süre: 152 sn                                                    |
| Lütfen SMS șifrenizi giriniz.                                         |
| Onayla                                                                |

Uzlaşma bildirisi başarıyla alındı uyarısı gelir ve ilgili vergi dairesine iletilir

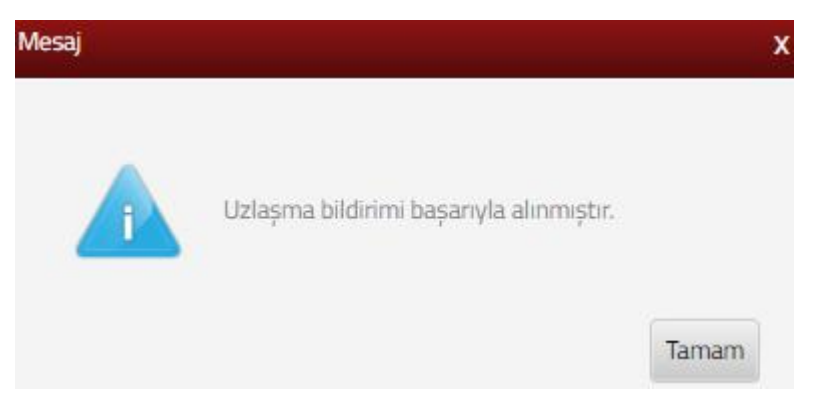

Başvurunuzun durumunu *Dilekçelerim* sayfasından takip edebilirsiniz.

# 9.2 Taksitlendirme/Tecil Talep İşlemleri (6183 Kanununun 48.Maddesi kapsamında)

Taksitlendirme/Tecil Talep İşlemlerinin yapıldığı ekrandır. Sekiz adım ve özet sayfalarından oluşmaktadır.

Birinci adımda mükellefin T.C/Vergi Kimlik Numarası, Adı Soyadı/Unvanı, Kayıtlı Olduğu Vergi Dairesi/Malmüdürlüğü, İkametgâh adresi/Kanuni İş Merkezi Adresi, Ev/İş Telefonu ve E-posta adresi bilgileri yer almaktadır.

| 9. Szernasi yardırıcı olabilirim?               | Taksitlendirme/Tecil Talep işlemleri (6183 S. Kanunun 48. Maddesi Kapsamında)            |                                                                  |
|-------------------------------------------------|------------------------------------------------------------------------------------------|------------------------------------------------------------------|
| ANA SAYFA                                       | 6193 cault Kanson ABine maddeci Lancarreda ter Urbiectionsteme tabloiste init mahliminer |                                                                  |
| BILGILERIM                                      |                                                                                          |                                                                  |
| 🔊 işlemlerim 📀                                  | 1.4dm 2.4dm 3.4dm 4.4dm 5.4dm 6.4dm 7.4dm 8.4dm Özet                                     |                                                                  |
| Umgi Ceza Ihbarnamesi Indirim/Uzlaşma<br>Talebi |                                                                                          |                                                                  |
| S. Kanunun 48. Maddesi Kapsaminda)              | T.C./Vergi Kimlik Numarası                                                               | Adı Soyadı/Unvanı                                                |
| Вариого Уар                                     |                                                                                          |                                                                  |
| 6183 Tecillerim                                 | Kayıtlı Olduğu Vergi Dairesi/Malmüdürlüğü                                                | İkametgah Adresi / İş Yeri Adresi / Kanuni İş Merkezi Adresi     |
| Deelge Talebi                                   | KUŞADASI VERGİ DAİRESİ MÜD.                                                              | KUŞADASI/AYDIN                                                   |
| 🖏 İzaha Davet İşlemleri                         |                                                                                          |                                                                  |
| Mikellefiyet Yazısı Talebi                      | Ev Telefonu/iș Telefonu                                                                  | İnteraktif Vergi Dairesi Talep/Onay için Kullanılan Cep Telefonu |
| Borç Durum Yazısı Talebi                        | 000000000                                                                                |                                                                  |
| DA Sicil Bildirimleri                           | E-Posta Adresi                                                                           |                                                                  |
|                                                 | mai@mail.com                                                                             |                                                                  |
|                                                 |                                                                                          |                                                                  |
| Diekçe/Bildirim/İşlem Başlat                    |                                                                                          | Bert (F)                                                         |

İkinci adımda Vergi Dairesi/Mal Müdürlüğü seçimi yapılır.

| aksitlendirme/Tecil Talep işlemleri (6183 S. Kanunun 48. Maddesi Kapsamında)                    |  |
|-------------------------------------------------------------------------------------------------|--|
| 6183 sayılı Kanunun 48 inci maddesi kapsamında tecil/taksitlendirme talebinde bulunabilirsiniz. |  |
| 1.Adım 2.Adım 3.Adım 4.Adım 5.Adım 6.Adım 7.Adım 8.Adım Özet                                    |  |
| Talebinizi göndereceğiniz vergi dairesini/malmüdürlüğünü seçiniz.                               |  |
| Seçiniz                                                                                         |  |
|                                                                                                 |  |
| • Gen lieri >                                                                                   |  |

Üçüncü adımda uygun olan durumun seçimi yapılır ve duruma göre Geri/İleri butonuna tıklanır. Bilanço hesabına göre defter tutan alanı seçildiğinde altıncı adımda bilanço hesabınıza ait istenilen bilgiler girilir. İşletme hesabına göre defter tutan alanı seçildiğinde altıncı adımda işletme hesabınıza ait istenilen bilgiler girilir. MSİ/GMSİ/Ücret/Diğ. Kaz., Gayrifaal/İşi Terk ve Diğer alanların seçilmesi durumunda altıncı adımda herhangi bir veri girilmez.

| and the second strength of the second strength of the second strengt | i (6183 S. Kanunun 48. Maddesi Kapsamında)                          |
|----------------------------------------------------------------------------------------------------|---------------------------------------------------------------------|
| 6183 sayılı Kanunun 48 inci                                                                                                    | naddesi kapsamında tecil/taksitlendirme talebinde bulunabilirsiniz. |
| 1.Adım 2.Adım 3.Adır                                                                                                    | 4.Adım 5.Adım 6.Adım 7.Adım 8.Adım Özet                             |
| Kendinize uygun <mark>olan durumu</mark>                                                                                                    | seçiniz.                                                            |
|                                                                                                    |                                                                     |
| <sub> B</sub> ilanço Hesabına Göre Def                                                                                                    | er lutan                                                            |
| <sub>©</sub> Bilanço Hesabına Göre Def<br><sub>©</sub> İşletme Hesabına Göre Del                                                                                                    | er Tutan                                                            |
| ⊖ Bilanço Hesabına Göre Def<br>⊖ İşletme Hesabına Göre Def<br>⊖ MSİ/GMSİ/Ücret/Diğ. Kaz.                                                                                                    | er Tutan                                                            |
| ⊖ Bilanço Hesabına Göre Def<br>⊖ İşletme Hesabına Göre Def<br>⊖ MSİ/GMSİ/Ücret/Diğ. Kaz.<br>⊖ Gayrifaal/İşi Terk                                                                                                    | er Tutan                                                            |

Dördüncü adımda tecil ve taksitlendirme talebinde bulunulan tüm borçlarınızın yada aşağıda belirtilen alandan seçim yapılarak ilgili borçlarınızın mı taksitlendirileceğine dair seçim yapılır.

| sitlendirme/Tecil Talep işlemleri (6183 S. Kanunun 48. Maddesi Kapsamında)                                                                 |  |
|----------------------------------------------------------------------------------------------------|--|
| 6183 sayılı Kanunun 48 inci maddesi kapsamında tecil/taksitlendirme talebinde bulunabilirsiniz.                                            |  |
| 1.Adim     2.Adim     3.Adim     4.Adim     5.Adim     6.Adim     7.Adim     8.Adim     Özet                                               |  |
| Hangi borçlarınız için tecil ve taksitlendirme talebinde bulunacağınızı seçiniz.                                                           |  |
| <ul> <li>Tüm Borçlarımın Taksitlendirilmesini İstiyorum</li> <li>Aşağıda Belirttiğim Borçlarımın Taksitlendirilmesini İstiyorum</li> </ul> |  |
| TOPLAM BORÇ                                                                                                    |  |
| 9.536,20                                                                                                    |  |
| 4 Gerl lien                                                                                                    |  |

Beşinci adımda tecil ve taksitlendirme talebinde bulunan borcun ödeme planına ait aylık eşit taksitler halinde ödemek istiyorum alanından seçim yapıldığı taktirde talep ettiğiniz taksit sayısının seçimi yapılır.

| 618       | sayılı Kanunun 48 inci maddesi kapsamında tecil/taksitlendirme talebinde bulunabilirsiniz. |
|-----------|--------------------------------------------------------------------------------------------|
| 1.Adım    | 2.Adım 3.Adım 4.Adım 5.Adım 6.Adım 7.Adım 8.Adım Özet                                      |
|           |                                                                                            |
| deme p    | anınızı seçiniz.                                                                           |
| ■ Aylık e | șit taksitler halinde ödemek istiyorum.                                                    |
| 😞 Aşağıd  | la yazmış olduğum ödeme planı dahilinde ödemek istiyorum.                                  |
|           |                                                                                            |
| alep etti | ğiniz taksit sayısını seçiniz.                                                             |
| Seçiniz   |                                                                                            |
| Seçiniz   |                                                                                            |
| 1         |                                                                                            |
| -         |                                                                                            |
| 2         |                                                                                            |
| 3         |                                                                                            |

Aşağıda yazmış olduğum ödeme planı dahilinde ödemek istiyorum alanından seçim yapıldığı taktirde ise talep ettiğiniz ödeme planına ait alana giriş yapılır.

| sitlendirme/Tecil Talep işlemleri (6183 S. Kanunun 48. Maddesi Kapsamında)                                                                 |
|----------------------------------------------------------------------------------------------------|
| 6183 sayılı Kanunun 48 inci maddesi kapsamında tecil/taksitlendirme talebinde bulunabilirsiniz.                                            |
| 1.Adım 2.Adım 3.Adım 4.Adım 5.Adım 6.Adım 7.Adım 8.Adım Özet                                                                               |
| Ödeme planınızı seçiniz.                                                                                                    |
| <ul> <li>Aylık eşit taksitler halinde ödemek istiyorum.</li> <li>Aşağıda yazmış olduğum ödeme planı dahilinde ödemek istiyorum.</li> </ul> |
| Talep ettiğiniz ödeme planını aşağıdaki alana yazınız.                                                                                     |
|                                                                                                    |
|                                                                                                    |
|                                                                                                    |

Altıncı adımda üçüncü adımda seçilen duruma göre bilanço hesabına göre defter tutan alanı seçildiğinde bilanço hesabınıza ait istenilen bilgiler girilir. İşletme hesabına göre defter tutan alanı seçildiğinde işletme hesabınıza ait istenilen bilgiler girilir. MSİ/GMSİ/Ücret/Diğ. Kaz., Gayrifaal/İşi Terk ve Diğer alanların seçilmesi durumunda altıncı adımda herhangi bir veri girilmez.

| 1Adım 2Adım 3Adım 4.Adım 5Adım 7.Jıdım 8.Adım Özet                                                              |                             |
|----------------------------------------------------------------------------------------------------|-----------------------------|
| 3. Adımda Bilanço/İşletme Hesabına Göre Defter Tutan seçenekleri dışında bir seçim yaptıysanız bu alanlara herh | angi bir veri giremezsiniz. |
| Bilanço hesabınıza ait istenilen bilgileri giriniz.                                                             |                             |
| azır Değerler                                                                                                   | Stoklar                     |
| 0,00                                                                                                    |                             |
| önen Varliklar                                                                                                  | Kısa Vadeli Yab. Kay.       |
| 0,00                                                                                                    | 0                           |
| İşletme hesabınıza ait istenilen bilgileri giriniz.                                                             |                             |
| 153                                                                                                    | Banka                       |
| 0,00                                                                                                    | 0                           |
| aa Vadeli Alacaklar                                                                                             | Kısa Vadoli Borçlar         |
|                                                                                                    |                             |

Yedinci adımda Kısa Vadeli Alacaklar/Borçlar Hakkında Borçlunun/Alacaklının Adı, Türü, Vadesi ve Tutara ait bilgilerin girişi yapılmak isteniyor ise 💮 alanı tıklanarak ilgili alanların açılması sağlanır. Açılan alanları kapatmak için 💿 işareti tıklanır. İlgili satır silinmek istenilir ise tiklenerek 📭 işareti tıklanır.

| 1.Adim 2.Adim 3.Adim 4.Adim    | 5.Adim 5.Adim 2.Adim Özet                   |              |                          |              |
|--------------------------------|---------------------------------------------|--------------|--------------------------|--------------|
| • Kısa vadeli alacaklarınızı b | elirtmek isterseniz bilgi ekleyebilirsiniz. | N.           |                          |              |
|                                |                                             |              |                          |              |
| Borçlunun Adı                  | Tũrũ                                        | Vadesi       | Tutan                    |              |
|                                |                                             | =            |                          | 0,0          |
| Was under beurleuren bettig    | •                                           | Saya 1/1 > > | 1 - 1 islannyer, Tapler, | 1 Per unfada |
| Kısa vadeli borçlarınızı beli  | rtmek isterseniz bilgi ekleyebilirsiniz.    |              |                          |              |
| ⊕ ⊝ ∎=                         |                                             |              |                          |              |
| Alacaklinin Adı                | Tùrù                                        | Vadost       | Tutan                    |              |
|                                |                                             | <b></b>      |                          | 0,0          |
|                                |                                             |              |                          |              |

Sekizinci adımda zor durum hali ile ilgili olarak belirtilmek istenen hususlar yazılabilir.

| sitlendirme/Tecil Talep işlemleri (6183 S. Kanunun 48. Maddesi Kapsamında)                      |              |
|-------------------------------------------------------------------------------------------------|--------------|
| 6183 sayılı Kanunun 48 inci maddesi kapsamında tecil/taksitlendirme talebinde bulunabilirsiniz. |              |
| 1.Adım 2.Adım 3.Adım 4.Adım 5.Adım 6.Adım 7.Adım Özet                                           |              |
| Cok zor durum hali ile ilgili olarak belirtmek istediğiniz hususları yazabilirsiniz.            |              |
| Tecil talebinize ilişkin durumunuza özel, ayrıntı bilgi giriniz.                                |              |
|                                                                                                 |              |
|                                                                                                 | Geri İleri 🗼 |

Son olarak Özet ekranında girilmiş olan bilgiler ekrana gelir ve Onavla Son butonuna

### tıklanır.

| Taksitlendirme/Tecil Talep işlemleri (6183 S. Kanunun 48. Maddesi Kap | samında)           |                                                                  |
|-----------------------------------------------------------------------|--------------------|------------------------------------------------------------------|
| 1.Adım 2.Adım 3.Adım 4.Adım 5.Adım 6.Adım                             | 7.Adım 8.Adım Özet |                                                                  |
| T.C./Vergi Kimlik Numarası                                            |                    | Adı Soyadı/Unvanı                                                |
| Provide Olderike Versel Project/Misjan/2454/085                       |                    | Romatash Adresi / Is Yai Adresi / Kasual le Madrai Adresi        |
| POLATLI VERGİ DAİRESİ MÜD.                                            |                    | ikametgan kuresi / iş teri kuresi / kanun iş merkezi kuresi      |
| Ev Telefonu/İş Telefonu                                               |                    | İnteraktif Vergi Dairesi Talep/Onay İçin Kullanılan Cep Telefonu |
| E-Posta Adresi                                                        |                    |                                                                  |
| Vergi Dairesi/Malmüdürlüğü                                            |                    |                                                                  |
| Borglunun Durumu                                                      |                    |                                                                  |
| 👷 Bilanço Hesabina Göre Defter Tutan                                  |                    |                                                                  |
| 👝 İşletme Hesabına Göre Defter Tutan                                  |                    |                                                                  |
| MSİ/GMSİ/Ücret/Diğ. Kaz.                                              |                    |                                                                  |
| 👝 Gayrifaal/İşi Terk                                                  |                    |                                                                  |
| Diger                                                                 |                    |                                                                  |
| Tecil Ve Taksitlendirme Talebinde Bulunulan Borcun                    |                    |                                                                  |
| 🛫 Tüm Borçlarımın Taksitlendirilmesini İstiyorum                      |                    |                                                                  |
| 👝 Aşağıda Belirttiğim Borçlarımın Taksitlendirilmesini İstiyorum      |                    |                                                                  |
| Plaka                                                                 | Teksit             | TUTAR                                                            |
|                                                                       | 1                  | 47,32                                                            |
|                                                                       | 1                  | 38,14                                                            |
|                                                                       | all                | 121.09                                                           |
| Tecil Ve Taksitlendirme Talebinde Bulunulan Borcun Ödeme Planı        |                    |                                                                  |
| 🚊 Aylık Eşit Taksitler Halinde                                        |                    |                                                                  |
| 😞 Aşağıda Yazmış Olduğum Ödeme Planı dahilinde                        |                    |                                                                  |
| Bilanço Hesabina Göre Defter Tutan Borçlular                          |                    |                                                                  |
| Hazır Değerler                                                        |                    | Stoklar                                                          |
|                                                                       | 0,00               | 0,00                                                             |
| Dönen Varlıklar                                                       |                    | Kısa Vadeli Yab. Kay.                                            |
|                                                                       | 0,00               | 0,00                                                             |
| İşletme Hesabına Göre Defter Tutan Borçlular                          |                    |                                                                  |
| Kasa                                                                  |                    | Banka                                                            |
|                                                                       | 0,00               | 0,00                                                             |
| Kısa Vadeli Alacaklar                                                 |                    | Kisa Vadeli Borçlar                                              |
|                                                                       | 0,00               | 0,00                                                             |

| Kısa Vadeli Alacaklar Hal                 | kkında Bilgi                                 |                                                                         |                           |                  |
|-------------------------------------------|----------------------------------------------|-------------------------------------------------------------------------|---------------------------|------------------|
| ⊕ ⊝ ∎:                                    |                                              |                                                                         |                           |                  |
| Borçlunun Adı                             | Türü                                         | Vadesi                                                                  | Tutan                     |                  |
|                                           |                                              | 6 C Sayta 171 2                                                         |                           | Star mayfada. 10 |
| Kısa Vadeli Borçlar Hakk                  | ında Bilgi                                   |                                                                         |                           |                  |
| ⊕ ⊝ ∎=                                    |                                              |                                                                         |                           |                  |
| Alacaklinin Adi                           | Turú                                         | Vadesi                                                                  | Tutan                     |                  |
|                                           |                                              | 6 6 Saita 173 3 20                                                      |                           | Hermyfoda 10     |
| Çok Zor Durum Hali İle İlgili Olarak Beli | rtilmek İstenen Hususlar                     |                                                                         |                           |                  |
|                                           |                                              |                                                                         |                           |                  |
|                                           |                                              |                                                                         |                           |                  |
|                                           |                                              |                                                                         |                           |                  |
|                                           |                                              |                                                                         |                           |                  |
|                                           |                                              | Guri Diruyta 🛩                                                          |                           |                  |
|                                           |                                              |                                                                         |                           |                  |
|                                           |                                              |                                                                         |                           |                  |
| Gelen o                                   | nav mesaima                                  | butonunun tiklanmas                                                     | sı halinde                |                  |
|                                           |                                              |                                                                         | , inalitae,               |                  |
| Onav Me                                   | sair                                         |                                                                         | ×                         |                  |
| Ondy We                                   | rədir                                        |                                                                         | ^                         |                  |
|                                           |                                              |                                                                         |                           |                  |
|                                           |                                              |                                                                         |                           |                  |
|                                           | T d and a dama                               | T IIII IIIIIIIIIIIIIIIIIIIIIIIIIIIIIII                                  |                           |                  |
| 6                                         | Taksitlendirme                               | e/Tecil işlemi (6183 S. Kanunun 48                                      | . Maddesi                 |                  |
| 6                                         | Taksitlendirme<br>Kapsamında) y              | a/Tecil işlemi (6183 S. Kanunun 48<br>Japmaktasınız. Onaylamak istediği | . Maddesi<br>inizden emin |                  |
|                                           | Taksitlendirme<br>Kapsamında) y<br>misiniz ? | e/Tecil işlemi (6183 S. Kanunun 48<br>/apmaktasınız. Onaylamak istediği | . Maddesi<br>inizden emin |                  |
|                                           | Taksitlendirme<br>Kapsamında) y<br>misiniz ? | 2/Tecil işlemi (6183 S. Kanunun 48<br>Japmaktasınız. Onaylamak istediği | . Maddesi<br>inizden emin |                  |
|                                           | Taksitlendirme<br>Kapsamında) y<br>misinîz ? | 2/Tecil işlemi (6183 S. Kanunun 48<br>Japmaktasınız. Onaylamak istediği | . Maddesi<br>inizden emin |                  |
|                                           | Taksitlendirme<br>Kapsamında) y<br>misinîz ? | e/Tecil işlemi (6183 S. Kanunun 48<br>yapmaktasınız. Onaylamak istediğ  | . Maddesi<br>inizden emin |                  |
|                                           | Taksitlendirme<br>Kapsamında) y<br>misiniz ? | e/Tecil işlemi (6183 S. Kanunun 48<br>yapmaktasınız. Onaylamak istediğ  | . Maddesi<br>inizden emin |                  |

SMS onayı için cep telefon bilgisinin girileceği aşağıdaki ekran açılır. Telefon numarası girilip **Şifre Gönder A** butonu tıklanır.

| SMS Onay                                                                    |
|-----------------------------------------------------------------------------|
| 1. Adım 2. Adım                                                             |
| İnteraktif Vergi Dairesi Talep/Onay İçin Kullanılan Cep Telefonu            |
| Şifre Gönder 🖪                                                              |
| Cep telefonuna SMS gelir șifre girilir ve <b>Conavla</b> butonuna tıklanır. |
| SMS Onay X                                                                  |
| 1. Adım 2. Adım                                                             |
| Kalan süre:152 sn                                                           |
| Lütfen SMS șifrenizi giriniz.                                               |
| Onayla                                                                      |

| Taksitlendirme/Tecil Talep işlemleri (6183 S. Kanunun 48. Maddesi Kapsamında)                                                         |    |
|----------------------------------------------------------------------------------------------------|----|
| 6 183 sayılı Kanunun 48 inci maddesi kapsamında teci //taks tilendirme talebinde bulunabilirsiniz:                                    |    |
| 1 Tecil işleminiz tamamlandıktan sonra vergi dairesinin oluşturacağı ödeme planıllar;'nızı 6183 Tecillerim menüsünden görebilirsiniz. | -j |
| C Equery Yap                                                                                                    |    |

6183 Tecillerim menüsü tecil işlemi tamamlandıktan sonra vergi dairesinin oluşturacağı ödeme plan(lar)ınızı görüntülendiği alandır.

| 125                                                                                | 6163 PROMPTION             |                |          |              |                      |
|------------------------------------------------------------------------------------|----------------------------|----------------|----------|--------------|----------------------|
| ANA SAYFA                                                                          | Vergi Dainesi/Malmüdürlüğü | Tecil Dosya No | Plaka No | Taksit Saysa | Ödeme Plan Görüntüle |
|                                                                                    | ESKSEHR VERGI DAIRESI      | 0001           |          |              | D Grunde             |
| IŞLEMLERİM     Vergi Ceza İhbarnamesi İndirim/Uzlaşma     Talebi                   |                            |                |          |              |                      |
| Taksitlendirme/Tecil Talep işlemleri (6183 -<br>S. Kanunun 48. Maddesi Kapsamında) |                            |                |          |              |                      |
| Bagwunu Yap                                                                        |                            |                |          |              |                      |
| 6183 Tecllerim                                                                     |                            |                |          |              |                      |

# 9.3 Özelge Talebi

Özelge Talep işlemlerinin yapıldığı ekrandır. Beş adım ve özet sayfalarından oluşmaktadır. Birinci Adımda gelen sorulara tıklanarak ileri tuşuna basılır.

| Q. Size nasil yardimo olabilirim?                                                  | Özelge Talebi                                                                                                 |
|------------------------------------------------------------------------------------|----------------------------------------------------------------------------------------------------|
| ANA SAYFA                                                                          | Ret >                                                                                                    |
|                                                                                    |                                                                                                    |
| 🗈 işlemlerim 📀                                                                     | 1. Adim 2. Adim 4. Adim 5. Adim Ozet                                                                          |
| Vergi Ceza İhbarnamesi İndirim/Uzlaşma<br>Talebi                                   |                                                                                                    |
| Taksitlendirme/Tecil Talep işlemleri (6183 ^<br>S. Kanunun 48. Maddesi Kapsamında) | Vergi durumunuz hakkında özelge (yazılı açıklama) talebinde buluna bilirsiniz.                                |
| 🖄 Özelge Talebi                                                                    | Özelge havuzunda on binden fazla örnek özelge bulunmaktadır.                                                  |
| 🔀 İzaha Davet İşlemleri                                                            | Ormek ozelge navuzu arama sayrası için inklayınız.                                                            |
| Mükellefiyet Yazısı Talebi                                                         | Elektronik ortamda sadece mükelleflerin kendisi özelge talebinde bulunabilir.                                 |
| Borç Durum Yazısı Talebi                                                           |                                                                                                    |
| Sicil Bildirimleri                                                                 | Veli, vasi, vergi sorumlusu özelge talebini bizzat ilgili Vergi Dairesi Başkanlığına/Defterdarlığa yapabilir. |
|                                                                                    | Özelge talep ettiğiniz konu hakkında vergi incelemeniz var mı?                                                |
|                                                                                    | © Evet ⊚ Hayır                                                                                                |
| Dilekçe/Bildirim/İşlem Başlat                                                      |                                                                                                    |
| Dilekçelerim/Bildirimlerim/Taleplerim ve                                           | Özelge talep ettiğiniz konu hakkında yargıya intikal etmiş bir olay var mıdır?                                |
| Durumları                                                                          | ⊕ Evet ⊕ Hayır                                                                                                |
|                                                                                    | Özelge talep ettiğiniz konu hakkında uzlaşma talebiniz var mı ya da uzlaşmada olan konunuz var mı?            |
|                                                                                    | ⊕ Evet ⊕ Hayır                                                                                                |
|                                                                                    |                                                                                                    |
|                                                                                    | lan V                                                                                                    |

Özelge talep işlemine başvuru yapmadan önce örnek özelge havuzundan arama yapılmalıdır. Arama sonucunda örnek özelge olmaması durumunda işlem adımlarına devam edilmelidir.

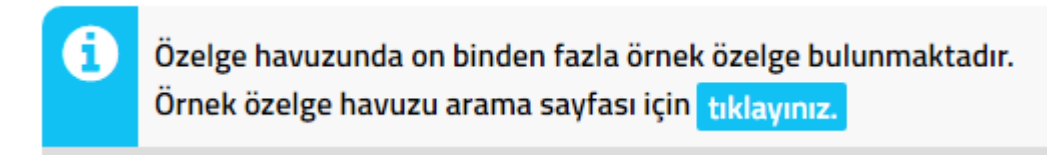

İkinci adım T.C./Vergi Kimlik Numarası, Adı Soyadı/Unvanı, Vergi Dairesi/Mal müdürlüğü, İkametgâh Adresi / İş Yeri Adresi / Kanuni İş Merkezi Adresi, Ev Telefonu/İş Telefonu, Cep Telefonu ve E-Posta Adresi bilgileri görüntülenip ileri butonuna basılır.

| Se mich                                      |                                                              |
|----------------------------------------------|--------------------------------------------------------------|
|                                              | Cert P                                                       |
| 1. Adim 2. Adim 3. Adim 4. Adim 5. Adim Özet |                                                              |
| T.C./Vergi Kimlik Numarası                   | Adı Soyadı/Unvanı                                            |
|                                              | AN.VE TIC.LTD.ŞTİ.                                           |
| Vergi Dairesi/Malmüdürlüğü                   | İkametgah Adresi / İş Yeri Adresi / Kanuni İş Merkezi Adresi |
| ESKİŞEHİR VD. BAŞKANLIĞI                     | ODUNPAZARI/ESKİŞEHİR                                         |
| Ev Telefonu/İş Telefonu                      | Cep Telefonu                                                 |
| (222)                                        | (555)                                                        |
| E-Posta Adresi                               |                                                              |
|                                              |                                                              |

Üçüncü adımda özelge talebiniz hangi vergi kanunu/kanunları ile ilgili ise ilgili kutular tiklenerek seçim yapılır, tereddüt edilen konu ve hukuki bir değerlendirmenizin olması durumunda ilgili alan doldurulur.

| elge Talebi                                                   |        |         |
|---------------------------------------------------------------|--------|---------|
|                                                               | ✓ Geri | İleri 🕨 |
| 1. Adım 2. Adım 3. Adım 4. Adım 5. Adım Özet                  |        |         |
| Özelge Talebiniz Hangi Vergi Kanunu/Kanunları İle İlgilidir ? |        |         |
| UUK KVK GVK KDV ÖTV HARÇ DAMGA DİĞER                          |        |         |
| Tereddüt Edilen Konu ve Hukuki Değerlendirmeniz               |        |         |
|                                                               |        |         |
|                                                               |        |         |
|                                                               |        |         |
|                                                               |        |         |
|                                                               | d Geri | ileri 🕨 |

Dördüncü adım özelge talebinde yer almasını istediği belgelerin eklenebileceği ekrandır.

butonu tıklanarak satır ekleme işlemi yapılır, dosya seç butonu ile ilgili evrakın dökümü yüklenerek evrakın isim bilgileri yazılır ve ileri tuşuna basılır.

| lge Talebi                                                                |                                                                                                |
|---------------------------------------------------------------------------|------------------------------------------------------------------------------------------------|
|                                                                           | Geri ileri 🕨                                                                                   |
| 1. Adım     2. Adım     3. Adım     4. Adım     5. Adım     Özet          |                                                                                                |
| Özelge Talebinde Yer Almasını İstediğiniz Beli                            | geler                                                                                          |
|                                                                           | 5                                                                                              |
| Göndermek istediğiniz ek dosyalarının uzantıları : "pdf,doc,docx,xls,xlsx | r, <b>odt,ods,image"</b> olmalıdır. Bunlar dışında yüklenen formatlar ek olarak alınmamaktadır |
|                                                                           |                                                                                                |
| Ek İsmi                                                                   |                                                                                                |
| 1                                                                         | Dosya Seç Dosya seçilmedi                                                                      |
| I Tümünü Göster                                                           | « < Sayfa 1/1 > »                                                                              |
|                                                                           | 🔹 Geri 🛛 İleri 🕨                                                                               |

Beşinci adımda bilgilendirme ve uyarılar bölümü okunduktan sonra **Uyarı bölümünü okudum, kabul ediyorum.** kutucuğu tıklanır. Açılan kutucuğa özelge talebinizi daha kolay ayırt edebilmeniz için isim yazılarak Geri/İleri butonuna tıklanır.

| BİLGİLENDİRME VE UYARIL                                      | R                                                                                                    |
|--------------------------------------------------------------|----------------------------------------------------------------------------------------------------|
| ÖZELGEYİ HÜKÜMSÜZ KILA                                       | V LINSURI AR-                                                                                                    |
| Verilen özelgeler, özelgenin tal                             | p pedicija i juji vergiendirme doneminde vururitikte olan kanunlar cercevesinde gecerlidir. Olavin gerçek mahiyetinin mükellefin özelge talebinde belirttiği hususlardan farklı olduğunun a |
| durumunda ve Özelge Talep Fo                                 | munun ve eklerinde yer alan bilgilerin gerçeği yansıtmadığının tespiti durumunda verilmiş olan özelge geçersiz olacaktır.                                                                   |
| AŞAĞIDAKİ HALLERDE İDARE ÖZ                                  | 1 GE TALEBÎNÎ REDOEDEBÎLÎR:                                                                                                    |
| t) Başkalarının vergi durumlarına                            | alt bilgi ve açıklama talepleri                                                                                                    |
| 2) Mükelleflerce yargıya intikal et                          | nien olaytara ilişkin özetige talepleri                                                                                                    |
| 3) Hakkinda vergi incelemesi yapr                            | nakta olan mäkelleflerce incelemeye konu olan işlemle ilgili özelge talepleri                                                                                                    |
| 4) Somut bir olaya dayanmayan, f                             | zonk hususlara ilişkin bilgi ve açıklama talepleri                                                                                                    |
| 5) Vergi kanunlarının Maliye Baka                            | iliğina yetki verdişi konulara ilişkin talepler                                                                                                    |
| 6) Vergi Usul Kanununun 124 Onc                              | maddesine göre Mallye Baxanlığınca incelenecek olan şikayet yoluyla müracaat talepleri                                                                                                    |
| 7) Yetkili makamin talep edecegi i                           | ave belge va da bilgilerin zamaninda verilmemesi durumunda                                                                                                    |
| Özelge talep formunda yer al<br>hususlar gerçeği yansıtmakta | ın uyanlar da gözönüne alınarak form doldurulmuştur. Özelge talep formu <mark>n</mark> da yer alan<br>lır.                                                                                  |
|                                                              |                                                                                                    |
|                                                              | 🗹 Uyarı bölümünü okudum, kabul ediyorum.                                                                                                    |
|                                                              | Ozelge Talebiniz İçin Bir İsim Giriniz. ( Listeleme Ekranında Talebinizi Daha Kolay Ayırt Edebilmeniz İçin Gereklidir. )                                                                    |
|                                                              | TEST                                                                                                    |
|                                                              |                                                                                                    |

İleri butonu tıklandıktan sonra özet adımına geçiş yapılır, girişi yapılan tüm bilgilerin görüntülendiği ekran gelir.

| Özelge Talebi                                                                                                    |                                       |                     |
|----------------------------------------------------------------------------------------------------|---------------------------------------|---------------------|
|                                                                                                    |                                       | 4 Gen               |
| 1. Adim 2. Adim 3. Adim 4. Adim 5. Adim Ozet                                                                          |                                       |                     |
| T.C./Vergi Kimlik Numarası<br>Adı Soyadı/Unvanı                                                                       |                                       | SAN.VE TIC.LTD.ŞTI. |
| Vergi Dairesi/Malmüdürlüğü<br>İkametgah Adresi / İş Yeri Adresi / Kanuni İş Merkezi Adresi<br>Ev Telefonu/İş Telefonu | \$                                    | RI/ESKİŞEHİR        |
| Cep Telefonu<br>E-Posta Adresi                                                                                        | intvrg@test.com                       |                     |
| Özelge talep ettiğiniz konu hakkında vergi inceleme                                                                   | niz <b>yok</b>                        |                     |
| Özelge talep ettiğiniz konu hakkında yargıya intikal                                                                  | etmiş bir olay <b>yok</b>             |                     |
| Özelge talep ettiğiniz konu hakkında uzlaşma talebi                                                                   | niz var mı ya da uzlaşmada olan konun | uz <b>yok</b>       |
| Özelge Talebiniz Hangi Vergi Kanunu/Kanunları İle İlgilidir                                                           | ?                                     |                     |
| = VUK                                                                                                    |                                       |                     |

| Özelge Talebinde Yer Almasını İstediğiniz Be                                                                                                  | lgeler                                                                                                    |                                                                              |
|----------------------------------------------------------------------------------------------------|----------------------------------------------------------------------------------------------------|------------------------------------------------------------------------------|
| Ek İsmi                                                                                                    |                                                                                                    |                                                                              |
|                                                                                                    | $\label{eq:second} \begin{array}{c c} \mathbf{c} & \mathbf{c} & \mathbf{S}_{ij} \mathbf{r}_{ij} + j/t  \textbf{>}  3 \end{array}$                                                           | Her va/rele                                                                  |
| BILGILENDIRME VE UYARILAR                                                                                                    |                                                                                                    |                                                                              |
| ÖZELGEYİ HÜKÜMSÜZ KILAN UNSURLAR-                                                                                                    |                                                                                                    |                                                                              |
| Verilen özelgeler, özelgenin talep edildiği ilgili vergilendirme döner<br>talep formunun ve oklerinde ver alan bilgilerin gerçeği yansıtmadığ | nınde yürürlükte olan kanunlar çerçevesinde geçerlidir. Dlayın gerçek mahiyebinin mükellefin özelge talebinde belirttiğ<br>ğının tespiti durumunda verilmiş olan özolgo geçersiz olacaktır. | ğ hususlardan farklı olduğunun anlaşı <mark>lm</mark> ası durumunda ve özelg |
| AŞAĞIDAKİ HALLERDE İDARE ÖZELGE TALEBİNİ REDDEDEBİLİR:                                                                                        |                                                                                                    |                                                                              |
| 1) Başkalanının vergi dunumlarına ait bilgi ve açıklama talepleri                                                                             |                                                                                                    |                                                                              |
| 2) Mükeleflerce yargıya intikal ettirilen olaylara ilişkin özelge talepleri                                                                   |                                                                                                    |                                                                              |
| 3) Hakkinda vergi incelemesi yapılmakta olan mükelleflerce incelemeye k                                                                       | nanu olan içlemle ilgili özelge talepleri                                                                                                    |                                                                              |
| <ol> <li>Somut bir olaya dayanmayan, teorik hususlara ilişkin bilgi ve açıklama</li> </ol>                                                    | taleplen                                                                                                    |                                                                              |
| 5) Vergi kanunlarının Maliye Bakanlığına yetki verdigi konulara ilişkin tale                                                                  | pter                                                                                                    |                                                                              |
| 6) Vergi Usul Kanununun 124 üncü maddesine göre Makye Bakanlığınca                                                                            | incelenecek <mark>ol</mark> an pikayet yoluyla müracaat talepleri                                                                                                    |                                                                              |
| 7) Yetkili makamin talep edecegi ilave belge ya da bilgilerin zamanında ve                                                                    | nimemesi durumunda                                                                                                    |                                                                              |
| Özelge talep formunda yer alan uyanlar da gözönüne alınarak<br>hususlar gerçeği yansıtmaktadır.                                               | form doldurulmuştur. Özelge talep formunda yer alan                                                                                                    |                                                                              |
| 8                                                                                                    |                                                                                                    |                                                                              |
|                                                                                                    |                                                                                                    |                                                                              |

Özet adımında <sup>Gen</sup> butonu tıklanarak önceki adıma geçiş işlemi yapılır. Taslak Kaydet ve gelen uyarıya evet butonlarına tıklandığında Özelge Talebini Dilekçe/Bildirimlerim/Taleplerim ve Durumları menüsünde Özelge Taleplerim alanına gönderilerek işleme ilgili adımdan devam edilir.

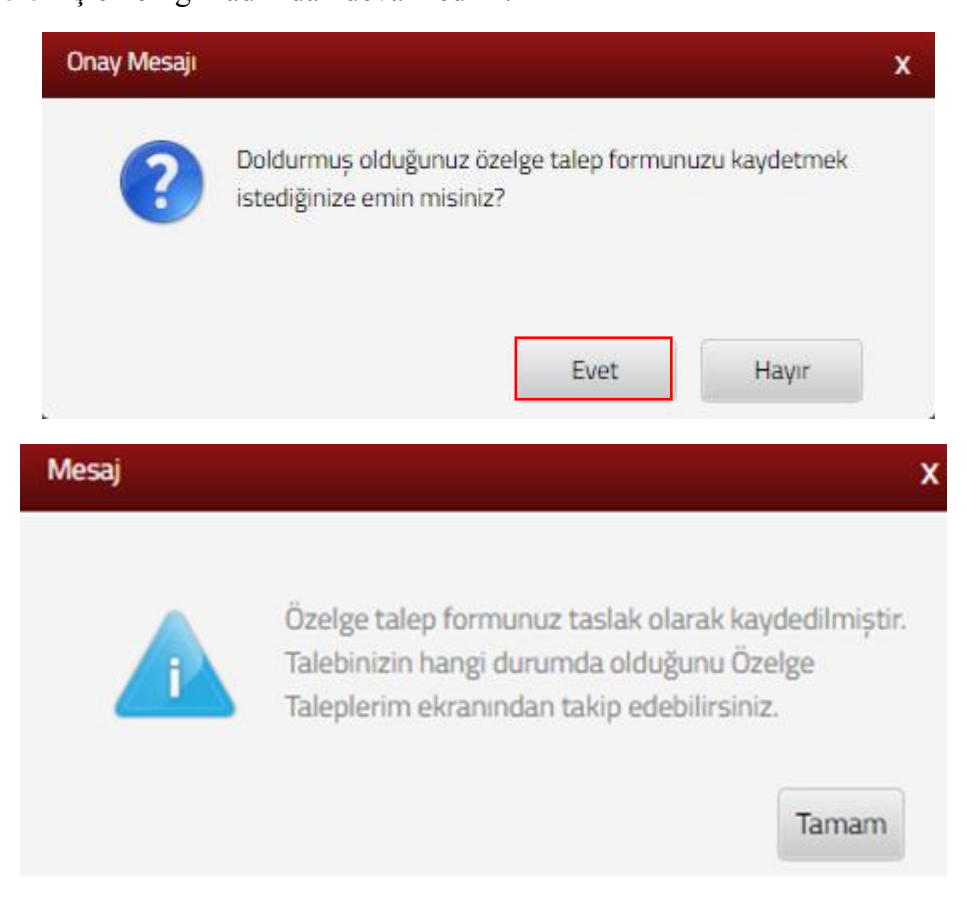

Talep Gönder butonuna tıklandığında SMS onayı için cep telefon bilgisinin girileceği aşağıdaki ekran açılır. Telefon numarası girilip şifre Gönder subutonu tıklanır.

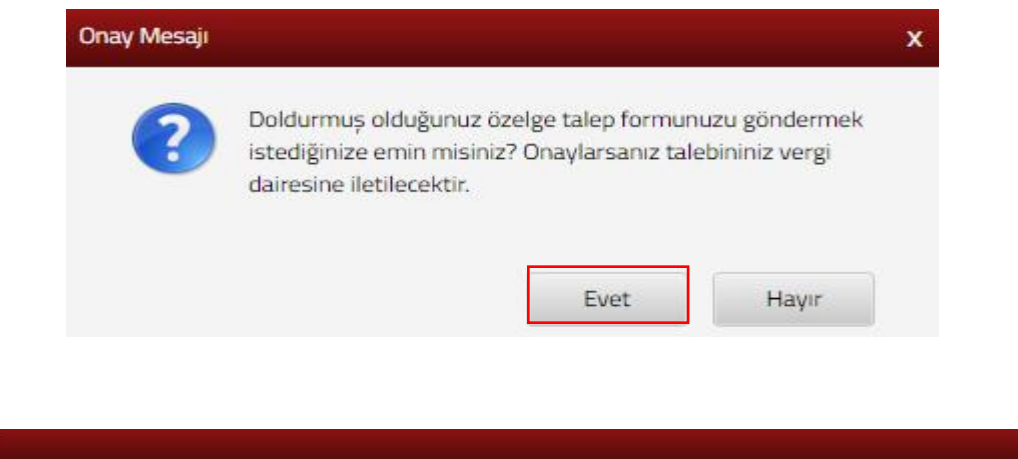

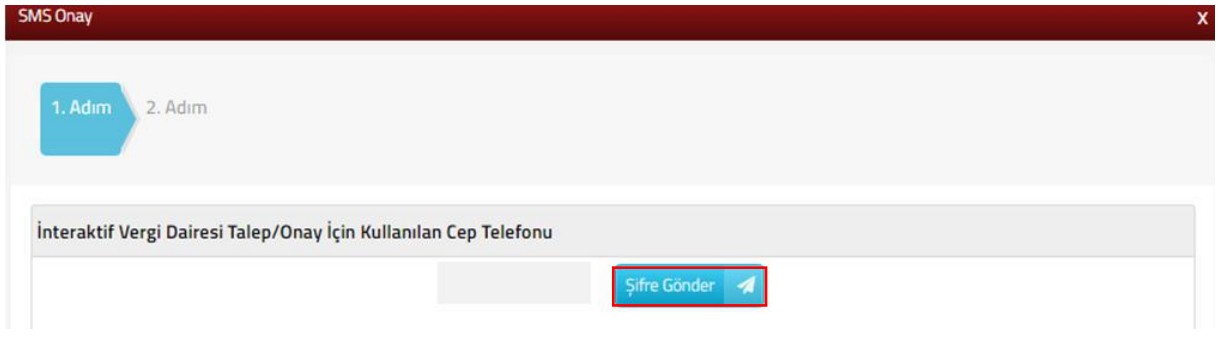

Gönderilen şifre SMS Onay kodu alanına girilerek butonuna tıklandığında Özelge Talebi onaylanır ve Vergi Dairesi Başkanlığına/Defterdarlığa gönderilir.

| 1. Adım 2. Adım               |              |  |
|-------------------------------|--------------|--|
| Kalan süre:163 sn             |              |  |
| Lütfen SMS şifrenizi giriniz. |              |  |
|                               | <br>🗸 Onayla |  |

Bu aşamadan sonra ilgili talebe ilişkin değişiklik yapılamaz. Özelge Talebinin durumu <u>Özelge Taleplerim</u> sayfasından takip edebilirsiniz.

# 9.4 İzaha Davet İşlemleri

Verginin zıyaa uğradığına ilişkin emareler bulunduğuna dair yetkili merciiler tarafından yapılmış ön tespitlere, ilişkin izahatlarin yapılacağı ve görüntülenebileceği ekrandır.

İzaha davet işlemleri ekranına tıkladığında İzaha Davet Kapsamında hakkınızda yapılan tespitleri bu bölümden görüntüleyebilirsiniz.

| Q. Szenasi yardıncı olabilirim?                                                 | İzaha Davet İşlemleri |                                                                          |                           |               |                   |                    |                    |              |
|---------------------------------------------------------------------------------|-----------------------|--------------------------------------------------------------------------|---------------------------|---------------|-------------------|--------------------|--------------------|--------------|
| 🕈 ANA SAYFA                                                                     | a baha davet k        | anaamunda hakkuunda vandan teenihiini h                                  | n hillimde einshillerinit |               |                   |                    |                    |              |
| SORGULAMALAR                                                                    |                       |                                                                          |                           |               |                   |                    |                    |              |
|                                                                                 | Sorgu Kodu            | Konusu                                                                   | Yap Tarihi                | Teblig Tarihi | İzah Bitiy Tarihi | İzaha Davet Yazısı | İzaha Cevap Girişi | izaha Cevap  |
| Vergi Coza Ibbarnamesi Indirim Uzlapma<br>Talebi                                | 2600118               | 7- Georis VI Zararlarının<br>Mühsubu Yonünden<br>Mükefeferin İzaha Davet | 08/02/2018                | 13/02/2018    | 28/02/2018        | Q Granale          | E Tab Grof         | Q Grantale   |
| Takskiendirme/Tecil Talep (siemieri (6183<br>S. Kanurun 48. Maddesi Kapsaminda) |                       | Edimesi                                                                  |                           |               |                   |                    |                    | 107          |
| D Özelge Talebi                                                                 |                       |                                                                          |                           |               |                   |                    |                    | Signam Trapp |
| 🔒 İzəhə Davet İştemleri                                                         |                       |                                                                          |                           |               | Con Marcal        |                    |                    |              |
| D Mühellefiyet Yazısı Talebi                                                    |                       |                                                                          |                           |               |                   |                    |                    |              |
| 🚯 Borç Durum Yazısı Talebi                                                      |                       |                                                                          |                           |               |                   |                    |                    |              |
| 👌 Sci Bidrinieri 🔷 🗠                                                            |                       |                                                                          |                           |               |                   |                    |                    |              |

İzaha davet işlemleri ekranı Sorgu Kodu, İzaha Davetin Konusu, Yazı Tarihi, Tebliğ Tarihi, İzah Bitiş Tarihi, İzaha Davet Yazısı, İzaha Cevap Girişi ve İzaha Cevap başlıklarından oluşmaktadır.

İzaha Davet Yazısı "Görüntüle" butonuna tıklandığında tarafınıza tebliğ edilen izaha davet yazısını görüntüleyebilirsiniz.

#### TC **GELİR İDARESİ BAŞKANLIĞI** Ankara Vergi Dairesi Başkanlığı (Izah Degerlendirme Komisyonu)

| HAKKINDA ÖN TE                   | SPİT BULUNAN MÜKELLEFİN                                                                                      |
|----------------------------------|----------------------------------------------------------------------------------------------------|
| Adı Soyadı/Unvanı:               |                                                                                                    |
| Vergi Kimlik/T.C. Kimlik No.su:  |                                                                                                    |
| Vergi Dairesi Adı:               |                                                                                                    |
| İşyeri Adresi/İkametgâh Adresi:  |                                                                                                    |
| ŐN TES                           | PIT YAPILAN HUSUS                                                                                            |
| İzaha Davet Konusu               | I- Ba-Bs Bildirim Formlarında Yer Alan Bilgilerin<br>Analizi Sonucunda Mükelleflerin İzaha Davet<br>Edilmesi |
| Sorgu Kodu                       | 2600                                                                                                    |
| Ön Tespit Yapılan Tutar Toplamı: | 100000.0 TL                                                                                                  |

#### ACIKLAMALAR

- 1. Bu yazının tebliği tarihinden itibaren 15 gün içerisinde ön tespitle ilgili Komisyonumuza izahta bulunulması ve bu izahın Komisyonumuzca yeterli bulunarak beyanname verilmesini gerektirir bir durum olmadığının anlaşılması halinde, söz konusu ön tespitle ilgili olarak vergi incelemesi ve takdir komisyonuna sevk işlemi vapilamaz.
- 2. Bu yazının tebliği tarihinden itibaren 15 günlük süre içerisinde izahta bulunulmaması halinde 213 sayılı Vergi Usul Kanununun 370 inci maddesinde yer alan indirimli ceza uygulamasından yararlanılamaz ve vergi incelemesine ya da takdir komisyonuna sevk işlemi yapılır.
- 3. Bu yazının tebliği tarihinden itibaren 15 gün içerisinde ön tespitle ilgili Komisyonumuza izahta bulunulması ve bu izahın yapıldığı tarihten itibaren 15 gün içerisinde, hiç verilmemiş olan vergi beyannamelerinin verilmesi, eksik veya yanlış yapılan vergi beyanının tamamlanması veya düzeltilmesi ve ödeme süresi geçmiş bulunan vergilerin, ödemenin geciktiği her ay ve kesri için, 6183 sayılı Kanunun 51 inci maddesinde belirtilen nispette uygulanacak gecikme zammı oranında bir zamla (izah zammı) aynı sürede ödenmeşi şartıyla vergi ziyaı cezası ziyaa uğratılan vergi üzerinden
  - 4. Izahın yeterli görülmemesi halinde vergi incelemesine ya da takdir komisyonuna sevk
  - işlemi yapılabilir. Yapılacak izahı desteklemek üzere, başta defter ve belgeler olmak üzere Vergi Usul 5. Kanununun 3 üncü maddesi kapsamında her türlü delil sunulabilir.

| ULUS Rüzearh Sok. KNo:12 06020 ANKARA                                               | Bilei kin: Komisvon BASKAN                                                                  | 1          |
|-------------------------------------------------------------------------------------|---------------------------------------------------------------------------------------------|------------|
|                                                                                     | 114                                                                                         |            |
|                                                                                     |                                                                                             |            |
|                                                                                     |                                                                                             |            |
|                                                                                     |                                                                                             |            |
| <ol> <li>Davet konusu ön tespitle sını<br/>alan pişmanlık hükümlerinder</li> </ol>  | rlı olarak Vergi Usul Kanununun 371 inci madd<br>n yararlanılamaz.                          | esinde yer |
| <ol> <li>Davet konusu ön tespitle sınır<br/>alan pişmanlık hükümlerinder</li> </ol> | rlı olarak Vergi Usul Kanununun 371 inci madd<br>n yararlanılamaz.<br><b>(j</b> e-imzalıdır | esinde yer |

İzah Girişi butonuna tıklandığında hakkınıza yapılan tespite ilişkin cevabınızı yazacağınız ekran açılmaktadır.

İzaha davet cevap ekranı dört adım ve özet sayfalarından oluşmaktadır.

Birinci adım T.C./Vergi Kimlik Numarası, Adı Soyadı/Unvanı, Kayıtlı Olduğu Vergi Dairesi/Mal müdürlüğü, İkametgâh Adresi / İş Yeri Adresi / Kanuni İş Merkezi Adresi, Ev Telefonu/İş Telefonu, İnteraktif Vergi Dairesi Talep/Onay İçin Kullanılan Cep Telefonu ve E-Posta Adresi bilgileri görüntülenip ileri butonuna basılır.

| aha Davet Cevap            |                                                                  |
|----------------------------|------------------------------------------------------------------|
| 1.Adım 2.Adım 3.Adım Özet  |                                                                  |
| T.C./Vergi Kimlik Numarası | Adı Soyadı/Unvanı                                                |
| Vergi Dairesi/Malmüdürlüğü | İkametgah Adresi / İş Yeri Adresi / Kanuni İş Merkezi Adresi     |
| ESKIŞEHIR VD. BAŞKANLIĞI   | BEYLİKOVA/ESKİŞEHİR                                              |
| Ev Telefonu/İş Telefonu    | İnteraktif Vergi Dairesi Talep/Onay İçin Kullanılan Cep Telefonu |
| E-Posta Adresi             |                                                                  |
|                            |                                                                  |

İkinci adımda Matrah Farkının/Tespitin Doğruluğunu, Onay Durumu ve İzahat Girişi yapılacak alanlar görüntülenir ve ilgili alanlara giriş yapılarak Geri/İleri butonuna basılır. Geri butonu ile bir önceki sayfaya ya da ileri butonu ile işleme devam edilir.

| 1.Adim 2.Adim 3.Adim Özet                                                                             |   |
|----------------------------------------------------------------------------------------------------|---|
| Matrah Farkının/Tespitin Doğruluğunu                                                                  |   |
| 🍥 İzaha davet kapsamında tarafıma tebliğ edilen ve matrahın/verginin veya matrah farkının doğruluğunu |   |
| $_{\odot}$ İzaha davet kapsamında tarafıma tebliğ edilen ve hakkımda yapılan tespitin doğruluğunu     |   |
| Onay Durumu                                                                                           |   |
| 👝 Kabul Ediyorum                                                                                      |   |
| 👝 Kısmen Kabul Ediyorum                                                                               |   |
| 👝 Kabul Etmiyorum                                                                                     |   |
| İzahatınızı Giriniz                                                                                   |   |
|                                                                                                    |   |
|                                                                                                    |   |
|                                                                                                    |   |
|                                                                                                    | 4 |

Üçüncü adımda izahat cevabında yer almasını istediğiniz ek belgeniz var ise Dosyalan Seç butonuna tıklanarak eklenir.

|                                                                                                    | kaha Davet Cevap x                                                                                                    |
|----------------------------------------------------------------------------------------------------|----------------------------------------------------------------------------------------------------|
|                                                                                                    | İzahat Cevabında Yer Alacak Belgeler     Gördermek istediğiniz ek dosyalarının uzantıları : "pdt.doc.docx.xis.xisx.odt.ods" olmalidir. Bunlar dışında yüklenen formatlar ek olarak |
|                                                                                                    | Dosya Yükle Dosyaları Seç. Dosya seçilmedi                                                                                                    |
| Masainti     Masainti     Masainti |                                                                                                    |

Dördüncü adımda bilgilendirme ve uyarı bölümü okunduktan sonra, • Uyarı bölümünü okudum, kabul ediyorum alanı işaretlenerek basılır. ileri tuşuna İzaha Davet Cevap x Özet a 1. İzaha davet yazısının tebliğ tarihinden itibaren 15 gün içerisinde ön tespitle ilgili izahta bulunulması ve bu izahın anılan İzah Değerlendirme Komisyonunca yeterli bulunarak beyanname verilmesini gerektirir bir durumun olmadığının anlaşılması halinde, söz konusu ön tespitle ilgili olarak vergi incelemesi ve takdir komisyonuna sevk işlemi yapılmayacaktır. Yapılan izahın yeterli görülmemesi halinde vergi incelemesine ya da takdir komisyonuna sevk işlemi yapılabilir. 2. İzaha davet yazısının tebliğ tarihinden itibaren 15 gün içerisinde izahta bulunulmaması halinde, Vergi Usul Kanununun 370 inci maddesinde yer alan indirimli (%20 oranında) ceza uygulamasından yararlanılması mümkün bulunmamakta olup, konu ile ilgili vergi incelemesine ya da takdir komisyonuna sevk işlemi yapılacaktır. 3. İzaha davet yazısının tebliğ tarihinden itibaren 15 gün içerisinde İzah Değerlendirme Komisyonuna ön tespitle ilgili izahta bulunulması ve bu izahın yapıldığı tarihten itibaren 15 gün içerisinde, hiç verilmemiş olan vergi beyannamelerinin verilmesi, eksik veya yanlış yapılan vergi beyanının tamamlanması veya düzeltilmesi ve ödeme süresi geçmiş bulunan vergilerin, ödemenin geciktiği her ay ve kesri için, 6183 sayılı Kanunun 51 inci maddesinde belirtilen nispette uygulanacak gecikme zammı oranında bir zamla (izah zammı) aynı sürede ödenmesi şartıyla vergi ziyaı cezası ziyaa uğratılan vergi üzerinden %20 oranında kesilecektir. 4.Yapılacak izahı desteklemek üzere İzah Değerlendirme Komisyonuna, başta defter ve belgeler olmak üzere 213 sayılı Vergi Usul Kanununun 3 üncü maddesi kapsamında her türlü delil sunulabilecektir. 5.Davet konusu ön tespitle sınırlı olarak Vergi Usul Kanununun 371 inci maddesinde yer alan pişmanlık hükümlerinden yararlanılması mümkün bulunmamaktadır. 6.Ön tespitin ilgili olduğu konuya ilişkin olarak; vergi incelemesine başlanılmış olması veya takdir komisyonuna sevk işlemi yapılmış olması ya da tespit tarihine kadar ihbarda bulunulmuş olması halinde izaha davet müessesesinden yararlanılması mümkün değildir. Uyarı bölümünü okudum, kabul ediyorum.

Özet ekranı tüm adımlarda girdiğiniz bilgilerin görüntülendiği ekrandır.

| aha Davet Cevap                                                                            |                                                                                                    |
|--------------------------------------------------------------------------------------------|----------------------------------------------------------------------------------------------------|
| 1.Adım 2.Adım 3.Adım 4.Adım Öz                                                             | et                                                                                                    |
| T.C./Vergi Kimlik Numarası                                                                 | Adı Soyadı/Unvanı                                                                                     |
| Vergi Dairesi/Malmüdürlüğü<br>ESKİŞEHİR VD. BAŞKANLIĞI                                     | İkametgah Adresi / İş Yeri Adresi / Kanuni İş Merkezi Adresi<br>BEYLİKOVA/ESKIŞEHİR                   |
| Ev Telefonu/iș Telefonu                                                                    | İnteraktif Vergi Dairesi Talep/Onay İçin Kullanılan Cep Telefonu                                      |
| E-Posta Adresi<br>intvrg@test.com                                                          |                                                                                                    |
| Matrah Farkının/Tespitin Doğruluğunu                                                       | n ve matrahın/verginin veya matrah farkının doğruluğunu<br>n ve hakkımda yapılan tespitin doğruluğunu |
| Dnay Durumu                                                                                |                                                                                                    |
| <ul> <li>Kabul Ediyorum</li> <li>Kısmen Kabul Ediyorum</li> <li>Kabul Etmiyorum</li> </ul> |                                                                                                    |
| zahatınızı Giriniz                                                                         |                                                                                                    |
| TEST                                                                                       |                                                                                                    |
|                                                                                            |                                                                                                    |
|                                                                                            | 🔹 Geri 🛛 Onayla 🛹                                                                                     |

Özet adımında <sup>d</sup> <sup>Gerl</sup> butonu tıklanarak önceki adıma geçiş işlemi, <sup>Onayla</sup> <sup>v</sup> butonuna tıklandığında "Talep formunuz kaydedilmiştir." bilgilendirme mesajı görüntülenir ve izah cevabınız bağlı olduğunuz vergi dairesi başkanlığına iletilir.

|                                                    | Mesaj                                                                                   |                                          |                     | X                 |                    |                    |             |
|----------------------------------------------------|-----------------------------------------------------------------------------------------|------------------------------------------|---------------------|-------------------|--------------------|--------------------|-------------|
|                                                    |                                                                                         | i                                        | Talep formunuz kayd | ledilmiştir.      |                    |                    |             |
|                                                    | c                                                                                       |                                          |                     |                   | Tamam              |                    |             |
| ha Davet İşlemleri<br>İzaha davet ka<br>Sorgu Kodu | psamında hakkınızda yapılan tespitleri b<br>Konusu                                      | u bölümde görebilirsiniz.<br>Yazı Tarihi | Tebliž Tarihi       | İzah Bitis Tarihi | izaha Davet Yazısı | İzaha Cevap Girişi | izaha Cevap |
|                                                    | 7- Geçmiş Yil Zararlanının<br>Mahsubu Yönünden<br>Mükelleflerin İzaha Davet<br>Edilmesi | 08/02/2018                               | 13/02/2018          | 28/02/2018        | Q Gorintule        | 😰 Izah Girgi       | Q Görüntü   |

görüntüleyeceğiniz sayfa açılmaktadır.

#### EK 2/A-İzah Fromu

| İZAHA DAVET EDİLEN MÜKELLEF |                                 |                          |  |  |
|-----------------------------|---------------------------------|--------------------------|--|--|
| ADI VE SOYADI/UNVANI*       |                                 |                          |  |  |
|                             | İKAMETGAH                       | AKKÖPRÜ MAH. AKKÖPRÜ SK. |  |  |
| ADRESİ                      | İŞYERİ                          |                          |  |  |
| VERGİ KİMLİK NUMARASI*      | 709                             |                          |  |  |
| T.C. KİMLİK NUMARASI*       | 10                              |                          |  |  |
| EV VEYAİŞ TELEFONU*         |                                 |                          |  |  |
| CEP TELEFONU*               |                                 |                          |  |  |
| E-POSTA ADRESI*             |                                 |                          |  |  |
| TEBLİ                       | Ğ EDİLEN İZAHA D                | AVET YAZISININ           |  |  |
| TARIH VE SAYISI*            | ARİH VE SAYISI* 08.02.2018 - 62 |                          |  |  |

#### Eskişehir Vergi Dairesi Başkanlığı İzah Değerlendirme Komisyonu Başkanlığına

#### İZAHA DAVET YAZISINDA BELİRTİLEN HUSUSLARA İLİŞKİN AÇIKLAMA:

Berlirtilen matrahın/ verginin veya matrah farkının/vergi farkının doğruluğunu;

KABUL EDİYORUM.

\*Yukarıda yer alan bilgilerin eksiksiz olarak doldurulması gerekmektedir.

\*\*"KISMEN KABUL EDİYORUM." veya "KABUL ETMİYORUM." seçeneklerinden birisinin işaretlenmesi halinde bu formun arka kısmında yer alan "YAPILAN İZAH" kısmı doldurulmalıdır

### EK 2/A-İzah Fromu

#### YAPILAN İZAH "Kısmen Kabul Ediyorum." veya "Kabul Etmiyorum." seçeneklerinden birisi işaretlenmiş ise bu bölüm doldurulmalıdır TEST

TEST

# 9.5 Mükellef Yazısı Talebi

Mükellefiyet yazısı talebi ekranında T.C/Vergi Kimlik Numarası alanı otomatik yer almaktadır. Dilekçe Sonucunun Gönderileceği e-posta Adresi alanına dilekçenin sonucunun gönderileceği mail adresi girişi yapılarak

| ANA SAYFA   BLGLERIM   Structurelim   Vergi Ceca Inhamamesi Indirim/Viziapma<br>Talebi   Takaitiendmme/Tecil Talep iptemieri (6183 °<br>S. Kinnuun 46. Maddesi Kapsamunda)   Bayouru Yap   6183 Tecilierim   Dilekçe Sonucunun Gönderileceği e-posta Adresi   Dilekçe Sonucunun Gönderileceği e-posta Adresi                                                                                                    | Q. Size nasil yardimic olabilirim?                                                                   | Mükellefiyet Yazısı Talebi                                                                                                    |
|----------------------------------------------------------------------------------------------------|----------------------------------------------------------------------------------------------------|----------------------------------------------------------------------------------------------------|
| BLGILERIM     Isplantacenim   Isplantacenim   Isplantacenim   Stability   Stability   Stability   Stability   Stability   Isplantacenim   Dilekce Sonuccunun Gönderliecegi e-posta Adresi   Dilekce Sonuccunun Gönderliecegi e-posta Adresi                                                                                                    | 🏫 ANA SAYFA                                                                                          | Külaşlırlıyet Yozu Tasto                                                                                                    |
| <ul> <li>IşLEMLERİM</li> <li>Vergi Ceza İhbarnamesi İndirim/Uzlaşıma<br/>Tatebi</li> <li>Taksistendirme/Tecit Talep işlemleri (6 183 *<br/>S. Kurusun 46. Maddesi Kapsamında)</li> <li>Başıyuru Yap</li> <li>6 163 Tecilierim</li> <li>Örzelge Tatebi</li> <li>İbaha Davet İşlemleri</li> <li>Mükelleftyet Yazıs Tatebi</li> <li>İbaha Davet İşlemleri</li> <li>Mükelleftyet Yazıs Tatebi</li> <li>İbaha Davet İşlemleri</li> <li>İbaha Davet İşlemleri</li> <li>İbaha Davet İ</li></ul> |                                                                                                    |                                                                                                    |
| Takistlendermer/Tecit Talep iptemteri (6183 * S. Kursunun 40. Maddesi Kapsamunda)       T.C./Vergi Kimilik Numarass         Bayurur Yap       6183 Tecilierin         ©) Özelge Talebi       Dilekçe Sonucunun Gönderileceği e-posta Adresi         ©) Özelge Talebi       Dilekçe Sonucunun Gönderileceği e-posta Adresi         ©) Mulender/yee Yazus Talebi       Vermen                                                                                                    | IşLEMLERİM     Vergi Ceza İhbarnamesi İndirim/Uzlaşma     Talebi                                     | Talebiniz sonucu oluşturulan mükellefiyet yazısını belirtiğiniz e-posta adresinizden veya interaktif Vergi Dairesinde yer alan mükellefiyet/borç durum yazılanım menüsünden görüntüleyebilirs |
| 6 183 Tecilierim     Dilekçe Sonucunun Gönderileceği e-posta Adresi       D) Özeige Talebi     Dilekçe Sonucunun Gönderileceği e-posta Adresi       D) İzaha Davet İşlemleri     Image: Sonucunun Gönderileceği e-posta Adresi       D) Bovet İşlemleri     Image: Sonucunun Gönderileceği e-posta Adresi       D) Bovet İşlemleri     Image: Sonucunun Gönderileceği e-posta Adresi       D) Bovet İşlemleri     Image: Sonucunun Gönderileceği e-posta Adresi       D) Bovet İşlemleri     Image: Sonucunun Gönderileceği e-posta Adresi                                                                                                    | Taksitlendirme/Tecit Talep işlemleri (6183 *     S. Kanunun 48. Maddesi Kapsamında)     Başıvuru Yap | T.C./Vergi Kimlik Numarası                                                                                                    |
| D Ozeige Tarebi       D Ozeige Tarebi       D Izarba Davet Iplemieri       D Milesiefrijet Yazes Talebi       D Borç Durum Yazes Talebi                                                                                                    | 6183 Tecillerim                                                                                      | Dilekçe Sonucunun Gönderileceği e-posta Adresi                                                                                                    |
| Italia Devet Işlemleri       Mükerlefiyet Yazea Talebi       Borç Durum Yazea Talebi                                                                                                    | Deelge Talebi                                                                                        |                                                                                                    |
| Mükerleftyet Yazas Talebi       Borç Ourum Yazas Talebi                                                                                                    | 🔁 Izaha Davet İşlemleri                                                                              |                                                                                                    |
| Borç Durum Yazısı Talebi                                                                                                    | Mükellefiyet Yazısı Talebi                                                                           |                                                                                                    |
|                                                                                                    | Borç Durum Yazısı Talebi                                                                             | Tanah                                                                                                    |

**Görüntüle** butonu tıklanarak ilgili dilekçenize ulaşabilir ve **Yazdır** butonu ile dilekçenin çıktısı alınabilir.

| Mükellefiyet Yazısı Talebi                                                   |                                                                                                   |                                                                                                    |
|------------------------------------------------------------------------------|---------------------------------------------------------------------------------------------------|----------------------------------------------------------------------------------------------------|
| Mükellefiyet Yazısı Talebi 🛛 Sonuç 🗙                                         |                                                                                                   |                                                                                                    |
| Dilekçeniz başarı ile kaydedilmiştir. Dilek                                  | çenizi görmek                                                                                     | k için görüntüle düğmesine tıklayınız                                                                                                    |
|                                                                              |                                                                                                   |                                                                                                    |
|                                                                              |                                                                                                   |                                                                                                    |
| ellefiyet Yazısı Talebi<br>ükellefiyet Yazısı Talebi Sonuç 🗴 Ogdwz658k101t 😠 |                                                                                                   |                                                                                                    |
|                                                                              |                                                                                                   |                                                                                                    |
|                                                                              | G                                                                                                 | T.C.<br>MALİYE BAKANLIĞI<br>GELIR İDARESI BAŞKANLIĞI                                                                                                    |
|                                                                              |                                                                                                   | INTERNET VERGI DAIRESI                                                                                                    |
|                                                                              |                                                                                                   | inclutaneous                                                                                                    |
| TC I<br>VES<br>BAÓ                                                           | KIMLIK NUMARASI<br>IGI KIMLIK NUMARASI<br>ILI OLDUĞU VERGİ DAIRESİ                                |                                                                                                    |
| SON<br>ADI<br>BAL<br>ANI<br>DOI<br>FAL                                       | ADI<br>BA ADI<br>A ADI<br>SVER<br>SVEL<br>LIVETI                                                  | =<br>=<br>=<br>= POLATLI/ANKARA<br>= 14/03/1946                                                                                                    |
| MÜ                                                                           | KELLEFIYET DURUMU                                                                                 | : Terk mäkellef - Terk Tarihi 03/03/2010                                                                                                    |
|                                                                              |                                                                                                   | IKAMETCAH/KANUNI VEYA İŞMERKEZİ<br>ANDERLI                                                                                                    |
| MA<br>CAS<br>KAD                                                             | HALLE/SEMT<br>IDE/SOKAK<br>9 NO                                                                   |                                                                                                    |
| icçi<br>il A<br>TEL                                                          | E ADI<br>DI<br>EFON NO                                                                            | POLATU POLATU<br>AMKARA AMKARA                                                                                                    |
| Bu                                                                           | belge yukanda vergi kimilik nur<br>xellefin isteği üzerine düzenleri                              | marası, bağlı olduğu vergi dainesi, mükefleflyet durumu ve kimile bilgileri belirtilen<br>nmiştir.                                                                                                    |
|                                                                              | Dilekçe Talep Tarihi<br>Dilekçe Numarası<br>Bu yazı internet Vergi D<br>veva kullanırı kodu ile e | : 22/02/2018<br>;<br>Dairesi tarafından oluşturulmuştur. Yazının doğruluğunu <u>https://inturg.gib.gov.tr</u> .adresine T.C. kimli<br>eliris vanazık. 'Genel Soreulama'ı ve Hesanlama islemleri' alında 'Diakro Soreulama' menüsünden |
|                                                                              | numarası ve vergi kimli                                                                           | ik numarasi bilgileri ile kontrol edebilirsiniz.                                                                                                    |
| S Yazdir                                                                     |                                                                                                   |                                                                                                    |

İlgili mükellefiyet yazısını ayrıca sisteme kaydettiğiniz mail adresinden veya Mükellefiyet/Borç Durum Yazılarım alanından takip edebilirsiniz.

### 9.6 Borç Durum Yazısı Talebi

Borç Durum Yazısı talebi ekranında dilekçenin verileceği kurum seçilir.

| 9. Size russil yardımcı olabilirim?                                                | Borç Durum Yazısı Talebi                                                                                                    |                                                                     |
|------------------------------------------------------------------------------------|----------------------------------------------------------------------------------------------------|---------------------------------------------------------------------|
| 🏫 ANA SAYFA                                                                        | Taleboor son on obstandan herr denen varians heleftilling eventa administration usus interabilitien Daresinda er dan mäelel | hart Power dennen samlaren mannisalinden ediniset (desambilitasine) |
| BILGILERIM                                                                         |                                                                                                    |                                                                     |
| 🖄 İşlemlerim 📀                                                                     |                                                                                                    |                                                                     |
| Vergi Ceza İhbarnamesi İndirim/Uzlapma<br>Talebi                                   | T.C./Vergi Kimlik Numarasi                                                                                                  |                                                                     |
| Taksitiendirme/Tecil Talep işlemleri (6183 🐣<br>S. Kanunun 48. Maddesi Kapsamında) | Dilekçenin Verileceği Kurum                                                                                                 | Yazı Talep Nedeni                                                   |
| Başıvuru Yap<br>6183 Tecillerim                                                    | Kredi Garanti Ponuna                                                                                                    | 6183 / 22-A / Kamu kurum ve kuruluşlarından ödeme alabilmek için    |
| Dreige Talebi                                                                      | Yazının Hazırlanacağı Tarih                                                                                                 | Dilekçe Bitiş Tarihi                                                |
| 🔁 İzaha Davet İşlemleri                                                            | Güncel                                                                                                    | 28/02/2018                                                          |
| Mikelefiyet Yazısı Talebi                                                          |                                                                                                    |                                                                     |
| (A) Borç Durum Yazısı Talebi                                                       | Dilekçe Sonucunun Gönderileceği e-posta Adresi                                                                              |                                                                     |
| 🖏 Sici Bidrimleri 🔗                                                                | mai@mail.com                                                                                                    |                                                                     |
| Muhtasar Beyanname Verme Dönem<br>Değişikliği Dilekçesi                            |                                                                                                    |                                                                     |
| rð.                                                                                | Ser Tarram                                                                                                    |                                                                     |

İlgili kurum listede yer almadığı durumda Diğer Kurum ve Kuruluşlara ait alan seçilir ve açılan alana ilgili kurum bilgilerinin girişi yapılır.

| <b>b</b>                                                         |          |                                                |
|------------------------------------------------------------------|----------|------------------------------------------------|
| T.C./Wergi Kimlik Numarata                                       |          |                                                |
| 10519032898                                                      |          |                                                |
| Dilekçenin Verileçeği Kurum                                      |          |                                                |
| Olger Kunum Kunuksslana                                          | •        |                                                |
| Yan Talep Nederl                                                 |          | Yazının Hazirlanacağı Tarih                    |
| 6183 / 22-A / Kamu kurum ve kuruluplarından ödeme alabilmek için | <u>.</u> | Gancel                                         |
| Dilekçe Bitiş Tarihi                                             |          | Dilekçe Sonucunun Gönderileceği e-posta Adresi |
| 22/02/2018                                                       |          | mail@mail.com                                  |

Yazının talep nedeni seçimi yapılır.

| Borç Durum Yazısı Talebi                                                                                                    |                                                                                                    |
|----------------------------------------------------------------------------------------------------|----------------------------------------------------------------------------------------------------|
| Borcunuzun olup ofmadigina ilşkin talebiniz, bağlı olduğunuz tüm Vergi Dairesi ve Mal Müdürlüklerine iş emin olarak açılmakta olup cev | abi yazı Vergi Danesi ve Mal Madurlüklerinden en kısa sürede gelecek cevaplar üzenne,girmiş olduğuruz e-posta adresinize iletilecektir. |
| •                                                                                                    |                                                                                                    |
| T.C./Vergi Kimlik Numarası                                                                                                    |                                                                                                    |
| 10519032898                                                                                                    |                                                                                                    |
| Dilekçenin Verileceği Kurum                                                                                                    |                                                                                                    |
| Diğer Kurum Kuruluşlara •                                                                                                    |                                                                                                    |
| Yazı Talep Nedeni                                                                                                    | Yazının Hazırlanacağı Tarih                                                                                                    |
| Diğer 🔹                                                                                                    | Güncel *                                                                                                    |
| Kamu ihale Mezzuatı / İhaleye girmek için<br>6183 / 22-A / Kamu kurum ve kuruluştarından ödeme alabilmek için<br>Diğer                 | Dilekçe Sonucunun Gönderlieceği e-posta Adresi                                                                                          |
| 22/02/2018                                                                                                    | mail@mail.com                                                                                                    |
|                                                                                                    |                                                                                                    |
| 🛩 Tamam                                                                                                    |                                                                                                    |

Seçilen talep doğrultusunda Yazının Hazırlanacağı Tarih seçimi yapılır.

| P.0.                       |    |                                                                            |  |
|----------------------------|----|----------------------------------------------------------------------------|--|
| 1.C./Vergi Kimilk Numarası |    |                                                                            |  |
|                            |    |                                                                            |  |
| Dilekçenin Verleceği Kurum |    |                                                                            |  |
| Diger Kurum Kuruloplara    |    |                                                                            |  |
|                            | 64 |                                                                            |  |
| Yazı Talep Nedeni          |    | Yazının Hazırlanacağı Tarih                                                |  |
| Diger                      | +  | Güncel                                                                     |  |
|                            |    | Gincel                                                                     |  |
| Dilekçe Bitiş Tarihi       |    | Beirtien Tarihten Orcesi Bor; Bigsi<br>Beirtien Tarih Arabendak Bor; Bigsi |  |
| 22/02/2018                 |    | mul@mul.com                                                                |  |

Dilekçe sonucunun gönderileceği mail adresi girilir ve **Tamam** butonuna basılır. Aşağıdaki şekilde dilekçenin başarılı bir şekilde kaydedildiğine dair mesaj ekrana gelir.

| Mesaj |                                       | x     |
|-------|---------------------------------------|-------|
|       | Dilekçeniz başarı ile kaydedilmiştir. | Tamam |

İlgili borç durumun yazısını sisteme kaydettiğiniz mail adresinden veya Mükellefiyet/Borç Durum Yazılarım alanından takip edebilirsiniz.

# 9.7 Sicil Bildirimleri

# 9.7.1 İşe Başlama Bildirimi

İşe başlama bildiriminin yapıldığı ekrandır. Beş adım ve özet sayfalarından oluşmaktadır.

| Q. Size nasil yardımcı olabilirim?                                                                                                    | İşe Başlama Bildirimi                                               |                                                                  |  |
|----------------------------------------------------------------------------------------------------|---------------------------------------------------------------------|------------------------------------------------------------------|--|
| 1 ANA SAYFA                                                                                                    | ler )                                                               |                                                                  |  |
| BILGILERIM                                                                                                    |                                                                     |                                                                  |  |
| IŞLEMLERİM     Vergi Ceza İhbarnamesi İndirim/Uzlaşma     Talebi                                                                                      | 1Adım 2.Adım 3.Adım 4.Adım 5.Adım Özet                              |                                                                  |  |
| Taksitlendirme/Tecil Talep işlemleri (6183 ^<br>S. Kanunun 48. Maddesi Kapsamında)     Özelge Talebi                                                  | Faaliyet adresinizi girmek için Adres Numarası butonuna tiklayınız. | Faaliyet Adresi                                                  |  |
| <ul> <li>izaha Davet işlemleri</li> <li>Mükellefiyet Yazısı Talebi</li> <li>Borç Durum Yazısı Talebi</li> </ul>                                       | Vergi Dairesi/Malmüdürlüğü                                          | Faaliyet kodunuzu seçmek için Faaliyet Kodu butonuna tiklayınız. |  |
| Sicil Bildirimleri<br>Ige Baştama Bildiriml<br>İş Yeri Adres Değişikliği Bildirimi<br>Şube İş Yeri Açılış Bildirimi<br>Şube İş Yeri Kapanış Bildirimi |                                                                     | ter a                                                            |  |
| İşi Bırakma Bildirimi                                                                                                    |                                                                     |                                                                  |  |

Birinci adımda Faaliyet Adres Numarası alanında Adres Numarası butonu tıklanır, adres numarası biliniyor ise giriş yapılarak Kontrol Et butonuna tıklanır adres numarası bilinmiyor ise, Adres Numarası Öğrenme adımları İl Seçiniz alanından başlanarak takip edilir.

| Faaliyet adresinizi girmek için Adres Numarası butonuna tıklayınız.                                                                                                    |   |  |  |  |
|----------------------------------------------------------------------------------------------------|---|--|--|--|
| Q Adres Numarası                                                                                                    |   |  |  |  |
| Adres Numarası Öğrenme                                                                                                    | x |  |  |  |
| il ilçe Mahalle Cadde/Sokak/Bulvar Bina/Site Bölüm Sonuç                                                                                                    |   |  |  |  |
| Adres numaranızı biliyorsanız numaranızı aşağıdaki boş alana<br>yazarak kontrol et butonuna tıklayınız. Adres numaranızı bilmiyorsanız aşağıdan seçim yaparak<br>ilerleyebilirsiniz. | ſ |  |  |  |

# İl- ilçe ve mahalle seçimi yapılır.

| Adres Numarası Öğrenme                                                                                  | x                                                                                                    |
|----------------------------------------------------------------------------------------------------|----------------------------------------------------------------------------------------------------|
| ilçe Mahalle Cadde/Sokak/Bulvar Bina/Site Bölüm                                                         | Sonuç                                                                                                    |
| Adres numaranızı biliyorsanız numaranızı aşağıdaki boş alana<br>yazarak kontrol et butonuna tıklayınız. | Adres numaranızı bilmiyorsanız aşağıdan seçim yaparak<br>ilerleyebilirsiniz.                                                                                                    |
| Kontrol Et                                                                                              | Seçiniz                                                                                                    |
| iresi/Malmüdürlüğü                                                                                      | Seçiniz<br>ADANA<br>ADIYAMAN<br>AFYONKARAHISAR<br>AĞRI<br>AMASYA<br>AMASYA<br>AMASYA<br>ANKARA<br>ANTALYA<br>ARTVIN<br>AYDIN<br>BALIKESIR<br>BİLECİK<br>BİNGÖL<br>BİTLİS<br>BOLU<br>BURDUR |

| Adres Numarasi Öğrenme X                               |
|--------------------------------------------------------|
| I Içe Mahalle Cadde/Sokak/Bulvar Bina/Site Bölüm Sonuç |
| İlçe seçiniz                                           |
| Seçiniz y                                              |
| Seçiniz                                                |
| ALADAĞ                                                 |
| CEYHAN                                                 |
| FEKE                                                   |
| IMAMOĞLU<br>VADAISAL                                   |
| KARATAS                                                |
| KOZAN                                                  |
| POZANTI                                                |
| SARIÇAM                                                |
| SEYHAN                                                 |
| TUFANBEYLI                                             |
| YÜREĞİR                                                |
|                                                        |

| lpe Baptama Bildrimi  | Adres Numarasi Öğrenme x                                           |
|-----------------------|--------------------------------------------------------------------|
| T.ACO J.ACC.          | li liçe Mahalle Cadde/Sokak/Bulvar Bina/Site Bölüm Sonuç           |
|                       | Mahalle seçiniz                                                    |
| Easthing Prove Burney | Seçiniz                                                            |
| Vergi Daires//Malmüd  | Seçiniz<br>AKÖREN<br>AKPINAR<br>BAŞPINAR<br>BOZTAHTA<br>BOZTAHTA   |
|                       | CERITLER Q. GLUVCRAD                                               |
|                       | DARILIK<br>DÖLEKLİ<br>EBRİŞİM<br>EĞNER<br>GERDİBİ<br>GİREĞIYENİKÖY |
|                       | GÖKÇEKÖY<br>KABASAKAL<br>KARAHAN<br>KICAK<br>KIŞLAK                |

İlgili alanlardaki Cadde/Sokak/Bulvar alanları tıklanır.

| imarasi Ugrenme                                       |       |
|-------------------------------------------------------|-------|
| İlçe Mahalle Cadde/Sokak/Bulvar Bina/Site Bölüm Sonuç |       |
| Cadde/Sokak/Bulvar seçiniz                            |       |
| Cad./Sk./Blv.                                         | ٣     |
| AKDERE (SK.)                                          |       |
| ALTUNBAŞLAR (SK.)                                     |       |
| E APRAŞ (SK.)                                         |       |
| ATATÜRK (CAD.)                                        |       |
| 🔲 ATATÜRK (YENİ) (CAD.)                               |       |
| AYANLAR (SK.)                                         |       |
| AYDINLAR (KM. EVL.)                                   |       |
| BOZUK ÇEŞME (SK.)                                     |       |
| CUMHURİYET (CAD.)                                     |       |
| CUMHURİYET (YENİ) (CAD.)                              |       |
| « < Sayfa 1 /5 > » 1 - 10 listeleniyor. Toplar        | n: 46 |
|                                                       |       |

Bina/Site numarasının seçileceği aşağıdaki ekran gelir yine sol taraftaki kutu tıklanarak seçim yapılır.
| res Numaras    | Öğrenme            |             |            |           |               |       |          |           |                  |
|----------------|--------------------|-------------|------------|-----------|---------------|-------|----------|-----------|------------------|
| li liçe        | Mahalle            | Cadde/Sokak | /Bulvar    | Bina/Sit  | e Bölüm       | Sonuç |          |           |                  |
|                |                    | J.          |            |           |               |       |          |           |                  |
|                |                    |             |            |           | Bina/Site seq | iniz  |          |           |                  |
|                |                    | Bina Kodu   | т ві       | ok "      | <b>T</b> Site | Ŧ     | Dış Kapı | Ŧ         | Posta Kodu       |
|                |                    | 11056066    | 21         |           |               |       | 1        |           | 01710            |
|                |                    | 11056067    | <u>e</u> 1 | 2222      |               |       | 2        |           | 01710            |
|                |                    | 11056068    |            |           |               |       | 3        |           | 01710            |
|                |                    | 11056069    | 55         |           | 20005         |       | 4        |           | 01710            |
|                |                    | 11056070    |            |           |               |       | 5        |           | 01710            |
|                |                    | 11056071    |            |           |               |       | 6        |           | 01710            |
|                |                    | 11056072    |            |           |               |       | 7        |           | 01710            |
|                |                    | 11056073    | Ξ.         |           |               |       | 8        |           | 01710            |
|                |                    | 11056074    | <u></u>    |           |               |       | 9        |           | 01710            |
|                |                    | 11056075    | <u>A</u> 1 |           |               |       | 10       |           | 01710            |
|                |                    | ~           | < Say      | rfa 1/2   | > >           |       | 1 - 10   | listelen  | iyor. Toplam: 13 |
| marası<br>İlçe | Öğrenme<br>Mahalle | Cadde/Sokak | /Bulvar    | Bina/Siti | e Bölüm       | Sonuç |          |           |                  |
|                |                    | Data        |            | -         | i. v          | 112   | -        | 0212-     |                  |
|                |                    | Bolun       | 17         | T         | іç карі       |       | T        | BOIUM     | Adres            |
|                |                    | 55/1        | 22         |           | ٨             |       |          | 1293      | 00/09            |
|                |                    | 5571        | 25         | L. L.     | H             |       |          | 1291:     | 00825            |
|                |                    |             | « < Sa     | iyfa 1/1  | 1 > »         |       | 1 - 2    | 2 listele | niyor. Toplam: 2 |
|                |                    |             |            |           | 4 Geri        |       |          |           |                  |

Devamında yer alan bölüm numarası ekranından da seçim yapılır ve sonuç alanında adres numarası alanı otomatik gelir Kaydet & Kapat butonu tıklandığında girilen adres bilgisi ekrana gelir.

| in line Manalle                                                                                     |                                                     | Binarsite     | Sonuç            |            |
|----------------------------------------------------------------------------------------------------|-----------------------------------------------------|---------------|------------------|------------|
| Adresiniz                                                                                           |                                                     |               | Adres Numaranız  |            |
| AKÖREN MAH. AKDER                                                                                   | E SK.                                               |               |                  | 12937      |
| lama Bildirimi                                                                                      |                                                     | 4 Gen         | 🙁 Kaydet & Kapat |            |
| lama Bildirimi                                                                                      |                                                     | 4 Gen         | Kaydet & Kapat   |            |
| slama Bildirimi<br>.Adım 2.Adım 3.Adırı                                                             | n 4.Adım 5.Adım Öze                                 | 4 Gen         | Kaydet & Kapat   |            |
| s <mark>lama Bildirimi</mark><br>L <mark>Adım</mark> 2.Adım 3.Adın<br>aliyet adresinizi girmek için | a 4.Adım 5.Adım Öze<br>Adres Numarası butonuna tıkl | et<br>ayınız. | Kaydet & Kapat   | yet Adresi |
| alama Bildirimi<br>.Adım 2.Adım 3.Adın<br>aliyet adresinizi girmek için<br>Q Adres Numarası         | n 4.Adım 5.Adım Öze<br>Adres Numarası butonuna tıkl | et<br>ayınız. | Kaydet & Kapat   | yet Adresi |
| şlama Bildirimi<br>1.Adım 2.Adım 3.Adın<br>aaliyet adresinizi girmek için                           | 4.Adım 5.Adım Öze                                   | et<br>ayınız. | Kaydet & Kapat   | yet Adresi |

Birinci adımda yer alan Faaliyet Kodu butonu tıklanarak, faaliyet kod sözlüğü alanına geçiş yapılır. Sorgulama kriteri alanına faaliyetiniz ile ilgili faaliyet kodlarını bulabilmek için ilgili kelime yazılarak Sorgula butonuna tıklanır ve ilgili faaliyet kodlarının listelenmesi sağlanır.

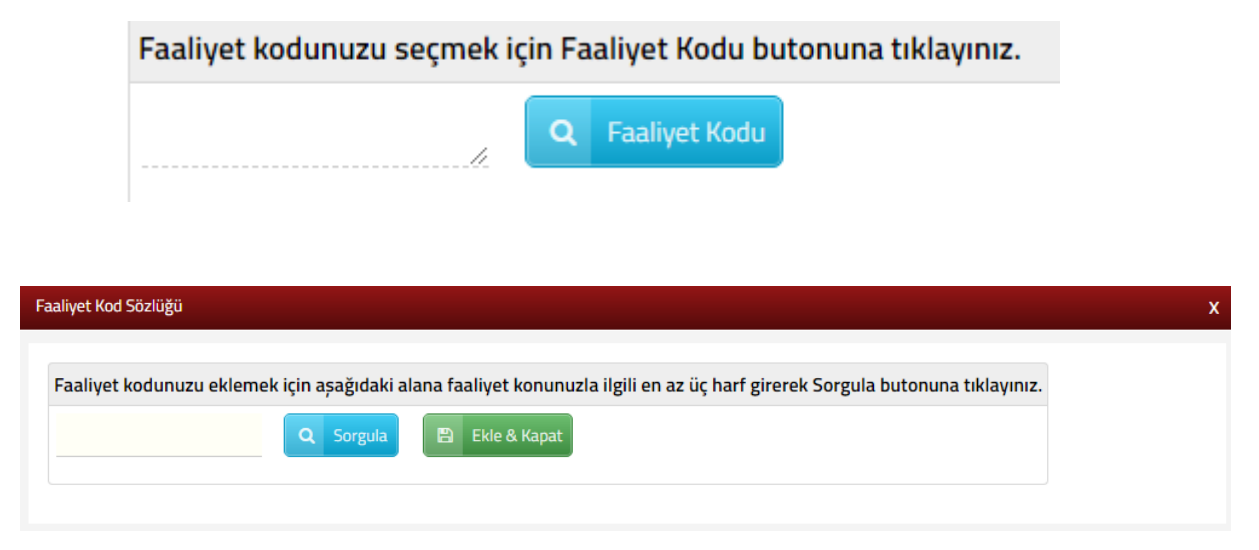

Açılan sorgulama alanında ilgili Faaliyet Bilgisinin yer aldığı kutucuk tıklanır ve

Ekle & Kapat butonu ile ilgili alana geçiş yapılır.

| yet k              | od Sözlüğü                                                                                                    |                                                                                     |
|--------------------|----------------------------------------------------------------------------------------------------|-------------------------------------------------------------------------------------|
| aaliy<br>BER       | et kodunuzu eklemek için aşağıdaki alana faaliyet konunuzla ilgili en az üç<br>BER Q Sorgula 🖺 Ekle & Kapat                                                                                                    | harf girerek Sorgula butonuna tıklayınız.                                           |
| aaliy              | et kodunuzu/kodlarınızı seçerek Ekle & Kapat butonuna tıklayınız.                                                                                                    |                                                                                     |
|                    | Faaliyet Bilgisi                                                                                                    | т                                                                                   |
|                    | 325004 - TIBBİ, CERRAHİ, DİŞÇİLİK VEYA VETERİNERLİKLE İLGİLİ MOBİL<br>SANDALYELER İLE BUNLARIN PARÇALARININ İMALATI (AMELİYAT VE TE<br>DİŞÇİ KOLTUĞU, VB.) (X IŞINI MASA VE KOLTUKLARI HARİÇ)                                                                               | YALARIN, BERBER KOLTUKLARI VE BENZERİ<br>TKİK MASASI, AYARLANABİLİR HASTANE YATAĞI, |
|                    | 477401 - BELİRLİ BİR MALA TAHSİS EDİLMİŞ MAĞAZALARDA TIBBİ VE C<br>(GÖZLÜK HARİÇ DİĞER MEDİKAL ÜRÜNLER DAHİL)                                                                                                    | DRTOPEDİK ÜRÜNLERİN PERAKENDE TİCARETİ                                              |
|                    | 855906 - BİÇKİ, DİKİŞ, NAKIŞ, HALICILIK, GÜZELLİK, BERBERLİK, KUAFÖ                                                                                                    | RLÜK KURSLARININ FAALİYETLERİ                                                       |
|                    | 960202 - ERKEKLER İÇİN KUAFÖR VE BERBER İŞLETMELERİNİN FAALİY                                                                                                    | ETLERİ                                                                              |
| 1.Adı              | 2.Adım 3.Adım 4.Adım 5.Adım Özet                                                                                                    |                                                                                     |
| aaliye             | ıt adresinizi girmek için Adres Numarası butonuna tıklayınız.                                                                                                    | Faaliyet Adresi                                                                     |
|                    | Q Adres Numarası                                                                                                    |                                                                                     |
| /ergi [            | airesi/Malmüdürlüğü                                                                                                    | Faaliyet kodunuzu seçmek için Faaliyet Kodu butonuna tıklayınız.                    |
|                    |                                                                                                    | 325004, Q Faaliyet Kodu                                                             |
| Faaliye            | rt Adı                                                                                                    | ]                                                                                   |
| □ F                | aaliyet Bilgisi                                                                                                    |                                                                                     |
| П 3<br>К<br>Т<br>К | 25004 - TIBBİ, CERRAHİ, DİŞÇİLİK VEYA VETERİNERLİKLE İLGİLİ MOBİLYALARIN, BERBER<br>OLTUKLARI VE BENZERİ SANDALYELER İLE BUNLARIN PARÇALARININ İMALATI (AMELİYAT VE<br>ETKİK MASASI, AYARLANABİLİR HASTANE YATAĞI, DİŞÇİ KOLTUĞU, VB.) (X IŞINI MASA VE<br>OLTUKLARI HARİÇ) |                                                                                     |
|                    | « < Sayfa 1 /1 > » 1 - 1 listeleniyor. Toplam: 1                                                                                                    | -                                                                                   |
|                    | 💼 Seçili Olanları Sil                                                                                                    |                                                                                     |

İlgili alanlar doldurulduktan sonra butonu tıklanarak ikinci adıma geçiş sağlanır.

İlgili ekranda işçi çalıştıracak mısınız? ve İş Yeri Kira mı? sorularına evet veya hayır olarak cevap adımları izlenir.

| Başlama Bildirimi                       |                                              |
|-----------------------------------------|----------------------------------------------|
|                                         | K Geri                                       |
| 1.Adım 2.Adım 3.Adım 4.Adım 5.Adım Özet |                                              |
| İşci çalıştıracak mısınız ?             | Muhtasar beyanname verme döneminizi seçiniz. |
| © Evet     ◎ Hayır                      | Stopaja tabi ödemeleriniz olacak ise         |
|                                         | Dönem Seçiniz 🔹                              |
| İş yeriniz kira mı?                     |                                              |
| ◎ Evet ◎ Hayır                          |                                              |
|                                         |                                              |
|                                         | 4 Geri ileri 🕨                               |

İşçi çalıştıracak mısınız? sorusuna cevabınız evet ise; işçi sayısına ilişkin, hayır ise; Muhtasar Beyanname dönemine ilişkin seçim yapılır.

| Başlama Bildirimi                            |                        |
|----------------------------------------------|------------------------|
|                                              | Geri fieri •           |
| 1.Adım 2.Adım 3.Adım 4.Adım 5.Adım Özet      |                        |
| İşci çalıştıracak mısınız ?                  | İşçi sayınızı seçiniz. |
| • Evet O Hayır                               | Seçiniz                |
|                                              | Seçiniz                |
| Muhtasar beyanname verme döneminizi seçiniz. | 11 ve üzeri            |
| Stopaja tabi ödemeleriniz olacak ise         | 🔍 Evet 🔍 Hayır         |
| Dönem Seçiniz 🔹                              |                        |
|                                              |                        |

| Başlama Bildirimi                  |                                      |
|------------------------------------|--------------------------------------|
|                                    | Carrier Ber De                       |
| 1.Adm 2.Adm 3.Adm 4.Adm 5.Adm Özet |                                      |
| İşci Çalıştıracak mısınız ?        | Muhtasar Beyanname Dönemi            |
| Evet B Hayır                       | Stopaja tabi ödemeleriniz olacak ise |
|                                    | Dönem Seçiniz +                      |
|                                    | Dönem Seçiniz                        |
| İşyeri Kira mı ?                   | Aylık<br>3 Aylık                     |
|                                    |                                      |

İşyeri kira mı? sorusuna cevabınız evet ise; mülk sahibi ve kira ödeme detayları, hayır ise; iş yeri detay bilgileri alanlarına ilişkin seçim yapılır.

| İşyeri Kira mı ?     |                                               | Mülk Sahibi                                                  |
|----------------------|-----------------------------------------------|--------------------------------------------------------------|
| evet Hayır           |                                               | VKN/TCKN VKn/TCKN                                            |
|                      |                                               |                                                              |
|                      |                                               |                                                              |
|                      |                                               |                                                              |
| Kira Ödeme Detayları |                                               |                                                              |
| Kira ödeme dönemi    |                                               |                                                              |
| Seçiniz              | Y                                             |                                                              |
| Tutarın çeşidi       |                                               |                                                              |
| Seçiniz              | *                                             |                                                              |
| Kira Tutarı          |                                               |                                                              |
|                      | 0,00                                          |                                                              |
| Para Birimi          |                                               |                                                              |
| Seçiniz              | *                                             |                                                              |
|                      |                                               |                                                              |
|                      |                                               |                                                              |
|                      | Gen                                           | uen -                                                        |
| iyeri Kira mi ?      | İşyeri Detayı                                 |                                                              |
| Evet      Hayır      | <ul> <li>İşyeri mülkiyeti tarafına</li> </ul> | aittir. 🕘 İşyeri bedelsiz olarak tarafıma tahsis edilmiştir. |

Üçüncü adım ekranında vergilendirme usulü alanına ilişkin Basit Usul veya Gerçek Usul seçim yapılır ve ileri butonu tıklanır. Vergilendirme usulünüzü bilmiyorsanız Yardım butonuna tıklayarak destek alabilirsiniz.

| șe Bașlama Bildirimi                                                                                    |        |         |
|----------------------------------------------------------------------------------------------------|--------|---------|
|                                                                                                    | • Geri | İleri 🔸 |
| 1.Adım 2.Adım 3.Adım 4.Adım 5.Adım Özet                                                                 |        |         |
| Vergilendirme usulünüzü bilmiyorsanız bilgi edinmek için aşağıdaki yardım linkine tıklayınız.<br>Yardım |        |         |
| Vergilendirme usulünüzü seçiniz.                                                                        |        |         |
| ◎ Basit Usul ◎ Gerçek Usul                                                                              |        |         |
|                                                                                                    |        |         |
|                                                                                                    | Geri   | İleri 🕨 |

Dördüncü adımda işe başlama tarihinin doldurulduğu alandır. <sup>11</sup> butonu tıklanarak açılan takvimden tarih seçimi yapılır ve ileri butonuna tıklanır.

|                                                       |                                        | Idirir                    | ni                               |                                 |                           |                                                                                  |                                                                                                    |
|-------------------------------------------------------|----------------------------------------|---------------------------|----------------------------------|---------------------------------|---------------------------|----------------------------------------------------------------------------------|----------------------------------------------------------------------------------------------------|
|                                                       |                                        |                           |                                  |                                 |                           |                                                                                  | • Geri                                                                                                    |
| 1.A                                                   | mit                                    | 2,                        | Adım                             | 3                               | .Adım                     | 1 4                                                                              | Adım 5.Adım Özet                                                                                                    |
| 3                                                     | İşe                                    | başla                     | ma bil                           | dirmi,                          | ișe bi                    | aşlama                                                                           | tarihinden itibaren 10 gün içinde yapılmalıdır. Bu süreden sonra yapılan bildirimler için Vergi Usul Kanunu'nun 352. maddesi |
|                                                       | der                                    | ece u                     | sulsuzi                          | UK CE                           | zasi uy                   | /gulanai                                                                         | cantir.                                                                                                    |
| 101017                                                | 100.000                                | 120223                    | 1000                             | 40112                           | 10000                     |                                                                                  |                                                                                                    |
| se ba                                                 | ışlam                                  | na tai                    | ihiniz                           | i seç                           | iniz.                     |                                                                                  |                                                                                                    |
| se ba                                                 | ışlam<br>'                             | na tai                    | Thiniz                           | i seç                           | iniz.                     |                                                                                  |                                                                                                    |
| se ba                                                 | ışlan<br>'<br>8                        | ha tai                    | • N                              | is seç                          | iniz.                     | •                                                                                |                                                                                                    |
| se ba<br>//<br>201<br>Pt                              | ışlam<br>'<br>8<br>Sa                  | ça                        | • N<br>Pe                        | is<br>Cu                        | iniz.<br>Ct               | •<br>Pz                                                                          |                                                                                                    |
| se ba<br>//<br>201<br>Pt                              | ışlam<br>'<br>8<br>Sa                  | ça                        | • N<br>Pe                        | is<br>Cu                        | iniz.<br>Ct               | •<br>Pz<br>1                                                                     |                                                                                                    |
| se ba<br>//<br>201<br>Pt<br>2                         | ışlam<br>'<br>8<br>Sa<br>3             | Ça<br>4                   | • N<br>Pe<br>5                   | is<br>Cu<br>6                   | Ct<br>7                   | •<br>Pz<br>1<br>8                                                                | Gert                                                                                                    |
| 201<br>201<br>2<br>9                                  | sjlam<br>/<br>8<br>5a<br>3<br>10       | Ça<br>4<br>11             | Pe<br>5<br>12                    | cu<br>cu<br>6<br>13             | Ct<br>7<br>14             | •<br>Pz<br>1<br>8<br>15                                                          | Gert                                                                                                    |
| 201<br>201<br>Pt<br>2<br>9                            | slam<br>8<br>Sa<br>10<br>17            | Ça<br>4<br>11<br>18       | Pe<br>5<br>12<br>19              | s<br>Cu<br>6<br>13<br>20        | Ct<br>7<br>14<br>21       | •<br>Pz<br>1<br>8<br>15<br>22                                                    | Geri                                                                                                    |
| 201<br>201<br>Pt<br>2<br>9<br>16<br>23                | slam<br>8<br>5a<br>3<br>10<br>17<br>24 | Ça<br>4<br>11<br>18<br>25 | • N<br>Pe<br>5<br>12<br>19<br>26 | cu<br>6<br>13<br>20<br>27       | Ct<br>7<br>14<br>21<br>28 | <ul> <li>Pz</li> <li>1</li> <li>8</li> <li>15</li> <li>22</li> <li>29</li> </ul> | Geri Ren D                                                                                                    |
| se ba<br>//<br>2011<br>Pt<br>2<br>9<br>16<br>23<br>30 | sian<br><br>8<br>3<br>10<br>17<br>24   | Ça<br>4<br>11<br>18<br>25 | • N<br>Pe<br>5<br>12<br>19<br>26 | is<br>Cu<br>6<br>13<br>20<br>27 | Ct<br>7<br>14<br>21<br>28 | <ul> <li>Pz</li> <li>1</li> <li>8</li> <li>15</li> <li>22</li> <li>29</li> </ul> | Geri Leri >                                                                                                    |

Beşinci adım ekranı "Elektronik tebligata dahil olmak istiyor musunuz?" sorusuna Evet/Hayır şeklinde cevap vereceğiniz alandır.

| Başlama Bildirimi                                 |        |  |
|---------------------------------------------------|--------|--|
|                                                   | 4 Geri |  |
| 1.Adım 2.Adım 3.Adım 4.Adım Özet                  |        |  |
| Elektronik Tebligata Dahil Olmak İstiyor Musunuz? |        |  |
| ⊚ Evet                                            |        |  |
|                                                   | - Geri |  |
|                                                   |        |  |

Evet butonu tıklandığında açılan Elektronik Tebligat Bildirim tercihleri alanları doldurulur. İlgili alanlar okunarak,
 Uyarı bölümünü okudum, kabul ediyorum alanı işaretlenir ve ileri
 butonu ile özet sayfasına geçiş yapılır.

| ee Başlama Bildirimi                                                                                                    |                                                                                                    |
|----------------------------------------------------------------------------------------------------|----------------------------------------------------------------------------------------------------|
| · 60                                                                                                    | ler (F)                                                                                                    |
| 1.Adm 2.Adm 3.Adm 5.Adm Ozet                                                                                                    |                                                                                                    |
| Elektronik Tebligata Dahil Olmak İstiyor Musunuz?                                                                                                    |                                                                                                    |
| Evet      Hayır     Hayır                                                                                                    |                                                                                                    |
| Elektronik Tebligat Bilgliendirme Tercihleri                                                                                                    |                                                                                                    |
| Mükeileflyet kaydınızın tesisi ile birlikte elektronik tebligat sistemine dahil olacaksınız. Elektronik tebliga<br>gerekmektedir. Birden fazla numara girebilirsiniz, mevcut tanımlı cep telefon numaranızı bu işlem için de tanımlı                                                                                                    | t sistemi ile tarafınıza gönderilecek tebilgatlardan haberdar olmak için cep telefonu numaranızın sisteme girilmesi<br>ayabilirsiniz. Kısa mesajve e posta bilgilendirmeleri tebilğ hikmünde olmayıp bilgilendirme mahiyetindedir ve ücretsizdir.                                                                                                    |
| Cep Telefonu                                                                                                    | 2.Cep Telefonu                                                                                                    |
| E-Posta Adresi                                                                                                    | 2.E-Posta Adresi                                                                                                    |
| <ul> <li>Elektronik tebligat sisteminin kullanımına ilişkin olarak;</li> <li>Internet ortamında elektronik tebligat alma ve bilgileri sorgulama işlemleri için Maliye Bakanlığı Gelir İda<br/>güvenliğinin sağlanması, korunması ve vetkisiz kiyler tarafından kullanılması gibei sorumlulukların tarafıma ait</li> <li>Başkanlığın elektronik tebligata ilişkin olarak sunduğu altyapı ve vazılım sistemlerini zarara uğratacak, güvenli<br/>her türlü teknik ve idari olienlin almacağını,</li> <li>Herhangi bir aksaklık olmaması için bütün tedbileri alacağım, buna rağmen oluşan ihtilaflarda Maliye Bakanlı<br/>Unutulmuş, çalınmış veya kaybedilmiş olan kullanıcı kodu ve kişisel şifremden, bunlanın üçüncü kişiler tarafınd<br/>Yukanda beyan edilen kişisel bilgilerin ve diğer bilgilerin doğruluğunu kabul ve beyan ederim.</li> </ul> | resi Başkanlığı tarafından verilen, istenildiğinde değiştirilebilecek olan kullanıcı kodu ve kişisel şifrenin gizlilik ve<br>olduğunu,<br>ğini zedeleyecek veya sağlıklı çalışmasının engelleyecek hususların oluşmaması için Başkanlık tarafından belirlenecek<br>ğı Gelir İdaresi Başkanlığı tarafından oluşturulan kayıtların esas alınacağırın,<br>an kullanılmasından ve sonuçlarından hiç bir şekilde Maliye Bakanlığı Gelir İdaresi Başkanlığı'nın sorumlu olmadığını, |
| Uyan bölümünü oku                                                                                                    | dum, kabul ediyorum                                                                                                    |
| Gen                                                                                                    | Ben B                                                                                                    |

Özet adımında tuşuna tıklanarak önceki adımlara geçiş işlemi veya butonu tıklanarak bildirimin onaylama işlemi yapılır.

| 1.Adım Z.Adım 3.Adım S.Adım Ozet                                                                                                    |                                                                                                    |
|----------------------------------------------------------------------------------------------------|----------------------------------------------------------------------------------------------------|
|                                                                                                    | İşe Başlama Bildirimi                                                                                                    |
|                                                                                                    | ALADAĞ Vergi Dairesi Müdürlüğüne                                                                                                    |
| T.C./Vergi Kimlik Numarası                                                                                                    | Adi Soyadi/Unvani                                                                                                    |
|                                                                                                    |                                                                                                    |
| Vergi Dairesi/Malmüdürlüğü                                                                                                    | İkametgah Adresi / İş Yeri Adresi / Kanuni İş Merkezi Adresi                                                                                      |
| POLATLI VERGİ DAİRESİ MÜD.                                                                                                    |                                                                                                    |
| Ev Telefonu/İş Telefonu                                                                                                    | İnteraktif Vergi Dairesi Talep/Onay İçin Kullanılan Cep Telefonu                                                                                  |
| *****                                                                                                    | 5355                                                                                                    |
| E-Posta Adresi                                                                                                    |                                                                                                    |
| intvrg@test.com                                                                                                    |                                                                                                    |
|                                                                                                    |                                                                                                    |
| Faaliyet Adresi                                                                                                    | Vergi Dairesi/Malmüdürlüğü                                                                                                    |
|                                                                                                    | ALADAĞ                                                                                                    |
|                                                                                                    |                                                                                                    |
| liyet Adı                                                                                                    |                                                                                                    |
|                                                                                                    |                                                                                                    |
| aaliyet Bilgisi<br>25004 - TIBBİ, CERRAHİ, DİŞÇİLİK VEYA VETERİNERLİKLE İLGİLİ MOBİLYA<br>ENZERİ SANDALYELER İLE BUNLARIN PARÇALARININ İMALATI (AMELİYA<br>ASTANE YATAĞI, DİŞÇİ KOLTUĞU, VB.) (X IŞINI MASA VE KOLTUKLARI HAF                                                                                                    | ALARIN, BERBER KOLTUKLARI VE<br>AT VE TETKİK MASASI, AYARLANABİLİR<br>RİÇ)                                                                        |
| aaliyet Bilgisi<br>125004 - TIBBİ, CERRAHİ, DİŞÇİLİK VEYA VETERİNERLİKLE İLGİLİ MOBİLYA<br>125004 - TIBBİ, CERRAHİ, DİŞÇİLİK VEYA VETERİNERLİKLE İLGİLİ MOBİLYA<br>12510 - YATAĞI, DİŞÇİ KOLTUĞU, VB.) (X IŞINI MASA VE KOLTUKLARI HAF<br>1261 - XATAĞI, DİŞÇİ KOLTUĞU, VB.) (X IŞINI MASA VE KOLTUKLARI HAF                                                                                                    | ALARIN, BERBER KOLTUKLARI VE<br>AT VE TETKİK MASASI, AYARLANABİLİR<br>RİÇ)<br>1 - 1 listeleniyor. Toplam: 1                                       |
| aaliyet Bilgisi<br>125004 - TIBBİ, CERRAHİ, DİŞÇİLİK VEYA VETERİNERLİKLE İLGİLİ MOBİLYA<br>1807ZERİ SANDALYELER İLE BUNLARIN PARÇALARININ İMALATI (AMELİYA<br>1ASTANE YATAĞI, DİŞÇİ KOLTUĞU, VB.) (X IŞINI MASA VE KOLTUKLARI HAF<br>(                                                                                                    | ALARIN, BERBER KOLTUKLARI VE<br>AT VE TETKİK MASASI, AYARLANABİLİR<br>RİÇ)<br>1 - 1 listeleniyor. Toplam: 1<br>İşyeri Kira mı ?                   |
| aaliyet Bilgisi<br>125004 - TIBBİ, CERRAHİ, DİŞÇİLİK VEYA VETERİNERLİKLE İLGİLİ MOBİLYA<br>125004 - TIBBİ, CERRAHİ, DİŞÇİLİK VEYA VETERİNERLİKLE İLGİLİ MOBİLYA<br>1485TANE YATAĞI, DİŞÇİ KOLTUĞU, VB.) (X IŞINI MASA VE KOLTUKLARI HAF<br>1485 - XATAĞI, DİŞÇİ KOLTUĞU, VB.) (X IŞINI MASA VE KOLTUKLARI HAF<br>1486 - XATAĞI, DİŞÇİ KOLTUĞU, VB.) (X IŞINI MASA VE KOLTUKLARI HAF<br>1590 - XATAĞI, DİŞÇİ KOLTUĞU, VB.) (X IŞINI MASA VE KOLTUKLARI HAF<br>1690 - XATAĞI, DİŞÇİ KOLTUĞU, VB.) (X IŞINI MASA VE KOLTUKLARI HAF<br>1690 - XATAĞI, DİŞÇİ KOLTUĞU, VB.) (X IŞINI MASA VE KOLTUKLARI HAF<br>1690 - XATAĞI, DİŞÇİ KOLTUĞU, VB.) (X IŞINI MASA VE KOLTUKLARI HAF<br>1690 - XATAĞI, DİŞÇİ KOLTUĞU, VB.) (X IŞINI MASA VE KOLTUKLARI HAF                                                                                                    | ALARIN, BERBER KOLTUKLARI VE<br>AT VE TETKİK MASASI, AYARLANABİLİR<br>Riç)<br>1 - 1 listeleniyor. Toplam: 1                                       |
| aaliyet Bilgisi<br>25004 - TIBBİ, CERRAHİ, DİŞÇİLİK VEYA VETERİNERLİKLE İLGİLİ MOBİLYA<br>IENZERİ SANDALYELER İLE BUNLARIN PARÇALARININ İMALATI (AMELİYA<br>ASTANE YATAĞI, DİŞÇİ KOLTUĞU, VB.) (X IŞINI MASA VE KOLTUKLARI HAF<br>(Kolon Kolon K                                       | ALARIN, BERBER KOLTUKLARI VE<br>AT VE TETKİK MASASI, AYARLANABİLİR<br>Riç)<br>1 - 1 listeleniyor. Toplam: 1<br>İşyeri Kira mı ?<br>© Evet @ Hayır |
| izaliyet Bilgisi<br>1225004 - TIBBİ, CERRAHİ, DİŞÇİLİK VEYA VETERİNERLİKLE İLGİLİ MOBİLYA<br>12002ERİ SANDALYELER İLE BUNLARIN PARÇALARININ İMALATI (AMELİYA<br>14STANE YATAĞI, DİŞÇİ KOLTUĞU, VB.) (X IŞINI MASA VE KOLTUKLARI HAF<br>(                                                                                                    | ALARIN, BERBER KOLTUKLARI VE<br>AT VE TETKİK MASASI, AYARLANABİLİR<br>RİÇ)<br>1 - 1 listeleniyor. Toplam: 1<br>İşyeri Kira mı ?<br>O Evet * Hayır |
| aaliyet Bilgisi<br>1225004 - TIBBİ, CERRAHİ, DİŞÇİLİK VEYA VETERİNERLİKLE İLGİLİ MOBİLYA<br>1222ERİ SANDALYELER İLE BUNLARIN PARÇALARININ İMALATI (AMELİYA<br>14STANE YATAĞI, DİŞÇİ KOLTUĞU, VB.) (X IŞINI MASA VE KOLTUKLARI HAF<br>(                                                                                                    | ALARIN, BERBER KOLTUKLARI VE<br>IY VE TETKİK MASASI, AYARLANABİLİR<br>RİÇ)<br>1 - 1 listeleniyor. Toplam: 1<br>İşyeri Kira mı ?<br>© Evet @ Hayır |
| aaliyet Bilgisi<br>25004 - TIBBİ, CERRAHİ, DİŞÇİLİK VEYA VETERİNERLİKLE İLGİLİ MOBİLYA<br>YENZERİ SANDALYELER İLE BUNLARIN PARÇALARININ İMALATI (AMELİYA<br>YASTANE YATAĞI, DİŞÇİ KOLTUĞU, VB.) (X IŞINI MASA VE KOLTUKLARI HAF<br>(Alıştıracak mısınız ?<br>Evet ® Hayır<br>rgilendirme Usulü<br>Basit Usul © Gerçek Usul                                                                                                    | ALARIN, BERBER KOLTUKLARI VE<br>AT VE TETKİK MASASI, AYARLANABİLİR<br>Riç)<br>1 - 1 listeleniyor. Toplam: 1<br>İşyeri Kira mı ?<br>© Evet @ Hayır |
| aaliyet Bilgisi<br>3225004 - TIBBİ, CERRAHİ, DİŞÇİLİK VEYA VETERİNERLİKLE İLGİLİ MOBİLYA<br>329NZERİ SANDALVELER İLE BUNLARIN PARÇALARININ İMALATI (AMELİYA<br>4ASTANE YATAĞI, DİŞÇİ KOLTUĞU, VB.) (X IŞINI MASA VE KOLTUKLARI HAF<br>(A Sayfa 1 / 1 > > )<br>Eİ Çaliştıracak mısınız ?<br>Evet () Hayır<br>rgilendirme Usulü<br>Basit Usul () Gerçek Usul<br>28 Başlama Tarihi                                                                                                    | ALARIN, BERBER KOLTUKLARI VE<br>AT VE TETKİK MASASI, AYARLANABİLİR<br>RİÇ)<br>1 - 1 listeleniyor. Toplam: 1<br>İşyeri Kira mı ?<br>© Evet @ Hayır |
| iaaliyet Bilgisi<br>225004 - TIBBİ, CERRAHİ, DİŞÇİLİK VEYA VETERİNERLİKLE İLGİLİ MOBİLYA<br>282NZERİ SANDALYELER İLE BUNLARIN PARÇALARININ İMALATI (AMELİYA<br>4ASTANE YATAĞI, DİŞÇİ KOLTUĞU, VB.) (X IŞINI MASA VE KOLTUKLARI HAF<br>(ASTANE YATAĞI, DİŞÇİ KOLTUĞU, VB.) (X IŞINI MASA VE KOLTUKLARI HAF<br>(ASTANE YATAKI YATAKI YAT | ALARIN, BERBER KOLTUKLARI VE<br>AT VE TETKİK MASASI, AYARLANABİLİR<br>RİÇ)<br>1 - 1 listeleniyor. Toplam: 1<br>İşyeri Kira mı ?<br>© Evet ® Hayır |
| iaaliyet Bilgisi<br>125004 - TIBBİ, CERRAHİ, DİŞÇİLİK VEYA VETERİNERLİKLE İLGİLİ MOBİLYA<br>125004 - TIBBİ, CERRAHİ, DİŞÇİLİK VEYA VETERİNERLİKLE İLGİLİ MOBİLYA<br>12612ERİ SANDALYELER İLE BUNLARIN PARÇALARININ İMALATI (AMELİYA<br>1262 - TIBBİ, CERRAHİ, DİŞÇİ KOLTUĞU, VB.) (X IŞINI MASA VE KOLTUKLARI HAF<br>1262 - TIBBİ, CERRAHİ, DİŞÇİ KOLTUĞU, VB.) (X IŞINI MASA VE KOLTUKLARI HAF<br>1262 - TIBBİ, CERRAHİ, DİŞÇİ KOLTUĞU, VB.) (X IŞINI MASA VE KOLTUKLARI HAF<br>1263 - TIBBİ, CERRAHİ, DİŞÇİ KOLTUĞU, VB.) (X IŞINI MASA VE KOLTUKLARI HAF<br>1264 - TIBBİ, CERRAHİ, DİŞÇİ KOLTUĞU, VB.) (X IŞINI MASA VE KOLTUKLARI HAF<br>1274 - TIBBİ, CERRAHİ, DİŞÇİ KOLTUĞU, VB.) (X IŞINI MASA VE KOLTUKLARI HAF<br>1264 - TIBBİ, CERRAHİ, DİŞÇİ KOLTUĞU, VB.) (X IŞINI MASA VE KOLTUKLARI HAF<br>1264 - TIBBİ, CERRAHİ, DİŞÇİ KOLTUĞU, VB.) (X IŞINI MASA VE KOLTUKLARI HAF<br>1264 - TIBBİ, CERRAHİ, DİŞÇİ KOLTUĞU, VB.) (X IŞINI MASA VE KOLTUKLARI HAF<br>1264 - TIBBİ, CERRAHİ, DİŞÇİ KOLTUĞU, VB.) (X IŞINI MASA VE KOLTUKLARI HAF<br>1264 - TIBBİ, CERRAHİ, DİŞÇİ KOLTUĞU, VB.) (X IŞINI MASA VE KOLTUKLARI HAF<br>1264 - TIBBİ, CERRAHİ, DİŞÇİ KOLTUĞU, VB.) (X IŞINI MASA VE KOLTUKLARI HAF<br>1264 - TIBBİ, CERRAHİ, DİŞÇİ KOLTUĞU, VB.) (X IŞINI MASA VE KOLTUKLARI HAF<br>1264 - TIBBİ, CERRAHİ, DİŞÇİ KOLTUĞU, VB.) (X IŞINI MASA VE KOLTUKLARI HAF<br>1264 - TIBBİ, CERRAHİ, DİŞÇİ KOLTUĞU, VB.) (X IŞINI MASA VE KOLTUKLARI HAF<br>1264 - TIBBİ, CERRAHİ, DİŞÇİ KOLTUĞU, VB.) (X IŞINI MASA VE KOLTUKLARI HAF<br>1264 - TIBBİ, CERRAHİ, DİŞÇİ KOLTUĞU, VB.) (X IŞINI MASA VE KOLTUKLARI HAF<br>1264 - TIBBİ, CERRAHİ, DİŞÇİ KOLTUĞU, VB.) (X IŞINI MASA VE KOLTUKLARI HAF<br>1264 - TIBBİ, CERRAHİ, DİŞÇİ KOLTUĞU, VB.) (X IŞINI MASA VE KOLTUKLARI HAF<br>1264 - TIBBİ, DİŞLİ KILI MI KILI KILI<br>1264 - TIBBİ, DİŞLİ KILI KILI KILI KILI KILI KILI KILI KI                                                                                                    | ALARIN, BERBER KOLTUKLARI VE<br>TV ET ETKİK MASASI, AYARLANABİLİR<br>RİÇJ<br>1 - 1 listeleniyor. Toplam: 1<br>İşyeri Kira mı ?<br>© Evet @ Hayır  |
| iaaliyet Bilgisi<br>125004 - TIBBİ, CERRAHİ, DİŞÇİLİK VEYA VETERİNERLİKLE İLGİLİ MOBİLYA<br>125004 - TIBBİ, CERRAHİ, DİŞÇİLİK VEYA VETERİNERLİKLE İLGİLİ MOBİLYA<br>1485TANE YATAĞI, DİŞÇİ KOLTUĞU, VB.) (X IŞINI MASA VE KOLTUKLARI HAF<br>1485TANE YATAĞI, DİŞÇİ KOLTUĞU, VB.) (X IŞINI MASA VE KOLTUKLARI HAF<br>1485TANE YATAĞI, DİŞÇİ KOLTUĞU, VB.) (X IŞINI MASA VE KOLTUKLARI HAF<br>1485TANE YATAĞI, DİŞÇİ KOLTUĞU, VB.) (X IŞINI MASA VE KOLTUKLARI HAF<br>1485TANE YATAĞI, DİŞÇİ KOLTUĞU, VB.) (X IŞINI MASA VE KOLTUKLARI HAF<br>1485TANE YATAĞI, DİŞÇİ KOLTUĞU, VB.) (X IŞINI MASA VE KOLTUKLARI HAF<br>1590 (X IŞINI MASA VE KOLTUĞU, VB.) (X IŞINI MASA VE KOLTUKLARI HAF<br>1500 (X IŞINI MASA VE KOLTUĞU, VB.) (X IŞINI MASA VE KOLTUKLARI HAF<br>1500 (X IŞINI MASA VE KOLTUĞU, VB.) (X IŞINI MASA VE KOLTUKLARI HAF<br>1500 (X IŞINI MASA VE KOLTUĞU, VB.) (X IŞINI MASA VE KOLTUKLARI HAF<br>1500 (X IŞINI MASA VE KOLTUĞU, VB.) (X IŞINI MASA VE KOLTUKLARI HAF<br>1500 (X IŞINI MASA VE KOLTUĞU, VB.) (X IŞINI MASA VE KOLTUKLARI HAF<br>1500 (X IŞINI MISANI VE KOLTUĞU, VB.) (X IŞINI MASA VE KOLTUKLARI HAF<br>1500 (X IŞINI MISANI VE KOLTUĞU, VB.) (X IŞINI MASA VE KOLTUKLARI HAF<br>1500 (X IŞINI MISANI VE KOLTUĞU, VB.) (X IŞINI MASA VE KOLTUKLARI HAF<br>1500 (X IŞINI MISANI VE KOLTUĞU, VB.) (X IŞINI MASA VE KOLTUKLARI HAF<br>1500 (X IŞINI VE IŞINI VE KOLTUĞU, VB.) (X IŞINI MISANI VE KOLTUKLARI HAF<br>1500 (X IŞINI VE IŞINI VE IŞI           | ALARIN, BERBER KOLTUKLARI VE<br>TAT VE TETKİK MASASI, AYARLANABİLİR<br>Riç)  1 - 1 listeleniyor. Toplam: 1                                        |
| aaliyet Bilgisi<br>25004 - TIBBİ, CERRAHİ, DİŞÇİLİK VEYA VETERİNERLİKLE İLGİLİ MOBİLYA<br>IENZERİ SANDALYELER İLE BUNLARIN PARÇALARININ İMALATI (AMELİYA<br>IASTANE YATAĞI, DİŞÇİ KOLTUĞU, VB.) (X IŞINI MASA VE KOLTUKLARI HAP<br>(Aliştiracak mısınız ?<br>Evet • Hayır<br>rgilendirme Usulü<br>Başit Usul • Gerçek Usul<br>Başlama Tarihi<br>/02/2018<br>ktronik Tebligata Dahil Olmak İstiyor Musunuz?<br>Evet • Hayır                                                                                                    | ALARIN, BERBER KOLTUKLARI VE<br>YT VE TETKİK MASASI, AYARLANABİLİR<br>RİÇJ<br>1 - 1 listeleniyor. Toplam: 1<br>İşyeri Kira mı ?<br>© Evet @ Hayır |
| iaaliyet Bilgisi<br>izasoo4 - TIBBİ, CERRAHİ, DİŞÇİLİK VEYA VETERİNERLİKLE İLĞİLİ MOBİLYA<br>IZENDALYELER İLE BUNLARIN PARÇALARININ İMALATI (AMELİYA<br>IASTANE YATAĞI, DİŞÇİ KOLTUĞU, VB.) (X IŞINI MASA VE KOLTUKLARI HAF<br>(                                                                                                    | ALARIN, BERBER KOLTUKLARI VE<br>TV VE TETKİK MASASI, AYARLANABİLİR<br>RİÇİ<br>1 - 1 listeleniyor. Toplam: 1                                       |
| aaliyet Bilgisi<br>25004 - TIBBI, CERRAHI, DİŞÇİLİK VEYA VETERİNERLİKLE İLGİLİ MOBİLYA<br>ENZERİ SANDALYELER İLE BUNLARIN PARÇALARININ İMALATI (AMELİYA<br>ASTANE YATAĞI, DİŞÇİ KOLTUĞU, VB.) (X IŞINI MASA VE KOLTUKLARI HAR<br>( < Sayfa 1 / 1 > »<br>i Çalıştıracak mısınız ?<br>Evet                                                                                                    | ALARIN, BERBER KOLTUKLARI VE<br>TV E TETKİK MASASI, AYARLANABİLİR<br>r(;)<br>1 - 1 listeleniyor. Toplam: 1                                        |
| aaliyet Bilgisi<br>25004 - TIBBİ, CERRAHİ, DİŞÇİLİK VEYA VETERİNERLİKLE İLGİLİ MOBİLYA<br>IENZERİ SANDALYELER İLE BUNLARIN PARÇALARININ İMALATI (AMELİYA<br>IASTANE YATAĞI, DİŞÇİ KOLTUĞU, VB.) (X IŞINI MASA VE KOLTUKLARI HAF<br>(                                                                                                    | ALARIN, BERBER KOLTUKLARI VE<br>AT VE TETKİK MASASI, AYARLANABİLİR<br>RİC.<br>1 - 1 listeleniyor. Toplam: 1                                       |

Gelen onay mesaji ekranında işleme devam etmek istiyorsanız butonu tıklanır.

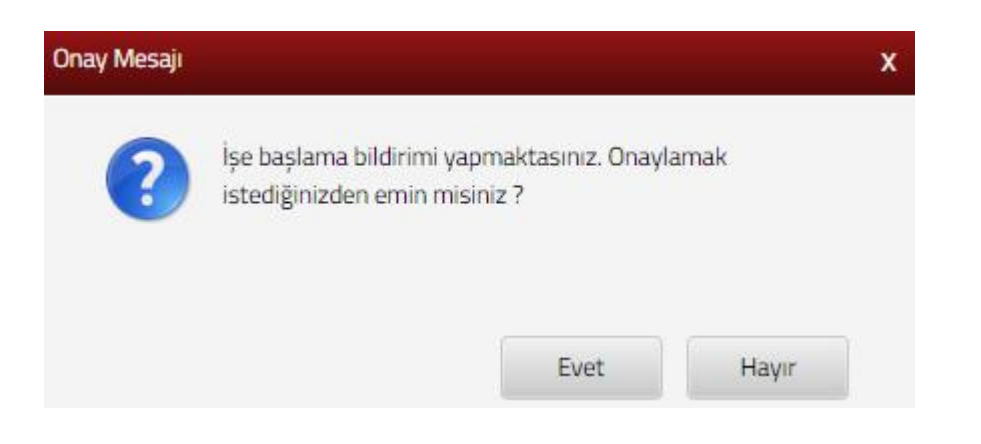

SMS onayı için cep telefon bilgisinin girileceği aşağıdaki ekrana telefon numarası girilip şifre gönder butonu tıklanır.

| SMS Onay                                                         | x |
|------------------------------------------------------------------|---|
| 1. Adım 2. Adım                                                  |   |
| İnteraktif Vergi Dairesi Talep/Onay İçin Kullanılan Cep Telefonu |   |

Cep telefonuna gelen SMS Onay ekranına şifre girilir ve onayla butonuna tıklanır.

| <br>✓ Onayla |               |               |
|--------------|---------------|---------------|
|              | •••••• Onayia | •••••• Onayla |

İşe başlama bildirimi alanında "Kayıt başarılı olarak eklenmiştir" uyarısı yer alır. Bu aşamadan sonra ilgili bildirime ilişkin işe başlama talebinizi Dilekçelerim/Bildirimlerim Taleplerim ve Durumları menüsü tıklanarak <u>Taleplerim/Bildirimlerim</u> alanından takip edilir.

#### 9.7.2 İşyeri Adres Değişikliği Bildirimi

İşyeri adres değişikliği bildiriminin yapıldığı ekrandır. Üç adım ve özet sayfalarından oluşmaktadır. Birinci adımda Merkez Adres bilgileri yer alır. İleri tuşuna basılarak ikinci adıma devam edilir.

| G. Size nasil yardimo olabilirm?                                                   | İş Yeri Adres Değişikliği                 |                      |                    |                        |
|------------------------------------------------------------------------------------|-------------------------------------------|----------------------|--------------------|------------------------|
| 🏚 ANA SAYFA                                                                        | Bu savfada is veri adves dedisielidi bide | mede bukunabilirsing |                    |                        |
|                                                                                    |                                           |                      |                    |                        |
| 🕥 İşlemlerim 📀                                                                     |                                           |                      | There are a second |                        |
| Vergi Ceza İbbarnamesi İndirim/Uzlaşma<br>Talebi                                   | 1.Adm 2.Adm 3.Adm 4. Ad                   | lm Özet              |                    |                        |
| Taksitiendirme/Tecil Talep işlemleri (6183 -<br>S. Kanunun 48. Maddesi Kapsamında) |                                           |                      |                    |                        |
| (2) Özelge Talebi                                                                  | Merkez Adresi                             |                      |                    |                        |
| 🔁 İzaha Davet İşlemleri                                                            | Adres Numbered                            | Adres                | in March Winds     | Manual Phalmani        |
| Milkellefiyet Yazna Talebi                                                         | Ables Hundrasi                            | AUTS .               | ig tert tana       | An Browners            |
| 🚯 Borç Durum Yazısı Talebi                                                         |                                           |                      | MERKEZ             | KUŞADASI VERGİ DAİRESİ |
| 🔁 Sicil Bildrimleri 👘                                                              |                                           |                      |                    |                        |
| iş Yerî Adres Değişikliği Bildirimi                                                |                                           |                      | _                  |                        |
| Şube İş Yeri Açılış Bildirimi                                                      |                                           |                      | Ret                |                        |
| Şube İş Yeri Kapanış Bildirimi                                                     |                                           |                      |                    |                        |

İkinci adımda yer alan alanlar doldurulur.

| ş Yeri Adres Değişikliği                    |                                  |                     |  |
|---------------------------------------------|----------------------------------|---------------------|--|
| Bu sayfada iş yeri adres değişikliği bildir | riminde bulunabilitsiniz         |                     |  |
|                                             |                                  | Gen lien s          |  |
| 1.Adim 2.Adim 4. Ai                         | dm bzet                          |                     |  |
| Yeni faaliyet adresinizi girmek için Adre   | es Numarasi butonuna tiklayınız. | Faaliyet Adresi     |  |
| Q Ad                                        | tres Numarasi                    |                     |  |
| Vergi Dairesi                               | Faaliyet kodunuzu seçiniz.       | İş yeriniz kira mı? |  |
|                                             |                                  | Evet      Hayır     |  |
|                                             | 2 Moveut Faaliyet Kodlanne Elle  |                     |  |
|                                             | Q Yeni Faaliyer Kodlanni Ekle    |                     |  |
|                                             |                                  |                     |  |
|                                             |                                  |                     |  |
|                                             |                                  | e Ger lat .         |  |

Faaliyet Adres Numarası alanında Adres Numarası butonu tıklanır, adres numarası biliniyor ise giriş yapılarak Kontrol Et butonuna tıklanır. Adres numarası bilinmiyor ise, Adres Numarası Öğrenme adımları İl Seçiniz alanından başlanarak takip edilir.

| Yeni faaliyet adresinizi girmek için Adres Numarası               | butonuna tıklayınız.                                       |
|-------------------------------------------------------------------|------------------------------------------------------------|
| dres Numarası Öğrenme                                             | x                                                          |
| il İlçe Mahalle Cadde/Sokak/Bulvar Bina/Site Bölüm                | Sonuç                                                      |
| Yeni adres numaranızı biliyorsanız numaranızı aşağıdaki boş alana | Yeni adres numaranızı bilmiyorsanız aşağıdan seçim yaparak |
| yazarak Kontrol Et butonuna tıklayınız.                           | ilerleyebilirsiniz.                                        |
| Kontrol Et                                                        | Seçiniz T                                                  |

İl- ilçe ve mahalle seçimi yapılır.

| Adres Numaram                              | İl Seçiniz                                                                                       |
|--------------------------------------------|--------------------------------------------------------------------------------------------------|
| varaas Ogrenne                             | Seçiniz                                                                                          |
| Ite Mahale Cadde/Sokak/Bulvar Bina/Site Bo | seçiniz<br>z<br>vG<br>vA<br>vA<br>vA<br>vA<br>vA<br>vA<br>vA<br>vA<br>vA<br>vA<br>vA<br>vA<br>vA |

İlgili alanlardaki Cadde/Sokak/Bulvar alanları tıklanır.

| the second second second second second second second second second second second second second second second s |                                                    |
|----------------------------------------------------------------------------------------------------|----------------------------------------------------|
|                                                                                                    | Cadde/Sokak/Bulvar seçiniz                         |
|                                                                                                    | Cad./Sk./Blv.                                      |
| -                                                                                                    | AKDERE (SK.)                                       |
| 600                                                                                                    | ALTUNBAŞLAR (SK.)                                  |
|                                                                                                    | APRAŞ (SK.)                                        |
| 60                                                                                                    | ATATÜRK (CAD.)                                     |
|                                                                                                    | ATATÜRK (YENİ) (CAD.)                              |
| 100                                                                                                    | AYANLAR (SK.)                                      |
|                                                                                                    | AYDINLAR (KM. EVL.)                                |
| 122                                                                                                    | BOZUK ÇEŞME (SK.)                                  |
| 1227                                                                                                    | CUMHURIYET (CAD.)                                  |
| 100                                                                                                    | CUMHURIYET (YENI) (CAD.)                           |
|                                                                                                    | « < Sayfa 1 /5 > » 1 - 10 listeleniyor. Toplam: 46 |

Bina/Site numarasının seçileceği aşağıdaki ekran gelir yine sol taraftaki kutu tıklanarak seçim yapılır.

| lahalle | Cadde/Soka | ak/Bulvar Bina. | /Site Bölüm     | Sonuç     |              |                    |  |
|---------|------------|-----------------|-----------------|-----------|--------------|--------------------|--|
|         |            |                 | Bina/Site seçir | niz       |              |                    |  |
|         | Bina Kodu  | T Blok          | ▼ Site          | 🝸 🛛 Dış K | apı 🔻        | Posta Kodu 🔻       |  |
|         | 10882359   |                 |                 | 1         |              | 01710              |  |
|         | 10882360   | 10000           |                 | 2         |              | 01710              |  |
|         | 10882361   | 20122           | 12222           | з         | l]           | 01710              |  |
|         | 10882362   |                 |                 | 4         | 6            | 01710              |  |
| 6       | 10882363   |                 |                 | 5         | 0            | 01710              |  |
|         | 10882364   |                 |                 | 6         | Ū.           | 01710              |  |
|         | 10882365   |                 |                 | 7         |              | 01710              |  |
| 8       | 10882366   |                 |                 | 8         | B            | 01710              |  |
|         | 10882367   |                 |                 | 9         | l.           | 01710              |  |
|         | 10882368   |                 |                 | 1         | D            | 01710              |  |
|         |            | « < Savfa 1     | /7 > »          | 1         | - 10 listele | eniyor. Toplam: 14 |  |

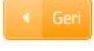

| e Mahalle C | adde/Sokak/Bulva | r Bina/Site | Bölüm Son     | uς |                          |       |
|-------------|------------------|-------------|---------------|----|--------------------------|-------|
|             |                  |             | Bölüm seçiniz |    |                          |       |
|             | Bölüm            | Ψ           | іç Карı       | Ψ  | Bölüm Adres              | Ŧ     |
|             | 5                |             |               |    | 1                        |       |
|             | 5                |             | A             |    | 1                        |       |
|             | « c              | Sayfa 1/1   | > >>          |    | 1 - 2 listeleniyor. Topl | am: 2 |
|             |                  |             |               |    |                          |       |

Devamında yer alan bölüm numarası ekranından da seçim yapılır ve sonuç alanında adres numarası alanı otomatik gelir Raydet & Kapat butonu tıklandığında girilen adres bilgisi ekrana gelir.

| il liçe Mahalle Cadde/Sokak/Bulvar Bina/Site Bölüm Sonuç |  |  |  |
|----------------------------------------------------------|--|--|--|
|                                                          |  |  |  |
|                                                          |  |  |  |
| dresiniz Adres Numaranız                                 |  |  |  |
|                                                          |  |  |  |

| ş Yeri Adres Değişikliği                         |                                   |                     |  |
|--------------------------------------------------|-----------------------------------|---------------------|--|
| 👔 Bu sayfada iş yon adros değişildiği bildirimin | nde bulumabilitainez.             |                     |  |
|                                                  |                                   |                     |  |
| 1.Adim 2.Adim 3.Adim 4. Adim                     | Özet                              |                     |  |
| Yeni faaliyet adresinizi girmek için Adres N     | umarasi butonuna tiklayiniz.      | Faaliyet Adresi     |  |
| Q. Adres I                                       | lumaran                           |                     |  |
| Vergi Dairesi                                    | Faaliyet kodunuzu seçiniz.        | Îş yeriniz kira mı? |  |
|                                                  |                                   | © Evet © Hayır      |  |
|                                                  | 😰 - Mexcut Faaliyet Kodlarmi Elde |                     |  |
|                                                  | Q Yeni Faaliyet Kodlaniv Eke      |                     |  |
|                                                  |                                   |                     |  |
|                                                  |                                   |                     |  |
|                                                  |                                   | • Geri ker •        |  |

İlgili ekranda İş Yeri Kira mı? sorusuna Evet/Hayır cevap adımları izlenir.

İşyeri kira mı? sorusuna cevabınız evet ise; mülk sahibi ve kira ödeme detayları, hayır ise; İş yeri detay bilgileri alanlarına ilişkin seçim yapılır.

| İşyeri Kira mı ?                                                                                                    |                                       | Mülk Sahibi                                                  |
|----------------------------------------------------------------------------------------------------|---------------------------------------|--------------------------------------------------------------|
| Evet     General Hayir     Second Hayir     Second Hayir     Secon |                                       | VKN/TCKN Kontrol Et                                          |
|                                                                                                    |                                       |                                                              |
|                                                                                                    |                                       |                                                              |
|                                                                                                    |                                       |                                                              |
| Kira Ödeme Detayları                                                                                                    |                                       |                                                              |
| Kira ödeme dönemi                                                                                                    |                                       |                                                              |
| Seçiniz                                                                                                    | · · · · · · · · · · · · · · · · · · · |                                                              |
| Tutarın çeşidi                                                                                                    |                                       |                                                              |
| Seçiniz                                                                                                    | *                                     |                                                              |
| Kira Tutarı                                                                                                    |                                       |                                                              |
|                                                                                                    | 0,00                                  |                                                              |
| Para Birimi                                                                                                    |                                       |                                                              |
| Seçiniz                                                                                                    | ×                                     |                                                              |
|                                                                                                    |                                       |                                                              |
|                                                                                                    | ▲ Geri                                | Îteri 🔸                                                      |
|                                                                                                    |                                       |                                                              |
| şyeri Kira mi ?                                                                                                    | İşyeri Detayı                         |                                                              |
| 🛛 Evet 🔹 Hayır                                                                                                    | İşyeri mülkiyeti tarafıma             | aittir. 🕘 İşyeri bedelsiz olarak tarafıma tahsis edilmiştir. |

Birinci adımda yer alan Faaliyet Kodu Merkez Faaliyet Kodu ile aynı ise Merkez Faaliyet Kodlannı Ekle kodu eklenmek istenildiğinde sözlüğü alanına geçiş yapılır.

| eri Adres Değişikliği                                  |                                                                                                    |
|--------------------------------------------------------|----------------------------------------------------------------------------------------------------|
| Bu sayfada iş yeri adres değişikliği bildiriminde bulu | inabilirsiniz.                                                                                                  |
|                                                        | < Geri                                                                                                    |
| 1.Adım 2.Adım 3.Adım 4. Adım Özr                       | et                                                                                                    |
| Yeni faaliyet adresinizi girmek için Adres Numara:     | si butonuna tiklayınız.                                                                                         |
| 222222222 Q Adres Numaras                              | SI CONTRACTOR OF CONTRACTOR OF CONTRACTOR OF CONTRACTOR OF CONTRACTOR OF CONTRACTOR OF CONTRACTOR OF CONTRACTOR |
| Vergi Dairesi                                          | Faaliyet kodunuzu seçiniz.                                                                                      |
| ESENYURT                                               |                                                                                                    |
|                                                        | Mevcut Faaliyet Kodlarını Ekle                                                                                  |
|                                                        |                                                                                                    |

Sorgulama kriteri alanına faaliyetiniz ile ilgili faaliyet kodlarını bulabilmek için ilgili kelime yazılarak sorgula butonuna tıklanır ve ilgili faaliyet kodlarının listelenmesi sağlanır.

| Fa | aaliyet Kod Sözlüğü                                                                                                    | x |
|----|----------------------------------------------------------------------------------------------------|---|
|    | Faaliyet kodunuzu eklemek için aşağıdaki alana faaliyet konunuzla ilgili en az üç harf girerek Sorgula butonuna tıklayınız. |   |
|    | Q Sorgula Ekle & Kapat                                                                                                    |   |

Açılan sorgulama alanında ilgili Faaliyet Bilgisinin yer aldığı kutucuk tıklanır ve Ekle & Kapat butonu ile ilgili alana geçiş yapılır.

| liyet Kod S     | Sözlüğü                                                                       |                                                                                           |                                                                                                    |                                    |
|-----------------|-------------------------------------------------------------------------------|-------------------------------------------------------------------------------------------|----------------------------------------------------------------------------------------------------|------------------------------------|
| aaliyot l       | kodupuzu oklomok isin ar                                                      | ağıdaki alana faaliyat konu                                                               | unusia ilgili on az üç harf girarak Çargula hutanına tıklayınış                                                                                                    |                                    |
| adiiyet r       | kouunuzu ekiemek için aş                                                      |                                                                                           | unuzia ligili en az uç hari girerek sorgula butonuna tiklayınız.                                                                                                    |                                    |
| BEKREF          |                                                                               |                                                                                           | apat                                                                                                    |                                    |
| aaliyet k       | kodunuzu/kodlarınızı seç                                                      | erek Ekle & Kapat butonun                                                                 | na tıklayınız.                                                                                                    |                                    |
| F               | aaliyet Bilgisi                                                               |                                                                                           |                                                                                                    | T                                  |
| □ 3<br>S        | 325004 - TIBBİ, CERRAHİ<br>SANDALYELER İLE BUNLA<br>DİŞÇİ KOLTUĞU, VB.) (X IŞ | , DİŞÇİLİK VEYA VETERİNEF<br>RIN PARÇALARININ İMALA<br>INI MASA VE KOLTUKLARI H           | RLİKLE İLGİLİ MOBİLYALARIN, BERBER KOLTUKLARI VE BENZERİ<br>ATI (AMELİYAT VE TETKİK MASASI, AYARLANABİLİR HASTANE YATAČ<br>HARİÇ)                                                                                                    | آڏ                                 |
| - 4<br>(        | ¥77401 - BELİRLİ BİR MA<br>GÖZLÜK HARİÇ DİĞER MI                              | LA TAHSİS EDİLMİŞ MAĞAZ<br>EDİKAL ÜRÜNLER DAHİL)                                          | ZALARDA TIBBİ VE ORTOPEDİK ÜRÜNLERİN PERAKENDE TİCARETİ                                                                                                    |                                    |
| 8               | 355906 - ВІÇКІ, DІКІŞ, NA                                                     | KIŞ, HALICILIK, GÜZELLİK, I                                                               | BERBERLİK, KUAFÖRLÜK KURSLARININ FAALİYETLERİ                                                                                                    |                                    |
| . 9             | 960202 - ERKEKLER İÇİN                                                        | KUAFÖR VE BERBER İŞLET                                                                    | TMELERİNİN FAALİYETLERİ                                                                                                    |                                    |
| i Adres Deģiși  | រសាត្តរ                                                                       |                                                                                           |                                                                                                    |                                    |
| Busayfada       | a iş yeri adres değişikliği bildiriminde bulunabilirsin                       | z                                                                                         |                                                                                                    |                                    |
|                 |                                                                               |                                                                                           |                                                                                                    |                                    |
| 1.Adim          | adım 4. Adım Özet                                                             |                                                                                           |                                                                                                    |                                    |
| eni faaliyet ad | dresinizi girmek için Adres Numarası buton                                    | una tiklayınız.                                                                           | Faaliyet Adresi                                                                                                    |                                    |
|                 | Q Adres Numarasi                                                              |                                                                                           |                                                                                                    |                                    |
| ergi Dairesi    |                                                                               | Faaliyet kodunuzu seçiniz.                                                                | Faalliyet Adı                                                                                                    |                                    |
|                 |                                                                               | 325004                                                                                    | 🗎 Faaliyet Bilgisi                                                                                                    |                                    |
|                 |                                                                               | Ø:         Mextur Faalivet Kodlarns Ekle           Ø:         Yers Faalivet Kodlarns Ekle | 325004 - TIBBİ, CERRAHİ, DİŞÇİLİK VEYA VETERİNERLİKLE İLGİLİ MOBİLYALARIN, BERBEB<br>BENZERİ SANDALYELER İLE BUNLARIN PARÇALARININ İMALATI (AMELİYAT VE TETKİK MA<br>AYARLANABİLİR HASTANE YATAĞI, DİŞÇİ KOLTUĞU, VB.) (X IŞINI MASA VE KOLTUKLARI HA | R KOLTUKLARI VE<br>ISASI,<br>IRÎÇ) |
|                 |                                                                               |                                                                                           | < < Sayfa 1/1 > > 1-1 lis                                                                                                    | steleniyor. Toplam:                |
|                 |                                                                               |                                                                                           | 1 Seçli Clanan SI                                                                                                    |                                    |

İkinci adımda ilgili alanlar doldurulduktan sonra butonu tıklanarak üçüncü adıma geçiş sağlanır.

Üçüncü adımda adres tarihinin doldurulduğu alandır.

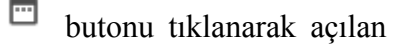

takvimden tarih seçimi yapılır ve butonuna tıklanır.

|                                       | res D                                       | eğişi                              | kliği                                                      | <u> </u>                                              |                                                |                                                   |            |              |                |             |              |            |         |        |         |          |        |      |   |  |
|---------------------------------------|---------------------------------------------|------------------------------------|------------------------------------------------------------|-------------------------------------------------------|------------------------------------------------|---------------------------------------------------|------------|--------------|----------------|-------------|--------------|------------|---------|--------|---------|----------|--------|------|---|--|
| •                                     | Bu sa                                       | yfada                              | iş yer                                                     | i adres                                               | değiş                                          | ikliği bil                                        | Sriminde b | ulunabilirsi | iniz.          |             |              |            |         |        |         |          |        |      |   |  |
|                                       |                                             |                                    |                                                            |                                                       |                                                |                                                   |            |              |                |             |              |            |         |        |         | 4        | Gen    | ben  | • |  |
| 1.A                                   | tim                                         | 2                                  | Adım                                                       | 1.4                                                   | Adım                                           | 4                                                 | Adim (     | Ozet         |                |             |              |            |         |        |         |          |        |      |   |  |
|                                       |                                             | 2                                  |                                                            | 1                                                     |                                                | 1                                                 |            |              |                |             |              |            |         |        |         |          |        |      |   |  |
|                                       | 1                                           |                                    |                                                            |                                                       |                                                |                                                   |            |              |                |             |              |            |         |        |         |          |        |      |   |  |
| G                                     | is 1                                        | yeri a                             | dres d                                                     | leğişikl                                              | iği bile                                       | dirimi, iş                                        | yeri adres | değisikliğ   | i tarihindee   | n itibaren  | bir ay içini | de yapılma | alıdır. | Bu sür | reden s | sonra yi | apilan |      |   |  |
| •                                     | bild                                        | dirimle                            | er için                                                    | Vergi U                                               | Isul Ka                                        | nunu'ni                                           | n 352. mad | Idesi gereğ  | gince II. dere | ece usulsūz | zlük cezası  | uygulanac  | aktir.  |        |         |          |        |      |   |  |
| U                                     | bild                                        | dirimle                            | er için                                                    | Vergi U                                               | Isul Ka                                        | nunu'ni                                           | n 352. mad | ldesi gereğ  | ţince II. dere | ece usulsüz | zlük cezası  | uygulanac  | aktır.  | _      | _       |          |        |      |   |  |
| Adres                                 | bile<br>s değ                               | dirimle<br>İşikli                  | eriçin<br>ği tar                                           | Vergi U<br>ihinizi                                    | isul Ka                                        | nunu'ni<br>niz.                                   | n 352. mad | ldesi gereğ  | gince II. dere | ece usulsūz | zlük cezası  | uygulanac  | aktir.  |        |         |          |        |      |   |  |
| Adres                                 | bild                                        | dirimk                             | er için<br>ği tar                                          | Vergi U                                               | i seçir                                        | nunu'ni<br>niz.                                   | n 352. mad | ldesi gereğ  | ţince II. dere | ece usulsüz | zlük cezası  | uygulanac  | aktır.  |        |         |          |        |      |   |  |
| Adres                                 | bild<br>s değ<br>8                          | dirimk<br>işikli                   | eriçin<br>ği tar                                           | Vergi U<br>ihinizi<br>Is                              | i seçir                                        | nunu'ni<br>niz.                                   | n 352. mad | ldesi gereğ  | jince II. dere | ece usulsūz | zlük cezası  | uygulanac  | caktir. |        |         |          | 8      |      |   |  |
| Adres                                 | bild<br>s değ<br>8<br>Sa                    | dirimle<br>işikli;<br>Ça           | eriçin<br>ği tar<br>T N<br>Pe                              | Vergi U<br>ihinizi<br>is<br>Cu                        | i seçir                                        | nunu'ni<br>niz.<br>Pz                             | n 352. mad | ldesi gereğ  | jince II. dere | ece usulsūz | zlük cezası  | uygulanac  | aktır.  |        |         |          | 8      |      |   |  |
| Adres                                 | bild<br>s değ<br>8<br>Sa                    | dirimk<br>işikli;<br>Ça            | eriçin<br>ği tar<br>T                                      | ihinizi<br>is<br>Cu                                   | i seçir<br>Q                                   | nunu'ni<br>niz.<br>Pz<br>1                        | n 352. mad | Idesi gereğ  | jince II. dere | ece usulsūz | zlük cezası  | uygulanac  | aktır.  |        |         |          |        |      |   |  |
| Adres                                 | bild<br>s değ<br>8<br>5a<br>3<br>10         | ça<br>11                           | gi tar<br>gi tar<br>Po<br>5<br>12                          | ihinizi<br>is<br>Cu<br>6<br>13                        | i seçir<br>Ct<br>7                             | nunu'ni<br>niz.<br>Pz<br>1<br>8                   | n 352. mad | idesi gereğ  | jince II. dere | ece usulsūz | zlük cezası  | uygulanac  | aktır.  |        |         |          | Gert   | Ben  | • |  |
| Adres 201 Pt 2 9 16                   | bile<br>s değ<br>8<br>5a<br>10<br>17        | dirimk<br>İşikli<br>Ça<br>11<br>18 | er için<br>ği tar<br>V N<br>Pe<br>5<br>12<br>12            | ihinizi<br>is<br>Cu<br>13<br>20                       | l seçir<br>i seçir<br>7<br>14<br>21            | nunu'ni<br>niz.<br>Pz<br>1<br>8<br>15<br>22       | n 352. mad | idesi gereğ  | jince II. dere | ece usulsūz | zlük cezası  | uygulanac  | aktır.  |        |         |          | Gert   | Beri | ŀ |  |
| 201<br>Pt<br>2<br>9<br>16<br>23       | bilit<br>5 değ<br>8<br>53<br>10<br>17<br>24 | ça<br>Ça<br>11<br>18<br>25         | eriçin<br>ği tar<br>V N<br>Pe<br>5<br>12<br>12<br>19<br>26 | ihinizi<br>is<br>Cu<br>13<br>20<br>27                 | sul Ka<br>i seçir<br>Ct<br>7<br>14<br>21<br>28 | nunu'ni<br>Niz.<br>Pz<br>1<br>8<br>15<br>22<br>29 | n 352. mad | ldesi gereğ  | jince II. dere | ece usulsūz | zlük cezası  | uygulanac  | aktır.  |        |         |          | Gert   | lien | • |  |
| 201<br>Pt<br>2<br>9<br>16<br>23<br>30 | bild<br>s değ<br>8<br>5a<br>10<br>17<br>24  | ça<br>11<br>18<br>25               | eriçin<br>ği tar<br>Pe<br>5<br>12<br>26                    | Vergi U<br>ihinizi<br>is<br>Cu<br>6<br>13<br>20<br>27 | Ct<br>7<br>14<br>21<br>28                      | nunu'ni<br>niz.<br>Pz<br>1<br>8<br>15<br>22<br>29 | n 352. mad | ldesi gereğ  | jince II. dere | ece usulsūz | zlük cezası  | uygulanac  | aktır.  |        |         |          | Geri   | ler  | • |  |

Tüzel Kişiler için adres değişikliği bildiriminde 4. adımda işyeri adres değişikliğine ilişkin karar Türkiye Ticaret Gazetesinde yayımlandı mı? sorusuna cevabınız Evet ise; Türkiye Ticaret Sicil Müdürlüğü, Türkiye Ticaret Sicil Numarası, Türkiye Ticaret Sicil Gazetesi Sayısı ve Türkiye Ticaret Sicil Gazetesi dosya ekle seçeneğinden eklenir.

| Bu sayrada is veri adres degisikligi oldiritrinde dulunabilirishiz.                                                                                                    |                                                                                                    |
|----------------------------------------------------------------------------------------------------|----------------------------------------------------------------------------------------------------|
|                                                                                                    |                                                                                                    |
| 1Adım 2Adım 3Adım A. Adm Özet                                                                                                    |                                                                                                    |
| şyeri Adres Değişikliğine Hişkin karar Türkiye Ticaret Sicii Gazetesinde yayımland                                                                                                    | 2                                                                                                    |
| 8 Evet 💿 Havir                                                                                                    |                                                                                                    |
| Ticking Siril Bileilleri                                                                                                    |                                                                                                    |
| fürköye Sicil Bilgileri<br>fi Adres degiştikliğine ilişkin aşağıdaki bilgileri doldurarak Türkiye Ticaret i<br>uliklenen fermetine de olarak akara anaktirder                                                                       | Gazetosini ekleyiniz. Ek dosyalarının uzantılan : "pdf,doc,docr,xk,xisr,odt,ods,image" olmalıdır. 1 megabaytın üzerinde ve bolirtilen dosya uzantılar                                                                                                   |
| fürkiye Sicil Bilgileri<br>Adres değişikliğine ilişkin aşağıdaki bilgileri doldurarak Türkiye Ticaret<br>yüklenen formatlar ek olarak alınmamaktadır.                                                                               | Gazetosini ekleyiniz. Ek dosyalarının uzantıları : "pdf,dor,docr,xk,xlsr,odt,ods,image" olmalıdır. 1 megabaytın üzerinde ve belirtilen desya uzantılar                                                                                                  |
| ürkiye Sicil Bilgileri<br>Adres değişikliğine ilişkin aşağıdaki bilgileri doldurarak Türkiye Ticaret<br>yüklenen formatlar ek olarak alınmamaktadır.<br>Türkiye Ticaret Sicil Müdürlüğü                                             | Gazetosini ekleyiniz. Ek dosyalarının uzantılan : "pdf,dos,dosz,xks,xisx,odt,ods,image" olmalıdır. 1 megabaytın üzerinde ve belirtilen dosya uzantılar<br>Türkiye Ticaret Sicil Numarası                                                                |
| Türkiye Sicil Bilgileri<br>Adres değişikliğine İlşikin aşağıdaki bilgileri doldurarak. Türkiye Ticaret<br>vüklenen formatlar ek olarak alınmamaktadır.<br>Türkiye Ticaret Sicil Müdürlüğü<br>Türkiye Ticaret Sicil Gazetesi Sayısı  | Gazetosini ekleyiniz. Ek dosyalarının uzantıları : "pdf,dos,dosx,xls,xlsx,odt,ods,image" olmalıdır. 1 megabaytın üzerinde ve belirtilen dosya uzantılar<br>Türkiye Ticaret Sicil Numarası<br>Türkiye Ticaret Sicil Gazetesi                             |
| Türkiye Sicil Bilgileri<br>Adres değişikliğine ilişkin aşağıdaki bilgileri doldurarak Türkiye Ticaret i<br>vüklenen formatlar ek olarak alınmamaktadır.<br>Türkiye Ticaret Sicil Müdürlüğü<br>Türkiye Ticaret Sicil Gazetesi Sayısı | Gazetosini ekleyiniz. Ek dosyalarmın uzantılan : "pdf,dos,docs,xls,xlsx,odt,ods,image" olmalıdır. 1 megabaytın üzerinde ve belirtilen dosya uzantılar<br>Türkiye Ticaret Sicil Numarası<br>Türkiye Ticaret Sicil Gazetesi<br>Dosya Seçi Dosya seçilmedi |

Cevabınız Hayır ise; Kararın Noter Onaylı Örneği eklenir.

| dres Değişikliği                                                                                                    |             |
|----------------------------------------------------------------------------------------------------|-------------|
| Bu sayfada iş yeri adres değişikliği bildirminde bulunabilirsiniz                                                                                                    |             |
|                                                                                                    |             |
| Adırm 2.Adırm 3.Adırm Özet                                                                                                    |             |
| eri Adres Değişikliğine ilişkin karar Türkiye Ticaret Sicil Gazetesinde yayımlandı mı?                                                                                                    |             |
| Evet # Hayır                                                                                                    |             |
| er Onay Bilgileri<br>Adres değişikliğinize ilişkin kararın noter onaylı örneğini ve Türkiye Ticaret Sicii Gazetesi ilan makbuzunu bildiriminize eklemeniz gerekmektedir. Ek dosyalarının uzanbları : "pdf,doc,docx,als,alsx,odt,ods,image" elmalıdır. Bun<br>yüklenen formatlar ek olarak alınmamaktadır. | lar dışında |
| urarın Noter Onaylı Örneği ve Türkiye Ticaret Sicil Gazetesi İlan Makbuzu                                                                                                    |             |
| Dosyalari Seç, Dosya seçilmedi                                                                                                    |             |
|                                                                                                    |             |
|                                                                                                    |             |

Son adım özet bölümünde tuşuna tıklanarak önceki adımlara geçiş işlemi veya butonu tıklanarak iş yeri adres değişikliği kaydetme işlemi yapılır.

| 1.Adim 2.Adm 3.Adim 4. Adim | Gret                              |                                       |                                        |
|-----------------------------|-----------------------------------|---------------------------------------|----------------------------------------|
|                             |                                   | İş Yeri Adres Değişikliği             |                                        |
| .C./Vergi Kimlik Numarası   |                                   | Adı Soyadı/Unvanı                     |                                        |
| /ergi Dairesi/Malmüdürlüğü  |                                   | İkametgah Adresi / İş Yeri Adresi / K | anuni İş Merkezi Adresi                |
| ESKİŞEHİR VD. BAŞKANLIĞI    |                                   | К                                     | ······································ |
| Ev Telefonu/İş Telefonu     |                                   | İnteraktif Vergi Dairesi Talep/Onay k | çin Kullanılan Cep Telefonu            |
|                             |                                   |                                       |                                        |
| E-Posta Adresi              |                                   |                                       |                                        |
| intvrg@test.com             |                                   |                                       |                                        |
|                             |                                   |                                       |                                        |
| Merkez Adresi               |                                   |                                       |                                        |
| Adres Numarası              | Adres                             | İş Yeri Türü                          | Vergi Dairesi                          |
| 1!                          |                                   | MERKEZ                                | ESKİŞEHİR VERGİ DAİRE                  |
|                             |                                   |                                       |                                        |
|                             |                                   |                                       |                                        |
| ret Adres Numarası          |                                   | Faaliyet Adresi                       |                                        |
| 2222222                     |                                   |                                       |                                        |
|                             |                                   |                                       |                                        |
| Dairesi                     | Faaliyet Kodu                     | İşyeri Kira mı ?                      |                                        |
| IKDÜZÜ                      | 691003                            | Faalyet Kodu © Evet = Hayir           |                                        |
|                             |                                   |                                       |                                        |
|                             | CEI Merkez Faaliyet Rodianni Exte |                                       |                                        |
|                             |                                   |                                       |                                        |
|                             |                                   |                                       |                                        |
| s Değişikliği Tarihi        |                                   |                                       |                                        |
| 02/2018                     |                                   |                                       |                                        |
|                             |                                   |                                       |                                        |

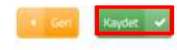

Kaydet butonuna basıldığında Onay mesajı ekrana gelir. Gelen onay mesajı ekranına devam etmek istiyorsanız Evet butonu tıklanır.

| Onay Mesajı |                                               |                                      | ×        |
|-------------|-----------------------------------------------|--------------------------------------|----------|
| ?           | Adres değişikliği bila<br>istediğinizden emin | dirimi yapmaktasınız. O<br>misiniz ? | naylamak |
|             |                                               | Evet                                 | Hayır    |

SMS onayı için cep telefon bilgisinin girileceği aşağıdaki ekran açılır. Telefon numarası girilip Şifre Gönder dibutonu tıklanır.

| SMS Onay                        |                                                   |
|---------------------------------|---------------------------------------------------|
| 1. Adım 2. Adım                 |                                                   |
| İnteraktif Vergi Dairesi Talep/ | Onay İçin Kullanılan Cep Telefonu                 |
|                                 | Şifre Gönder                                      |
| Cep telefonuna SMS              | gelir şifre girilir ve Conayla butonuna tıklanır. |
| SMS Onay                        | ×                                                 |
| 1. Adım 2. Adım                 |                                                   |
| Kalan süre: 152 sn              |                                                   |
| Lütfen SMS șifrenizi giriniz.   |                                                   |
|                                 | ····· Onayla                                      |

İş yeri adres değişikliği alanında "Kayıt başarılı olarak eklenmiştir" uyarısı yer alır. Bu aşamadan sonra ilgili bildirime ilişkin işe başlama talebinizi Dilekçelerim/Bildirimlerim Taleplerim ve Durumları menüsü tıklanarak <u>Taleplerim/Bildirimlerim</u> alanından takip edilir.

# 9.7.3 Şube İş Yeri Açılışı Bildirimi

Şube iş yeri açılış bildiriminin yapıldığı ekrandır. Üç adım ve özet sayfalarından oluşmaktadır.

| Q. Szenasi yardımcı olabilirim?                                                     | Şube iş Yeri Açılışı                                                            |                                                                    |
|-------------------------------------------------------------------------------------|---------------------------------------------------------------------------------|--------------------------------------------------------------------|
| ANA SAYFA                                                                           | Busavfata sube is veri as is bild rimode taulandali sunz                        |                                                                    |
|                                                                                     |                                                                                 |                                                                    |
|                                                                                     |                                                                                 | Herr TIP                                                           |
| Vergi Ceze İhbarnamesi İndirim/Uzlaşme<br>Talebi                                    | 1 Adm 2. Adm 3. Adm 6. Adm 02ET                                                 |                                                                    |
| Taksitlendirme/Tecli Talep iplemieri (6183 ^     S. Kanunun 48. Maddesi Kapsaminda) |                                                                                 |                                                                    |
| Dreige Talebi                                                                       | Şube iş yerî faaliyet adresinizî girmek için Adres Numarası butonuna bilayınız. | Faaliyet Adresi                                                    |
| 👌 İzaha Davet İşlemleri                                                             | Q Adves Humanesi                                                                |                                                                    |
| Mükellefiyet Yapısı Telebi                                                          |                                                                                 |                                                                    |
| 🛐 Borç Durum Yazısı Talebi                                                          |                                                                                 |                                                                    |
| Sicil Bildirimleri *                                                                | Vergi Dairesi/Malmüdürlüğü                                                      | Şube iş yeri faaliyet kodunuzu seçiniz.                            |
| lşe Başlama Bildirimi                                                               |                                                                                 | 🔄 - Merkez Faallyet Koolanni Ekle - 🔍 - Yen Faallyet Koolanni Ekle |
| İş Yeri Adres Değişikliği Bildirimi                                                 |                                                                                 |                                                                    |
| Şube İş Yeri Açılış Bildirimi                                                       |                                                                                 |                                                                    |
| Şube İş Yeri Kapanış Bildirimi                                                      |                                                                                 |                                                                    |
| işi Bırakma Bildirimi                                                               |                                                                                 | Fer +                                                              |

Birinci adımda Faaliyet Adres Numarası alanı tıklanır, adres numarası ile giriş yapılır. Adres numarası bilinmiyor ise; Adres Numarası Öğrenme adımları takip edilir.

İl-ilçe ve mahalle seçimi yapılır.

| liçe Mahalle Cadde/Sokak/Bulvar Bina/Site Bölü                                                                       | m Sonuç                                                                                                    |
|----------------------------------------------------------------------------------------------------|----------------------------------------------------------------------------------------------------|
| Şube iş yeri adres numaranızı biliyorsanız numaranızı aşağıdaki<br>boş alana yazarak Kontrol Et butonuna tıklayınız. | Şube iş yeri adres numaranızı bilmiyorsanız aşağıdan seçim<br>yaparak ilerleyebilirsiniz.                                                                                                    |
| Kontrol Et                                                                                                    | Seçiniz                                                                                                    |
|                                                                                                    | Seçiniz<br>ADANA<br>ADIYAMAN                                                                                                    |
| Q: Adres Numsrade,                                                                                                   | AFYONKARAHISAR<br>AĞRI<br>AMASYA                                                                                                    |
| ţŭ                                                                                                    | ANKARA<br>ANTALYA Kodunuzu seçiniz.                                                                                                    |
|                                                                                                    |                                                                                                    |
| Adres Numaras Ogrenne                                                                                                | X Bolim Soor                                                                                                    |
| Mahalle Cadde/Sokak/Bulvar Bina/Site                                                                                 | and a second                                                                                                    |
| Machalle Cadde/Sokak/Bulvar Bina/Ste                                                                                 |                                                                                                    |
| Michalle Cadde/Sokak/Bulvar Bina/Ste                                                                                 | lçe seçiniz                                                                                                    |
| Raatiya                                                                                                    | Içe seçiniz<br>çiniz •<br>ç <mark>ekiz</mark><br>ADAĞ<br>YHAN<br>KUROVIA                                                                                                    |
| Fastlyn<br>Vergi D                                                                                                   | Içe seçiniz<br>çiniz •<br>ciniz •<br>ci |

| Adres Numarası Öğrenme  |                                    | × |
|-------------------------|------------------------------------|---|
| il liçe Mahalle Cadde/S | Sokak/Bulvar Bina/Site Bölüm Sonuç |   |
|                         | Mahalle seçiniz                    |   |
|                         | Seçiniz                            |   |
|                         | Geri                               |   |

İlgili alanlardaki Cadde/Sokak/Bulvar alanları tıklanır.

| Mahalle | Cadde/Sokak/Bulvar Bina/Site Bölüm Sonuç           |
|---------|----------------------------------------------------|
|         | Cadde/Sokak/Bulvar seçiniz                         |
|         | Cad./Sk./Blv.                                      |
|         | AKDERE (SK.)                                       |
|         | ALTUNBAŞLAR (SK.)                                  |
|         | APRAŞ (SK.)                                        |
|         | ATATÜRK (CAD.)                                     |
|         | ATATÜRK (YENİ) (CAD.)                              |
|         | AYANLAR (SK.)                                      |
|         | AYDINLAR (KM. EVL.)                                |
|         | BOZUK ÇEŞME (SK.)                                  |
|         | CUMHURIYET (CAD.)                                  |
|         | CUMHURIYET (YENI) (CAD.)                           |
|         | « < Sayfa 1 /5 > » 1 - 10 listeleniyor. Toplam: 46 |

Bina/Site numarasının seçileceği aşağıdaki ekran gelir sol taraftaki kutu tıklanarak seçim yapılır.

| Cadde/Sokak | /Bulvar Bina/S | Bölüm           | Sonuç |          |        |                  |   |
|-------------|----------------|-----------------|-------|----------|--------|------------------|---|
|             |                | Bina/Site seçin | iz    |          |        |                  |   |
| Bina Kodu   | T Blok         | T Site          | Ŧ     | Dış Карı | Ŧ      | Posta Kodu       | Ŧ |
| 11056066    |                |                 |       | 1        |        | 01710            |   |
| 11056067    |                |                 |       | 2        |        | 01710            |   |
| 11056068    |                |                 |       | 3        |        | 01710            |   |
| 11056069    |                |                 |       | 4        |        | 01710            |   |
| 11056070    |                |                 |       | 5        |        | 01710            |   |
| 11056071    |                |                 |       | 6        |        | 01710            |   |
| 11056072    |                |                 |       | 7        |        | 01710            |   |
| 11056073    |                |                 |       | 8        |        | 01710            |   |
| 11056074    |                |                 |       | 9        |        | 01710            |   |
| 11056075    |                |                 |       | 10       |        | 01710            |   |
|             | < Savfa 1 /    | 2 > »           |       | 1 - 10 l | istele | niyor. Toplam: 1 | 3 |

Bölüm numarası alnının seçileceği ekran gelir sol taraftaki kutu tıklanarak seçim yapılır.

| Bölüm seçiniz       Bölüm     T     İç Kapı     T     Bölüm Adres     T       5     5     1 | lahalle Cadde/Sokak/Bulvar Bina/Siti | e Bölüm Sonu  | ιç           |                   |
|---------------------------------------------------------------------------------------------|--------------------------------------|---------------|--------------|-------------------|
| Bölüm     T     İç Kapı     T     Bölüm Adres     T       5     1                           |                                      | Bölüm seçiniz |              |                   |
| 5 1                                                                                         | Bölüm 🔻                              | İç Kapı       | T Bölür      | n Adres 🛛 🔻       |
|                                                                                             | 0 5                                  |               | 1            |                   |
| « < Sayfa 1 /1 > » 1 - 1 listeleniyor. Toplam: 1                                            | « < Sayfa 1/1                        | I > »         | 1 - 1 listel | eniyor. Toplam: 1 |

Kaydet & Kapat butonu tıklandığında girilen adres bilgisi ekrana gelir.

| Adres Numarası Öğrenme |                                |                  | x |
|------------------------|--------------------------------|------------------|---|
| il ilçe Mahalle Ca     | dde/Sokak/Bulvar Bina/Site Böl | üm Sanuç         |   |
| Adresiniz              |                                | Adres Numaranız  |   |
|                        |                                |                  |   |
|                        | 4 Geri                         | B Kaydet & Kapat |   |

Birinci adımda yer alan Faaliyet Kodu Merkez Faaliyet Kodu ile aynı ise Merkez Faaliyet Kodlannı Ekle butonu ile ekleme/çıkarma işlemi yapılabilir. Farklı faaliyet kodu eklenmek istenildiğinde sözlüğü alanına geçiş yapılır. Sorgulama kriteri alanına faaliyetiniz ile ilgili faaliyet kodlarını bulabilmek için ilgili kelime yazılarak consorgularını butonuna tıklanır ve ilgili faaliyet kodlarının listelenmesi sağlanır.

| bube iş Yeri Açılışı                                                                                                    |                               |
|----------------------------------------------------------------------------------------------------|-------------------------------|
| Bu sayfada şube iş yeri açılış bildirimi inde bulurabilirsinaz.                                                             |                               |
| Leer (192)                                                                                                    |                               |
| 1.Adim 2. Adim 3. Adim 6ZET                                                                                                 |                               |
| Şube iş veri faaliyet adresinizi girmek için Adres Numarası butonuna tıklayınız. Faaliyet Adresi                            |                               |
| Q. Adres Numanes                                                                                                    |                               |
| Vergi Dairesi/Malmüdürlöğü Şube iş veri faaliyet kodunuzu seçiniz.                                                          |                               |
| Central Workez Faaliyet Kodianne Eile                                                                                       | Q Yeni Faaliyet Kodlanni Ekle |
|                                                                                                    |                               |
| iten 💌                                                                                                    |                               |
|                                                                                                    |                               |
| Faaliyet Kod Sözlüğü                                                                                                    | x                             |
|                                                                                                    |                               |
|                                                                                                    |                               |
| Faaliyet kodunuzu eklemek için aşağıdaki alana faaliyet konunuzla ilgili en az üç harf girerek Sorgula butonuna tıklayınız. |                               |
| O Sorgula 🖳 Ekle & Kanat                                                                                                    |                               |

Açılan sorgulama alanında Faaliyet Bilgisinin yer aldığı kutucuk tıklanır ve E Ekle & Kapat butonu ile ilgili alana geçiş yapılır.

| liyet k | lod Sözlüğü                                                                                                    |   |
|---------|----------------------------------------------------------------------------------------------------|---|
| aaliy   | et kodunuzu eklemek için aşağıdaki alana faaliyet konunuzla ilgili en az üç harf girerek Sorgula butonuna tıklayınız.                                                                                                    |   |
| BER     | BER Q Sorgula Ekle & Kapat                                                                                                    |   |
| aaliy   | et kodunuzu/kodlarınızı seçerek Ekle & Kapat butonuna tıklayınız.                                                                                                    |   |
|         | Faaliyet Bilgisi                                                                                                    | ٣ |
|         | 325004 - TIBBİ, CERRAHİ, DİŞÇİLİK VEYA VETERİNERLİKLE İLGİLİ MOBİLYALARIN, BERBER KOLTUKLARI VE BENZERİ<br>SANDALYELER İLE BUNLARIN PARÇALARININ İMALATI (AMELİYAT VE TETKİK MASASI, AYARLANABİLİR HASTANE YATAĞI,<br>DİŞÇİ KOLTUĞU, VB.) (X IŞINI MASA VE KOLTUKLARI HARİÇ) |   |
|         | 477401 - BELİRLİ BİR MALA TAHSİS EDİLMİŞ MAĞAZALARDA TIBBİ VE ORTOPEDİK ÜRÜNLERİN PERAKENDE TİCARETİ<br>(GÖZLÜK HARİÇ DİĞER MEDİKAL ÜRÜNLER DAHİL)                                                                                                    |   |
|         | 855906 - BİÇKİ, DİKİŞ, NAKIŞ, HALICILIK, GÜZELLİK, BERBERLİK, KUAFÖRLÜK KURSLARININ FAALİYETLERİ                                                                                                    |   |
|         | 960202 - ERKEKLER İÇİN KUAFÖR VE BERBER İŞLETMELERİNİN FAALİYETLERİ                                                                                                    |   |
|         |                                                                                                    |   |

| iube İş Yeri Açılışı                                                                              |                        |                                |
|---------------------------------------------------------------------------------------------------|------------------------|--------------------------------|
|                                                                                                   | er 💌                   |                                |
| 1.Adim 2. Adim 3. Adim 4. Adim ÖZET                                                               |                        |                                |
| Faaliyet Adres Numarası                                                                           | Faaliyet Adresi        |                                |
| 1222 Q Adres Numarasi                                                                             |                        |                                |
| Versil Palasel (Malas 245-1020                                                                    | Cashingt Vodu          |                                |
| BEYLİKDÜZÜ                                                                                        | 960202 Q Faaliyet Kodu | Merkez Faaliyet Kodlarini Ekle |
| Faaliyet Bilgisi                                                                                  |                        |                                |
| 960202 - ERKEKLER IÇIN KUAFÖR VE BERBER IŞLETMELERININ FAALİYETLERI                               |                        |                                |
| e         c         Sayla         1 / 1         >         3#         1 + 1 labeleniper. Toplam: 1 |                        |                                |
| Seçili Olanları Si                                                                                |                        |                                |
|                                                                                                   |                        |                                |
|                                                                                                   |                        |                                |
|                                                                                                   |                        |                                |

İlgili alanlar doldurulduktan sonra butonu tıklanarak ikinci adıma geçiş sağlanır.

| e İş Yeri Açılışı                                                                                                    |                                                   |                                     |        |         |
|----------------------------------------------------------------------------------------------------|---------------------------------------------------|-------------------------------------|--------|---------|
|                                                                                                    |                                                   |                                     | 4 Geri | lleri 🕨 |
| 1.Adım 2. Adım 3. Adım 4. Adım ÖZE                                                                                               | т                                                 |                                     |        |         |
| Şube Türünü Seçiniz                                                                                                    |                                                   |                                     |        |         |
| Mükellefiyetli şube açılmasını talep etmer<br>vergi kodundan mükellefiyetiniz açılacaktır.                                       | iiz durumunda 0003 Ge                             | elir Vergisi <mark>S. (</mark> Muht | asar)  |         |
| <ul> <li>Mükellefiyetli Şube Açılmasını Talep Ediyorum.</li> <li>Mükellefiyetsiz Şube Açılmasını Talep Ediyorum.</li> </ul>      |                                                   |                                     |        |         |
| syeri Kira mı ?                                                                                                    |                                                   |                                     |        |         |
| <ul> <li>Evet Hayır</li> <li>Kira Kontratına ait damga vergisinin ko<br/>içerisinde tahakkuk ettirilmesi ve aynı süre</li> </ul> | ontratın imzalandığı ta<br>içerisinde ödenmesi ge | arihten itibaren 15<br>rekmektedir. | gün    |         |
|                                                                                                    |                                                   |                                     |        |         |
|                                                                                                    |                                                   |                                     |        | last    |

Şube türünü seçiniz sorusuna Mükellefiyetli/Mükellefiyetsiz Şube Açılmasını Talep Ediyorum alanlarına ilişkin seçim yapılır. Mükellefiyetli şube açılması durumunda Gelir Vergisi S. (Muhtasar) vergi kodundan mükellefiyet açılır.

İşyeri kira mı? sorusuna cevabınız Evet ise; mülk sahibi ve kira ödeme detayları, Hayır ise; İş yeri detay bilgileri alanlarına ilişkin seçim yapılır.

| İşyeri Kira mı ?     | Mülk Sahibi                       |
|----------------------|-----------------------------------|
| Evet                 | VKN/TCKN                          |
|                      |                                   |
|                      |                                   |
| Kira Ödeme Detayları |                                   |
| Kira ödeme dönemi    |                                   |
| Seçiniz              | •                                 |
| Tutarın çeşidi       |                                   |
| Seçiniz              | ×                                 |
| Kira Tutarı          |                                   |
|                      | 0,00                              |
| Para Birimi          |                                   |
| Seçiniz              | ×                                 |
|                      |                                   |
|                      | Gen lien >                        |
|                      |                                   |
| şveri Kira mı ?      | İşveri Detayı                     |
| 🔍 Evet 🔹 Hayır       | İşyeri mülkiyeti tarafıma aittir. |

Tüzel Kişi Şube İş Yeri açılışta üçüncü adımda Şube işyeri açılışına ilişkin karar Türkiye Ticaret Sicil Gazetesinde yayımlandı mı? sorusuna cevabınız Evet ise; Türkiye Ticaret Sicil Müdürlüğü, Türkiye Ticaret Sicil Numarası, Türkiye Ticaret Sicil Gazetesi Sayısı ve Türkiye Ticaret Sicil Gazetesi dosya ekle seçeneğinden eklenir.

| ıbe İş Yeri Açılışı                                                                                                    |                          |                                                                                                    |
|----------------------------------------------------------------------------------------------------|--------------------------|----------------------------------------------------------------------------------------------------|
|                                                                                                    | 4) Gerti                 | Red >                                                                                                    |
| 1.Adım 2. Adım 3. Adım 4. Adım ÖZET                                                                                                   |                          |                                                                                                    |
| Şube işyeri açılışına ilişkin karar Türkiye Ticaret Sicil Gazetesinde yayımlandı mı?                                                  |                          |                                                                                                    |
| Evet O Hayır                                                                                                    |                          |                                                                                                    |
| Türkiye Sicil Bilgileri<br>Sube açılmasına ilişkin aşağıdaki bilgileri doldurarak Türkiye Ticaret Sicil G<br>ek olarak alınmamaktadır | Sazetesini ekleyiniz. Ek | dosyalarının uzantıları : "pdf,doc,docx,xis,xisx,odt,ods,image" olmalıdır. Bunlar dışında yüklenen formatlar |
| Türkiye Ticaret Sicil Müdürlüğü                                                                                                    |                          | Türkiye Ticaret Sicil Numarası                                                                               |
|                                                                                                    |                          |                                                                                                    |
| Türkiye Ticaret Sicil Gazetesi Sayısı                                                                                                 |                          | Türkiye Ticaret Sicil Gazetesi                                                                               |
|                                                                                                    |                          | Dosya Seç Dosya seçilmedi                                                                                    |

Cevabınız Hayır ise; Kararın Noter Onaylı Örneği eklenir.

| ube İş Yeri Açılışı                                                        |                                       |                                     |                                                                  |
|----------------------------------------------------------------------------|---------------------------------------|-------------------------------------|------------------------------------------------------------------|
|                                                                            | Gen                                   | İlen 🔸                              |                                                                  |
| 1.Adım 2. Adım 3. Adım 4. Adım ÖZET                                        |                                       |                                     |                                                                  |
| Sube isveri acılısına iliskin karar Türkiye Ticaret Sicil Gazetesinde yayı | ımlandı mı?                           |                                     |                                                                  |
| <ul> <li>Evet Hayır</li> </ul>                                             |                                       |                                     |                                                                  |
| Noter Onay Bilgileri                                                       |                                       |                                     |                                                                  |
| 🚯 Şube açılmasına ilişkin Kararın Noter Onaylı Örneği ekleyiniz            | Ek dosyalarının uzantıları : "pdf,doc | docx,xls,xlsx,odt,ods,image* olmal, | ıdır. Bunlar dışında yüklenen formatlar ek olarak alınmamaktadır |
| Kararın Noter Onaylı Örneği                                                |                                       |                                     |                                                                  |
| Dosya Seç Dosya seçilmedi                                                  |                                       |                                     |                                                                  |
|                                                                            |                                       |                                     |                                                                  |
|                                                                            | I Geri                                | lieri 🔹                             |                                                                  |
|                                                                            |                                       |                                     |                                                                  |
| Dördüncü adımda adres t                                                    | arihinin dolduru                      | ılduğu alandır.                     | 🖻 butonu tıklanarak açılar                                       |
| kvimden tarih secimi vapılır ve                                            | 🔹 Geri  😫                             | Kaydet ve Ön İzle                   | butonuna tıklanır.                                               |

| Şube | ube İş Yeri Açılışı         |       |                   |                    |                   |          |         |                                                                                                    |  |  |
|------|-----------------------------|-------|-------------------|--------------------|-------------------|----------|---------|----------------------------------------------------------------------------------------------------|--|--|
|      |                             |       |                   |                    |                   |          |         | 4 Geri                                                                                                    |  |  |
|      | 1.Adım 2. Adım 3. Adım ÖZET |       |                   |                    |                   |          |         |                                                                                                    |  |  |
|      | (i)<br>Sube                 | Şut   | oe işye<br>Laslar | eri açılı<br>ma Ta | ış bildi<br>arihi | irimi, ; | șube iș | yeri açılış tarihinden itibaren bir ay içinde yapılmalıdır. Bu süreden sonraki bildirimler için cezai işlem uygulanacaktır. |  |  |
|      | Şube                        | ișe D | așidi             | na ia              |                   |          |         |                                                                                                    |  |  |
|      | //                          | ·     |                   |                    |                   |          |         |                                                                                                    |  |  |
|      | 201                         | 8     |                   | ▼ Ş                | ub                |          | •       |                                                                                                    |  |  |
|      | Pt                          | Sa    | Ça                | Pe                 | Cu                | Ct       | Pz      |                                                                                                    |  |  |
|      |                             |       |                   |                    |                   |          | 4       |                                                                                                    |  |  |
|      | 5                           |       |                   | 8                  |                   | 10       | 11      | Geri Geri Kaydet ve On Izle                                                                                                 |  |  |
|      | 12                          | 13    | 14                | 15                 | 16                |          | 18      |                                                                                                    |  |  |
|      | 19                          | 20    | 21                | 22                 | 23                | 24       | 25      |                                                                                                    |  |  |
|      | 26                          | 27    | 28                |                    |                   |          |         |                                                                                                    |  |  |
|      | bugi                        | in    |                   |                    |                   | ł        | kapat   |                                                                                                    |  |  |

Geri butonuna tıklandığında bir önceki sekmeye, Raydet ve Ön İzle butonuna tıklandığında Özet adımına geçiş yapılır.

Özet alanında kontrol sağlanıp duruma göre VAZGEC, ONAYLA ve Geri butonu tıklanarak işleme devam edilir. Geri butonu ile önceki adıma geçiş işlemi, Vazgeç butonu ile şube işyeri açılış bildiriminden vazgeçme işlemine ya da Onayla butonu işlemin onaylama aşamasına geçiş yapılır.

|                                          | <u> </u>                         | Gen                          |                         |
|------------------------------------------|----------------------------------|------------------------------|-------------------------|
| 1.Adim 2. Adim 3. Adim 4. Adim 02ET      |                                  |                              |                         |
|                                          | ŞUBE İŞ YERİ A                   | AÇILIŞ BİLDİRİMİ             |                         |
| Bildirim Gönderilecek Vergi Dairesi Adı: | T.C./Vergi Kimlik Numarası       |                              | Adı Soyadı/Unvanı       |
| BEYLİKDÜZÜ                               | 0                                |                              | 4                       |
| Kanuni/İş Merkezi Adresi                 | Şube Adresi                      |                              | Şube İşe Başlama Tarihi |
|                                          | к                                | Э                            | 10/02/2018              |
|                                          | Faaliy                           | et Bilgisi                   |                         |
|                                          | 960202 - ERKEKLER İÇİN KUAFÖR VE | BERBER İŞLETMELERİNİN FAALİY | ETLERİ                  |
|                                          | ≪ < Sajla 1/1 >                  | 2                            |                         |
|                                          |                                  |                              |                         |

Charla 🖉

Gelen onay mesajina Evet/Hayır olarak cevap verilir.

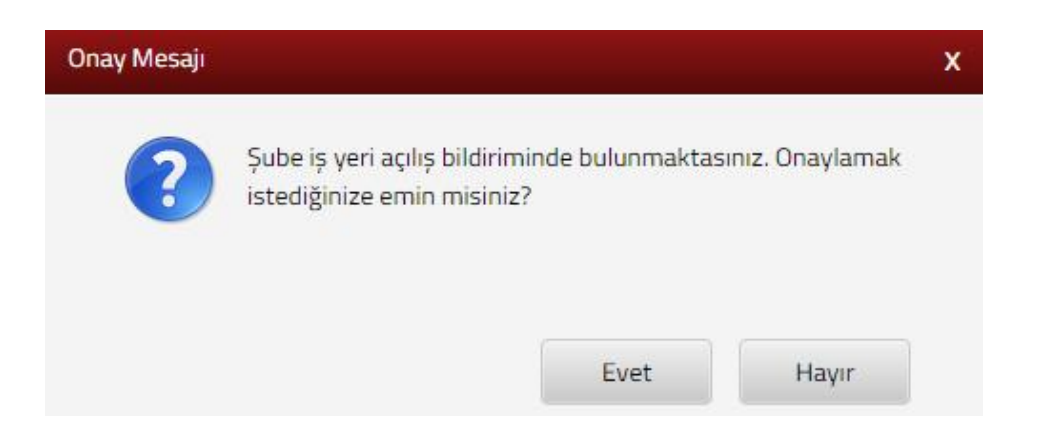

Evet butonu tıklandığında SMS onayı için cep telefon bilgisinin girileceği aşağıdaki ekran açılır. Telefon numarası girilip *Şifre Gönder* butonu tıklanır.

| SMS Onay                                                                |     |
|-------------------------------------------------------------------------|-----|
| 1. Adım 2. Adım                                                         |     |
| İnteraktif Vergi Dairesi Talep/Onay İçin Kullanılan Cep Telefonu        |     |
| Şifre Gönder                                                            | 4   |
| Cep telefonuna SMS gelir şifre girilir ve <b>onavla</b> butonuna tıklan | Ir. |
| SMS Onay                                                                | ×   |
| 1. Adım 2. Adım                                                         |     |
| Kalan süre: 152 sn                                                      |     |
| Lütfen SMS șifrenizi giriniz.                                           |     |
| Onayla                                                                  |     |

Şube açılışı bildirimin yapıldığına dair aşağıdaki ekranda olduğu gibi "Şube Açılış Bildirimi Başarılıyla gerçekleşmiştir." uyarısı yer alır.

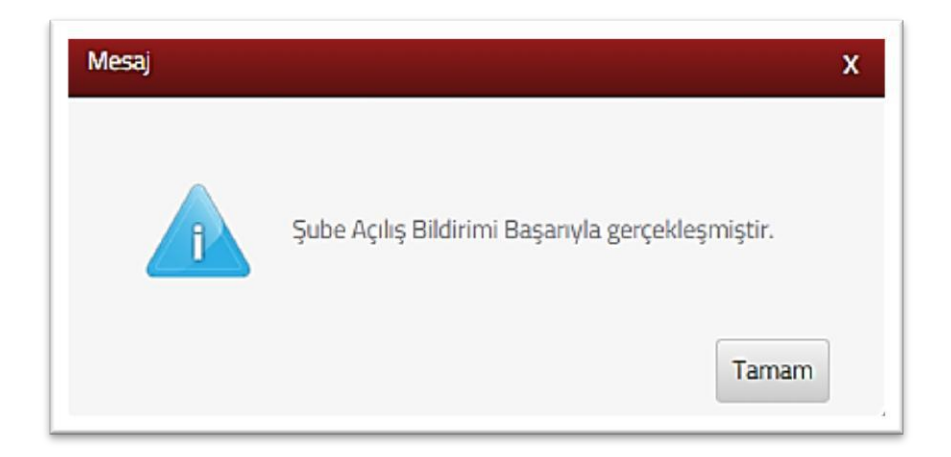

bildiriminizi şube Bu aşamadan ilgili bildirime ilişkin açılış sonra Dilekçelerim/Bildirimlerim Taleplerim Durumları tıklanarak ve menüsü Taleplerim/Bildirimlerim alanından takip edilir.

## 9.7.4 Şube İş Yeri Kapanış Bildirimi

Şube iş yeri kapanış bildiriminin yapıldığı ekrandır.

Kapanışın yapılacağı şubenin şube kapanış tarihi için 🔽 Kapatmak İçin Tiklayınız butonu tıklanır.

| G. Soe nasil yardimo olabilirvin?                                               | Şube İş Yeri Kapanışı      |             |         |                                                                                                    |                |                                              |
|---------------------------------------------------------------------------------|----------------------------|-------------|---------|----------------------------------------------------------------------------------------------------|----------------|----------------------------------------------|
| 🕈 ANA SAYFA                                                                     | Kapanışın yapılacağı sube  | yi seçiniz. |         |                                                                                                    |                |                                              |
| ailigitesim                                                                     | Vergi Dairesi/Malmüdürlüğü | Şube Adı    | Şube No | İş Yeri Türü                                                                                                    | İş Yeri Adresi | Şube Kapanış Tarihi için Tiklayını           |
| 🔊 işlemlerim                                                                    | CIZRE VERGI DAVRESI        | pube        |         | MÜNELLEFIYETÜ ŞUBE                                                                                                    |                | 🐼 Aquimax için Yalaynar                      |
| (2 Wrgi Ceza Inbamamesi Indrim/Uzlapma<br>Talebi                                | COTRE VERGI DALPESI        | \$LOE       | 3       | MÜKELLEFMETLI ŞUBE                                                                                                    |                | Kapatriak (pr. Salayser                      |
| Takattendeme/Tecil Talep Islemieri (6183     S. Kanurun 48. Maddesi Kapsaminda) | CONF VENCIONALES           | 0.961       | 2       | MONTH FORTER STREET                                                                                                    |                | The Designation of the local division of the |
| Dreige Taleda                                                                   | Carls Hole Broads          | pose :      |         | and the second second sec |                | and the service is the second                |
| 🔁 İzaha Davet İşlemleri                                                         |                            |             |         |                                                                                                    |                |                                              |
| Alikaliefiyet Yazsa Taleta                                                      |                            |             |         |                                                                                                    |                |                                              |
| Borç Durum Yazna Talabi                                                         |                            |             |         |                                                                                                    |                |                                              |
| D Sici Bildrimieri<br>Işe Başlama Bildrimi                                      |                            |             |         |                                                                                                    |                |                                              |
| iş Yeri Adres Değişikliği Bilderimi                                             |                            |             |         |                                                                                                    |                |                                              |
| Şube İş Yeri Açılış Bildereni                                                   |                            |             |         |                                                                                                    |                |                                              |
| Şube İş Yeri Kapanış Bildirimi                                                  |                            |             |         |                                                                                                    |                |                                              |
| isi Birakma Bildirimi                                                           |                            |             |         |                                                                                                    |                |                                              |

Şube Kapanış tarihinin seçileceği alan gelir. butonu tıklanarak açılan takvimden tarih seçimi yapılır ve Kaydet ve Ön izle butonuna tıklanır.

| iube İş Yer | Şube          | Кара          | ınış Ta       | rihi          |               |                |                |                                  |                                    |                                                    | ×                           |
|-------------|---------------|---------------|---------------|---------------|---------------|----------------|----------------|----------------------------------|------------------------------------|----------------------------------------------------|-----------------------------|
| Kapanış     | 6             | Şı            | ube iș        | yeri ka       | apanış        | i bildir       | imi, șu        | be iş yeri kapanış tarihinden it | ibaren bir ay içinde yapılmalıdır. | Bu süreden sonraki bildirimler için cezai işlem uy | gulanacaktır.               |
| Vergi Dair  | //            |               |               |               |               |                | Ċ              | 🖹 🖹 Kaydet ve Ön İzle            |                                    |                                                    |                             |
| CIZRE VEL   | 201           | 8             |               | ▼ Ş           | iub           |                | •              | _                                |                                    |                                                    | 0 10 CIERC \$               |
| CIZRE VER   | Pt            | Sa            | Ça            | Pe<br>1       | Cu<br>2       | Ct<br>3        | Pz<br>4        |                                  | 3                                  | MÜKELLEFIYETLİ ŞUBE                                | CUDİ MAH. NU<br>ŞIRNAK      |
| CIZRE VER   | 5<br>12<br>19 | 6<br>13<br>20 | 7<br>14<br>21 | 8<br>15<br>22 | 9<br>16<br>23 | 10<br>17<br>24 | 11<br>18<br>25 |                                  | 2                                  | MÜKELLEFİYETSİZ ŞUBE                               | CUDİ MAH.NU<br>NO 1 1 CİZRE |
|             | 26            |               | 28            |               |               |                |                |                                  |                                    |                                                    |                             |
|             | bugi          | in            |               |               |               | k              | apat           |                                  |                                    |                                                    |                             |

Şube Kapanış Bildirimine ait özet alanında kontrol sağlanıp duruma göre VAZGEÇ ONAYLA V butonu tıklanarak işleme devam edilir. VAZGEÇ butonu ile şube işyeri kapanış bildiriminden vazgeçme işlemine yada Onayla butonu işlemin onaylama aşamasına geçiş yapılır.

|                                                 | ŞUBE İŞ YERİ KAPANIŞ BİLDİ  | RİMİ                |  |
|-------------------------------------------------|-----------------------------|---------------------|--|
| ildirim Gönderilecek Vergi Dairesi/Malmüdürlüğü | T.C./Vergi Kimilik Numarası | Adı Soyadı/Unvanı   |  |
| IZRE VERGI DAIRESI                              |                             |                     |  |
| anuni/İş Merkezi Adresi                         | Şube Adresi                 | Şube Kapanış Tarihi |  |
|                                                 |                             | 22/02/2018          |  |

Gelen onay mesajina Evet/Hayır olarak cevap verilir.

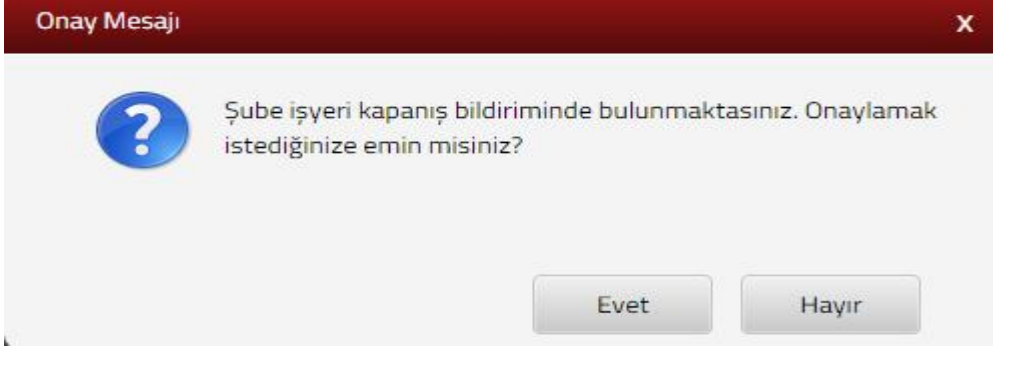

Evet butonu tıklandığında SMS onayı için cep telefon bilgisinin girileceği aşağıdaki ekran açılır. Telefon numarası girilip

| SIVIS Offay                                                           |                                                            |   |
|-----------------------------------------------------------------------|------------------------------------------------------------|---|
| 1. Adım 2. Adım                                                       |                                                            |   |
| İnteraktif Vergi Dairesi Tale                                         | p/Onay İçin Kullanılan Cep Telefonu                        |   |
|                                                                       | Şifre Gönder 🛛                                             |   |
| Cep telefonuna SM                                                     | IS gelir şifre girilir ve <b>onayla</b> butonuna tıklanır. |   |
| cut o                                                                 |                                                            |   |
| SMS Unay                                                              |                                                            | X |
| 1. Adım 2. Adım                                                       |                                                            | X |
| 1. Adım 2. Adım                                                       |                                                            | × |
| 1. Adım 2. Adım<br>Talan süre:152 sn<br>Lütfen SMS şifrenizi giriniz. |                                                            | × |

Şube kapanış bildirimin yapıldığına dair aşağıdaki ekranda olduğu gibi "Şube Kapanış Bildirimi başarılıyla gerçekleşmiştir." şeklinde geri bildirim yapılır.

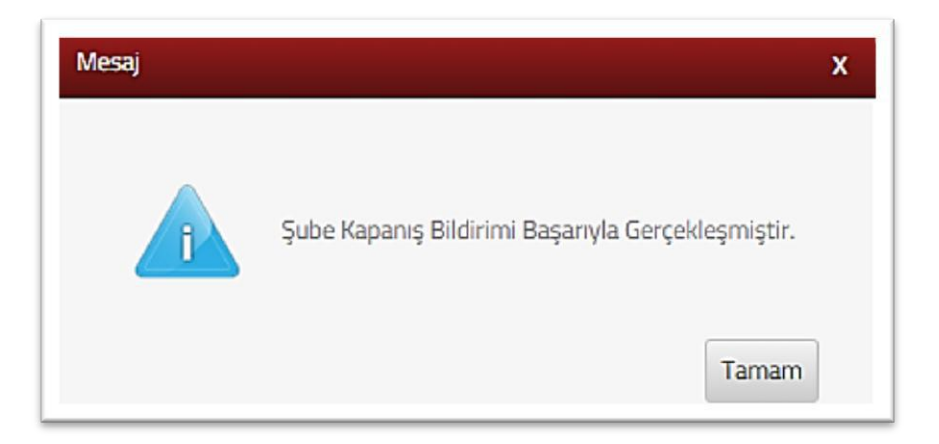

Bu aşamadan sonra şube kapanış bildiriminizi Dilekçelerim/Bildirimlerim Taleplerim ve Durumları menüsü tıklanarak <u>*Taleplerim/Bildirimlerim*</u> alanından takip edilir.

### 9.7.5 İşi Bırakma Bildirimi

İşi bırakma bildiriminin yapıldığı ekrandır. İki adım ve özet sayfalarından oluşmaktadır.

Birinci adımda bilgilendirme ve uyarı mesajı alanı yer almaktadır. İlgili alan okunarak
Uyarı bölümünü okudum, kabul ediyorum. alanı işaretlenerek ileri tuşuna basılır.

| Q. Size russi yardimo olabiliren?                                                                    | (Ji Brahma Bildrimi                                                                                                    |
|----------------------------------------------------------------------------------------------------|----------------------------------------------------------------------------------------------------|
| ANA SAYFA                                                                                            | la T                                                                                                    |
|                                                                                                    |                                                                                                    |
| işLEMLERİM     Vergi Ceca İbbarnamesi     inderimi/Uzlaşma Talebi                                    | 1.Adm - Oint                                                                                                    |
| Takuitlendirma/Tecil Talep işlemləri<br>(6183 S. Kanunun All. Maddesi<br>Kaşsamında)                 | 1 Makahitharin iyi ku aktikarwa sairesi iyo de bildimenneken halinder vergi daaresines 211 sayih Val'tuun 352/8-4. kendi gereğince ikorci derece usubabilik cetasu kesimettede.                                                                                                    |
| 🚯 Özelge Talebi                                                                                      | Kultanimus zeruniu belgelenin Fatura, Seek İmalayesi ek. en son kultanıları (IK in kiç kultanimuşur. Olterinin, terk turkinden Kibaren 1 ay içinde, iğili vergi dairesine ikraz edimesi genetemektede.                                                                                                    |
| <ul> <li>Izaha Davet Iplemieri</li> <li>Muketerliyet Yazoo Taleta</li> </ul>                         | Ödene kaydelici (hazni vergi dairesindeki kaydinin silmetkinesi için işi brakma tarkinden tibaren 30 gini içinde yetkili servise başvunularak (haz kahzanda kaytin bulunan biginim teşpit ettirlinesi, chazin kutanlığlı diname lişkin mali<br>kufus napartarını dörlması, tutanak hazırlatiması ve ödeme kaşdedici chaz kırkası ile brikkte servis batenağını düzenlendiği tarkten Ribarın 30 gini içininde iğili vergi dairesine mizacast edlemik ödeme kaşdedici chaz kurbası ile brikkte servis batenağını düzenlendiği tarkten Ribarın 30 gini içininde iğili vergi dairesine mizacast edlemik ödeme kaşdedici chaz kurbası ile brikkte servis batenağını düzenlendiği tarkten Ribarın 30 gini içininde iğili vergi dairesine mizacast |
| Borg Durum Yazısı Talebi                                                                             |                                                                                                    |
| 12 Scill Bildrinnleri v<br>Ipe Başlarna Bildrinni<br>İş Yeri Adrec Değişikiği Bildrinni              | * Uyarı bölümünü okudurı, kabul ediyonum                                                                                                    |
| Şube İş Yeri Açdış Bildirimi<br>Şube İş Yeri Kapanış Bildirimi<br><mark>İşi Birakma Bildirimi</mark> |                                                                                                    |

İkinci adımda mükellefe ait merkez ve şubelerin olduğu işyeri türleri listelenir. Kapanış tarihi butonu tıklanır. Bu ekranda listelenen tüm satırlar için işi bırakma tarihi girilmesi istenmektedir.

| și Bırakma Bildirimi       |                                       |                                                            |                               |                    |
|----------------------------|---------------------------------------|------------------------------------------------------------|-------------------------------|--------------------|
|                            |                                       |                                                            | Carl For .                    |                    |
| 1.Adm 2.Adm Oze            | t                                     |                                                            |                               |                    |
| a la backma bilitizini isi | hrakma Barihindan Hiharan hir av iris | nda uzndmabdar Rossilandan seneraki hidirimlar             | kin zani islam jamdanurakter  |                    |
| Merkez/Şubeler             | nanne ananisen nasiren an et d        | une l'éfectionne au loi anci loi d'an lei deur deur soile. | dan zersa dainu a Brannenani. |                    |
| Adres Numarasi             | Adres                                 | İş Yeri Türü                                               | Vergi Dairesi/Malmüdürlüğü    | İşi Bırakma Tarihi |
| 1                          |                                       | MERKEZ                                                     | ESKİŞEHİR VERGİ DAİRESİ       | ng Tachi           |
|                            |                                       |                                                            |                               |                    |
|                            |                                       |                                                            | Cert Inter I                  |                    |

İşi bırakma tarihinin seçileceği alan gelir. 🖆 butonu tıklanarak açılan takvimden tarih seçimi yapılır ve 🖼 Kaydet & Kapat butonuna tıklanır.

| MERKEZ                          |                               |     |    |    |     |       |                  |      | ×                                                                                                    |
|---------------------------------|-------------------------------|-----|----|----|-----|-------|------------------|------|----------------------------------------------------------------------------------------------------|
| İşi Bırakma Tarihi              |                               |     |    |    |     |       |                  |      |                                                                                                    |
|                                 |                               |     |    |    |     |       | •                | 1    | 🖺 Kaydet & Kapat                                                                                                    |
|                                 |                               | 201 | 18 |    | • Ş | ub    |                  | ٠    |                                                                                                    |
|                                 |                               | Pt  | Sa | Ça | Pe  | Cu    | Ct               | Pz   |                                                                                                    |
|                                 |                               |     |    |    |     |       | 3                |      |                                                                                                    |
|                                 |                               |     | 6  |    | 8   | 9     | 10               | 11   |                                                                                                    |
| between a bit distant for hered | and the bird of the same bird | 12  | 13 | 14 | 15  | 16    | 17               | 18   | bildining big and bigs consideration                                                                                                    |
| iși braima biotrinic iși birai  | una tanningen tubaren oir     | 19  | 20 | 21 | 22  | 23    | 24               | 25   | ondurinmier için çezai işiem üygulanacakor.                                                                                                    |
|                                 |                               | 26  | 27 | 28 |     |       |                  |      |                                                                                                    |
| z/Şubeler                       |                               | bug | ün |    |     |       | k                | apat |                                                                                                    |
| ANTICIPACION                    | Colorea -                     |     |    |    |     | ia v. | (a) <b>1</b> 11a |      | All and the second state of the second state of the second state o |

Ekrana işi bırakma tarihin yazılı olduğu alan gelir, listelenen tüm satırlar için işi bırakma tarihi girilmesi istenmektedir. İlgili alanın Geri/İleri butonu ile işleme devam edilir.

| rakma Bildirimi              |                                         |                                                  |                                  |                  |                    |
|------------------------------|-----------------------------------------|--------------------------------------------------|----------------------------------|------------------|--------------------|
|                              |                                         |                                                  | Cont Dari +                      |                  |                    |
| 1.Adm 2.Adm Öze              | c]                                      |                                                  |                                  |                  |                    |
| işi bırakma bildirimi, işi l | bırakma tarihinden itibaren bir ay içir | ıde yapılmalıdır. Bu süreden sonraki bildirimler | için cezai işlem uygulanacaktır. |                  |                    |
| Adres Numarası               | Adres                                   | İş Yeri Türü                                     | Vergi Dairesi/Malmüdürlüğü       |                  | İşi Bırakma Tarihi |
| 15                           |                                         | MERKEZ                                           | ESKİŞEHİR VERGİ DAİRESİ          | Q. Kapang Tarihi | 22/02/2018         |
|                              |                                         |                                                  |                                  |                  |                    |
|                              |                                         |                                                  |                                  |                  |                    |

İleri butonu tıklandığında, İşi Bırakma Bildirimine ait özet alanının kontrol sağlanıp duruma göre veya kaydet veya butonu tıklanarak işleme devam edilir. butonu ile İşi Bırakma Bildirimi diğer adımına ya da kaydet ve butonu işlemin kaydet aşamasına geçiş yapılır.

|                            |                       | İşi Bırakma                                | lildirimi                                                  |                    |
|----------------------------|-----------------------|--------------------------------------------|------------------------------------------------------------|--------------------|
| T.C./Vergi Kimlik Numarası |                       |                                            | Adı Soyadı/Unvanı                                          |                    |
| 1.                         |                       |                                            |                                                            |                    |
| Vergi Dairesi/Malmüdürlüğü |                       |                                            | kametgah Adresi / İş Yeri Adresi / Kanuni İş Merkezi Adre  | si                 |
| ESKİŞEHİR VD. BAŞKANLIĞI   |                       |                                            |                                                            |                    |
| Ev Telefonu/iș Telefonu    |                       |                                            | nteraktif Vergi Dairesi Talep/Onay İçin Kullanılan Cep Tel | efonu              |
| 21                         |                       |                                            | 51                                                         |                    |
| E-Posta Adresi             |                       |                                            |                                                            |                    |
| intvrg@test.com            |                       |                                            |                                                            |                    |
| Merkez/Subeler             |                       |                                            |                                                            |                    |
| Adres Numarası             | Adres                 | İş Yeri Türü                               | Malmüdürlüğü/Vergi Dairesi                                 | İşi Bırakma Tarihi |
| 1!                         |                       | MERKEZ                                     | ESKİŞEHİR VERGİ DAİRESİ                                    | 22/02/2018         |
|                            | Vukaruda hilailari va | r alan is varime iliskin terk islamlarinin | 22/02/2018 tarihi itibariyle yapılmasını talen ediyorum.   |                    |

Gelen onay mesajina Evet/Hayır olarak cevap verilir.

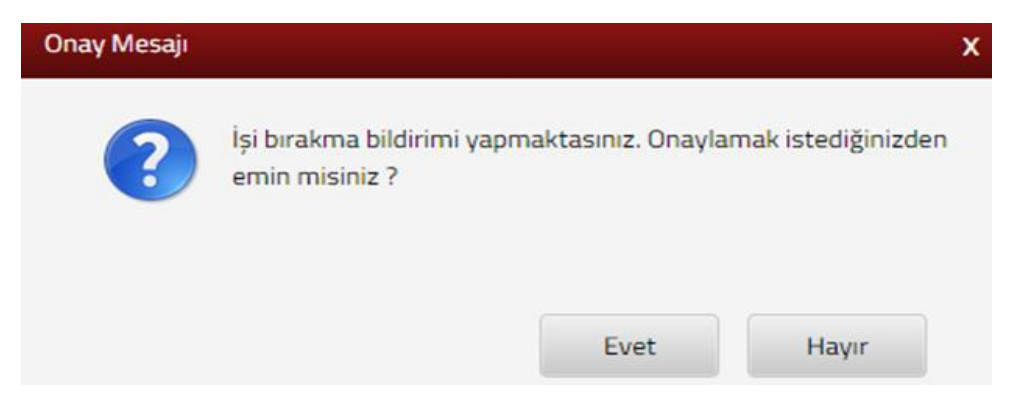

Evet butonu tıklandığında SMS onayı için cep telefon bilgisinin girileceği aşağıdaki ekran açılır. Telefon numarası girilip

| MS Onay                                                                     |
|-----------------------------------------------------------------------------|
| 1. Adım<br>2. Adım                                                          |
| İnteraktif Vergi Dairesi Talep/Onay İçin Kullanılan Cep Telefonu            |
| Şifre Gönder 🖪                                                              |
| Cep telefonuna SMS gelir șifre girilir ve <b>c</b> navla butonuna tıklanır. |

| SMS Onay                      |        | x |
|-------------------------------|--------|---|
| 1. Adım 2. Adım               |        |   |
| Kalan süre:152 sn             |        |   |
| Lütfen SMS șifrenizi giriniz. |        |   |
|                               | Onayla |   |

İşi bırakma işlemi gerçekleştirilir. Bu aşamadan sonra işi bırakma bildirimi Dilekçelerim/Bildirimlerim Taleplerim ve Durumları menüsü tıklanarak <u>Taleplerim/Bildirimlerim</u> alanından takip edilir.

### 9.8 Dilekçe/Bildirim/İşlem Başlat

Dilekçe/Bildirim/İşlem Başlat menüsünde sistem üzerinden verilen dilekçeler toplu olarak sunulmaktadır. Talebiniz sıralanmış dilekçe konuları arasında <u>yer almıyorsa</u> Diğer seçeneği ile yeni bir dilekçe oluşturabilirsiniz.

| Dilekçe/Bildirim/İşlem Başlat                             |                                                                       |
|-----------------------------------------------------------|-----------------------------------------------------------------------|
| Talebiniz dilekçe konuları arasında yer                   | r almıyor ise Diğer seçeneği ile yeni bir dilekçe oluşturabilirsiniz. |
| <ul> <li>Vergi ceza ihbarnamesi indirim talebi</li> </ul> | ▶ İşi bırakma bildirimi talebi                                        |
| <ul> <li>Vergi ceza ihbarnamesi uzlaşma talebi</li> </ul> | ► E-Tebligat başvuru talebi                                           |
| ▶ Özelge talebi                                           | ► Mükellefiyet yazısı talebi                                          |
| <ul> <li>İzaha davet kapsamında izahta bulunma</li> </ul> | ▶ Borç durum yazısı talebi                                            |
| <ul> <li>İşe başlama bildirimi talebi</li> </ul>          | Taksitlendirme/Tecil talebinde bulun                                  |
| <ul> <li>Şube iş yeri açılışı talebi</li> </ul>           | Şube iş yeri kapanışı talebi                                          |
| <ul> <li>İş yeri adres değişikliği talebi</li> </ul>      | ▶ Diğer                                                               |

#### 9.8.1 Genel Amaçlı Dilekçe

Açılan genel amaçlı dilekçe ekranı üç adım ve özet sayfalarından oluşmaktadır.

Birinci adımda Bağlı Bulunduğunuz Vergi Daireleri Vergi Dairesi/Malmüdürlüğü alanından seçim yapılır.

| Gener Amaça Gaekçe                                                                                                    |                                                                                                    |
|----------------------------------------------------------------------------------------------------|----------------------------------------------------------------------------------------------------|
| 1.Adm 2.Adm Özet                                                                                                    |                                                                                                    |
| 492 Sira No.lu Vergi Usul Kanunu Genel Tebliğinin 7 nci maddesinin dördüncü fikrası uyar<br>edebilir:     al Konusu tibarı ile Başkanlığın görev ve sorumluluk alanına girmeven dilekçeler,<br>b) Başvuru sahibi dışındaki kişilere ilişkin dilekçeler,<br>c) Başvuru sahibi dışındaki kişilere ilişkin dilekçeler,<br>() Başvuru sahibi dışındaki kişilere ilişkin dilekçeler,<br>c) Başvuru sahibi dışındaki kişilere alış diekçeler iba,<br>(Sıra dıko 429) kaşananda verilen ilase talap diekçeler iba,<br>c) Interaktif Vargi Dairosi özarinde tanımlı iş alışı bukanan iş ve işlemlere ilişkin dilekçeler. | nnca; dilekçenin kayıtlarına intikal ettirildiği birim, aşağıda sayılan hallerde dilekçeyi işlem yapmaksızın hıfz edebilir veya gerekçesini belirterek red<br>e üsüle bağlanmış iş ve işlemlere ilişkin dilekçeler (10/10/2013 tarihli ve 28791 sayılı Resmî Gazete'de yayımlanan Vergi Usul Kanunu Genel Tebliği |
| 🏶 Bağlı Bulunduğunuz Vergi Daireleri 🔍 Tüm Vergi Daireleri                                                                                                    |                                                                                                    |
| Vergi Dairesi/Malmüdürlüğü                                                                                                    |                                                                                                    |
|                                                                                                    |                                                                                                    |

Tüm Vergi daireleri alanı işaretlendiğinde İl ve Vergi Dairesi/Malmüdürlüğü alanlarından seçim yapılırak ileri butonuna tıklanır.

| Bagli Bulundugunuz Vergi Daireleri     Tüm Vergi Daireleri |   |
|------------------------------------------------------------|---|
| ù ·                                                        |   |
| Seçiniz                                                    | 7 |
| Vergi Dairesi/Malmüdürlüğü                                 |   |
|                                                            | , |
|                                                            |   |

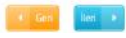

İkinci adımda kayıtlı olmayan adreslerinizden birini kullanmak istiyorsanız Farklı Adres Ekle alanından yeni adres bilgilerinizin girişini yapabilirsiniz.

| el Amaçlı Dilekçe                                                           |                                                        |
|-----------------------------------------------------------------------------|--------------------------------------------------------|
| 1.Adım 3.Adım Özet                                                          |                                                        |
| Kayıtlı olmayan adreslerinizden birini kullanmak istiyorsanız 'Farklı Adres | s Ekle' alanından yeni adres bilginizi yazabilirsiniz. |
| İkameteah Adresi / İs Yeri Adresi / Kanuni İs Merkezi Adresi<br>ı           |                                                        |
| Adres Numarası                                                              | Adres                                                  |
| Q Farkli Adres Ekle                                                         |                                                        |
|                                                                             |                                                        |
|                                                                             |                                                        |
|                                                                             | lien 🕨                                                 |
|                                                                             |                                                        |

**Q** Farkli Adres Ekle butonu tıklanarak ilgili alanlardan yeni adres bilgisi girişi

yapılır.

| Adres Numarası Öğrenme                                                                                          | x                                                                                    |
|----------------------------------------------------------------------------------------------------|--------------------------------------------------------------------------------------|
| il İlçe Mahalle Cadde/Sokak/Bulvar Bina/Site Bölür                                                              | m Sonuç                                                                              |
| İş yeri adres numaranızı biliyorsanız numaranızı aşağıdaki boş<br>alana yazarak Kontrol Et butonuna tıklayınız. | İş yeri adres numaranızı bilmiyorsanız aşağıdan seçim yaparak<br>ilerleyebilirsiniz. |
| Kontrol Et                                                                                                    | Seçiniz 🔻                                                                            |

İl- ilçe ve mahalle seçimi yapılır.

| İşe Başlama Bildirimi | Adres Numarasi Öğrenme                            | ×                                                                                                    |
|-----------------------|---------------------------------------------------|----------------------------------------------------------------------------------------------------|
| Auri ates             | i liçe Mahalle Cadde/Sokak/Bulvar Bina/Site Bölür | im Sonuç                                                                                                    |
|                       | Adres Numaram                                     | îl Seçiniz                                                                                                    |
| stor to re-           | V Kontrol Et                                      | Seçiniz                                                                                                    |
| Faaliyet Adres Numari | ouoto                                             | Seçiniz<br>ADANA<br>ADIYAMAN<br>AFYDNKARAHİSAR<br>AĞRI<br>AMASYA<br>ANKARA<br>ANKARA<br>ANTALYA<br>ANTALYA<br>ARTVİN<br>BALIKESİR<br>BİLECİK<br>BİNGÖL<br>BİTLİS<br>BOLU<br>BURDUR<br>BURSA<br>ÇANAKKALE<br>ÇANAKIRİ<br>ÇORUM |

| ipe Ilaplama Bildirimi | Adres Numarasi Öğrenme          |                                                                                                    | × |
|------------------------|---------------------------------|----------------------------------------------------------------------------------------------------|---|
| 1.56m 2.86m            | i ke Mahalle Cadde/Sokak/Bulvar | Bina/Site Bölüm Sonuç                                                                                                    |   |
|                        |                                 | İlçe seçiniz                                                                                                    |   |
|                        |                                 | Seçiniz 🔻                                                                                                    |   |
| Vergi Daires//Malmöd   |                                 | Seçiniz<br>ALADAĞ<br>CEYHAN<br>ÇUKUROVA<br>FEKE<br>İMAMOĞLU<br>KARAİSALI<br>KARATAŞ<br>KOZAN<br>POZANTI<br>SAİMBEYLİ<br>SARIÇAM<br>SEYHAN<br>TUFANBEYLİ |   |
|                        |                                 | YUMURTALIK<br>YÜREĞİR                                                                                                    |   |
|                            | , Adres Numarasi Öğrenme                                 | x  |
|----------------------------|----------------------------------------------------------|----|
|                            | li liçe Mahalle Cadde/Sokak/Bulvar Bina/Site Bölüm Sonuç |    |
|                            | Mahalle seçiniz                                          |    |
| Explaint Origin Human      | Seçiniz                                                  |    |
| Manual Schemen and Schemen | Seçiniz                                                  |    |
| Q 10+110                   | ARDREN                                                   | 18 |
|                            | BASPINAR                                                 |    |
| Vergi Dairesi/Malmüd       | BOZTAHTA                                                 |    |
|                            | BÜYÜKSOFULU                                              |    |
|                            | CERITLER                                                 |    |
|                            | DARILIK                                                  |    |
|                            | DÖLEKLİ                                                  |    |
|                            | EBRIŞIM                                                  |    |
|                            | EGNER                                                    |    |
|                            | GREĞIYENİKÖY                                             |    |
|                            | GÖKÇEKÖY                                                 |    |
|                            | KABASAKAL                                                |    |
|                            | KARAHAN                                                  |    |
|                            | KILAK<br>KISLAK                                          |    |
|                            | KIZILDAM -                                               |    |

İlgili alanlardaki Cadde/Sokak/Bulvar alanları tıklanır.

|   | Binar Sice Boium Sonuç                             |
|---|----------------------------------------------------|
|   | Cadde/Sokak/Bulvar seçiniz                         |
|   | Cad./Sk./Blv.                                      |
|   | AKDERE (SK.)                                       |
|   | ALTUNBAŞLAR (SK.)                                  |
|   | APRAŞ (SK.)                                        |
| 8 | ATATÜRK (CAD.)                                     |
|   | ATATÜRK (YENİ) (CAD.)                              |
|   | AYANLAR (SK.)                                      |
|   | AYDINLAR (KM. EVL.)                                |
|   | BOZUK ÇEŞME (SK.)                                  |
|   | CUMHURİYET (CAD.)                                  |
|   | CUMHURIYET (YENİ) (CAD.)                           |
|   | « < Sayfa 1 /5 > » 1 - 10 listeleniyor. Toplam: 46 |

Bina/Site numarasının seçileceği aşağıdaki ekran gelir yine sol taraftaki kutu tıklanarak seçim yapılır.

|                   |             |                | Bina/Site seçiniz                              |              |                        |            |
|-------------------|-------------|----------------|------------------------------------------------|--------------|------------------------|------------|
| Bi                | na Kodu 🖪   | Blok           | ▼ Site                                         | 🔻 🛛 Dış Kapı | ▼ Posta Kodu           | . <b>T</b> |
| 1                 | 1056066     |                |                                                | 1            | 01710                  |            |
| 1                 | 1056067     | 0.00044        | 2100000                                        | 2            | 01710                  |            |
| 1                 | 1056068     |                |                                                | З            | 01710                  |            |
| 1                 | 1056069     | 00000          | 22000                                          | 4            | 01710                  |            |
| 0 1               | 1056070     |                |                                                | 5            | 01710                  |            |
| 1                 | 1056071     |                |                                                | 6            | 01710                  |            |
| II 1              | 1056072     |                |                                                | 7            | 01710                  |            |
| 1                 | 1056073     |                |                                                | 8            | 01710                  |            |
| 1                 | 1056074     |                |                                                | 9            | 01710                  |            |
|                   | 1056075     | 011112         | 22000                                          | 10           | 01710                  |            |
|                   | «           | < Sayfa 1 /    | 2 > »                                          | 1 - 10       | ) listeleniyor. Toplar | 1: 13      |
| enme<br>Mahalle C | adde/Sokak/ | /Bulvar Bina/5 | <ul> <li>Geri</li> <li>ite Bölüm So</li> </ul> | nuç          |                        |            |
| -                 |             |                | Bolum seçiniz                                  | 5. <u></u> 5 |                        |            |
|                   | 2000        |                | lç Kapı                                        | Ŧ            | Bölüm Adres            | Ŧ          |
|                   | Bölün       | т т            |                                                |              |                        |            |
|                   | Bölün       | Ť              |                                                |              | 1                      |            |

Devamında yer alan bölüm numarası ekranından da seçim yapılır ve sonuç alanında adres numarası alanı otomatik gelir B Kaydet & Kapat butonu tıklandığında girilen adres bilgisi ekrana gelir.

| Adres Numarası Öğrenme                                  | X |
|---------------------------------------------------------|---|
| II Içe Mahalle Cadde/Sokak/Bulvar Bina/Site Bölüm Sonuç |   |
| Adresiniz Adres Numaranız                               |   |
|                                                         |   |
| 🕴 Gen 🔛 Kaydet & Kapat                                  |   |

tuşu ile diğer adıma geçiş yapılır.

| enel Amaçlı Dilekçe                                                                                                    |                                                         |
|----------------------------------------------------------------------------------------------------|---------------------------------------------------------|
| 1.Adım 2.Adım 3.Adım Özet                                                                                                    |                                                         |
| Kayıtlı olmayan adreslerinizden birini kullanmak istiyorsanız 'Farklı Adre<br>İkametgah Adresi / İş Yeri Adresi / Kanuni İş Merkezi Adresi | es Ekle' alanından yeni adres bilginizi yazabilirsiniz. |
| Adres Numarası                                                                                                    | Adres                                                   |
| Q Farklı Adres Ekle                                                                                                    |                                                         |
|                                                                                                    | Geri lieri 🕨                                            |

Üçüncü adımda dilekçe metni alanı doldurularak dilekçenize eklemek istediğiniz ekler için **Dosyaları Seç** butonu tıklanarak ilgili evrakın dökümü yüklenerek evrakın isim bilgileri yazılır ve **ileri >** butonu tıklanır.

| nel Amaçlı Dilekçe     |                                                                                                    |
|------------------------|----------------------------------------------------------------------------------------------------|
| 1.Adım 2.Adım 3.A      | dım Özet                                                                                                    |
| Dilekçe Metni          |                                                                                                    |
|                        |                                                                                                    |
|                        |                                                                                                    |
|                        |                                                                                                    |
| Dilekçede Yer Ala      | acak Belgeler                                                                                                    |
| Göndermek istediğiniz  | ek dosyalarının uzantıları : "pdf,doc,docx,xls,xlsx,odt,ods" olmalıdır. 1 megabaytın üzerinde ve belirtilen dosya uzantıları dışında yüklenen formatlar ek olarak alınmamaktadır |
| Dosya Yükle            |                                                                                                    |
| Dosyaları Seç Dosya se | zçilmedi                                                                                                    |
|                        |                                                                                                    |
|                        |                                                                                                    |

İleri butonu tıklandığında, genel amaçlı dilekçe özet alanının kontrol sağlanıp duruma göre veya onayla veya butonu tıklanarak işleme devam edilir.

Onayla v butonu işlemin onaylama aşamasına geçiş yapılır. Evet/ Hayır butonu ile işleme devam edilir.

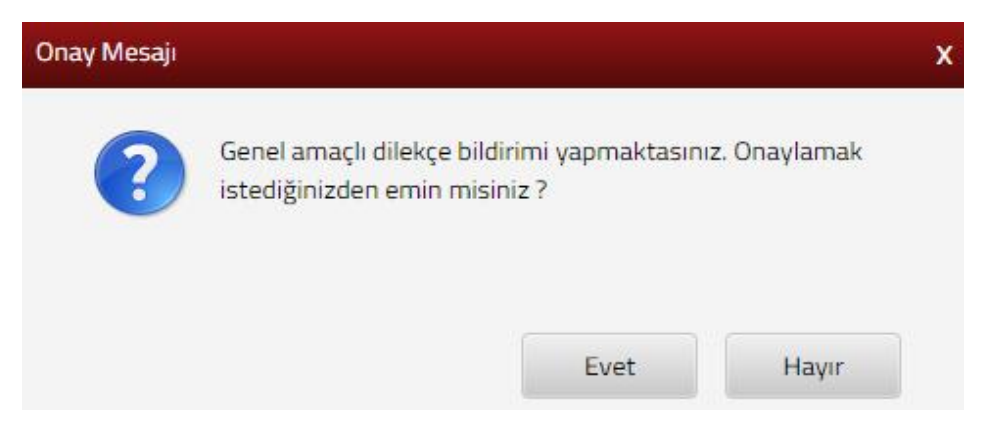

Evet butonu tıklandığında SMS onayı için cep telefon bilgisinin girileceği aşağıdaki ekran açılır. Telefon numarası girilip

| SMS Onay                                                             |
|----------------------------------------------------------------------|
| 1. Adım 2. Adım                                                      |
| İnteraktif Vergi Dairesi Talep/Onay İçin Kullanılan Cep Telefonu     |
| Şifre Gönder 🛛                                                       |
| Cep telefonuna SMS gelir şifre girilir ve Conavia butonuna tıklanır. |
| SMS Onay                                                             |
| 1. Adım 2. Adım                                                      |
| C Kalan süre: 152 sn                                                 |
| Lütfen SMS șifrenizi giriniz.                                        |
| Onayla                                                               |
|                                                                      |
| Genel Amaçlı Dilekçe                                                 |
|                                                                      |

# Genel Amaçlı Dilekçe Dilekçeniz başarı ile kaydedilmiş olup ilgili vergi dairesine iletilmiştir.

### 9.9 Dilekçelerim / Bildirimlerim / Taleplerim ve Durumları

Özelge Taleplerim, Mükellefiyet/Borç Durum Yazılarım, Taleplerim/Bildirimlerim ve dilekçelerim alanları yer alır.

## 9.9.1 Özelge Taleplerim

Özelge taleplerim alanında, mükellefin yapmış olduğu özelge taleplerinin listelendiği ekrandır. Özelgeye ait Talep/Taslak ismi, Kayıt zamanı, Son Güncelleme Zamanı, Özelge Talebinin Durumu, Özelge Talep İşlemleri ve Özelge Talep Sonuç Görüntüle alanlarının takibi yapılır.

| Size nasil yardımcı olabilirim?                                                    | Özelge Taleplerim                                                                                                    |                                                  |                                                 |                              |                        |                              |
|------------------------------------------------------------------------------------|----------------------------------------------------------------------------------------------------|--------------------------------------------------|-------------------------------------------------|------------------------------|------------------------|------------------------------|
| ANA SAYFA                                                                          | Özelee talenlerinizin dur                                                                                                    | umunu eörüntülevebilir ve təslək durumundəki təl | enleriniz üzerinde düzenlemeler vanabilirsiniz. |                              |                        |                              |
| BILGILERIM                                                                         | Yapmış olduğunuz talepi                                                                                                    | er aşağıda listelenmektedir.                     |                                                 |                              |                        |                              |
| 🖞 İşlemlerim 😔                                                                     | A CONTRACTOR OF A CONTRACTOR OFTA CONTRACTOR OFTA CONTRACTOR OFTA CONTRACTOR O |                                                  |                                                 |                              |                        |                              |
| 🕅 Vergi Ceza İhbarnamesi İndirim/Uzlaşma                                           | Talep/Taslak İsmi                                                                                                    | Kayıt Zamanı                                     | Son Güncellenme Zamanı                          | Özelge Talebinin Durumu      | Özelge Talep İşlemleri | Özelge Talep Sonuç Görüntüle |
| Talebi                                                                             | 55                                                                                                    | 18.04.2018 - 11:14:35                            | 18.04.2018 - 11:14:35                           | Taslak Durumundadır.         | 🖉 Dizenie 🏛 Si         | Talebiniz Sonuçlanmamıştır.  |
| Taksitlendirme/Tecil Talep işlemleri (6183 ^<br>S. Kanunun 48. Maddesi Kapsamında) |                                                                                                    |                                                  |                                                 |                              |                        |                              |
| [A] Özelen Talebi                                                                  | 55                                                                                                    | 18:04:2018 - 11:14:18                            | 18.04.2018 - 11:14:18                           | Taslak Durumundadır.         | Düzenle 🗈 Si           | Talebiniz Sonuçlarımamıştır. |
| 🖒 İzaha Davet İşlemleri                                                            | V <sup>t</sup> g                                                                                                    | 06.02.2018 - 16/48:22                            | 18.04.2018 - 11:10:11                           | Durum                        | O Ozet                 | Talebiniz Sonuçlanmamıştır.  |
| Mükellefiyet Yazısı Talebi                                                         |                                                                                                    |                                                  |                                                 |                              |                        | (6).<br>                     |
| Borç Durum Yazısı Talebi                                                           |                                                                                                    |                                                  |                                                 |                              |                        | Toplam 3 ka                  |
| 💫 Sicil Bildirimleri                                                               |                                                                                                    |                                                  | 0 1                                             | lep Listelerne Ekrani Yenile |                        |                              |
|                                                                                    |                                                                                                    |                                                  |                                                 |                              |                        |                              |
|                                                                                    |                                                                                                    |                                                  |                                                 |                              |                        |                              |
|                                                                                    |                                                                                                    |                                                  |                                                 |                              |                        |                              |
| Dilekçe/Bildirim/İşlem Başlat                                                      |                                                                                                    |                                                  |                                                 |                              |                        |                              |
| Dilekçelerim/Bildirimlerim/Taleplerim ve                                           |                                                                                                    |                                                  |                                                 |                              |                        |                              |
| Özelge Taleplerim                                                                  |                                                                                                    |                                                  |                                                 |                              |                        |                              |
| Mükellefiyet/Borç Durum Yazılarım                                                  |                                                                                                    |                                                  |                                                 |                              |                        |                              |
| Taleplerim/Bildirimlerim                                                           |                                                                                                    |                                                  |                                                 |                              |                        |                              |
| Dilekralerim                                                                       |                                                                                                    |                                                  |                                                 |                              |                        |                              |

Taslak durumundaki özelge talep işlemlerinde Düzenleme ve Silme işlemi yapılabilir, sonuçlanan talepler üzerinde değişiklik yapılamaz sadece görüntüleme işlemi yapılır.

butonu tıklandığında önceden kaydedilmiş taslak özelgenizin özet sayfasına geçiş yapılır ve ilgili alanlardan düzeltme işlemi yapılır.

butonu tıklandığında aşağıda gelen uyarı mesajına Evet/Hayır cevapları verilerek işleme devam edilir.

| Onay Mesaji |                                                              |                                                   | x                            |
|-------------|--------------------------------------------------------------|---------------------------------------------------|------------------------------|
| ?           | Doldurmuş olduğunu<br>istediğinize emin mis<br>silinecektir. | ız özelge talep formur<br>siniz? Onaylarsanız tas | uzu silmek<br>slak talebiniz |
|             |                                                              | Evet                                              | Hayır                        |

İlgili ekrandan gönderilmiş özelgelere ilişkin **butonu tıklanarak** sorgulama işlemi yapılabilir.

| Özelge Taleplerim             | Mesaj                 |                                          | ×                |                     |
|-------------------------------|-----------------------|------------------------------------------|------------------|---------------------|
| Yapmış olduğunuz talepler aşa | ĝida listelenmekt     | Özelge başvurusu 'Ön Evrak' durumunda.   |                  |                     |
| Talep/Taslak İsmi             | Kayit Zamani          | birimi tarafından kaydedilmeyi bekliyor. | Talebinin Duru   | mu Özelge Talep İşi |
| INING                         | 20.02.2018 -          | Tam                                      | am               | • Cart              |
| tesr                          | 20.02 2018 - 16:05:34 | 20 02 2018 - 16:13:20                    |                  |                     |
|                               |                       |                                          |                  |                     |
|                               |                       | 2 Talep Listed                           | eme Ekran Yenile |                     |

## 9.9.2 Mükellefiyet/Borç Durum Yazılarım

Mükellefiyet/Borç Durum Yazılarım alanında, daha önce talep edilen Mükellefiyet/Borç Durum yazıları listelenmektedir. Taleplere ilişkin Dilekçe Adı, Talep Tarihi, Cevap Tarihi, E-Posta ve Durumu alanları bilgisi yer alır.

| Q. Size nasil yardımcı olabilirim?                 | Moke | Reflyes/Borc Durum Yazilarim      |              |                    |               |            |
|----------------------------------------------------|------|-----------------------------------|--------------|--------------------|---------------|------------|
| ANA SAYFA                                          | 1 C  |                                   |              |                    |               |            |
| BILGILERIM ~                                       |      | T.C./Vergi Kimlik Numarası 124431 | 89440        |                    |               |            |
| 🗈 İşlemlerim 📀                                     | Lis  | tala                              |              |                    |               |            |
| Vergi Ceza ihbarnamesi indirim/Uzlaşma<br>Talebi   |      | Dilekçe Adı                       | Talep Tarihi | Cevap Tarihi       | Eposta        | Durum      |
| 👔 Taksitlendirme/Tecil Talep iplemleri (6183 🗠     | 1    | MÜKELLEFİYET YAZISI               | 25/01/2018   | 25/01/2018         | a@b.com       | CEVAPLAND  |
| S. Kanunun 4B. Maddesi Kapsamında)                 | z    | MÜKELLEFİYET YAZISI               | 25/01/2018   | 25/01/2018         | a@b.com       | CEVAPLANDI |
| 👌 Özelge Talebi                                    | 3    | MÜKELLEFIYET YAZISI               | 25/01/2018   | 25/01/2018         | a@b.com       | CEVAPLANDI |
| [ 👌 İzaha Dəvet İşlemleri                          | 4    | MÜKELLEFİYET YAZISI               | 25/01/2018   | 25/01/2018         | a@b.com       | CEVAPLANDI |
| [2]] Mükellefiyet Yazısı Talebi                    | 5    | MÜKELLEFIYET YAZISI               | 25/01/2018   | 25/01/2018         | a@b.com       | CEVAPLANDI |
| Borç Durum Yazısı Talebi     D. Sicil Bildirimleri | 6    | MÜKELLEFIYET YAZISI               | 25/01/2018   | 25/01/2018         | a@b.com       | CEVAPLANDI |
|                                                    | 7    | MÜKELLEFİYET YAZISI               | 25/01/2018   | 25/01/2018         | a@b.com       | CEVAPLANDI |
|                                                    | 8    | MÜKELLEFİYET YAZISI               | 25/01/2018   | 25/01/2018         | a@b.com       | CEVAPLANDI |
|                                                    | 9    | MÜKELLEFIYET YAZISI               | 25/01/2018   | 25/01/2018         | a@b.com       | CEVAPLAND  |
| Dilekçe/Bildirim/İşlem Başlat                      | 10   | MÜKELLEFİYET YAZISI               | 27/12/2017   | 27/12/2017         | abc@yahoo.com | CEVAPLANDI |
| Dilekçelerim/Bildirimlerim/Taleplerim ve Surumları | 11   | BOROU YOKTUR YAZISI               | 16/02/2017   | 16/02/2017         |               | CEVAPLANDI |
| Özelge Taleplerim                                  | 12   | BORCU YOKTUR YAZISI               | 16/02/2017   | 16/02/2017         |               | CEVAPLANDI |
| Mükellefiyet/Borç Durum Yazılanın                  |      |                                   |              |                    |               |            |
| Taleplerim/Bildirim/erim                           |      |                                   |              | ≪ C Sayta 1.21 > ≫ |               |            |

Durum kısmında Cevaplandı alanı tıklandığında aşağıdaki ekran açılır ve 😐 Yazdır butonu tıklanarak çıktı alınabilir.

| O: Size nasil yardimci olabilirim?                                               | Mükellefiyet/Borç Durum Yasılarım OtjetiZzu3u101c | -                                                                        |                                      |                                       |                             |
|----------------------------------------------------------------------------------|---------------------------------------------------|--------------------------------------------------------------------------|--------------------------------------|---------------------------------------|-----------------------------|
| ANA SAYFA                                                                        |                                                   |                                                                          |                                      |                                       |                             |
|                                                                                  |                                                   | -                                                                        |                                      | т.с.                                  |                             |
|                                                                                  |                                                   | G                                                                        | MALIYE<br>GELIR IDAR                 | EBAKANLIĞI<br>ESI BASKANLIĞI          |                             |
| Vergi Ceza İhbarnamesi İndirim/Uzlaşma<br>Talebi                                 |                                                   |                                                                          | INTERAKTI                            | F VERGI DAIRESI                       |                             |
| Taksitlendirme/Tecil Talep işlem/eri (6183<br>S. Kanunun 48. Maddesi Kapsamında) |                                                   |                                                                          |                                      | Dick                                  | çe Cevap Tarihi: 25/01/2018 |
| D Özelge Talebi                                                                  |                                                   |                                                                          | ilgil                                | i Makama                              |                             |
| 🔁 İzaha Davet İşlemleri                                                          |                                                   | TC RIMLIK NUMARASI                                                       |                                      |                                       |                             |
| Mükellefiyet Yazısı Talebi                                                       |                                                   | VERGI KIMLIK NUMARASI<br>RAČI JOJ DUČU USOCI DALEKSI                     | POVICIUS                             |                                       |                             |
| Borç Durum Yazısı Talebi                                                         |                                                   | BAGEI OLDOGO VERGI DAIRESI                                               | 1 ESKQERIN                           |                                       |                             |
| 🖒 Sicil Bildirimferi 🗠                                                           |                                                   | SQYADI<br>AQI<br>BABA AQI<br>ANA AQI<br>DOĞ.YER<br>DOĞ.YELI<br>FALIYETTI |                                      |                                       |                             |
| Dilekçe/Bildirim/işlem Başlat                                                    |                                                   |                                                                          |                                      |                                       |                             |
| Diekçelerim/Bildirimlerim/Taleplerim ve     Ourumları                            |                                                   | MÜKELLEFİYET DURUMU                                                      | Faal mükellef - Işe Başlama Tarihi 1 | 0/02/2014/E3K(5EHiR)                  |                             |
| Özelge Taleplerim                                                                |                                                   |                                                                          | ADRESI                               | ISYERI ADRESI                         |                             |
| Mükellefiyes/Borç Durum Yazılarım<br>Taleplerim/Büdirimlerim                     |                                                   | KAPINO<br>CADDE/SDKAK<br>KAPINO<br>DAIRE NO<br>LICE ADI                  |                                      |                                       |                             |
|                                                                                  | 1042.001                                          |                                                                          | ralanı                               | UUUTIPALARI                           |                             |
|                                                                                  | IL ADI                                            | ESKIŞI                                                                   | EHIR                                 | ESKIŞEHİR                             |                             |
|                                                                                  | TELEFON NO                                        |                                                                          |                                      | 55                                    |                             |
|                                                                                  | Bu belge yukanda<br>mükellefin isteği ü           | vergi kimlik numarası, bağlı o<br>zerine düzenlenmiştir.                 | olduğu vergi dairesi, müke           | illefiyet durumu ve kimlik bögileri t | elitilen                    |
|                                                                                  | Dilekce Taleo Taob                                | - 25/01/20                                                               | 18                                   |                                       |                             |
|                                                                                  | Dilekce Numarati                                  |                                                                          | (T) ()                               |                                       |                             |
|                                                                                  | Bu yazı İnteraktif V                              | /ergi Dairesi tarafından olust                                           | turulmustur. Yazıyı <u>https</u> //  | vd eib eov tr adresi "Doğrulamala     | r" menúsů altinda v         |
|                                                                                  | alan "Mükellefiyet                                | Yazisi/Borç Durum Yazisi Do                                              | ğrulama" alanından, dilek            | çe numarası ve Vergi/T.C. Kimlik N    | umarasi bilgileri ile       |
|                                                                                  | doğrulayabilirsiniz                               |                                                                          | 8                                    |                                       | 12                          |
|                                                                                  |                                                   |                                                                          |                                      |                                       |                             |
|                                                                                  |                                                   |                                                                          |                                      |                                       |                             |
|                                                                                  |                                                   |                                                                          |                                      |                                       |                             |

#### 9.9.3 Taleplerim/Bildirimlerim

Taleplerim/Bildirimlerim alanında daha önce talep edilen talepler ve bildirimler listelenmektedir. Taleplere ilişkin İş Takip Numarası, Belge Bilgi, İşin Açılış Zamanı, İşin Türü, Talebin/ Bildirimin Durumunu Sorgula ve Talebimi/Bildirimimi Görüntüle alanları yer alır.

| Q. Size nasil yardimci olabilirim?                                                 | Taleplerim/ | /Bildirimlerim                 |                                                                                |                  |                        |                                         |                                |
|------------------------------------------------------------------------------------|-------------|--------------------------------|--------------------------------------------------------------------------------|------------------|------------------------|-----------------------------------------|--------------------------------|
| ANA SAYFA                                                                          |             | cil hildrimlari dunumu hu savf | ada eviristilenmektodir                                                        |                  |                        |                                         |                                |
|                                                                                    |             |                                | and Boundary and and and                                                       | 200000           |                        |                                         |                                |
|                                                                                    | lş Tı       | akip No                        | Belge Bilgi                                                                    | lş Açılış Zamanı | lşin Türü              | Talebimin/Bildirimimin Durumunu Sorgula | Talebimi/Bildirimimi Görüntüle |
| Vergi Ceza İhbarnamesi İndirim/Uzlaşma<br>Talebi                                   | 1           | cut                            | Şube Açılış Bildirimi, Adres Numarası:<br>1657010813, Talep Tarihi: 16/03/2018 | 16/03/2018       | interaktif_sube açılış | Talep Durum                             | Görüntüle 🔶                    |
| Taksitlendirme/Tecil Talep işlemleri (6183 ^<br>S. Kanunun 48. Maddesi Kapsamında) | 2           | nicy                           | Şube Açılış Bildirimi, Adres Numarası<br>1657010813, Talep Tarihi: 28/02/2018  | 28/02/2018       | interaktif_şube açılış | Talep Durum                             | Görüntüle 🔶                    |
| Dzeige Talebi                                                                      | 3           | 342                            | Şube Açılış Bildirimi, Adres Numarası<br>1657010813, Talep Tarihi: 23/02/2018  | 23/02/2018       | interaktif_sube açılış | Talep Durum                             | Görüntüle 🔶                    |
| Mükellefiyet Yazısı Talebi                                                         | 4.          | Ide                            | Şube Açılış Bildirimi, Adres Numarası:<br>1657010813, Talep Tarihi: 20/02/2018 | 20/02/2018       | interaktif_şube açılış | Talep Durum Q                           | Görünbüle 🔶                    |
| Borç Durum Yazısı Talebi     Sicil Bildirimleri                                    | 5           | 1ke                            | Şube Açılış Bildirimi, Adres Numarası:<br>1657010813, Talep Tarihi: 20/02/2018 | 20/02/2018       | interaktif_sube açılış | Talep Durum                             | Görüntüle 🔶                    |
|                                                                                    | 6           | 117                            | Şube Açılış Bildirimi, Adres Numarası:<br>1657010813, Talep Tarihi: 20/02/2018 | 20/02/2018       | interaktif_sube açılış | Talep Durum                             | Goruntule 🔶                    |
|                                                                                    | 7           | 198                            | Şube Açılış Bildirimi, Adres Numarası:<br>1657010813, Talep Tarihi: 20/02/2018 | 20/02/2018       | interaktif_sube açılış | Talep Durum                             | Görüntüle 🔶                    |
| Dilekçe/Bildirim/İşlem Başlat  Dilekçelerim/Bildirimlerim/Taleplerim ve            | 8           | 24                             | Şube Açılış Bildirimi, Adres Numarası:<br>1657010813, Talep Tarihi: 19/02/2018 | 19/02/2018       | interaktif_sube açılış | Talep Durum                             | Gorántúle 🔶                    |
| Özelge Taleplerim                                                                  | 9           | ip                             | Şube Açılış Bildirimi, Adres Numarası<br>1657010813, Talep Tarihi: 06/02/2018  | 06/02/2018       | interaktif_sube açılış | Talep Durum Q                           | Górintúle 🔶                    |
| Mükellefiyet/Borç Durum Yazılarım<br>Taleplerim/Bildirimlerim                      | 10          | d9                             | Şube Açılış Bildirimi, Adres Numarası:<br>1657010813, Talep Tarihi: 06/02/2018 | 06/02/2018       | interaktif_sube açılış | Talep Durum                             | Görüntüle 🔶                    |
| Dilekçelerim                                                                       | 11          | 091                            | Şube Açılış Bildirimi, Adres Numarası:<br>1657010813, Talep Tarihi: 05/02/2018 | 05/02/2018       | interaktif_sube açılış | Talep Durum                             | Goruntúle 🔶                    |

Talep Durum Q butonu tıklanarak Talep Bildirimleri Durum ekranında talep ve açıklamalara ait bilgiler yer alır.

| Talep | alep Bildirimleri Durum                           |                          |  |  |  |
|-------|---------------------------------------------------|--------------------------|--|--|--|
| Talep | l,                                                |                          |  |  |  |
| Şube  | Açılış Bildirimi, Adres Numarası:                 | Talep Tarihi: 16/03/2018 |  |  |  |
|       | Açıklamalar                                       |                          |  |  |  |
| ~     | mükellefiyet acılmış olup olumlu                  |                          |  |  |  |
| ~     | Yoklama Süreci Başlatıldı                         |                          |  |  |  |
| ~     | İnteraktif Vergi Dairesi Şube İşyeri Açılış Bildi | rimi                     |  |  |  |

**Q** Görüntüle butonu tıklanarak ilgili evrakların görüntülenmesi sağlanır.

| Ilgili Evraklar Ustyazilar Ekler       |                            |             | x |
|----------------------------------------|----------------------------|-------------|---|
| Bilgi                                  |                            | Görüntüle   |   |
| Şube Açılış Bildirimi, Adres Numarası: | , Talep Tarihi: 16/03/2018 | Q Görüntüle |   |

#### 9.9.4 Dilekçelerim

Dilekçelerim alanında daha önce talep edilen dilekçeler listelenmektedir. Dilekçeye ilişkin İnteraktif İşlem Numarası, Dilekçenin Konusu, Dilekçenin Sayısı, İş Açılış Zamanı, Dilekçenin Durumunu Sorgula, İlgili Evraklar ve Dilekçe Görüntüle alanları yer alır.

| 0, Size nasł yarómo olabilirim?                                                  | DI | ekçelerim                 |                            |                                   |                  |                             |                 |                             |
|----------------------------------------------------------------------------------|----|---------------------------|----------------------------|-----------------------------------|------------------|-----------------------------|-----------------|-----------------------------|
| ANA SAYFA                                                                        |    | Burn fada diskoslar       | ninin duaumana populariate | urali alisilati famasi usa abilia | iaiz             |                             |                 |                             |
| BILGILERIM                                                                       |    | no salvana mentere        | nen ooronono sorgaayaraa   | anda Britistranista Asbatasia     |                  |                             |                 |                             |
| işlemlerim                                                                       | 0  | interaktif işlem Numarası | Dilekçemin Konusu          | Dilekçemin Sayısı                 | İş Açılış Zamanı | Dilekçemin Durumunu Sorgula | İlgili Evraklar | Dilekçemi Görüntüle         |
| 🚺 Vergi Ceza İbbarnamesi İndirim/Uzlaşma<br>Talebi                               | ١. | 1 tha                     | BEXIN                      | .0                                | 02/04/2018 00:00 | Q. Sorgila                  | III Intele      | Cosinciae 🔶                 |
| Taksitlendirme/Tecil Talep işlemleri (6183<br>5. Kanunun 48. Maddesi Kapsamında) | *  |                           |                            |                                   | 6 566 125 3 B    |                             |                 | 1 - 1 hatviorigen, Soptiam. |
| 🚯 Özetge Talebi                                                                  |    |                           |                            |                                   | 17-1 Part 10     |                             |                 |                             |
| 🔁 İzaha Davet İşlemleri                                                          |    |                           |                            |                                   | C Yester         |                             |                 |                             |
| Mikelefiyet Yazısı Talebi                                                        |    |                           |                            |                                   |                  |                             |                 |                             |
| 🚯 Borç Durum Yazısı Talebi                                                       |    |                           |                            |                                   |                  |                             |                 |                             |
| 👌 Sicil Bildrimleri                                                              |    |                           |                            |                                   |                  |                             |                 |                             |
| Diekçe/Bildrim/İşlem Başlat                                                      |    |                           |                            |                                   |                  |                             |                 |                             |
| B Dilekçelerim/Bildirimlerim/Taleplerim ve Durumları                             | ÷. |                           |                            |                                   |                  |                             |                 |                             |
| Özelge Taleplerim                                                                |    |                           |                            |                                   |                  |                             |                 |                             |
| Mükellefiyet/Borç Durum Yazılarım                                                |    |                           |                            |                                   |                  |                             |                 |                             |
| Taleplerim/Bildirimlerim                                                         |    |                           |                            |                                   |                  |                             |                 |                             |
| Dilekçelərim                                                                     |    |                           |                            |                                   |                  |                             |                 |                             |

Dilekçenin durumunu sorgula alanından **Q** Sorgula</del> butonu tıklanarak dilekçenizin durumu ile ilgili bilgi mesajı açılır.

| Mesaj |                                                                                         | x |
|-------|-----------------------------------------------------------------------------------------|---|
|       | Dilekçeniz KUŞADASI V.D. EVRAK MEMURU evrak<br>birimi tarafından kaydedilmeyi bekliyor. |   |
|       | Tamam                                                                                   |   |

İlgili Evraklar alanından butonu tıklanarak dilekçenize ilişkin ilgi tutulduğu takdirde hazırlanan cevap evrakını görüntüleyebilirsiniz.

|                          |                   |                   | 10                                                                                                    |                  |                 |
|--------------------------|-------------------|-------------------|----------------------------------------------------------------------------------------------------|------------------|-----------------|
| iteraktif İşlem Numarası | Dilekçemin Konusu | Dilekçemin Sayısı | lş Açılış Zamanı                                                                                                 | Dilekçemin Özeti | Evrak Görüntüle |
|                          | Yönergeler        | 6                 | 02/03/2018 10:31                                                                                                 | 20000)           | → Goruntüle     |
|                          |                   |                   |                                                                                                    |                  |                 |
|                          |                   |                   |                                                                                                    |                  |                 |
|                          |                   |                   | and the second states of the second states of the second states of the second states of the second states of the |                  |                 |

ntüle 🔶

butonu tıklanarak ilgili evraka ulaşılır.

| Ilgili Evraklar Ustyazilar Ekler |             | x           |
|----------------------------------|-------------|-------------|
| Adı                              | Dokuman Oid | Görüntüle   |
| Sayın                            |             | Q Görüntüle |
| İntera                           |             | Q Görüntüle |

Görüntüle 🔶

Tekrar

butonu tıklanarak dilekçenizin görüntülenmesi sağlanır.

| Ilgili Evraklar Ustyazilar Ekler    |                | x                  |
|-------------------------------------|----------------|--------------------|
| Adı                                 | Dokuman Oid    | Görüntüle          |
| İnteraktif VD Gelen Evrak Kayıt.pdf | 0mjfwjjrwd10dc | <b>Q</b> Görüntüle |
|                                     |                | Toplam 1 kayıt     |